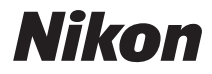

DİJİTAL FOTOĞRAF MAKİNESİ

# COOLPIX S6500 Referans Kılavuz

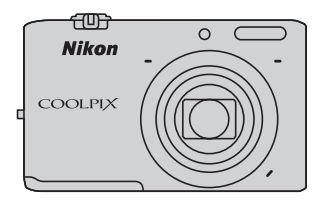

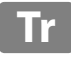

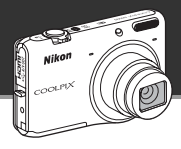

# COOLPIX S6500 Önemli Özellikleri

Çekim sırasında uygulayabileceğiniz, eğlenceli ve basit görüntü düzenleme efektleri

# 🚺 Hızlı efektler...... 🛄 30, 39

Üç kolay adımda, çekim yaparak, seçerek ve kaydederek görüntüler oluşturun. Otuz adet efekt mevcuttur. Tıpkı bir akıllı telefon uygulamasında olduğu gibi, her efektin sonuçlarını görüntü üzerinde gözden geçirebilir ve sahneye ya da ruh halinize göre istediğinizi seçebilirsiniz. İzleme sırasında 🔞 düğmesine basarak da efektleri uygulayabilirsiniz (ДЗ3).

Konuyu otomatik olarak belirleyen otomatik netleme işlevi

# [•] Hedef bulan AF.....

Hedef bulan AF işlevi, fotoğraf makinesinin görüntünün ana konusunu (örneğin kişi, çiçek ya da küçük bir nesne) belirlemesine yardımcı olur. Fotoğraf makinesi otomatik olarak konuya netleme yapar ve görüntüyü, netleme üzerine çalışmanıza gerek kalmadan rahatça düzenlemenizi sağlar. Ayrıca, fotoğraf makinesi netleme alanını konu boyutuna uyacak şekilde otomatik olarak ayarlar ve ilgili konuya keskin bir netleme sağlar.

75

Fotoğraf makinesinin bir akıllı cihaz aracılığıyla uzaktan kontrol edilmesi

# Wi-Fi (kablosuz LAN) işlevi ..... 📖 107

Fotoğraf makinesinin dahili Wi-Fi (kablosuz LAN) işlevi\*, fotoğraf makinesini bir akıllı cihaza kablosuz olarak bağlayarak, deklanşörü uzaktan serbest bırakmanızı sağlar.

Fotoğraf makinesinin ekran görüntüsü, kablosuz olarak bağlanan akıllı cihazın ekranında görüntülenerek ve fotoğraf makinesinin zoom işlevini uzaktan kullanarak konuya yaklaşmanızı veya konudan uzaklaşmanızı sağlar. Ayrıca kaydedilen görüntüleri fotoğraf makinesinden akıllı cihaza aktarabilirsiniz.

 \* Wi-Fi (kablosuz LAN) işlevinin kullanılabilmesi için, Wireless Mobile Utility uygulamasının akıllı cihaza yüklenmiş olması gerekir (<sup>11</sup>108). Giriş

Fotoğraf Makinesinin Parçaları

Çekim ve İzleme ile İlgili Temel Bilgiler

Çekim Özellikleri

İzleme Özellikleri

Filmleri Kaydetme ve Oynatma

Genel Fotoğraf Makinesi Ayarları

Wi-Fi (Kablosuz LAN) Özelliğinin Kullanılması

**Referans Bölümü** 

K

Teknik Notlar ve Dizin

# <sup>Giriş</sup> Önce Bunu Okuyun

Nikon COOLPIX S6500 dijital fotoğraf makinesini satın aldığınız için teşekkür ederiz. Bu fotoğraf makinesini kullanmadan önce, "Güvenliğiniz İçin" (Üüviii-x) kısmındaki bilgileri okuyun ve bu el kitabındaki bilgileri mutlaka öğrenin. Okuduktan sonra, bu el kitabını elinizin altında tutun ve yeni fotoğraf makinenizden en iyi şekilde yararlanmak için buna başvurun.

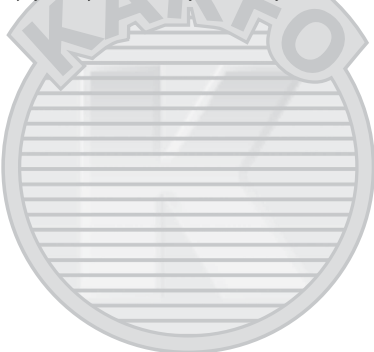

## Bu El Kitabı Hakkında

Fotoğraf makinesini hemen kullanmaya başlamak istiyorsanız, bkz. "Çekim ve İzleme ile İlgili Temel Bilgiler" (©13).

Fotoğraf makinesi parçaları ve ekranda gösterilen bilgiler için, bkz. "Fotoğraf Makinesinin Parçaları" (©1).

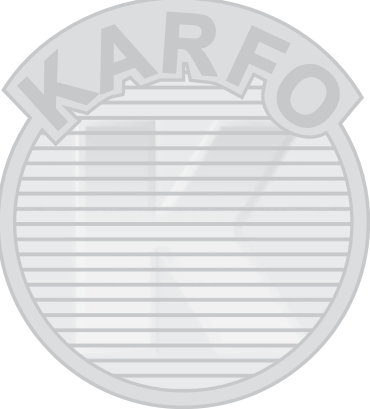

#### Diğer Bilgiler

Semboller ve İşaretler

Bu el kitabında ihtiyacınız olan bilgiye daha kolay ulaşabilmeniz için, aşağıdaki semboller ve işaretler kullanılmıştır:

| Sembol         | Açıklama                                                                                                    |
|----------------|----------------------------------------------------------------------------------------------------|
|                | Bu simge, fotoğraf makinesi kullanılmadan önce okunması gereken önlem ve bilgileri gösterir.                          |
| Ø              | Bu simge, fotoğraf makinesi kullanılmadan önce okunması gereken notları ve bilgileri<br>gösterir.                     |
| ∏/ <b>∞</b> /ở | Bu simgeler ilgili bilgileri içeren diğer sayfaları görüntüler;<br>🗪: "Referans Bólümü", 🌽: "Teknik Notlar ve Dizin". |

- SD, SDHC/SDXC bellek kartları bu el kitabında "bellek kartları" olarak adlandırılır.
- Ürün satın alındığında var olan ayarlara "varsayılan ayar" denir.
- Fotoğraf makinesinin ekranında görüntülenen menü öğelerinin adları ile bilgisayar ekranında görüntülenen düğmelerin adları veya mesajlar koyu karakterlerle belirtilmiştir.
- Bu el kitabında, ekrandaki göstergelerin daha rahat anlaşılması için ekran görüntülerindeki bazı resimler çıkarılmıştır.
- Bu el kitabındaki şekiller ve monitör içeriği gerçek cihazdan farklı olabilir.

# Bilgiler ve Önlemler

### Yaşam Boyu Öğrenim

Nikon'un kesintisiz ürün desteği ve eğitimi için "Yaşam Boyu Öğrenim" çabasının bir parçası olarak aşağıdaki sitelerde düzenli olarak güncellenen bilgiler verilmektedir:

- ABD'deki kullanıcılar için: http://www.nikonusa.com/
- Avrupa ve Afrika'daki kullanıcılar için: http://www.europe-nikon.com/support/
- Asya, Okyanusya ve Orta Doğu'daki kullanıcılar için: http://www.nikon-asia.com/

En son ürün haberleri, ipuçları, sıkça sorulan sorulara (SSS) verilen yanıtlar, fotoğrafçılık ve dijital fotoğrafçılık hakkındaki güncellenmiş genel bilgilere ulaşmak için bu siteleri ziyaret etmeniz önerilir. Daha fazla bilgi almak için en yakın Nikon temsilcisine başvurabilirsiniz İletişim bilgileri için aşağıdaki siteyi ziyaret edin:

http://imaging.nikon.com/

### Yalnızca Nikon Marka Elektronik Aksesuarlar Kullanın

Nikon COOLPIX dijital fotoğraf makineleri en yüksek standartlarda tasarlanmıştır ve çok karmaşık elektronik sistemler içerir. Yalnızca, Nikon tarafından özellikle bu Nikon dijital fotoğraf makinesiyle birlikte kullanılması önerilen Nikon marka elektronik aksesuarlar (pil şarj cihazları, piller, AC Şarj Adaptörü ve AC Adaptörleri de dahil olmak üzere), bu elektronik devrelerle güvenle kullanılmak üzere geliştirilmiş ve test edilmiştir.

Nikon marka olmayan elektronik aksesuar Kullanımı fotograf makinenize zarar verebilir ve Nikon garantinizi geçersiz kilabilir.

Üçüncü şahıslara ait, üzerinde Nikon hologramı bulunmayan şarj edilebilir Li-ion pillerin kullanılması, fotoğraf makinesinin normal çalışmasını engelleyebilir veya pillerin aşırı ısınmasına, tutuşmasına, kırılmasına veya akmasına neden olabilir.

Nikon marka aksesuarlar hakkında daha ayrıntılı bilgi edinmek için yerel Nikon yetkili temsilcisine başvurun.

Hologram:: Bu cihazın orijinal bir Nikon ürünü olduğunu gösterir.

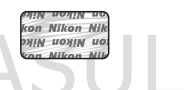

### Önemli Çekimlerden Önce

Önemli anlarda (örneğin düğünler, seyahatler) resim çekmeden önce fotoğraf makinesinin doğru çalıştığından emin olmak için test çekimi yapın. Nikon ürünün arızalanmasından kaynaklanan hasarlardan veya kâr kaybından sorumlu değildir.

#### Kılavuzlar Hakkında

- Bu ürünle birlikte verilen kılavuzların tamamının veya bir bölümünün kopyalanması, yayınlanması, dağıtılması, değiştirilmesi, geri kazanımla elde edilebileceği başka bir ortamda saklanması ve herhangi bir şekilde başka bir dile çevrilmesi, amacına bakılmaksızın Nikon'un önceden alınacak yazılı iznine bağlıdır.
- Nikon, bu kılavuzlarda anlatılan donanım ve yazılımın teknik özelliklerini önceden haber vermeksizin, istediği zaman değiştirme hakkını saklı tutar.
- Nikon, bu ürünün kullanımı sonucunda ortaya çıkan zararlardan sorumlu tutulamaz.
- Bu kılavuzlardaki tüm bilgilerin net ve tam olmasına büyük bir özen gösterilmiştir, hata veya yanlışlıkları bölgenizdeki Nikon yetkilişine (adresler ayrıca temin edilir) bildirmenizi rica ederiz.

### Kopyalama ve Çoğaltma Yasağı Hakkında

Dijital ortamda veya tarayıcı, dijital fotoğraf makinesi veya benzeri cihazlar kullanılarak kopyalanmış veya çoğaltılmış herhangi bir materyali bulundurmanın bile suç kapsamına girebileceğini unutmayın.

#### Kopyalanması ve çoğaltılması kanunla yasaklanan öğeler

Kağıt para, metal para, tahvil, hükumet bonosu gibi değerli kağıtları üzerlerinde "Örnektir" yazısı bulunsa dahi kopyalamayın veya çoğaltımayın. Yabancı bir ülkede kullanılan kağıt paraların, metal paraların veya tahvillerin kopyalanması ya da çoğaltıması yasaktır. Devletin önceden alınan onayı olmaksızın, kullanılmamış posta pulu veya damgası ve devlet tarafından basılan posta kartlarının kopyalanması veya çoğaltılması yasaktır. Devlet tarafından basılan pullar veya kanunun öngördüğü belgelerin kopyalanması veya çoğaltılması yasaktır.

#### Belirli kopya ve çoğaltmalar hakkında uyarılar

Devlet, özel şirketler tarafından basılan değerli kağıtlar (hisse senetleri, faturalar, çekler, hediye sertifikaları), biletler ve serbest geçiş kartları veya bilet kuponlarının kopyalanması veya çoğaltılmasıyla ilgili olarak, şirket kullanımı için gerekli olan asgari sayıdaki kopyalar hariç, belirli kısıtlamalar getirmiştir. Ayrıca devlet tarafından verilen pasaportlar, kamu kuruluşlarından veya özel gruplardan alınan lisanslar, kimlik kartları, geçiş ve yemek kuponları gibi kuponlar da dahil olmak üzere her tür bilet için kopyalama ve çoğaltma yasağı söz konusudur.

#### • Telif haklarına uygunluk

Kitap, müzik eseri, resim, ahşap baskı, harita, çizim, film ve fotoğraf gibi telif hakkı saklı yaratıcı çalışmaların kopyalanması veya reprodüksiyonu ulusal ve uluslararası telif hakkı yasalarına tabidir. Bu ürünü yasal olmayan kopyalar oluşturmak için veya telif hakkı yasalarını çiğneyecek şekilde kullanmayın.

#### Veri Depolama Cihazlarının Atılması

Görüntülerin silinmesinin ya da bellek kartlarının veya fotoğraf makinesinin dahili belleği gibi veri depolama cihazlarının formatlanmasının, orijinal görüntü verilerinin tamamen silinmesini sağlamayacağını lütfen unutmayın. Silinmiş olan dosyalar bazen piyasada bulunabilen yazılımlar kullanılarak elden çıkarılmış olan depolama cihazlarından kurtarılabilir ve bu, kişisel görüntüler ihtiva eden verilerin art niyetli kişilerce kullanılmasına yol açabilir. Bu gibi verilerin gizilliği kullanıcının sorumluluğundadır.

Veri depolama cihazlarını atmadan véya bir başka kişiye satmadan önce, piyasada bulunabilen temizleme yazılımlarıyla tüm verileri silin ya'da cihazı biçimlendirin ve kişisel bilgilerinizi içermeyen resimlerle (örneğin gökyüzünün resimleri gibi) tam kapasitesine kadar doldurun. **Resim seç** ayarında **Açılış ekranı** seçeneği için seçilmiş olan herhangi bir resmi de mutlaka değiştirin (**D**104). Veri depolama cihazlarının imhası sırasında yaralanmalara ve maddi hasara neden olmamak için gerekli özeni gösterin.

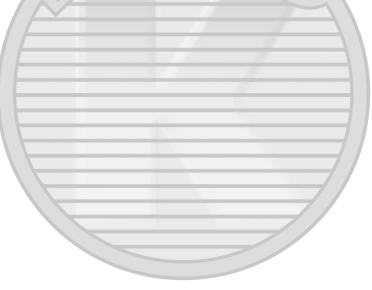

# Güvenliğiniz İçin

Nikon ürününüze zarar vermemek, kendinizi ya da baskalarını yaralamamak icin, bu cihazı kullanmava baslamadan önce asağıdaki güvenlik talimatlarının tamamını okuvun. Bu güvenlik talimatlarını ürünü kullanacak kişilerin okuyacakları bir yerde bulundurun.

Bu bölümdeki önlemlerin alınmaması halinde oluşabilecek zararlar aşağıdaki sembollerle aösterilmistir:

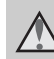

Bu simge, olası varalanmaları engellemek icin bu Nikon ürününü kullanmadan önce okunması gereken uyarıları ve bilgileri gösterir.

## UYARILAR

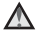

#### Arıza durumunda fotoğraf makinesini kapatın

Fotoğraf makinenizden veya AC Sarj Adaptöründen gelen duman veva normal olmavan bir kokuvla karsılasırsanız, vanmamava dikkat ederek hemen AC Sarj Adaptörünün fisini cekin ve pili cıkarın. Kullanımın sürdürülmesi varalanmava neden olabilir. Güc kavnağını cıkardıktan veva bağlantısını kestikten sonra, incelenmesi icin cihazı yetkili Nikon servis temsilcisine aötürün.

### Parçalarına ayırmayın

Fotoğraf makinesinin va da AC Sari Adaptörünün ic parcalarıvla temas edilmesi. yaralanmalara neden olabilir. Onarımlar sadece vetkili teknisvenler tarafından gerçekleştirilmelidir. Düşme veya kaza sonucu fotoğraf makinesinin veya AC Şarj Adaptörünün dağılması durumunda, ürünü fişten çektikten ve/veva pilleri cıkardıktan sonra vetkili Nikon servis temsilcisine götürün.

#### Fotoğraf makinenizi veva AC Sari Adaptörünü yanıcı gazların yakınında calıştırmayın

Yangın veya patlama tehlikesi olabileceğinden, elektronik ürünleri yanıcı gazların yakınında calistirmayin.

#### Makine askısını dikkatli kullanın

Hicbir zaman askıvı bebek ve cocukların boynuna takmayın.

### Cocuklardan uzak tutun

aret A.S.

Küçük çocukların, pili ya da fotoğraf makinesinin kücük parcalarını ağına almamasına özellikle dikkat edin

# $\Lambda$

#### Cihazlar açıkken veya kullanılıyorken fotoğraf makinesine, pil şarj cihazına veya AC adaptörüne uzun süre temas etmeyin

Cihazların parçaları ısınabilir. Cihazları uzun süre deriyle doğrudan temas ettirmek düşük dereceli yanıklarla sonuçlanabilir.

#### Pil kullanımında gereken önlemleri alın

Hatalı işlemler sonucunda piller akabilir, aşırı ısınabilir veya patlayabilir. Bu üründe kullanılan pille ilgili işlemlerde aşağıdaki noktalara dikkat edin:

- Pili değiştirmeden önce fotoğraf makinesini kapatın. AC Şarj Adaptörü/AC adaptörü kullanıyorsanız, mutlaka bunun takılı olmadığından emin olun.
- Sadece bir Şarj edilebilir Li-ion Pil EN-EL19 (ürünle verilir) kullanın. Pil şarjını destekleyen bir fotoğraf makinesi ile ya da MH-66 Pil şarj cihazı kullanarak (ayrı satılır) pili şarj edin. Fotoğraf makinesi ile pili şarj etmek için, EH-70P AC Şarj Adaptörünü (verilir) ya da Bilgisayardan şarj işlevini kullanın.
- Pili takarken, baş aşağı veya ters takmaya çalışmayın.
- Pile kısa devre yaptırmayın veya içini açmayın veya pilin yalıtımını ya da muhafazasını açmaya ya da parçalamaya teşebbüs etmeyin.
- Pilleri aleve veya aşırı ısıya maruz bırakmayın.
- Suya sokmayın ya da suya maruz bırakmayın.

- Taşımak için pili pil kutusuna yerleştirin. Kolye veya toka gibi metal nesnelerle aynı yerde taşımayın ve saklamayın.
- Pil tam olarak boşaldığında akma eğilimi gösterir. Ürününüzün zarar görmesini engellemek için pil boşaldığında mutlaka fotoğraf makinesinden çıkartın.
- Pilde renk değişimi veya deformasyon gibi herhangi bir farklılaşma gördüğünüzde derhal kullanımı durdurun.
- Hasar görmüş pillerden sızan sıvının giysilere ya da cilde temas etmesi durumunda derhal bol suyla yıkayın.

#### AC Şarj Adaptörünü kullanırken aşağıdaki önlemleri alın

- Kuru tutun. Aksi takdirde yangına veya elektrik çarpmasına neden olabilir.
- Fişin metal parçalarının üzerindeki veya yakınındaki toz kuru bir bezle temizlenmelidir, Kullanımın sürdürülmesi yangına neden olabilir.
- Yıldırım ve şimşek olayı görüldüğünde fişe dokunmayın veya AC Şarj Adaptörünün yanına gitmeyin. Aksi takdirde elektrik çarpmasına neden olabilir.
- USB kablosuna hasar vermeyin, değiştirmeyin, zorla çekmeyin veya bükmeyin, ağır nesneler altına koymayın, ısıya veya aleve maruz bırakmayın, Yalıtım hasar gördüğünde ve kablolar dışarı çıktığında, gerekli incelemelerin yapılması için ürünü yetkili Nikon servis temsilcisine götürün. Aksi takdirde yangına veya elektrik çarpmasına neden olabilir.

- Fişi veya AC Şarj Adaptörünü ıslak elle tutmayın. Aksi takdirde elektrik çarpmasına neden olabilir.
- Bir voltajı başka bir voltaja dönüştürmek için tasarlanmış olan dönüştürücülerle veya DC-AC çeviricilerle kullanmayın. Aksi takdirde, ürün zarar görebilir veya aşırı ısınma ya da yangına neden olabilir.

#### 💧 Uygun kablo kullanın

Ürün uyumluluk şartlarına uygun olarak, giriş ve çıkış soketlerine yalnızca Nikon tarafından, bu amaçla kullanılmak üzere üretilen ve satılan kabloları takın.

#### Hareketli parçalara karşı dikkatli olun

Parmaklarınızın veya diğer nesnelerin objektif kapağı veya diğer hareketli parçalara sıkışmamasına dikkat edin.

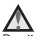

#### CD-ROM'lar

Bu ürünle verilen CD-ROM'lar, ses CD'si cihazlarında çalıştırılmamalıdır. Bu CD-ROM'ların ses CD'si çalan cihazlarda çalıştırılması işitme kaybına veya cihazınızın bozulmasına neden olabilir.

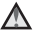

#### Flaş kullanırken gerekli önlemleri alın

Flaşın fotoğrafini çektiğiniz kişinin gözüne patlaması geçici görme kaybına neden olabilir. Özellikle bebeklerin fotoğrafları çekilirken flaşın, konudan en az 1 metre uzaklıkta olmasına dikkat edin.

#### Flaş camı bir kişiye veya nesneye temas ederken flaşa basmayın

Aksi takdirde bu durum yanıklara veya yangına neden olabilir.

### 🔬 Sıvı kristal ile temastan kaçının

Ekran kırılırsa, kırık cam parçalarından kaynaklanabilecek yaralanmalara ve sıvı kristalin cildinize değmemesine ya da gözler veya ağza girmemesine dikkat etmelisiniz.

# A Bir uçak ya da hastane içerisinde kullanırken gücü kapatın

Uçaktayken, kalkış ve iniş sırasında gücü kapatın. Bir hastanede kullanırken hastane talimatlarına uyun. Bu fotoğraf makinesinin yaydığı elektromanyetik dalgalar uçağın elektronik sistemini veya hastane cihazlarını bozabilir. Sorunun olaşı nedeni Eye-Fi kartından da kaynaklanabileceği için, kartın kameraya takılı olması durumunda bu kartı çıkartın.

### A 3D Görüntüler

Bu cihazla kaydedilmiş 3D görüntüleri televizyonda, ekranda veya diğer görüntüleme cihazlarında uzun süre, sürekli olarak izlemeyin. Görsel sistemleri hala gelişmekte olan çocuklar için, kullanmadan önce bir çocuk doktoruna veya göz doktoruna danışın ve talimatlarını uygulayın.

3D görüntüler uzun süre izlendiğinde göz kasılmasına, mide bulantısına veya rahatsızlığa neden olabilir. Bu belirtilerden herhangi biri görüldüğünde kullanmayı birakın ve gerekirse bir doktora başvurun.

Giriş

# Uyarılar

#### Avrupa'daki müşteriler için uyarılar

#### DİKKAT

#### PİL DEĞİŞİMİNDE YANLIŞ TÜRDE PİL KULLANILMASI PATLAMA RİSKİNE YOL AÇAR.

#### KULLANILMIŞ PİLLER TALİMATLARA GÖRE ATILMALIDIR.

Bu sembol bu ürünün ayrı bir şekilde toplanacağını belirtir. Aşağıdaki kurallar sadece Avrupa ülkelerindeki kullanıcılar için geçerlidir:

- Bu ürün uygun bir toplama noktasında ayrı olarak toplanmalıdır. Evsel atık olarak atmayın.
- Daha fazla bilgi İçin satıcınıza veya atık yönetiminden sorumlu yerel yetkililere başvurun.

Pilin üzerinde bulunan bu sembol, pilin ayrı olarak toplanması gerektiğini gösterir.

Aşağıdaki kurallar sadece Avrupa ülkelerindeki kullanıcılar için geçerlidir:

- Bu simgeyle işaretlenmiş olsun ya da olmasın, tüm piller uygun bir toplama noktasında ayrı olarak toplanmak üzere tasarlanmıştır. Evsel atık olarak atmayın.
- Daha fazla bilgi için satıcınıza veya atık yönetiminden sorumlu yerel yetkililere başvurun.

SULU

icaret A.S.

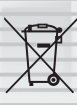

# Wi-Fi (Kablosuz LAN Ağı)

Bu ürün, ABD İhracat Yönetimi Düzenlemelerine tabidir; ürünü Amerika Birleşik Devletleri'nin ambargo uyguladığı herhangi bir ülkeye ihraç ederken veya tekrar ihraç ederken, ABD hükümetinin iznini almanız gerekir. Şu devletlere ambargo uygulanır: Küba, İran, Kuzey Kore, Sudan ve Suriye. İlgili ülkeler değişebileceğinden dolayı, en güncel bilgiler için Birleşik Devletler Ticaret Bakanlığı ile iletişim kurun.

#### Kablosuz Cihazlara İlişkin Kısıtlamalar

Bu cihazda bulunan kablosuz alıcı verici, satıldığı ülkedeki kablosuz cihaz düzenlemelerine uygundur ve diğer ülkelerde kullanıma uygun olmayabilir (AB'de veya Avrupa Serbest Ticaret Birliği üyesi ülkelerden satın alınan cihazlar, AB ve Avrupa Serbest Ticaret Birliği üyesi, ülkelerde kullanılabilir). Nikon, diğer ülkelerdeki kullanım için sorumluluk kabul etmez. Ürünün satıldığı menşe ülkeden emin olmayan kullanıcıların, yerel Nikon servis merkezi veya yetkili Nikon servis temsilcisine başvurması tavsiye edilir. Bu kısıtlama, yalnızca cihazın kablosuz işlevinin kullanımı için geçerlidir ve ürünün diğer işlevlerinin kullanımını kışıtlamaz.

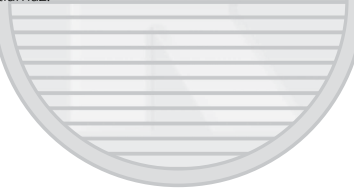

#### Uygunluk Beyanı

İşburada, Nikon Corporation, COOLPIX S6500'ün, 1999/5/EC Direktifleri gerekliliklerine ve diğer ilgili hükümlerine uygun olduğunu beyan eder. Uygunluk beyanı hakkında http://imaging.nikon.com/ support/pdf/DoC\_S6500.pdf adresinden bilgi alınabilir.

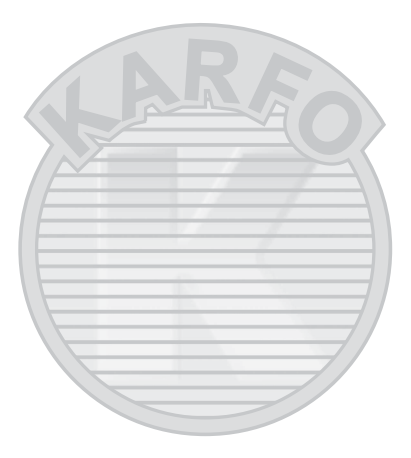

#### Radyo İletimi Kullanılırken Dikkat Edilmesi Gerekenler

- Radyo sinyallerin gönderimi ve alımı esnasında, verilerin üçüncü kişilerce ele geçirilebileceğini unutmayın. Veri iletimi sırasında, verilerin veya bilgilerin üçüncü kişilere sızmasından Nikon sorumlu değildir.
- Bu ekipmanın çalışma frekansı bandı; mikro dalga fırınlar, taşınabilir birimleri saptamak için tesislerde teçhizatların üretim hattında kullanıları radyo istasyonları ve amatör radyo istasyonları (bundan böyle "diğer istasyon" olarak anılacaktır) dahil olmak üzere; endüstriyel, bilimsel, tüketiciye yönelik ve tibbi ekipmanlarda kullanılmaktadır. 1. Bu ekipmanı, başka bir istasyonun çalışmadığından emin olun. 2. Bu ekipmanın, başka bir istasyonları zararlı bir şekilde radyo dalgası çakışmasına sebep olması durumunda, çalışma frekansını derhal değiştirin veya gücü keserek radyo dalgası yayımını durdurun. 3. Sormak istediğiniz başka soruları varsa, Nikon hizmet merkeziyle veya yetkili Nikon servis temsilcisi ile iletişime geçin.

#### Kişisel Bilgi Yönetimi ve Feragat

- Kablosuz LAN bağlantısı ve diğer kişisel bilgiler dahil olmak üzere, ürün üzerinde kaydedilmiş ve yapılandırılmış bilgi; kullanım hatası, statik elektrik, kaza, arıza, onarım ve diğer sebeplerden kolaylıkla etkilenerek değişebilir ve kaybolabilir. Önemli bilgilerin daima ayrı bir kopyasını bulundurun. Nikon, Nikon'a atfedilemez bilginin kaybedilmesi veya değişmesinden doğan doğrudan veya dolaylı hasarlardan veya edilen zarardan sorumlu değildir.
- Bu ürünü atmadan veya bir başkasına vermeden önce, kablosuz LAN bağlantısı ayarları ve diğer kişisel bilgiler dahil olmak üzere, ürün üzerindeki kayıtlı ve yapılandırılmış tüm kullanıcı bilgilerini silmek için, ayarlar menüsünden (20105) Tümünü sıfırla işlevini uygulayın.

# İçindekiler

| Giriş                    | ii   |
|--------------------------|------|
| Önce Bunu Okuyun         | ii   |
| Bu El Kitabı Hakkında    | iii  |
| Bilgiler ve Önlemler     | v    |
| Güvenliğiniz İçin        | viii |
| UYARILAR                 |      |
| Uyarılar                 | xi   |
| Wi-Fi (Kablosuz LAN Ağı) | xii  |

| Fotoğraf Makinesinin Parçaları         | 1  |
|----------------------------------------|----|
| Fotoğraf Makinesinin Gövdesi           | 2  |
| Fotoğraf Makinesi Askısının Takılması  | 5  |
| Menülerin Kullanılması (MENU Düğmesi). | e  |
| Ekran                                  | 8  |
| Çekim Modu                             | 8  |
| İzleme modu                            | 10 |
|                                        |    |

## Çekim ve İzleme ile İlgili Temel Bilgiler

|                                             | 13  |   |
|---------------------------------------------|-----|---|
| Hazırlık 1 Pili Takın                       | 14  |   |
| Hazırlık 2 Pili Şarj Edin                   | 16  | ( |
| Hazırlık 3 Bir Bellek Kartı Takın           | 18  |   |
| Dahili Bellek ve Bellek Kartları            | 19  |   |
| Hazırlık 4 Görüntülenecek Dilin, Tarihin ve | e   |   |
| Saatin Ayarlanması                          | 20  |   |
| Adım 1 Fotoğraf Makinesini Açın             | 24  | r |
| Fotoğraf Makinesinin Açılması ve            | Cai |   |
| Kapatılması                                 | 25  |   |
|                                             |     |   |

| Adım 2 Bir Çekim Modu Seçin               | 26  |
|-------------------------------------------|-----|
| Mevcut Çekim Modları                      | 27  |
| Adım 3 Resim Çerçevelendirme              | 28  |
| Zoom Kullanımı                            | 29  |
| Adım 4 Netleme ve Çekim                   | 30  |
| Deklanşör                                 | 31  |
| Adım 5 Görüntüleri Oynatma                | 32  |
| Adım 6 Görüntülerin Silinmesi             | 34  |
| kim Özellikleri                           | 37  |
| Otomatik) Modu                            | 38  |
| Hızlı Efektlerin Kullanımı                | 39  |
| Sahne Modu (Sahnelere Uygun Çekim)        | 40  |
| Her Sahne İçin bir Açıklama (Yardım Ekra  | nı) |
| Görüntülemek İçin                         | 41  |
| Her Bir Sahnenin Özellikleri              | 41  |
| Özel Efektler Modu (Çekim Sırasında       |     |
| Efektlerin Uygulanması)                   | 51  |
| Akıllı Portre Modu (Gülen Yüz             |     |
| Görüntülerinin Çekilmesi)                 | 53  |
| Ten Yumuşatma Kullanımı                   | 55  |
| Çoklu Seçici ile Ayarlanabilen Özellikler | 56  |
| Mevcut Özellikler                         | 56  |
| Flaş Kullanımı (Flaş Modları)             | 57  |
| Otomatik Zamanlamanın Kullanılması        | 60  |
| Makro Modunun Kullanılması                | 62  |
| Parlaklığı Ayarlama (Pozlama telafisi)    | 64  |
| Varsayılan Ayarlar                        | 65  |
| MENU Düğmesi (Çekim Menüsü) ile           |     |
| Ayarlanabilen Özellikler                  | 67  |

Çe

| Çekim Menüsünde Mevcut Seçenekler        | 68 | _   |
|------------------------------------------|----|-----|
| Aynı Anda Kullanılamayan Özellikler      | 70 | G   |
| Netleme                                  | 73 |     |
| Yüz Algılama Kullanımı                   | 73 |     |
| Hedef bulan AF Kullanımı                 | 75 |     |
| Otomatik Netleme için Uygun Olmayan      |    | W   |
| Konular                                  | 76 | K   |
| Netleme Kilidi                           | 77 |     |
|                                          | 2  |     |
| İzleme Özellikleri                       | 79 |     |
| İzleme Zoom İşlevi                       | 80 | -   |
| Küçük Resim Ekranı, Takvim Ekranı        | 81 | Re  |
| İzleme için Bazı Görüntü Türlerinin      |    |     |
| Seçilmesi                                | 82 |     |
| Mevcut İzleme Modları                    | 82 |     |
| İzleme Modları Arasında Geçiş            | 83 |     |
| MENU Düğmesi (Çekim Menüsü) ile          |    | _   |
| Ayarlanabilen Özellikler (İzleme menüsü) |    |     |
|                                          | 84 | -   |
| Fotoğraf Makinesinin Bir Televizyona,    |    |     |
| Bilgisayara ya da Yazıcıya Bağlanması    | 86 |     |
| ViewNX 2'nin Kullanılması                | 88 |     |
| ViewNX 2'nin Kullanılması                | 88 |     |
| Görüntülerin Bilgisayara Aktarılması     | 91 |     |
| Görüntülerin İzlenmesi                   | 93 |     |
|                                          |    |     |
| Filmleri Kaydetme ve Oynatma             | 95 | - 4 |
| Film Kaydı                               | 96 |     |
| MENU Düğmesi (Film Menüsü) ile           | ~  |     |
| Ayarlanabilen Özellikler                 | 99 | al  |
| Filmleri İzleme 1                        | 00 |     |

| Genel Fotoğraf Makinesi Ayarları                           | 103          |
|------------------------------------------------------------|--------------|
| MENU Düğmesi (Ayar Menüsü) ile<br>Ayarlanabilen Özellikler | 104          |
|                                                            |              |
| WI-FI (Kablosuz LAN) Özelliğinin                           | 107          |
| Kullaniimasi                                               | 107          |
| Yazılımın Akıllı Cihaza Kurulması                          | 108          |
| Akilli Cihazin Fotograf Makinesine                         | 100          |
| Bagianmasi                                                 | 109          |
| Beferans Bölümü                                            | <b>6-0</b> 1 |
| Kolay Panorama Kullanımı (Cekim ve                         |              |
| İzleme)                                                    | <b>6-6</b> 2 |
| Kolay Panorama ile Cekim                                   |              |
| Kolay Panorama ile Cekilen Resimlerir                      | <br>າ        |
| Izlenmesi                                                  | . 🍋 5        |
| Sık Kullanılan Resimler Modu                               | <b>6</b> 6   |
| Görüntüleri Albümlere Ekleme                               | . 🍋 6        |
| Albümlerde Resimlerin İzlenmesi                            | . 667        |
| Albümlerden Görüntü Kaldırma                               | . 🍋 8        |
| Sık Kullanılan Albüm Simgesinin                            |              |
| Değiştirilmesi                                             | . 🍋 9        |
| Otomatik Sıralama Modu                                     | <b>0</b> 10  |
| Otomatik Sıralama Modu Kategorileri                        |              |
|                                                            | <b>6</b> 10  |
| Tarihe Göre Sıralama Modu                                  | <b>0</b> 012 |
| Sürekli Çekilen Resimleri Izleme ve Silr                   | ne           |
| (Sekans)                                                   | <b>0</b> 013 |
| Sekanstaki Resimlerin Izlenmesi                            | <b>~</b> 013 |
| Sekanstaki Resimlerin Silinmesi                            | <b>~0</b> 15 |

#### Durağan Görüntülerin Düzenlenmesi

|                                       | 🗝 16            |    |
|---------------------------------------|-----------------|----|
| Düzenleme Özellikleri                 | 🏍 16            |    |
| Hızlı efektler                        | . <b>6-6</b> 18 |    |
| Hızlı rötuş: Kontrast ve Doygunluğu   | n               | l: |
| Geliştirilmesi                        | . 6020          |    |
| D-Lighting: Parlaklık ve Kontrastın   |                 |    |
| Geliştirilmesi                        | . 🍋 20          |    |
| Büyüleyici rötuş: İnsan Yüzlerinin Se | kiz             |    |
| Efektle Geliştirilmesi                | . 6-621         |    |
| Küçük resim: Görüntü Boyutunun        |                 | -  |
| Azaltılması                           | . 6023          |    |
| Kesme: Kesilmiş Kopya Oluşturma       | . 6024          | -  |
| Fotoğraf makinesinin bir TV'ye Bağla  | nması           |    |
| (Resimleri TV'de İzleme)              | . 0-026         |    |
| Fotoğraf Makinesinin Bir Yazıcıya     |                 | F  |
| Bağlanması (Direct Print)             | . 0-029         |    |
| Fotoğraf Makinesinin Bir Yazıcıya     | -               | -  |
| Bağlanması                            | . <b>6-6</b> 30 | -  |
| Tek Resimlerin Bastırılması           | . •••32         | -  |
| Birden Fazla Resmin Bastırılması      | . 6-634         | ŀ  |
| Filmlerin Düzenlenmesi                | . 0-038         |    |
| Çekim Menüsü ( 🖸 (Otomatik) Modu      | ı için)         |    |
|                                       | 6–640           |    |
| Resim modu Ayarları (Resim Boyutu     | ve              |    |
| Kalitesi)                             | 6640            | П  |
| Beyaz dengesi (Renk Ayarı)            | . 🍋 42          |    |
| Sürekli Çekim                         | <b>6-0</b> 45   |    |
| ISO duyarlılığı                       | <b>6-6</b> 49   |    |
| Renk seçenekleri                      | 🏍 50            | ar |
| AF alanı modu                         | . 0051          |    |
| Otmtk netleme modu                    | 🔶 55            |    |
| Hızlı efektler                        | . 6056          |    |

| Akıllı Port | re Menüsü                         | 0 0 5 7       |
|-------------|-----------------------------------|---------------|
| Ten yur     | muşatma                           | <b>6-6</b> 57 |
| Gülüms      | seme zamanl                       | <b>6-6</b> 58 |
| Göz kırı    | pma kontrolü                      | <b>6-6</b> 59 |
| zleme m     | enüsü                             | <b>66</b> 60  |
| Baski ay    | yarları (DPOF Baskı Sırası Oluştı | urma)         |
|             |                                   | <b>66</b> 60  |
| Slayt go    | österisi                          | <b>6-6</b> 64 |
| Koru        |                                   | <b>66</b> 65  |
| Resim o     | döndürme                          | <b>66</b> 68  |
| Ses not     |                                   | <b>66</b> 69  |
| Kopyala     | a (Bellek Kartı ile Dahili Bellek |               |
| Arasınd     | la Kopyalama)                     | <b>6-6</b> 71 |
| Sekans      | ekran seçenekleri                 | <b>6-6</b> 73 |
| Anahta      | r resim seç                       | <b>6-6</b> 73 |
| Film Men    | üsü                               | <b>6-</b> 074 |
| Film se     | çenekleri                         | <b>6-6</b> 74 |
| HS met      | rajı ile aç                       | <b>6-6</b> 80 |
| Otmtk       | netleme modu                      | <b>6-6</b> 80 |
| Rüzgar      | sesi azaltma                      | <b>6-6</b> 81 |
| Ayarlar M   | lenüsü                            | <b>6-0</b> 82 |
| Açılış el   | kranı                             | <b>6-6</b> 82 |
| Saat dil    | imi ve tarih                      | <b>6-6</b> 83 |
| Ekran a     | yarları                           | <b>6-0</b> 86 |
| Tarihi b    | as (Tarih ve Saati Bastırma)      | <b>6-6</b> 88 |
| Titreşim    | n azaltma                         | <b>6-6</b> 90 |
| Hareke      | t algılama                        | <b>6-6</b> 91 |
| AF yard     | limcisi                           | <b>6-6</b> 92 |
| Dijital z   |                                   | <b>6-6</b> 93 |
| Ses aya     | ırları                            | <b>6-6</b> 94 |
| Otoma       | tik kapanma                       | <b>6-6</b> 95 |
| Belleği     | formatla/Kartı formatla           | <b>6-6</b> 96 |
| Dil/Lan     | quage                             | <b>6-6</b> 98 |

# Giriş

| TV ayarları              | 🍋 99              |   |
|--------------------------|-------------------|---|
| Bilgisayardan şarj       | <b></b>           |   |
| Göz kırpma uyarısı       | <b></b>           |   |
| Wi-Fi seçenekleri        |                   |   |
| Eye-Fi yüklemesi         | <b></b>           |   |
| Tümünü sıfırla           | <b>0-0</b> 107    |   |
| Donanım yzlm srm         | <b> *1</b> 10     |   |
| Dosya ve Klasör Adları   | <b> 60</b> 111    |   |
| İsteğe Bağlı Aksesuarlar |                   |   |
| Hata Mesajları           |                   |   |
|                          |                   |   |
| Teknik Notlar ve Dizin   | Ö <sup>-1</sup>   |   |
| Fotoğraf Makinesinin Ömi | rünü Uzatma ve    |   |
| Performans               |                   |   |
| Fotoğraf Makinesi        | <b>..</b> ∕2      |   |
| Pil                      |                   |   |
| AC Şarj Adaptörü         |                   |   |
| Bellek Kartları          |                   |   |
| Temizleme ve Saklama     |                   |   |
| Temizlik                 |                   |   |
| Saklama                  | <b>Å</b> 6        |   |
| Sorun Giderme            |                   |   |
| Teknik Özellikler        | Ö <sup>2</sup> 17 |   |
| Onaylı Bellek Kartları   |                   |   |
| Desteklenen Standartlar  | Ö <sup>2</sup> 23 |   |
| Dizin                    | RAČASUL           | l |
| I                        | Dış Ticaret A.Ş.  |   |

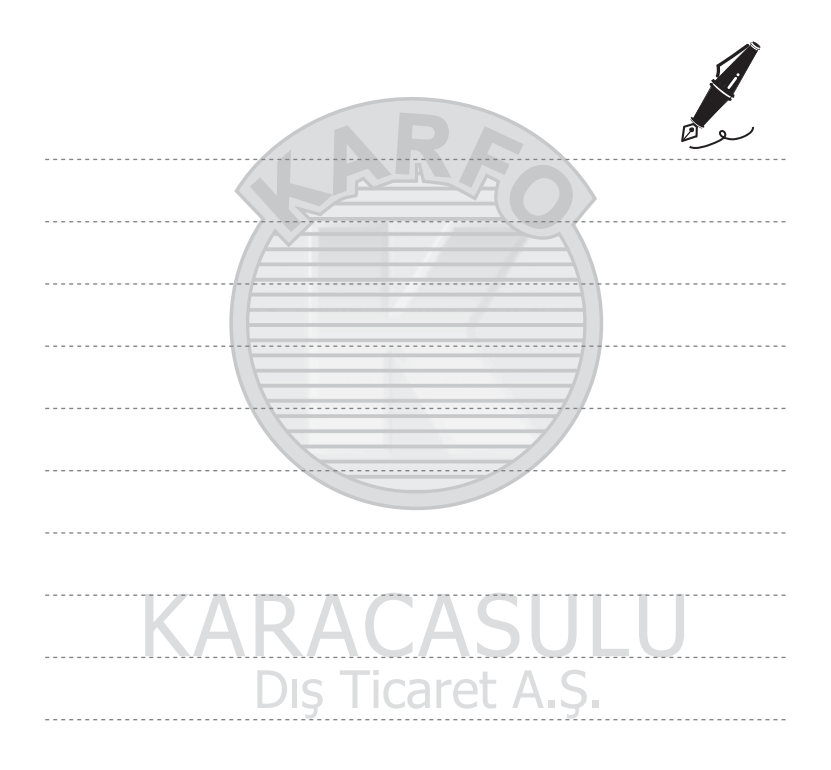

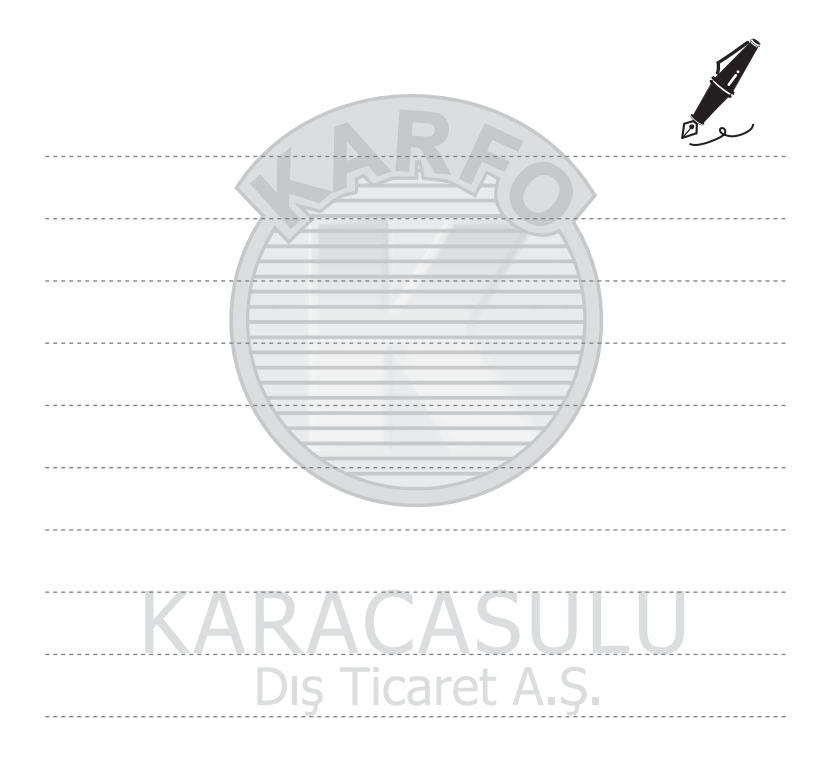

# Fotoğraf Makinesinin Parçaları

Bu bölüm, fotoğraf makinesi parçalarını ve ekranda gösterilen bilgileri açıklar.

| Fotoğraf Makinesinin Gövdesi          | 2    |
|---------------------------------------|------|
| Fotoğraf Makinesi Askısının Takılması |      |
| Menülerin Kullanılması (MENU Düğmes   | si)6 |
| Ekran                                 |      |
| Cekim Modu                            |      |
| İzleme modu                           |      |

# KARACASULU Dış Ticaret A.Ş.

Fotoğraf makinesini hemen kullanmaya başlamak istiyorsanız, bkz. "Çekim ve İzleme ile İlgili Temel Bilgiler" (©13).

## Fotoğraf Makinesinin Gövdesi

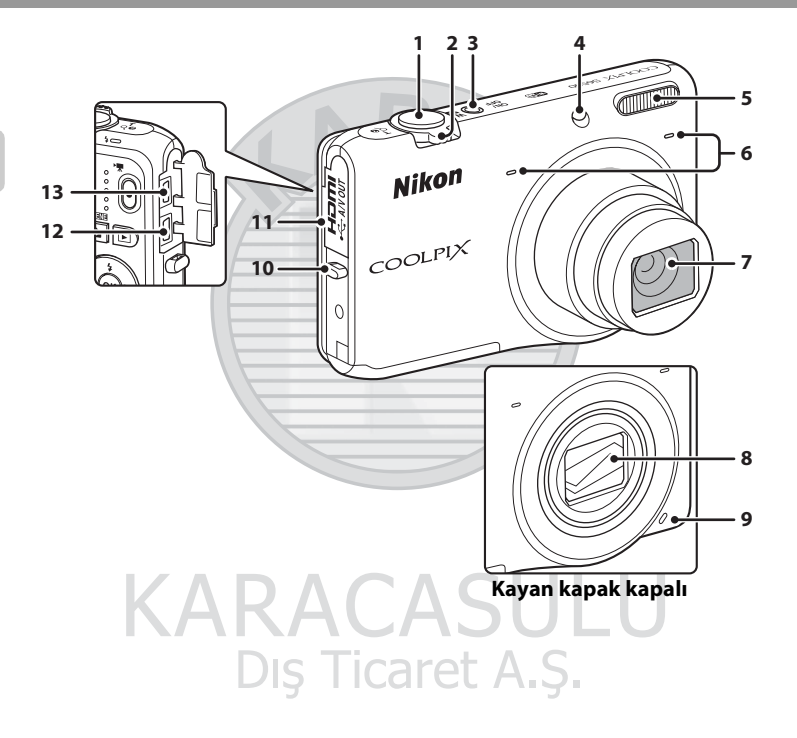

| 1 | Deklanşör                                                                                                   | 30                               |
|---|----------------------------------------------------------------------------------------------------|----------------------------------|
| 2 | Zoom kontrolü<br>W: geniş açı<br>T: telefoto<br>L: küçük resim izleme<br>Q: izleme zoom işlevi<br>Q: yardım | 29<br>29<br>29<br>81<br>80<br>41 |
| 3 | Açma/kapama düğmesi/açık lambası                                                                            | 24                               |
| 4 | Otomatik zamanlama lambası<br>AF yardımcı aydınlatma                                                        | 60<br>104                        |

| 5  | Flaş                                   |
|----|----------------------------------------|
| 6  | Mikrofon (stereo)                      |
| 7  | Objektif                               |
| 8  | Objektif kapağı                        |
| 9  | Hoparlör                               |
| 10 | Makine askısı için delik5              |
| 11 | Konektör kapağı 16, 86                 |
| 12 | HDMI mikro konektör (D Tipi)           |
| 13 | USB/ses/görüntü çıkış konektörü 16, 86 |
| _  |                                        |

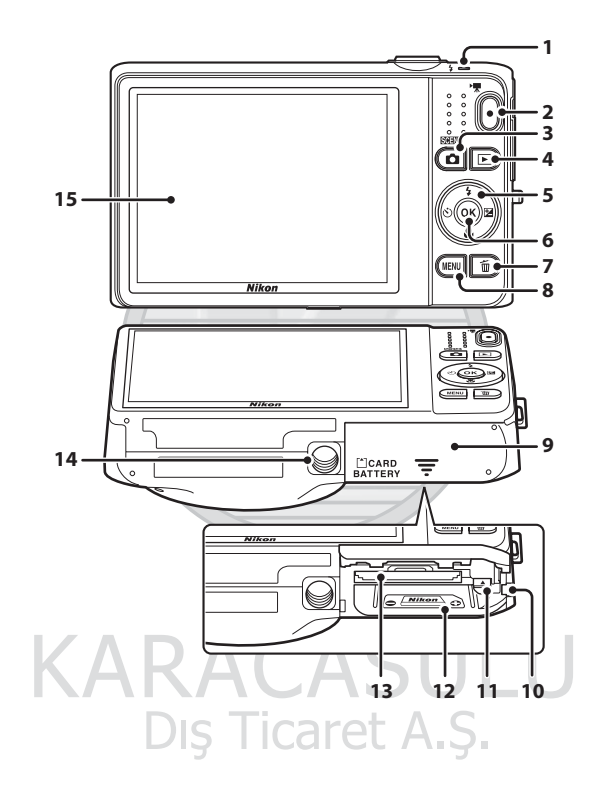

| 1 | Şarj lambası 17, 🏍 101         | 9  | Pil yuvası/bellek kartı yuvası kapağı 14, 15                          |
|---|--------------------------------|----|-----------------------------------------------------------------------|
| 2 | Flaş lambası                   | 10 | Güç konektör kapağı (isteğe bağlı AC<br>adaptörü bağlamak için) 🏞 113 |
| 3 | 🗖 (çekim modu) düğmesi26       | 11 | Pil mandalı14                                                         |
| 4 | ▶ (yeniden oynatma) düğmesi    | 12 | Pil yuvası14                                                          |
| 5 | Çoklu seçici                   | 13 | Bellek kartı yuvası                                                   |
| 6 | 🛞 (seçeneği uygulama) düğmesi6 | 14 | Tripod soketi                                                         |
| 7 | 🗑 (silme) düğmesi              | 15 | Ekran                                                                 |
| 8 | MENU (menü) düğmesi            |    |                                                                       |
|   |                                |    |                                                                       |

## Fotoğraf Makinesi Askısının Takılması

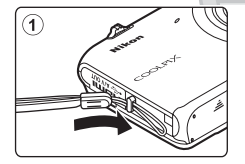

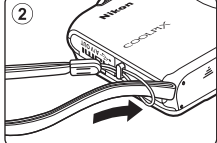

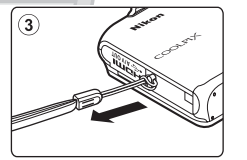

# Menülerin Kullanılması (MENU Düğmesi)

Menüler arasında geciş yapmak için çoklu seçiciyi ve 🛞 düğmesini kullanın.

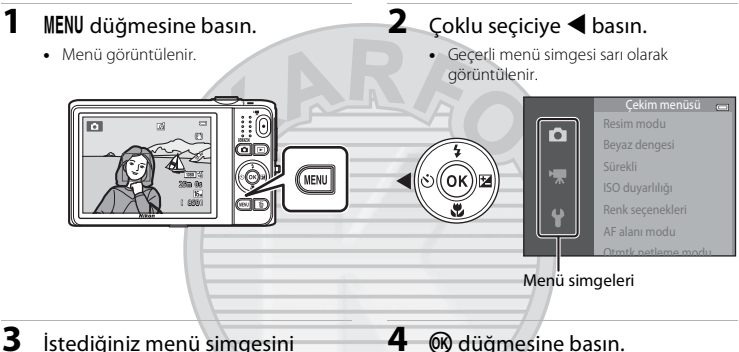

secmek için 🛦 veya 🔻 öğelerine basin.

Menü değişir.

### 🛞 düğmesine basın.

Menü seçenekleri seçilebilir hale gelir.

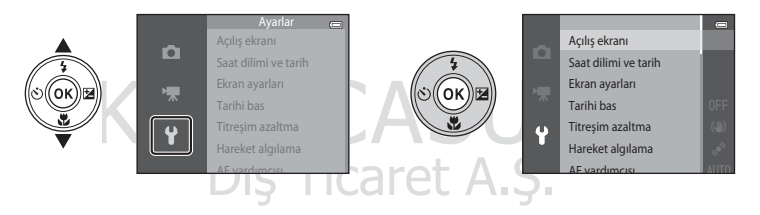

#### 5 Bir menü seçeneğini seçmek için ▲ veya ▼ öğelerine basın.

### 6 🛞 düğmesine basın.

 Seçim yaptığınız seçenek için ayarlar görüntülenir.

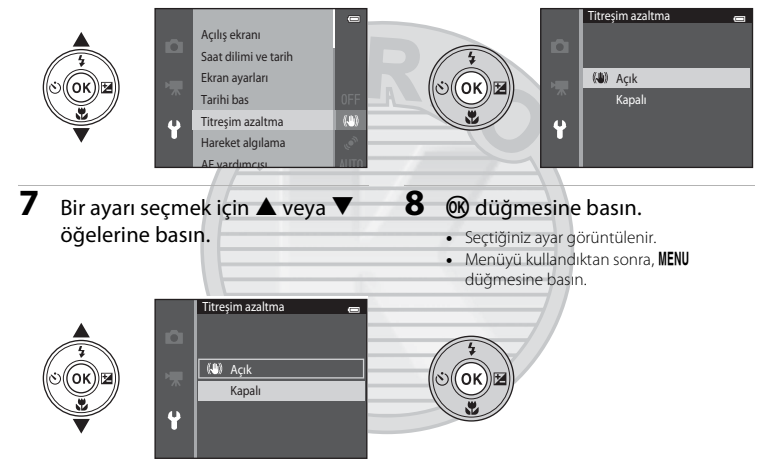

# KARACASULU

# Ayar Menüsü Seçenekleri Hakkında Notlar Pet A.Ş.

- Bazı menü seçenekleri, geçerli çekim moduna veya fotoğraf makinesinin durumuna bağlı olarak belirlenemeyebilir. Kullanılabilir olmayan seçenekler gri olarak gösterilir ve seçilemez.
- Bir menü görüntülenirken deklanşör düğmesine, ☐ (çekim modu) düğmesine veya (\*, film kaydı) düğmesine basarak çekim moduna geçebilirsiniz.

## Ekran

Ekranda gösterilen bilgiler, kameranın ayarlarına ve kullanım durumuna göre değişiklik gösterir. Varsayılan olarak, bilgiler, fotoğraf makinesi ilk açıldığında ve çalıştığında görüntülenir, birkaç saniye sonra kaybolur (**Ekran ayarları** (20104) bölümünden, **Resim bilgisi** ayarı **Otomatik bilgi** olarak belirlendiğinde).

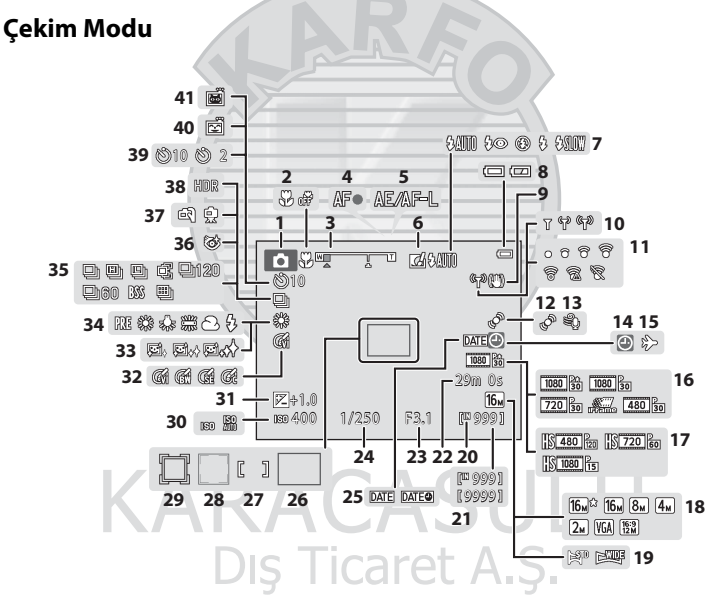

Fotoğraf Makinesinin Parçaları

| 0        |
|----------|
| +        |
| 0        |
| iÕr      |
| Щ,       |
| oj       |
| <u> </u> |
| - "      |
| ~        |
| 2        |
| ۵        |
| ~        |
| =        |
| 2        |
| Ð        |
| ō        |
| =        |
| 2        |
| Ξ.       |
| 2        |
| -        |
| ~        |
| <u>m</u> |
| ~        |
| 41       |
| B        |
| <u></u>  |
| ¥        |
| -        |
|          |

T

| 1  | Çekim modu                               | .26, 27      | 23 | Diyafram değeri                    | 30  |
|----|------------------------------------------|--------------|----|------------------------------------|-----|
| 2  | Makro modu                               | 62           | 24 | Deklanşör hızı                     | 30  |
| 3  | Zoom göstergesi                          | .29, 62      | 25 | Tarihi bas 1                       | 04  |
| 4  | Netleme göstergesi                       | 30           | 26 | Netleme alanı (hedef bulan AF)     | 68  |
| 5  | AE/AF-L göstergesi                       |              | 27 | Netleme alanı (manuel veya merkeze |     |
| 6  | Hızlı efektler simgesi                   | 69           | 2/ | netleme)                           | 68  |
| 7  | Flaş modu                                |              | 28 | Netleme alanı (yüz algılama,       |     |
| 8  | Pil seviyesi göstergesi                  |              |    | hayvan algılama) 48, 53,           | 68  |
| 9  | Titreşim azaltma işareti                 | 104          | 29 | Netleme alanı (konuyu izleme)68, 🕶 | 54  |
| 10 | Wi-Fi iletişim göstergesi                | 105          | 30 | ISO duyarlılığı                    | 68  |
| 11 | Eye-Fi iletişim göstergesi               | 105          | 31 | Pozlama telafisi değeri            | 64  |
| 12 | Hareket algılama simgesi                 | 104          | 32 | Renk seçenekleri                   | 68  |
| 13 | Rüzgar sesi azaltma                      |              | 33 | Ten yumuşatma                      | 69  |
|    | "Tarih avarlı değil" göstergesi          |              | 34 | Beyaz dengesi modu                 | 68  |
| 14 |                                          | <b>0</b> 114 | 35 | Sürekli çekim modu                 | 68  |
| 15 | Gidilen yer simgesi 22, 104,             | <b>~</b> 83  | 36 | Göz kırpma kontrolü simgesi        | .69 |
| 16 | Film seçenekleri (normal hızda filmler). |              | 37 | Elde/tripod                        | 44  |
| 17 | Film secenekleri (HS filmler)            |              | 38 | Arka plan aydınlatma (HDR)         | 46  |
| 18 | Resim modu                               | <b>6</b> 40  | 39 | Otomatik zamanlama göstergesi      | 60  |
| 19 | Kolay panorama                           | 47           | 40 | Gülümseme zamanl                   | 69  |
| 20 | Dahili bellek göstergesi                 |              | 41 | Otomatik serbest bırak             | .48 |
| 21 | Kalan poz sayısı (durağan görüntüler)    |              |    |                                    |     |
| 22 | Kalan film kayıt süresi                  | 96           |    |                                    |     |

### İzleme modu

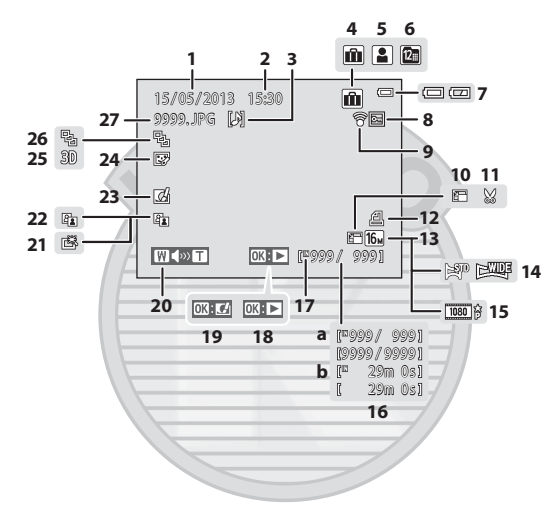

| 1  | Kayıt tarihi20                                  | 16  |
|----|-------------------------------------------------|-----|
| 2  | Kaydın saati20                                  | 16  |
| 3  | Sesli not göstergesi                            | 17  |
| 4  | Sık kullanılan resimlerde albüm simgesi<br>modu | 18  |
| 5  | Otomatik sıralama modundaki kategori<br>simgesi | 19  |
| 6  | Tarihe göre sıralama simgesi                    | 20  |
| 7  | Pil seviyesi göstergesi24                       | 21  |
| 8  | Koru simgesi                                    | 22  |
| 9  | Eye-Fi iletişim göstergesi 105, 🏍 106           | 23  |
| 10 | Küçük resim simgesi84, 🖚23                      | 24  |
| 11 | Kesme simgesi                                   | 25  |
| 12 | Baskı ayarları simgesi                          | 2.5 |
| 13 | Resim modu                                      | 26  |
| 14 | Kolay panorama47                                | 27  |
| 15 | Film seçenekleri                                |     |

|   |    | (a) Mevcut resim sayısı/                              |
|---|----|-------------------------------------------------------|
|   | 16 | toplam resim sayısı                                   |
|   |    | (b) Film süresi                                       |
|   | 17 | Dahili bellek göstergesi                              |
|   | 18 | Kolay panorama izleme kılavuzu                        |
| R | 19 | Hızlı efektler kılavuzu                               |
|   | 20 | Ses göstergesi                                        |
|   | 21 | Hızlı rötuş simgesi84, 🖚 20                           |
|   | 22 | D-Lighting simgesi                                    |
|   | 23 | Hızlı efektler simgesi                                |
|   | 24 | Büyüleyici rötuş simgesi84, 🖚21                       |
|   | 25 | 3D resim simgesi                                      |
|   | 26 | Sekans ekranı ( <b>Tek resimler</b> seçildiğinde)<br> |
|   | 27 | Dosya numarası ve tipi                                |
|   |    |                                                       |
|   | -  |                                                       |
|   |    |                                                       |

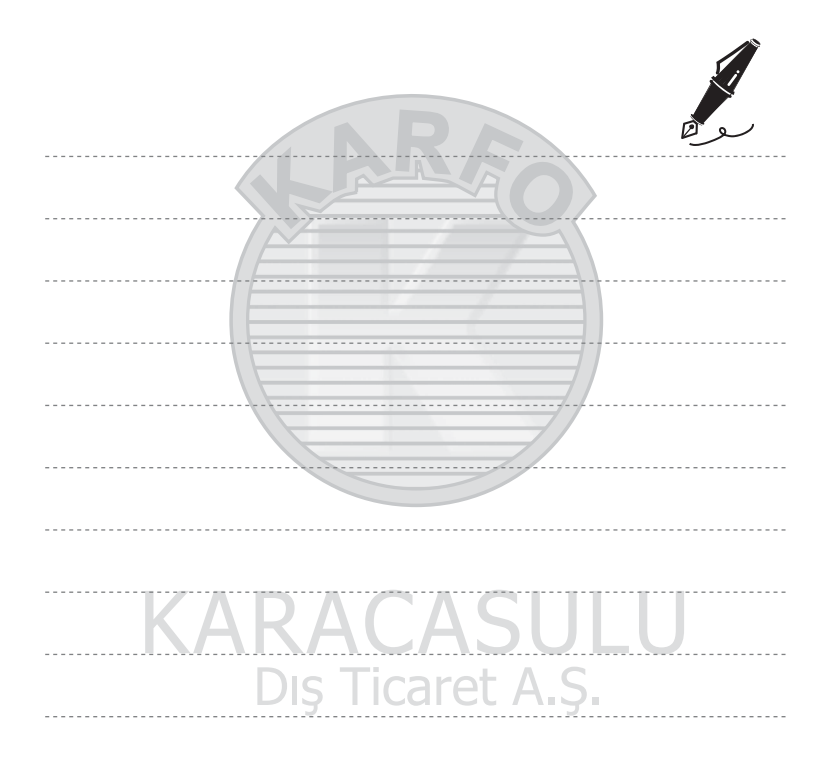

# Çekim ve İzleme ile İlgili Temel Bilgiler

### Hazırlık

| Hazırlık 1 Pili Takın                                          | 14 |
|----------------------------------------------------------------|----|
| Hazırlık 2 Pili Şarj Edin                                      | 16 |
| Hazırlık 3 Bir Bellek Kartı Takın                              | 18 |
| Hazırlık 4 Görüntülenecek Dilin, Tarihin ve Saatin Ayarlanması | 20 |

# Çekim

| Adım 1 Fotoğraf Makinesini Açın | .24 |
|---------------------------------|-----|
| Adım 2 Bir Çekim Modu Seçin     | .26 |
| Adım 3 Resim Çerçevelendirme    | .28 |
| Adım 4 Netleme ve Çekim         | .30 |

# İzleme

| Adım 5 Görüntüleri Oynat  | :ma  | <br> | <br>   |
|---------------------------|------|------|--------|
|                           |      |      |        |
| Adım 6 Goruntulerin Silin | mesi | <br> | <br>34 |

AL.

# Hazırlık 1 Pili Takın

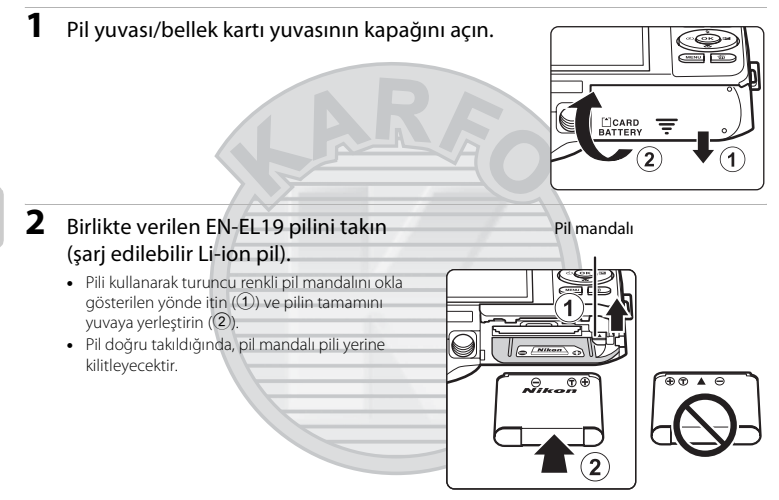

### Pilin Doğru Takılması

Pilin ters veya geriye doğru takılması fotoğraf makinesine zarar verebilir. Pilin doğru yönde takılıp takılmadığını mutlaka kontrol edin.

- **3** Pil yuvası/bellek kartı yuvasının kapağını kapatın.
  - İlk kullanımdan önce veya zayıfladığında pili şarj edin. Daha fazla bilgi için "Hazırlık 2 Pili Şarj Edin" (<sup>116</sup>) bölümüne bakın.

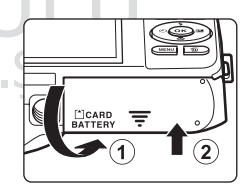
#### Pilin Cıkarılması

Fotoğraf makinesini kapatın ve pil yuyası/bellek kartı yuyası kapağını acmadan önce hem acık lambasının hem de ekranın kapandığından emin olun.

Pili çıkarmak için, pil yuvası/bellek kartı yuvası kapağını açın ve turuncu pil mandalını ok ile gösterilen yönde kaydırın (1). Bu islemlerden sonra pil elle cıkarılabilir (2). Açılı olarak çekip çıkarmayın.

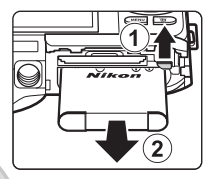

#### Yüksek Sıcaklık Uvarısı

Fotoğraf makinesi, pil ve bellek kartı fotoğraf makinesi kullanımının ardından ısınabilir. Pili va da bellek kartını cıkarırken dikkatli olun.

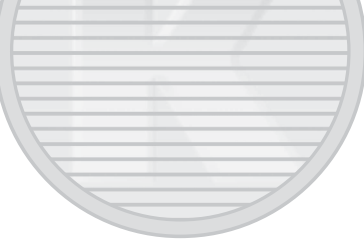

# **KARACASULU** Dış Ticaret A.Ş.

#### Pil Hakkında Notlar

Kullanmadan önce, ix sayfasındaki ve "Pil" (🏹 3) bölümündeki pille ilgili uyarıları okuyun ve bunları uygulayın.

### Hazırlık 2 Pili Şarj Edin

#### **1** Birlikte verilen AC Şarj Adaptörünü EH-70P Hazırlayın.

Fotoğraf makinenizle birlikte bir fiş adaptörü" verilmişse fiş adaptörünü AC Şarj Adaptörü üstündeki fişe fakın. Fiş adaptörünü güvenli şekilde yerine oturuncaya kadar sıkıca itin. İkisi bağlandığında, fiş adaptörünü zorlayarak çıkarmaya çalışmak ürünün hasar görmesine neden olabilir.

 Fiş adaptörünün şekli fotoğraf makinesinin satın alındığı ülke veya bölgeye göre değişebilir.

AC Şarj Adaptörü Arjantin ve Kore'de takılmış olan fiş adaptörü ile birlikte gelir.

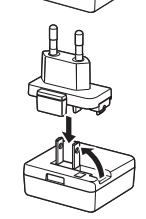

### 2 Pilin fotoğraf makinesine takıldığından emin olun ve ardından fotoğraf makinesini AC Şarj Adaptörüne (1) ila (3) sırasıyla takın.

- Fotoğraf makinesini kapalı tutun.
- Fişlerin düzgün takıldığından emin olun. Fişleri açılı olarak takmaya çalışmayın ve fişleri takarken ya da çıkarırken güç kullanmayın.

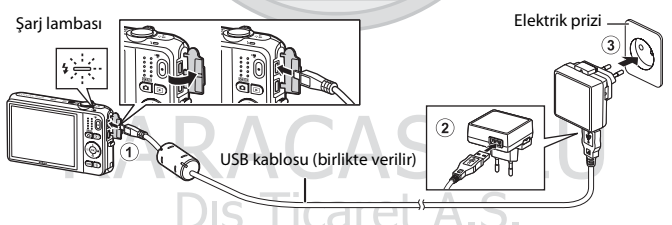

- Şarj lambası pilin dolmakta olduğunu göstermek için yeşil renkte yavaşça yanıp söner.
- Tam deşarj olmuş bir pili şarj etmek için yaklaşık 3 saat gerekir.
- Pil tam olarak şarj olduğunda, şarj lambası söner.
- Daha fazla bilgi için "Şarj Lambası" (🛄 17) bölümüne bakın.

### **3** Önce AC Şarj Adaptörünü elektrik prizinden çekin, daha sonra USB kablosunu çıkarın.

#### Şarj Lambası

| Durum                          | Açıklama                                                                                                    |  |  |  |  |
|--------------------------------|----------------------------------------------------------------------------------------------------|--|--|--|--|
| Yavaş yanıp sönüyor<br>(yeşil) | Pil şarj oluyor.                                                                                                    |  |  |  |  |
| Kapalı                         | Pil şarj olmuyor. Şarj tamamlandığında, şarj lambası yeşil renkte yanıp sönmeyi durdurur ve kapanır.                                                                                                    |  |  |  |  |
| Hızlı yanıp sönüyor<br>(yeşil) | <ul> <li>Ortam ısısı şarj etmeye uygun değil. Pili ortam sıcaklığı 5°C ila 35°C olan bir iç<br/>mekanda şarj edin.</li> <li>USB kablosu ya da AC Şarj Adaptörü düzgün takılmamış ya da pilde bir sorun<br/>var. USB kablosunu çıkarın veya AC Şarj Adaptörünü fişten çekin ve doğru<br/>biçimde yeniden bağlayın ya da pili değiştirin.</li> </ul> |  |  |  |  |
|                                |                                                                                                    |  |  |  |  |

#### 🖌 AC Şarj Adaptörü Hakkında Notlar

Kullanmadan önce, sayfa ix'deki ve "AC Şarj Adaptörü" (🌽 4) bölümündeki EH-70P AC Şarj Adaptörü ile ilgili uyarıları okuyun ve bunları uygulayın.

#### I

#### Bilgisayar veya Pil Şarj Cihazı Kullanarak Şarj Etme

- EN-EL19 Şarj edilebilir Li-ion pili, fotoğraf makinesini bir bilgisayara bağlayarak da şarj edebilirsiniz (\$\overlime{186}\$, \$\vee{100}\$).
- Pil Şarj Cihazı MH-66, (ayrı satılır; 🍋 113) EN-EL19 pilini fotoğraf makinesini kullanmadan şarj etmek için kullanılabilir.

#### 🖉 Şarj Sırasında Fotoğraf Makinesini Çalıştırma

Fotoğraf makinesinin içindeki pili şarj etmek için AC Şarj Adaptörünü kullanırken, açma/kapama düğmesine veya 💽 (yeniden oynatma) düğmesine bastığınızda, fotoğraf makinesi izleme modunda açılır ve görüntüleri oynatabilirsiniz. Çekim yapılamaz.

### Hazırlık 3 Bir Bellek Kartı Takın

- 1 Açık lambasının yanmadığından ve ekranın kapalı olduğundan emin olun ve pil yuvası/ bellek kartı yuvası kapağını açın.
  - Kapağı acmadan önce, fotoğraf makinesinin kapalı olduğundan emin olun

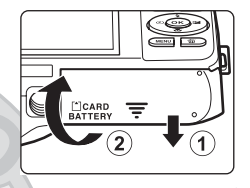

#### 2 Bellek kartını takın.

Bellek kartını verine oturuncava kadar kavdırın.

Bellek Kartının Düzgün Sekilde Takılması Bellek kartının ters veya geriye doğru takılması fotoğraf makinesine veya bellek kartına zarar verebilir. Bellek kartının doğru yönde takıldığından emin olun.

Bellek kartı yuvası

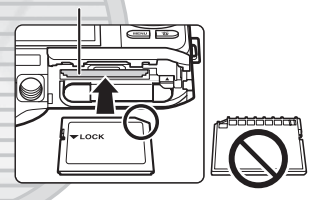

3 Pil yuvası/bellek kartı yuvasının kapağını kapatın.

KARACASI

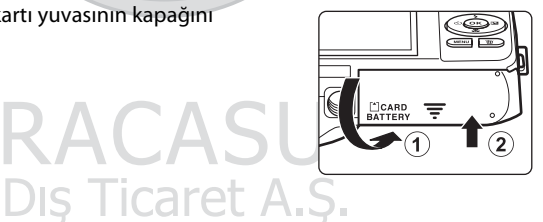

#### Bellek Kartlarının Formatlanması

- Başka bir aygıtta kullanılan bir bellek kartını bu fotoğraf makinesine ilk kez taktığınızda, bellek kartını bu fotoğraf makinesiyle formatladığınızdan emin olun.
- Bir bellek kartında saklanan tüm veriler kart yeniden biçimlendirildiğinde kalıcı olarak silinir. Bellek kartında saklamak istediğiniz kayıtlı veriler varsa, formatlamadan önce bu verileri bilgisayara kopyalayın.
- Bellek kartını formatlamak için, kartı fotoğraf makinesine takın, NENÜ düğmesine basın ve ayarlar menüsünden (
  104) Kartı formatla öğesini seçin.

#### Bellek Kartları Hakkında Notlar

Daha fazla bilgi için bellek kartınızla birlikte verilen "Bellek Kartları" (🔅 5) ve belgelere bakın.

#### Bellek Kartlarının Çıkarılması

Fotoğraf makinesini kapatın ve pil yuvası/bellek kartı yuvası kapağını açmadan önce hem açık lambasının hem de ekranın kapandığından emin olun.

Kartı kısmen çıkarmak için bellek kartını yavaşça fotoğraf makinesine itin  $(\widehat{0})$  ve ardından kartı  $(\widehat{0})$  çıkarın. Açılı olarak çekip çıkarmayın.

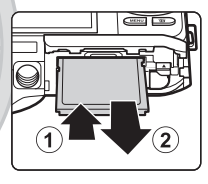

#### Yüksek Sıcaklık Uyarısı

Fotoğraf makinesi, pil ve bellek kartı fotoğraf makinesi kullanımının ardından ısınabilir. Pili ya da bellek kartını çıkarırken dikkatli olun.

#### Dahili Bellek ve Bellek Kartları

Fotoğraf makinesi verileri, görüntü ve filmler dahil olmak üzere, fotoğraf makinesinin dahili belleğine (yaklaşık 25 MB) ya da bir bellek kartına kaydedilebilir. Çekim veya oynatım amacıyla fotoğraf makinesinin dahili belleğini kullanmak için ilk olarak bellek kartını çıkarın.

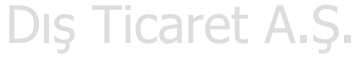

#### Hazırlık 4 Görüntülenecek Dilin, Tarihin ve Saatin Ayarlanması

Fotoğraf makinesi ilk açıldığında, dil seçim ekranı ile fotoğraf makinesinin saat ayarı için kullanılan tarih ve saat ayarı ekranı görüntülenir.

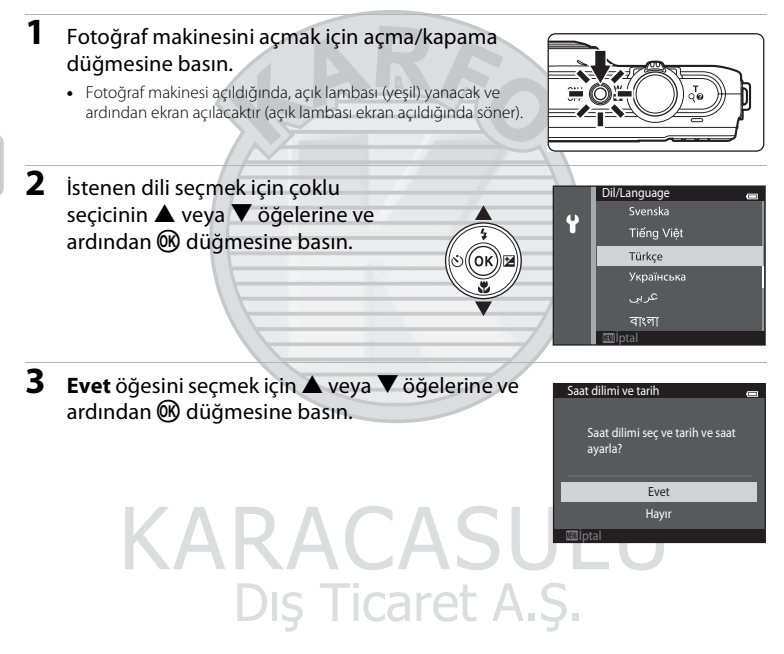

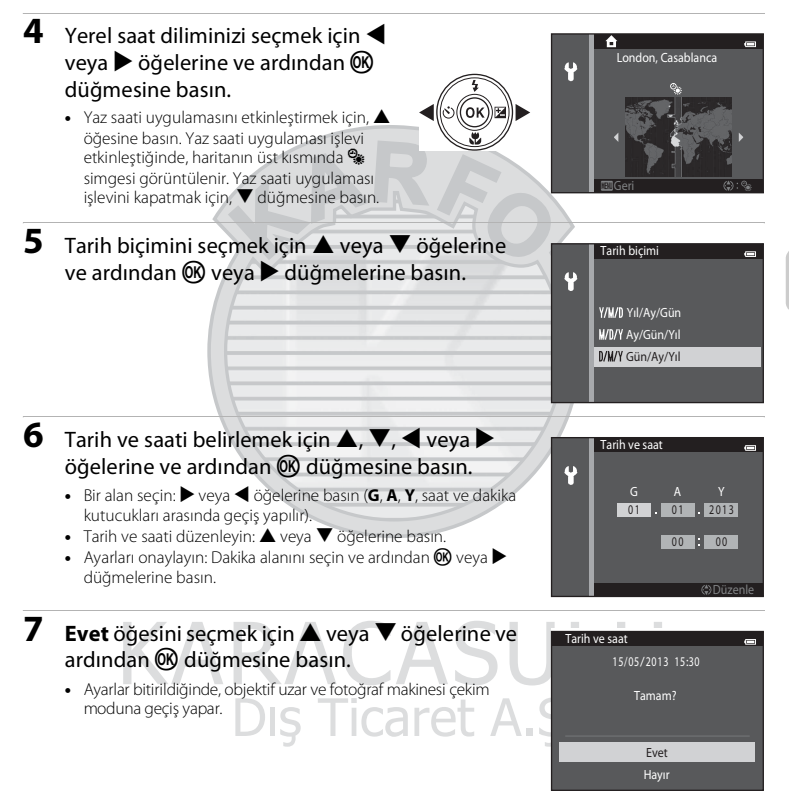

#### 🖉 Dil, Tarih ve Saat Ayarının Değiştirilmesi

- ¥ ayarlar menüsündeki (💭 104) **Dil/Language** ve **Saat dilimi ve tarih** ayarlarını kullanarak bu ayarları değiştirebilirsiniz.
- Saat dilimi ve tarih ve ardından Saat dilimi öğelerini seçerek, Y ayarlar menüsünde yaz saati uygulamasını etkinleştirebilir veya devre dışı bırakabilirsiniz. Yaz saati uygulamasını etkinleştirmek ve saati bir saat ileri almak için, çoklu seçicinin > ve sonra ▲ öğelerine basın; yaz saati uygulamasını devre dışı bırakmak ve saati bir saat geriye almak için ▼ öğesine basın. Gidilen yer (>) seçildiğinde, gidilen yer ile yerel saat dilimi arasındaki fark (♠) otomatik olarak hesaplanır ve seçili bölgedeki tarih ve saat çekim sırasında kaydedilir.

#### 🖉 Saat Pili

- Fotoğraf makinesinin saati için gereken güç, dahili bir yedek pil ile sağlanır.
   Fotoğraf makinesine ana pil takıldığında ya da fotoğraf makinesine isteğe bağlı bir AC adaptörü bağlandığında yedek pil şarj olur ve on saatlik şarj süresi sonrasında saatin birkaç gün boyunca çalışmasını sağlar.
- Fotoğraf makinesinin yedek pili biterse, fotoğraf makinesi açıldığında tarih ve saat ayar ekranı gösterilir. Tarih ve saati yeniden ayarlayın. Daha fazla bilgi için bkz. "Hazırlık 4 Görüntülenecek Dilin, Tarihin ve Saatin Ayarlanması" kısmındaki 3. adım (220).

#### Basılı Görüntülere Çekim Tarihinin Basılması

- Çekim yapmadan önce tarih ve saati ayarlayın.
- Ayarlar menüsündeki (<sup>[1]</sup>104) **Tarihi bas** öğesini kullanarak, çekim tarihini, görüntülerin üzerine çekildikleri anda ve kalıcı olarak basabilirsiniz.
- Tarihi bas ayarını kullanmadan çekim tarihinin bastırılmasını istiyorsanız, baskı işlemini birlikte verilen ViewNX 2 yazılımını kullanarak yapın (📖 88).

# KARACASULU Dış Ticaret A.Ş.

### Adım 1 Fotoğraf Makinesini Açın

### 1 Fotoğraf makinesini açmak için açma/kapama düğmesine basın.

• Objektif uzar ve ekran açılır.

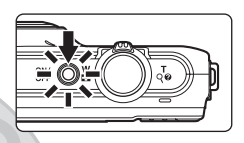

#### 2 Pil seviyesi göstergesini ve kalan poz sayısını kontrol edin.

Pil seviyesi göstergesi

Pil seviyesi göstergesi

| Ekran                         | Açıklama                                                                                                 |                  |
|-------------------------------|----------------------------------------------------------------------------------------------------|------------------|
|                               | Pil seviyesi yüksek.                                                                                     |                  |
|                               | Pil seviyesi düşük. Pili şarj etmeye<br>hazırlayın ya da değiştirin.                                     |                  |
| <b>1</b><br>Pil deşarj olmuş. | Fotoğraf makinesi resim çekemiyor. Şarj<br>edin ya da tam olarak şarj edilmiş bir pil<br>ile değiştirin. | 35m 0s<br>[ 800] |
|                               |                                                                                                    | Kalan poz sayısı |

#### Kalan Poz Sayısı

Çekilebilecek görüntü sayısı gösterilir.

- Fotoğraf makinesine hiçbir bellek kartı takılmadığında 🛄 gösterilir ve görüntüler dahili belleğe kaydedilir (yaklaşık 25 MB).
- Kalan poz sayısı dahili bellekte ya da bellek kartında kalan kapasiteye ve ayrıca resim kalitesine ve resim boyutuna (resim modu ayarına göre belirlenir; 🗢 41) bağlıdır.

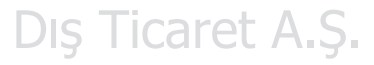

#### Fotoğraf Makinesinin Açılması ve Kapatılması

- Fotoğraf makinesi açıldığında, açık lambası (yeşil) yanar ve ardından ekran açılır (açık lambası ekran açıldığında söner).
- Fotoğraf makinesini kapatmak için, açma/kapama düğmesine basın. Fotoğraf makinesi kapandığında, açık lambası ve ekran kapanır.

#### 🖉 Enerji Tasarrufu İşlevi (Otomatik kapanma)

Bir süre boyunca hiçbir işlem yapılmazsa ekran kapanır, fotoğraf makinesi bekleme moduna girer ve açık lambası yanıp söner. Yaklaşık üç dakika daha hiçbir işlem yapılmazsa, fotoğraf makinesi otomatik kapanır. Fotoğraf makinesi bekleme modundayken, aşağıdaki işlemlerden birini yaparşanız ekran yeniden açılır:

→ Açma/kapama düğmesi, deklanşör, D (çekim modu) düğmesi, D (yeniden oynatma) düğmesi ya da
( T film kayıt) düğmesine basın

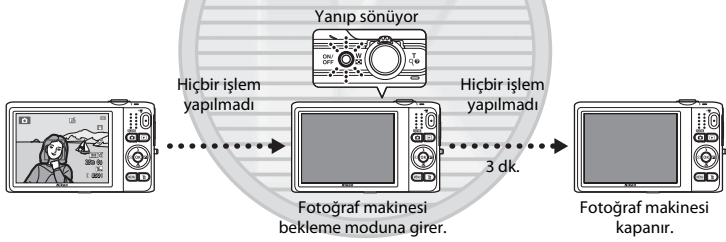

- Fotoğraf makinesinin bekleme moduna girmesi için geçmesi gereken süre, ayarlar menüsündeki Otomatik kapanma ayarından değiştirilebilir (二104).
- Varsayılan olarak, çekim modu ya da izleme modu kullanılırken fotoğraf makinesi yaklaşık bir dakika içinde bekleme moduna girer.
- İsteğe bağlı AC adaptörünü EH-62G kullanıyorsanız, fotoğraf makinesi 30 dakikanın (sabit) ardından bekleme moduna girer.

#### AC Güç Kaynağı Hakkında Notlar

- Resim çekmek ve görüntüleri izlemek amacıyla, fotoğraf makinesine prizden elektrik vermek için AC Adaptörünü EH-62G (ayrı satılır; C) kullanabilirsiniz.
- Asla EH-62G AC adaptöründen farklı bir marka ya da model AC adaptörü kullanmayın. Bu uyarının göz ardı edilmesi fotoğraf makinesinin aşırı ısınmasına veya hasar görmesine neden olabilir.

#### Adım 2 Bir Çekim Modu Seçin

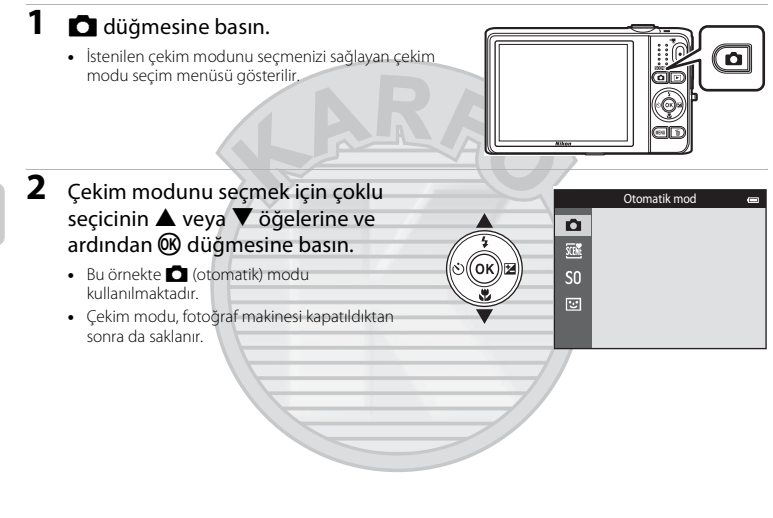

# KARACASULU Dış Ticaret A.Ş.

Genel cekim icin kullanılır. İsteğiniz cekim türünü ve cekim kosullarını avarlamak icin, cekim menüsünde avarlar üzerinde değisiklik vapabilirsiniz (

#### SCEN Sahne modu

Fotoğraf makinesi ayarları sectiğiniz sahneye göre optimize edilir. Otomatik sahne secimini kullanırken, bir resmi cerceveve aldığınızda fotoğraf makinesi otomatik olarak ideal sahne modunu seçer ve sahneye uygun ayarları kullanarak resimleri çekmevi daha da kolavlastırır.

 Bir sahne secmek icin, öncelikle cekim modu secim menüsünü görüntülevin ve ardından coklu secicinin ▶ öğesine basın. ▲, ▼, ◀ veya ▶ öğelerine basarak istediğiniz sahneyi secin ve ardından 🕅 düğmesine basın.

#### SO Özel efektler

Efektler cekim sırasında resimlere uygulanabilir. On iki adet farklı efekt meycuttur.

 Bir efekt seçmek için, öncelikle çekim modu seçim menüsünü görüntüleyin ve ardından çoklu seçicinin ▶ öğesine basın. ▲, ▼, ◀ veya ▶ öğelerine basarak istediğiniz efekti seçin ve ardından 🕅 düğmesine basın.

#### ::: Akıllı portre

Fotoğraf makinesi gülen bir yüz algıladığında, deklansöre basmadan otomatik olarak fotoğraf cekebilirsiniz (gülümseme zamanlavıcı). Ten vumusatma seceneği insan vüzlerindeki ten tonlarını düzlestirmek icin de kullanılabilir.

#### Cekim Ayarlarının Değiştirilmesi

- Daha fazla bilgi için "Coklu Seçici ile Ayarlanabilen Özellikler" (256) bölümüne bakın.
  - Daha fazla bilgi için "Flaş Kullanımı (Flaş Modları)" (257) bölümüne bakın.
  - Daha fazla bilgi için "Otomatik Zamanlamanın Kullanılması" (2000) bölümüne bakın.
  - Daha fazla bilgi için "Makro Modunun Kullanılması" (CC 62) bölümüne bakın.
  - Daha fazla bilgi icin "Parlaklığı Avarlama (Pozlama telafisi)" (2064) bölümüne bakın.
- Daha fazla bilgi icin "MENU Düğmesi (Cekim Menüsü) ile Ayarlanabilen Özellikler" (2067) bölümüne bakın.
- Daha fazla bilgi için "MENU Düğmesi (Ayar Menüsü) ile Ayarlanabilen Özellikler" (🕮 104) bölümüne bakın.

**D**51

LL 53

**D**38

#### 27

#### Adım 3 Resim Çerçevelendirme

- 1 Fotoğraf makinesini sabit tutun.
  - Parmakları, saçı, makine askısını ve diğer nesneleri objektiften, flaştan, AF yardımcı aydınlatmasından, mikrofondan ve hoparlörden uzak tutun.
  - Portre ("dikey") konumda fotoğraf çekerken, dahili flaş objektifin üzerine gelecek şekilde fotoğraf makinesini çevirin.

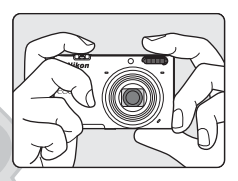

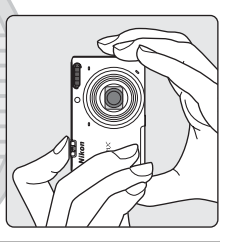

#### **2** Resmi çerçevelendirin.

- Fotoğraf makinesini istediğiniz konuya hedefleyin.
- Fotoğraf makinesi ana konuyu algıladığında, netleme alanı görüntülenir (varsayılan ayar).

KARACASI

Dış Ticaret A.Ş.

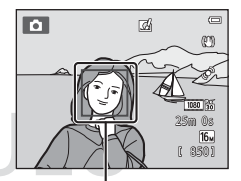

Netleme alanı

#### Tripod Kullanımı

- Aşağıdaki durumlarda fotoğraf makinesini dengelemek için bir tripod kullanmanızı öneririz.
  - Az ısıkta yeva flas modu (2258) 🚯 (kapalı) olarak avarlandığında cekim yaparken
  - Telefoto avarını kullanırken
- Cekim sırasında fotoğraf makinesini sabitlemek icin bir tripod kullanırken, ayarlar menüsünde Titresim azaltma öğesini Kapalı olarak avarlayın (20104).

#### Zoom Kullanımı

Optik zoom'u etkinlestirmek icin zoom kontrolünü kullanın.

- Konuvu vakınlaştırmak için, zoom kontrolünü T (telefoto). konumuna döndürün
- Konuyu uzaklaştırmak ve daha büyük bir alanı görüntülemek icin zoom kontrolünü W (genis acı) konumuna döndürün. Fotoğraf makinesini actığınızda, zoom maksimum genis acı konumuna hareket eder.
- Zoom kontrolü çevrildiğinde ekranın üstünde bir zoom aösteraesi aösterilir.
- Konuvu vaklasik 4x maksimum optik zoom oranına büyütmenizi sağlayan dijital zoom, fotoğraf makinesi maksimum optik zoom konumuna büyütüldüğünde, zoom kontrolü **T** konumuna cevrilip burada tutularak etkinlestirilebilir.

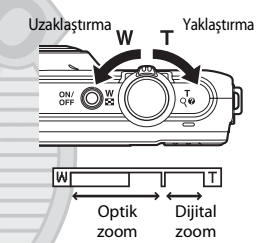

# KARACASULU

#### Dijital Zoom ve Enterpolasyon

Dijital zoom kullanırken, zoom 🗗 konumu ötesine artırıldığında enterpolasyon nedeniyle resim kalitesi azalır. Resim boyutu küçüldüğünde 🕰 konumu sağa hareket ettiğinden, resim modu avarında (2064) daha küçük bir resim boyutunun secilmesi enterpolasyon nedeniyle resim kalitesi azalmadan zoom yapabilmenizi sağlar.

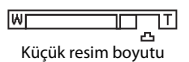

### 1 Deklanşöre yarım basın (🛄 31).

- Fotoğraf makinesi ana konuyu algıladığında bu konuya netleme yapar. Konuya netleme yapıldığında, seçilen netleme alanı (üç alan kadar) yeşil olarak yanar. Daha fazla bilgi için "Hedef bulan AF Kullanımı" (Д75) bölümüne bakın.
- Dijital zoom kullanırken, fotoğraf makinesi çerçevenin ortasındaki konuya netleme yapar ve netleme alanı gösterilmez.
   Fotoğraf makinesi netleme yaptığında, netleme göstergesi
   (Ш9) yeşil olarak yanar.
- Deklanşöre yarım basıldığında netleme alanı ya da netleme göstergesi kırmızı yanabilir. Bu durum, fotoğraf makinesinin odaklanamadığını belirtir. Kompozisyonu değiştirin ve deklanşöre tekrar yarım basın.

#### 2 Deklanşöre sonuna kadar basın (📖 31).

Deklanşör serbest bırakıldığında görüntü kaydedilir.

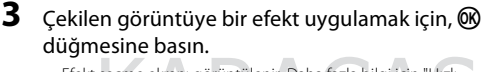

- Efekt seçme ekranı görüntülenir. Daha fazla bilgi için "Hızlı Efektlerin Kullanımı" ([]] 39) bölümüne bakın.
- MENU düğmesine bastığınızda ya da yaklaşık beş saniye boyunca herhangi bir işlem yapılmadığında, ekran görüntüsü otomatik olarak çekim ekranına döner.
- Sağ tarafta gösterilen ekranı görmemek için, Hızlı efektler seçeneğini Kapalı (1169) olarak ayarlayın.

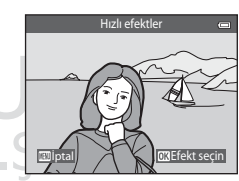

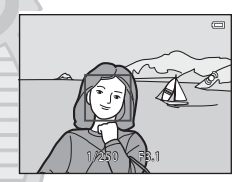

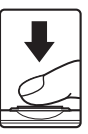

#### Deklanşör

Yarım basın

Tam olarak basın

Netlemeyi ve pozlamayı (deklanşör hızı ve diyafram değeri) ayarlamak için, küçük bir direnç hissedene dek deklanşöre hafifçe basın. Deklanşöre yarım basılırken netleme ve pozlama kilitli kalır.

Deklanşörü yarım basarken, fotoğrafi çekmek için deklanşöre tam basın. Deklanşöre basarken fazla güç uygulamayın, aksi takdirde makine sarsıntısına ve bulanık görüntülere neden olunabilir. Düğmeye yavaşça basın.

#### Görüntü ve Film Kaydı Hakkında Notlar

Gösterge, kalan pozlama sayısını ya da görüntü veya film kaydı sırasında yanıp sönerek maksimum film uzunluğunu gösterir. Gösterge yanıp sönerken **Pil/bellek kartı yuvasının kapağını açmayın ya da pili veya bellek** kartını çıkartmayın. Bunun ihlali veri kayıplarına ya da fotoğraf makinesi veya bellek kartında hasara neden olabilir.

#### 🚺 Netleme Hakkında Notlar

Daha fazla bilgi için "Otomatik Netleme için Uygun Olmayan Konular" (🛄 76) bölümüne bakın.

#### AF yardımcı Aydınlatması ve Flaş

Konu iyi aydınlatılmamışsa, deklanşõr sonuna kadar basıldığında AF yardımcı aydınlatma ([[[]104) yanabilir ya da tam olarak basıldığında flaş ([[]]57) patlayabilir.

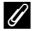

#### Bir Çekimi Kaçırmamanızı Sağlamak İçin

Bir çekimi kaçırmaktan endişe duyuyorsanız, önce yarısına kadar bastıktan sonra deklanşöre tam basın.

### Adım 5 Görüntüleri Oynatma

- (yeniden oynatma) düğmesine basın.
  - Fotoğraf makinesi, izleme moduna geçer ve kaydedilen son görüntü tam çerçeve olarak gösterilir.

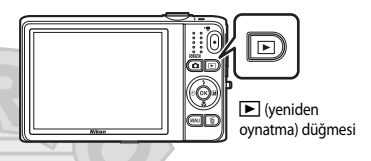

- 2 Görüntülemek istediğiniz görüntüyü seçmek için çoklu seçiciyi kullanın.
  - Önceki görüntüyü görüntüleme: A veya
  - Sonraki görüntüyü görüntüleme: ▼ veya ►

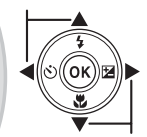

Bir önceki resmi görüntüleme

Bir sonraki görüntüyü görüntüleme

- Fotoğraf makinesinin dahili belleğinde saklanan resimleri oynatmak için bellek kartını fotoğraf makinesinden çıkarın. Mevcut resim sayısı/toplam resim sayısı görüntüsü yanında Mgösterilir.
- Çekim moduna dönmek için, düğmesine, deklanşöre ya da
   (\*, film kayıt) düğmesine basın.

KARACASI

Dış Ticaret A.Ş.

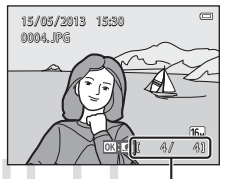

Mevcut resim sayısı/toplam resim sayısı

#### Görüntülerin İzlenmesi

- Bir önceki veya sonraki resme geçtikten sonra, resim kısa süreli olarak düşük çözünürlükte görüntülenebilir.
- Çekim sırasında bir kişinin (<sup>1173</sup>) ya da (<sup>1148</sup>) hayvanın yüzünün algılandığı görüntüler tam çerçeve izleme modunda gösterilirken, izleme görünümü için, algılanan yüzün yönüne göre otomatik olarak döndürülebilirler (bir seri halinde yakalanan görüntüler hariç).
- Sürekli çekim ile yakalanan her bir görüntü serisi bir sekans olarak kaydedilir ve varsayılan ayar korunduğunda bunları temsil için sekanstaki ilk görüntü (anahtar resim) gösterilir (1185). Görüntüleri tek olarak görüntülemek için 🕲 düğmesine basın. Sadece anahtar resim görünümüne dönmek için 🛦 öğesine basın.

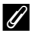

#### Hızlı Efektler İşlevi Hakkında Notlar

- Tam çerçeve izleme modunda III: II gösterildiğinde, görüntüye bir efekt uygulamak için i düğmesine basabilirsiniz.
- Efekt seçim ekranı görüntülendiğinde, efekti seçmek için 
   veya
   öğelerine basın, görüntüyü ayrı bir dosya olarak kaydetmek için 
   düğmesine basın sonra onaylama iletişiminde
   Evet öğesini seçin ve
   düğmesine basın.

Daha fazla bilgi için "Hızlı efektler" (🏞 18) bölümüne bakın.

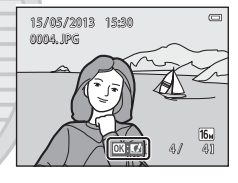

#### 🖉 🛛 Daha Fazla Bilgi

- Daha fazla bilgi için "İzleme Zoom İşlevi" (<sup>1</sup>80) bölümüne bakın.
- Daha fazla bilgi için "Küçük Resim Ekranı, Takvim Ekranı" (🛄81) bölümüne bakın.
- Daha fazla bilgi için "İzleme için Bazı Görüntü Türlerinin Seçilmesi" (🛄 82) bölümüne bakın.

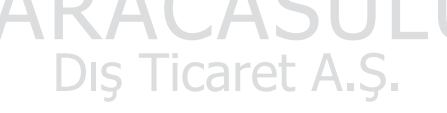

### Adım 6 Görüntülerin Silinmesi

1 Ekranda görüntülenen geçerli görüntüyü silmek için 📅 düğmesine basın.

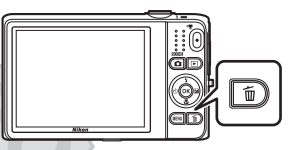

2 İstenen silme metodunu seçmek için çoklu seçicinin 🛦 veya 🔻 öğelerine ve ardından 🛞 düămesine basın.

- Mevcut resim: Sadece mevcut resim silinir.
- Secilmis resimleri sil: Birden fazla görüntü secilip silinebilir. Daha fazla bilgi icin "Secilmis Resimleri Silme Ekranının Kullanılması" (235) bölümüne bakın.
- Tüm resimler: Tüm resimler silinir.
- Silmeden cıkmak için, MENU düğmesine basın.

#### 3 Evet öğesini seçmek için ▲ veya ▼ öğelerine ve ardından 🛞 düğmesine basın.

- Silinen resimler bir daha geri yüklenemez.
- İptal ederken, **Hayır** öğesini seçmek için ▲ veya ▼ öğelerine ve ardından 🛞 düğmesine basın.

KARACAS

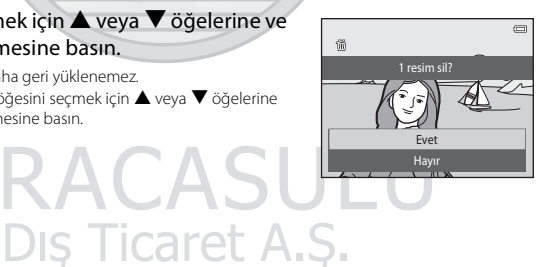

Meycut resim

Secilmis resimleri sil

lüm resimle

#### Seçilmiş Resimleri Silme Ekranının Kullanılması

- Silinecek görüntüyü seçmek için çoklu seçicinin
   ✓ veya ▶ öğelerine basın ve ardından m
   öğesini görüntülemek için ▲ öğesine basın.
  - Yapılan seçimi geri almak ve fi öğesini kaldırmak için V öğesine basın.
  - Tam çerçeve izlemeye geçmek için zoom kontrolünü (□3)
     T (Q) konumuna ya da küçük resim gösterimine geçmek için
     W (➡) konumuna çevirin.

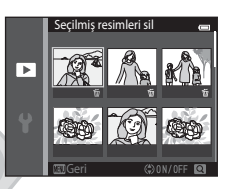

- 2 Silmek istediğiniz tüm resimler için ∰ işaretini ekleyin ve seçimi onaylamak için ℗ düğmesine dokunun.
  - Bir onaylama iletişimi görüntülenir. Ekranda gösterilen talimatları takip edin.

#### 🗴 Silme İşlemi ile İlgili Notlar

- Silinen resimler bir daha geri yüklenemez. Önemli görüntüler fotoğraf makinesinden silinmeden önce bir bilgisayara veya başka bir ortama kopyalanmalıdır.
- Korunan görüntüler (<sup>1</sup>84) silinemez.

#### V

#### Sekanstaki Resimlerin Silinmesi

- Görüntü sekansları için sadece anahtar resimler gösterilirken mesimler kılar ve bir anahtar resmi silerseniz (1133), anahtar resim dahil, sekans içindeki tüm resimler silinir.
- Sekanstaki tek bir görüntüyü silmek için 🐼 düğmesine basarak görüntüleri tek olarak görüntüleyin ve 🛍 düğmesine basın.

#### Ø

#### Çekim Modundayken Çekilen Son Görüntünün Silinmesi

Çekim modunu kullanırken, kaydedilen son görüntüyü silmek için 🛅 düğmesine basın.

#### Bazı Görüntü Türlerinin Silmek için Seçilmesi

Sık kullanılan resimler modunu, otomatik sıralama modunu veya tarihe göre sıralama modunu kullanırken, sık kullanılanlar olarak kaydedilmiş resimleri, bir kategorideki resimleri ya da silme için belli bir tarihte çekilmiş resimleri seçebilirsiniz (C282).

### Çekim Özellikleri

Bu bölümde, fotoğraf makinesinin çekim modları ve bu modlar ile sunulan özellikler açıklanmaktadır. Çekim koşullarına ve çekmek istediğiniz resim türüne göre çekim modlarını seçebilir ve ayarlayabilirsiniz.

| 🖸 (Otomatik) Modu<br>Sahne Modu (Sahnelere Uygun Çekim)                                                                   | 38<br>40 |
|----------------------------------------------------------------------------------------------------|----------|
| Özel Efektler Modu (Çekim Sırasında Efektlerin<br>Jygulanması)<br>Akıllı Portre Modu (Gülen Yüz Görüntülerinin Çekilmesi) | 51       |
| Coklu Secici ile Avarlanabilen Özellikler                                                                                 | 53<br>56 |
| Flas Kullanımı (Flas Modları)                                                                                             | 57       |
| Otomatik Zamanlamanın Kullanılması                                                                                        | 60       |
| Makro Modunun Kullanılması<br>Parlaklığı Avarlama (Pozlama telafisi)                                                      | 62<br>64 |
| ENU Düğmesi (Çekim Menüsü) ile Ayarlanabilen Özellikle                                                                    | r        |
| Dic Ticarot Λ S                                                                                                    | 67       |
| Aynı Anda Kullanılamayan Özellikler                                                                                       | 70       |
| Vétleme                                                                                                    | 73       |

### 🖸 (Otomatik) Modu

Genel cekim icin kullanılır. İsteğiniz cekim türünü ve cekim koşullarını ayarlamak için, cekim menüsünde avarlar üzerinde değisiklik yapabilirsiniz (1168).

Cekim moduna girin → 🗖 (cekim modu) düğmesi → 🗖 (otomatik) modu → 🕅 düğmesi

 AF alanı modu ayarını değiştirerek, fotoğraf makinesinin netleneceği cerceve alanını secme seklini değistirebilirsiniz (2068).

Varsavılan avar Hedef bulan AF seceneğidir.

Fotoğraf makinesi ana konuyu algıladığında bu konuya netleme yapar.

Hicbir ana konu algılanmadığında, fotoğraf makinesi en yakındaki konuyu iceren dokuz netleme alanından birini veya birden fazlasını otomatik olarak seçer. Daha fazla bilgi için "Hedef bulan AF Kullanımı" (2275) bölümüne bakın.

#### 🗖 (Otomatik) Modu Ayarlarının Değiştirilmesi

- Özellikler coklu secici kullanılarak avarlanabilir (256): Flas modu (257), otomatik zamanlama (D60), makro modu (D62) ve pozlama telafisi (D64)
- MENU düămesine basılarak ayarlanabilir özellikler (2067): Otomatik cekim menüsündeki mevcut secenekler (CC)68)

# KARACASULU Dış Ticaret A.Ş.

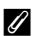

🖉 Aynı Anda Kullanılamayan Fotoğraf Makinesi Ayarları

Bazı ayarlar diğer işlevlerle birlikte kullanılamaz (QQ70).

#### Hızlı Efektlerin Kullanımı

1

otomatik) mod seçeneğindeyken, deklanşörü serbest bıraktıktan hemen sonra efektleri resimlere uygulayabilirsiniz.

• Düzenlenen resim farklı bir ad ile ayrı bir dosya olarak kaydedilir (🝽 111).

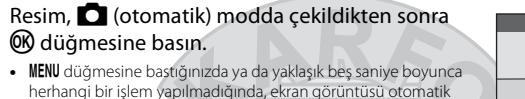

olarak çekim ekranına döner. • Sağ tarafta gösterilen ekranı görmemek için, **Hızlı efektler** seceneğini **Kapalı** (Ш69) olarak avarlayın.

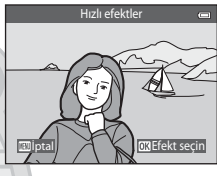

nesi efekti 1. maki

Hızlı efektler

#### 2 İstenen efekti seçmek için çoklu seçicinin ◀ veya ▶ öğelerine basın ve sonra 翊 düğmesine basın.

- Zoom kontrolünü, tam çerçeve izlemeye geçmek için (<sup>11</sup>3) **T** (<sup>2</sup>) konumuna ya da altı görüntülü küçük resim gösterimine geçmek için **W** (<sup>12</sup>) konumuna çevirin.
- Düzenlenen görüntüyü kaydetmeden çıkmak için MENU düğmesine basın. Bir onaylama ekranı görüntülendiğinde, Evet öğesini seçin ve 🐼 düğmesine basın.

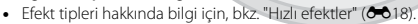

#### **3** Evet öğesini seçin ve 🛞 düğmesine basın.

- · Yeni ve düzenlenmiş bir kopya oluşturulur ve ekran artık çekim ekranını görüntüler.
- Hızlı efektler işlevi ile oluşturulan kopyalar izleme sırasında gösterilen 🖉 simgesi ile belirtilir (📖 10).

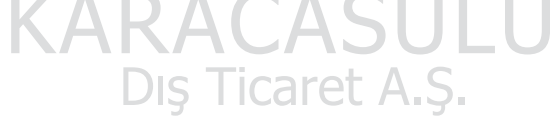

#### Sahne Modu (Sahnelere Uygun Çekim)

Aşağıdaki sahnelerden biri seçildiğinde, fotoğraf makinesi ayarları seçili sahne için otomatik olarak en uygun hale getirilir.

Çekim moduna girin → 🗖 (çekim modu) düğmesi →  $\overline{\mathfrak{M}}$  (üstten ikinci simge\*) →  $\blacktriangleright$  →  $\blacktriangle$ ,  $\lor$ ,  $\triangleleft$ ,  $\triangleright$  → sahne seçin →  $\bigotimes$  düğmesi

\* Seçilen son sahnenin simgesi görüntülenir.

| SCENE    | Otomatik sahne<br>seçimi (varsayılan ayar;<br>41) | ĩ  | Portre<br>(III41)                  |    | Manzara<br>(Щ42)                  | ઝેર        | Spor<br>(Â42)               |
|----------|---------------------------------------------------|----|------------------------------------|----|-----------------------------------|------------|-----------------------------|
| 2        | Gece portresi<br>(🎞 42)                           | ** | Parti/Kapalı mekan<br>(🎞 43)       | 9  | Kumsal<br>(Щ43)                   | 8          | Kar<br>(Щ43)                |
| <b>*</b> | Gün batımı<br>(Щ43)                               | 1  | Akşam karanlığı/<br>şafak<br>(🎞43) | ∎≝ | Gece manzarası<br>(1144)          | <b>T</b> e | Yakın çekim<br>(🎞 44)       |
| ۳٩       | Yiyecek<br>(🎞 45)                                 | Ê  | Müze<br>(A45)                      | ۲  | Havai fişek gösterisi<br>(🎞 45)   |            | Siyah beyaz kopya<br>(🎞 46) |
|          | Arka plan<br>aydınlatma<br>(Щ46)                  | П  | Kolay panorama<br>(Щ47)            | ** | Evcil hayvan<br>portresi<br>(🖽48) | 3D         | 3D fotoğrafçılık<br>(🎞 49)  |

#### Sahne Modu Ayarlarının Değiştirilmesi

- Seçilen sahneye bağlı olarak, ilgili özelliklerin ayarlanması için çoklu seçicinin ▲ (\$), ▼ (₩),
   ◄ (◊)) ve ▶ (☎) öğeleri kullanılabilir. Daha fazla bilgi için bkz. "Çoklu Seçici ile Ayarlanabilen Özellikler" (□ 56) ve "Varsayılan Ayarlar" (□ 65).
- MENU düğmesine basılarak ayarlanabilir özellikler (□67): Resim modu (resim boyutu ve kalitesi) (□68, ∞40).

#### Her Sahne İçin bir Açıklama (Yardım Ekranı) Görüntülemek İçin

Sahne seçim ekranından istediğiniz sahneyi seçin ve bu sahnenin açıklamasını görüntülemek için zoom kontrolü (口3) **T** (?) konumuna çevirin. Ana ekrana dönmek için, zoom kontrolü tekrar **T** (?) konumuna çevirin.

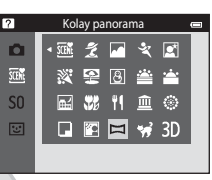

#### Her Bir Sahnenin Özellikleri

#### 🗺 Otomatik sahne seçimi

 Fotoğraf makinesini konuya doğrulttuğunuzda, fotoğraf makinesi aşağıdaki listeden ideal sahne modunu seçer ve çekim ayarlarını buna göre ayarlar.

😰 : Portre, 🎦 : Manzara, 🖾 : Gece portresi, 🗃 : Gece manzarasi, 🖼 : Yakın çekim, 🖼 : Arka plan aydınlatma, 🛋 : Diğer sahneler

- Netleme alanı görüntünün kompozisyonuna bağlıdır. Fotoğraf makinesi bir insan yüzü algıladığında bu yüze netleme yapar (<sup>117</sup>).
- Fotoğraf makinesi er (\$4,000 (gece portresi) öğesini seçtiğinde, flaş modu yavaş senk. ve kırmızı göz azaltma ile dolgu flaşında sabitlenir (\$4,000 (otomatik) seçildiğinde) ve fotoğraf makinesi daha yavaş deklanşör hızında görüntü çeker.
- Fotoğraf makinesi a (gece manzarası) öğesini seçtiğinde, flaş modu yapılan ayardan bağımsız olarak
   (kapalı) seçeneğine sabitlenir ve fotoğraf makinesi daha yavaş deklanşör hızında görüntü çeker.
- Çekim koşullarına bağlı olarak, fotoğraf makinesi istenen sahne modunu seçemeyebilir. Böyle bir durumla karşılaşırsanız, D (otomatik) moduna (26) geçin veya istediğiniz sahne modunu manuel olarak seçin.
- Dijital zoom kullanılamıyor.

#### 💈 Portre

- Fotoğraf makinesi bir insan yüzü algıladığında bu yüze netleme yapar (🛄 73).
- Hiçbir yüz algılanmadıysa, fotoğraf makinesi çerçevenin ortasındaki konuya netleme yapar.
- Deklanşöre yarım basılsa bile fötoğraf makinesi netleme yapar. Fotoğraf makinesinin netleme yapma sesini duyabilirsiniz.
- Fotoğraf makinesi, ten yumuşatma işlevini uygulayarak insan yüzlerinin cilt tonlarını düzgünleştirir (CD55).
- Dijital zoom kullanılamıyor.

#### 🖬 Manzara

• Deklanşöre yarım basıldığında, netleme alanı ya da netleme göstergesi (🛄 9) mutlaka yeşil yanar.

#### 💐 Spor

- Fotoğraf makinesi çerçevenin merkezindeki alana netleme yapar.
- Deklanşöre yarım basılsa bile fotoğraf makinesi netleme yapar. Fotoğraf makinesinin netleme yapma sesini duyabilirsiniz.
- Yaklaşık 2 fps hızında sürekli 6 görüntü çekmek için deklanşöre tam olarak basın ve basılı tutun (resim modu for olarak ayarlandığında).
- Netleme, pozlama ve renk her serideki ilk görüntü ile belirlenen değerlerde sabitlenir.
- Sürekli çekimde kare hızı, geçerli resim modu ayarına, kullanılan bellek kartına veya çekim koşuluna göre değişebilir.

#### 📓 Gece portresi

- Fotoğraf makinesi bir insan yüzü algıladığında bu yüze netleme yapar (<sup>1</sup>73).
- Hiçbir yüz algılanmadıysa, fotoğraf makinesi çerçevenin ortasındaki konuya netleme yapar.
- Görüntülenen ekrandan 📓 Gece portresi öğesi seçildikten sonra, Elde veya Tripod öğelerini seçin.
- Elde (varsayılan ayar):
  - Ekranın sol üst köşesindeki Simgesi yeşil yandığında, tek bir resim haline getirilip birleştirilecek bir dizi resim çekrmek için deklanşöre tam olarak basın.
  - Deklanşöre sonuna kadar basıldığında, bir durağan görüntü gösterilene dek fotoğraf makinesini sabit şekilde tutun. Bir görüntü çektikten sonra, ekran çekim ekranına geçmeden önce fotoğraf makinesini kapatmayın.
  - Kaydedilen resimde görülen görüş açısı (örn., çerçevede görünen alan) çekim anında ekranda görülen kaydedilmiş resimden daha dar olur.
  - Fotoğraf makinesi sürekli çekim yaparken konu hareket ederse, görüntü bozulabilir, üst üste binebilir ya da bulanık hale gelebilir.
- Tripod: Çekim sırasında fotoğraf makinesini sabitlemek için bir tripod ya da başka şeyler kullanırken, bu seçeneği tercih edin.
  - Ayarlar menüsünde Titreşim azaltma (<sup>1</sup>104) Açık olarak ayarlandığında titreşim azaltma devre dışı bırakılır.
  - Deklanşöre tam basıldığında, yavaş deklanşör hızında bir adet resim çekilir.
- Fotoğraf makinesi, ten yumuşatma işlevini uygulayarak insan yüzlerinin cilt tonlarını düzgünleştirir (CD55).
- Dijital zoom kullanılamaz.

#### 💥 Parti/Kapalı mekan

- Fotoğraf makinesi çerçevenin merkezindeki alana netleme yapar.
- Makine sarsıntısı etkilerini önlemek için, fotoğraf makinesini sabit tutun. Çekim sırasında fotoğraf makinesini sabitlemek için bir tripod kullanırken, ayarlar menüsünde Titreşim azaltma öğesini Kapalı olarak ayarlayın (<sup>11</sup>104).

#### 😤 Kumsal

• Fotoğraf makinesi çerçevenin merkezindeki alana netleme yapar.

#### 👌 Kar

· Fotoğraf makinesi çerçevenin merkezindeki alana netleme yapar.

#### 🚔 Gün batımı

· Fotoğraf makinesi çerçevenin merkezindeki alana netleme yapar.

#### 🚔 Akşam karanlığı/şafak

• Deklanşöre yarım basıldığında, netleme alanı ya da netleme göstergesi (🛄 9) mutlaka yeşil yanar.

# KARACASULU Dış Ticaret A.Ş.

★: Deklanşör hızı düşük olduğundan ★ ile belirtilen sahne modlarını kullanırken bir tripod kullanımı önerilir. Çekim sırasında fotoğraf makinesini sabitlemek için bir tripod kullanırken, ayarlar menüsünde Titreşim azaltma öğesini Kapalı olarak ayarlayın (□104).

入

[¥]

#### 🖬 Gece manzarası

- Deklanşöre yarım basıldığında, netleme alanı ya da netleme göstergesi (🛄 9) mutlaka yeşil yanar.
- Görüntülenen ekrandan 🖬 Gece manzarası öğesi seçildikten sonra, Elde veya Tripod öğelerini seçin.
- Elde (varsayılan ayar): Fotoğraf makinesi elde kullanılacak olsa bile, daha düşük bulanıklık ve kumlanmaya sahip çekimler için bu seçeneği tercih edin.
  - Ekranın sol üst köşesindeki esimgesi yeşil yandığında, tek bir resim haline getirilip birleştirilecek bir dizi resim çekmek için deklanşöre tam olarak basın.
  - Deklanşöre sonuna kadar basıldığında, bir durağan görüntü gösterilene dek fotoğraf makinesini sabit şekilde tutun. Bir görüntü çektikten sonra, ekran çekim ekranına geçmeden önce fotoğraf makinesini kapatmayın.
  - Kaydedilen resimde görülen görüş açısı (örn., çerçevede görünen alan) çekim anında ekranda görülen kaydedilmiş resimden daha dar olur.
- Tripod: Çekim sırasında fotoğraf makinesini sabitlemek için bir tripod ya da başka şeyler kullanırken, bu seçeneği tercih edin.
  - Ayarlar menüsünde Titreşim azaltma (□104) Açık olarak ayarlandığında titreşim azaltma devre dışı bırakılır.
  - Deklanşöre tam basıldığında, yavaş deklanşör hızında bir adet resim çekilir.
- Dijital zoom kullanılamaz.

#### 🎇 Yakın çekim

- Makro modu (m62) etkinleştirilir ve fotoğraf makinesi netleyebileceği en yakın mesafedeki noktayı otomatik olarak yakınlaştırır.

Aşağıdaki ayarlardan herhangi birisini değiştirmek için öncelikle netleme alanı seçimini iptal etmek için 🔞 düğmesine basın ve ardından ayarı istediğiniz gibi değiştirin.

- Flaş modu
- Otomatik zamanlama
- Pozlama telafisi
- Deklanşöre yarım basılsa bile fotoğraf makinesi netleme yapar. Fotoğraf makinesinin netleme yapma sesini duyabilirsiniz.

Dış Ticaret A.Ş.

#### **Yiyecek**

- Makro modu (<sup>1</sup>
  <sup>6</sup>) etkinleştirilir ve fotoğraf makinesi netleyebileceği en yakın mesafedeki noktayı otomatik olarak yakınlaştırır.

Aşağıdaki ayarlardan herhangi birisini değiştirmek için öncelikle netleme alanı seçimini iptal etmek için 🔞 düğmesine basın ve ardından ayarı istediğiniz gibi değiştirin.

- Renk
- Otomatik zamanlama
- Pozlama telafisi
- Deklanşöre yarım basılsa bile fotoğraf makinesi netleme yapar. Fotoğraf makinesinin netleme yapma sesini duyabilirsiniz.

11 8

Ð

[]

Þ

1080 }} 25m 0s

1

16. ( 850)

 Çoklu seçicinin A veya V öğelerine basarak rengi ayarlayabilirsiniz. Renk ayarı, fotoğraf makinesi kapatıldıktan sonra da fotoğraf makinesinin belleğinde saklanır.

#### 🟛 Müze

- · Fotoğraf makinesi çerçevenin merkezindeki alana netleme yapar.
- Deklanşöre sonuna kadar basıldığında, fotoğraf makinesi on adede kadar görüntü içeren bir dizi yakalar ve bu dizi içerisindeki en net görüntü otomatik olarak seçilir ve kaydedilir (BSS (En İyi Çekim Seçici)).
- Flaş kullanılmayacaktır.

#### Havai fişek gösterisi

- · Fotoğraf makinesi sonsuza netleme yapar.
- Deklanşöre yarım basıldığında netleme göstergesi (<sup>1</sup>) daima yeşil yanar.
- Deklanşör hızı yaklaşık dört saniyeye sabitlenir.

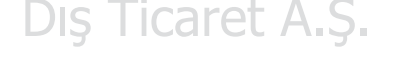

(A): Deklanşör hızı düşük olduğundan (A) ile belirtilen sahne modlarını kullanırken bir tripod kullanımı önerilir. Çekim sırasında fotoğraf makinesini sabitlemek için bir tripod kullanırken, ayarlar menüsünde Titreşim azaltma öğesini Kapalı olarak ayarlayın (Q) 104).

#### 🖬 Siyah beyaz kopya

- · Fotoğraf makinesi çerçevenin merkezindeki alana netleme yapar.
- Fotoğraf makinesine yakın konuları çekerken makro moduyla (🖽 62) birlikte kullanın.

#### 🖺 Arka plan aydınlatma

- Fotoğraf makinesi çerçevenin merkezindeki alana netleme yapar.
- Görüntülenen ekrandan Arka plan aydınlatma seçeneğini seçtikten sonra, çekmek istediğiniz resim türüne göre yüksek dinamik aralığı (HDR) işlevini etkinleştirmek için Açık veya Kapalı öğelerini seçin.
- Kapalı (varsayılan ayar): Konunun gölgede kalmasını önlemek için flaş patlar.
  - Deklanşöre tam olarak basıldığında, tek resim çekilir.
- Açık: Aynı karede çok parlak ya da çok karanlık alanları olan görüntüler çekerken kullanın.
  - Deklanşöre tam olarak basıldığında, fotoğraf makinesi sürekli yüksek hızda çekim yapar ve aşağıdaki iki resmi kaydeder.
    - HDR olmayan bir kompozit resim
    - Parlak noktada detay kaybı veya gölgelerin asgariye indirildiği HDR kompozit bir resim
  - Kaydedilen ikinci resim bir HDR kompozit görüntüsüdür. Sadece bir resmi kaydetmek için yeterli belleğiniz varsa, yalnızca, çekim sırasında D-Lighting (Ш84) tarafından karanlık alanların düzeltildiği resim kaydedilir.
  - Deklanşöre sonuna kadar basıldığında, bir durağan görüntü gösterilene dek fotoğraf makinesini sabit şekilde tutun. Bir görüntü çektikten sonra, ekran çekim ekranına geçmeden önce fotoğraf makinesini kapatmayın.
  - Kaydedilen resimde görülen görüş açısı (örn., çerçevede görünen alan) çekim anında ekranda görülen kaydedilmiş resimden daha dar olur.
  - Dijital zoom kullanılamaz.

# KARACASULU Dış Ticaret A.Ş.

#### 🛱 Kolay panorama

- Fotoğraf makinesini istenen yönde hareket ettirerek, panoramik görüntü çekmenizi sağlar.
- Fotoğraf makinesi, çekim başladığında çerçevenin merkezindeki alana netleme yapar.
- Kolay panorama seçildikten sonra görüntülenen ekrandan, çekim aralığını Normal (180°) veya Geniş (360°) aralıklarında seçin.
- Deklanşöre tam olarak basın ve parmağınızı düğmeden kaldırın ve fotoğraf makinesini yavaşça yatay olarak hareket ettirin. Fotoğraf makinesi belirtilen çekim aralığını yakaladığında çekim otomatik olarak biter.
- Zoom konumu geniş açıya sabitlenir.

Daha fazla bilgi için "Kolay Panorama Kullanımı (Çekim ve İzleme)" (🖚2) bölümüne bakın.

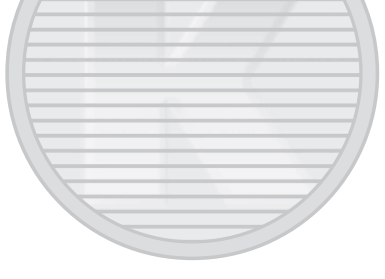

# KARACASULU Dış Ticaret A.Ş.

#### 🔽 Panoramik Resimleri Yazdırma Hakkında Notlar

Panoramik resimleri yazdırırken, yazıcının ayarlarına bağlı olarak resmin tümü yazdırılamayabilir. Ayrıca, yazıcıya bağlı olarak yazdırma mümkün olmayabilir.

Yazıcı ile birlikte verilen belgelere bakın ya da bilgi için bir dijital fotoğraf stüdyosuna başvurun.

#### 🦋 Evcil hayvan portresi

- Fotoğraf makinesini bir köpeğe ya da kediye doğrulttuğunuzda, fotoğraf makinesi hayvanın yüzünü algılar ve buna netleme yapar. Varsayılan olarak, netleme elde edildiğinde deklanşör otomatik olarak serbest bırakılır (otomatik serbest bırak).
- Görüntülenen ekrandan v Evcil hayvan portresi öğesi seçildikten sonra, Tek veya Sürekli öğelerini seçin.
  - Tek: Görüntüler teker teker çekilir.
  - Sürekli: Algılanan yüzde netleme elde edildiğinde, fotoğraf makinesi deklanşörü otomatik olarak 3 defa serbest bırakır. Deklanşör manuel olarak serbest bırakıldığında, deklanşör basılı tutulduğu süre içerisinde 6 adede kadar görüntü çekilebilir. Sürekli çekim modunda kare hızı yaklaşık 2 fps'dir (Resim modu, Im 4608×3456 olarak ayarlandığında).

#### V Otomatik serbest bırak

- Otomatik serbest bırak ayarlarını değiştirmek için, çoklu seçicinin ◀ (Ů) öğesine basın.
  - E. Fotoğraf makinesi bir evcil hayvan yüzü algıladığında, yüze netleme yapar ve sonra deklanşörü otomatik olarak serbest bırakır.
  - OFF: Fotoğraf makinesi bir evcil hayvan yüzü algılasa bile deklanşörü otomatik olarak bırakmaz. Deklanşörü serbest bırakmak için deklanşör düğmesine basın. Fotoğraf makinesi insan yüzlerini de algılar (<sup>1</sup>23). Fotoğraf makinesi aynı anda hem insan hem de evcil hayvan yüzü algıladığında, evcil hayvan yüzüne odaklanır.
- Evcil hayvan portresini serbest bırak fonksiyonu aşağıdaki durumlarda otomatik kapanır:
  - Arka arkaya beş çekim yapıldığında.
  - Dahili bellek ya da bellek kartı dolduğunda.

Otomatik serbest bırak ile çekime geri dönmek ve işlevi açmak için çoklu seçicinin 🗲 (🕐) öğesine basın.

#### 🖌 Netleme Alanı

- Fotoğraf makinesi bir yüz algıladığında, yüz çevresinde sarı renkli çift kenarlık (netleme alanı) gösterilir ve fotoğraf makinesi netleme yaptığında çift kenarlık yeşil renkte yanar.
- Fotoğraf makinesi birden fazla köpek ve kedi yüzü algıladığında (beş yüze kadar algılanır), ekranda en büyük yüzün çevresinde çift kenarlık, diğerlerinin çevresinde ise tek kenarlık gösterilir.
- Hiçbir evcil hayvan ya da insan yüzü algılanmadığında, fotoğraf makinesi çerçevenin ortasındaki konuya netleme yapar.

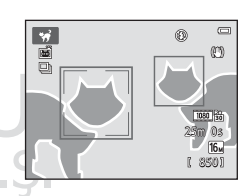

#### 🔽 Evcil Hayvan Portresi Hakkında Notlar

- Dijital zoom kullanılamaz.
- Hayvanın fotoğraf makinesine mesafesi, hareket hızı, baktığı yön, yüzünün parlaklığı, vb. öğelere bağlı olarak hayvan yüzü algılanmayabilir ve diğer konular bir kenarlık ile gösterilebilir.

#### 3D 3D fotoğrafçılık

- Fotoğraf makinesi 3D uyumlu bir TV ya da monitörde üç boyutlu bir resim simüle etmek amacıyla her göz için bir adet resim çeker.

Açağıdaki işlevlerden herhangi birisinin ayarlarını değiştirmek istiyorsanız, öncelikle netleme alanı seçimini iptal etmek için 🕲 düğmesine basın ve ardından ayarları istediğiniz gibi değiştirin.

- Makro modu
- Pozlama telafisi
- Deklanşör düğmesine basarak ilk resmi çektikten sonra, konu ile ekrandaki kılavuz ekranı aynı hizaya gelecek şekilde fotoğraf makinesini yatay olarak sağa hareket ettirin. Fotoğraf makinesi hizalamayı algıladığında otomatik olarak ikinci görüntüyü çeker.
- Netleme, pozlama ve beyaz dengesi ilk çekimin ardından kilitlenir ve ekranda AE/AF-L gösterilir.
- Kaydedilen resimde görülen görüş açısı (örn., çerçevede görünen alan) çekim anında ekranda görülen kaydedilmiş resimden daha dar olacaktır.
- Bu modda çekilen resimler 盟 (1920×1080) resim boyutunda kaydedilir.
- Çekilen iki resim bir adet 3D resim (MPO dosyası) olarak kaydedilir. İlk görüntü aynı zamanda (sol göz resmi) JPEG dosyası olarak da kaydedilir.

#### 3D Resimler Çekme Hakkında Notlar

- Hareketli konular 3D fotoğrafçılığa uygun değildir.
- Konu ile arka plan arasındaki mesafe artırılırken, resimler daha az vurgulu bir 3D hissi kazanırlar.
- Konu karanlıkken ya da ikinci resim doğru şekilde hizalanmadığında resimler daha az vurgulu 3D hissine sahip olabilir.
- Karanlıkta çekilen resimler kumlanma ile grenli görünebilir.
- Maksimum telefoto zoom konumu, 35mm [135] formatında 144,6 mm objektife eşit bir görüş açısı ile sınırlıdır.
- W düğmesine basılırsa ya da konu on saniye içinde kılavuz ile hizalanmazsa, ilk çekimin ardından çekim iptal edilir.
- Kılavuzu konu ile hizalasanız bile fotoğraf makinesi ikinci resmi çekmez ve çekimi iptal ederse, deklanşör düğmesi ile çekim yapmayı deneyin.
- Filmler 3D olarak kaydedilemez.

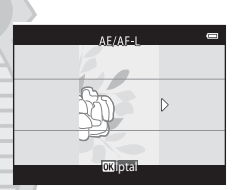

#### 3D Resimlerin İzlenmesi

- 3D resimler, fotoğraf makinesi ekranında 3D olarak oynatılamazlar. İzleme sırasında bir 3D resmin sadece sol göz resmi gösterilir.
- 3D resimleri 3D olarak görmek için, 3D uyumlu bir TV ya da ekran gereklidir. 3D izleme amacıyla fotoğraf makinesini ve bu cihazları bağlamak için piyasada bulunan 3D uyumlu bir HDMI (<sup>10</sup>86) kablosu kullanın.
- Bir HDMI kablosu ile fotoğraf makinesini bağlarken, ayarlar menüsünde TV ayarları öğesini aşağıdaki gibi ayarlayın (<sup>11</sup>104):
  - HDMI: Otomatik (varsayılan ayar) ya da 1080i
  - HDMI 3D çıkışı: Açık (varsayılan ayar)
- Fotoğraf makinesi HDMI yoluyla bağlandığında ve resimler izlenirken, 3D resimler ile 3D olmayan resimler arasındaki geçiş sırasında resimleri görmek biraz zaman alabilir. Resimler 3D izlenirken izleme zoom işlevi kullanılamaz.
- Ayarların yapılması hakkında bilgiler için, TV ya da ekran ile verilen belgelere bakın.

#### 3D Resimleri Görüntüleme Hakkında Uyarı

3D resimleri bir 3D uyumlu TV ya da ekranda uzun süre izlediğinizde, göz yorgunluğu veya mide bulantısı görülebilir. Doğru kullanım için TV ya da monitörünüzle birlikte gelen belgeleri dikkatlice okuyun.

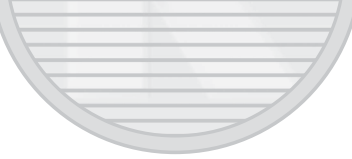

# KARACASULU Dış Ticaret A.Ş.
#### Özel Efektler Modu (Çekim Sırasında Efektlerin Uygulanması)

Efektler çekim sırasında resimlere uygulanabilir.

Çekim moduna girin → 🖸 (çekim modu) düğmesi → SO (üstten üçüncü simge\*) →  $\triangleright$  →  $\blacktriangle$ ,  $\bigtriangledown$ ,  $\blacklozenge$ ,  $\blacklozenge$  → efekt seçin → 🛞 düğmesi

\* Seçilen son efektin simgesi görüntülenir.

Aşağıdaki 12 efekt kullanılabilir.

| Kategori                                | Açıklama                                                                                     |
|-----------------------------------------|----------------------------------------------------------------------------------------------|
| <b>SO</b> Yumuşak*<br>(varsayılan ayar) | Tüm görüntüye hafif bir bulanıklık ekleyerek görüntüyü yumuşatır.                            |
| <b>SE</b> Nostaljik sepya*              | Eski bir fotoğrafın kalitesini yansıtacak şekilde bir sepya tonu ekler ve kontrastı azaltır. |
| Yksek kontr.<br>monokrom                | Görüntüyü siyah beyaz yapar ve keskin bir kontrast verir.                                    |
| 🏨 Fazla ışık                            | Tüm görüntüye parlak bir ton verir.                                                          |
| Lo Az ışık                              | Tüm görüntüye koyu bir ton verir.                                                            |
| 🖋 Seçici renk                           | Bazı renkler sadece belirlenen rengin kalacağı siyah ve beyaz bir görüntü oluşturur.         |
| <b>POP</b> Pop                          | Parlak bir görüntü oluşturmak için görüntünün tamamının doygunluğunu<br>arttırır.            |
| VI Süper canlı                          | Görüntünün tamamının renk doygunluğunu arttırır ve kontrastı keskinleştirir.                 |
| 🛱 Tablo                                 | Resme tablo benzeri bir görünüm verir.                                                       |
| Oynck ftğrf mak.<br>efekti 1            | Tüm resme sarımsı bir renk verir ve resim çevresini karartır.                                |
| Qynck ftğrf mak<br>efekti 2             | Tüm resmin renk doygunluğunu azaltır ve resmin çevresini karartır.                           |
| 🛠 Çapraz işlem                          | Belli bir renge bağlı olarak resme gizemli bir görünüm verir.                                |

\* Film seçenekleri (1999) öğesinde yer alan 200 millim HS 480/4x ayarı bu ayarda kullanılamaz. İki ayarı da aynı anda kullanmayı denediğinizde, yalnızca ilk olarak belirlenen ayar etkin olur.

- Fotoğraf makinesi çerçevenin merkezindeki alana netleme yapar.
- Seçici renk veya Çapraz işlem seçildiğinde, kaydırıcıdan istenen rengi seçmek için çoklu seçicinin ▲ veya ▼ öğelerine basın.

Aşağıdaki ayarlardan herhangi birisini değiştirirken, öncelikle renk seçimini iptal etmek için 🔞 düğmesine basın sonra ayarları istediğiniz gibi değiştirin.

- Flaş modu (QC57)
- Otomatik zamanlama (🖽 60)
- Makro modu (🖽62)
- Pozlama telafisi (🛄64)

Renk seçim ekranına dönmek için, 🛞 düğmesine tekrar basın.

#### Özel Efekt Modu Ayarlarının Değiştirilmesi

- Özellikler çoklu seçici kullanılarak ayarlanabilir (🎞 56): Flaş modu (🖽 57), otomatik zamanlama (🖽 60), makro modu (🖽 62) ve pozlama telafisi (🖽 64)
- MENU düğmesine basılarak ayarlanabilir özellikler (□67): Resim modu (resim boyutu ve kalitesi) (□68, ⇔40)

#### Akıllı Portre Modu (Gülen Yüz Görüntülerinin Çekilmesi)

Fotoğraf makinesi gülen bir yüz algıladığında, deklanşöre basmadan otomatik olarak fotoğraf çekebilirsiniz (gülümseme zamanlayıcı). Ten yumuşatma seçeneği insan yüzlerindeki ten tonlarını düzleştirmek için kullanılabilir.

Çekim moduna girin → 🗖 (çekim modu) düğmesi → 🖭 Akıllı portre modu → 🛞 düğmesi

#### 1 Görüntüyü çerçevelendirin.

- Fotoğraf makinesini insan yüzüne doğrultun. Daha fazla bilgi için "Yüz Algılama Kullanımı" (Ш73) bölümüne bakın.
- 2 Deklanşöre basmadan, konunun gülümsemesini bekleyin.
  - Fotoğraf makinesi ikili kenarlıkla çerçevelendirilen yüzün gülümsediğini algılarsa, deklanşör otomatik olarak serbest bırakılır. Daha fazla bilgi için "Gülümseme zamanı." (C169) bölümüne bakın.
  - Fotoğraf makinesi deklanşörü serbest bıraktıktan sonra, yüzleri ve gülümsemeleri algılamayı sürdürecek ve gülen bir yüz algıladığında deklanşörü serbest bırakacaktır.

#### **3** Çekim sonlandırın.

- Gülümseme algılama işlemini iptal etmek ve çekimi durdurmak için aşağıdaki işlemlerden herhangi bir tanesini kullanabilirsiniz.
  - Gülümseme zamanl. (269) seçeneğini Kapalı olarak ayarlayın.
  - düğmesine basın ve farklı bir çekim modu seçin.
  - Fotoğraf makinesini kapatın.

## KARACASULU Dış Ticaret A.Ş.

#### 🚺 Akıllı Portre Modu Hakkında Notlar

- Dijital zoom kullanılamaz.
- Bazı çekim koşullarında, fotoğraf makinesi yüzleri veya gülümsemeleri algılayamayabilir.
- Daha fazla bilgi için "Yüz Algılama Hakkında Notlar" (🛄74) bölümüne bakın.

#### 🖉 Gülümseme Zamanlayıcısı Modunda Otomatik Kapanma

Gülümseme zamanl. seçeneği Açık (tek), Açık (sürekli) veya Açık (BSS) olarak ayarlandığında, otomatik kapanma işlevi (1104) etkinleştirilir ve aşağıda belirtilen durumlardan biri sürerse ve başka bir işlem yapılmazsa fotoğraf makinesi kapanır.

- Fotoğraf makinesi herhangi bir yüz algılamadığında.
- Fotoğraf makinesi bir yüzü algıladığında, fakat gülümsemeyi algılayamadığında.

#### Otomatik Zamanlama Lambası Yanıp Sönerken

Gülümseme zamanlayıcısı kullanılırken, fotoğraf makinesi bir yüz algıladığında otomatik zamanlama lambası yanıp söner ve deklanşör serbest bırakıldıktan hemen sonra ise hızlıca yanıp söner.

#### Ø

#### Deklanşörü Elle Bırakma

Deklanşör, deklanşöre basılarak serbest bırakılabilir. Hiçbir yüz algılanmadıysa, fotoğraf makinesi çerçevenin ortasındaki konuya netleme yapar.

#### Akıllı Portre Modundaki Ayarları Değiştirme

- Özellikler çoklu seçici kullanılarak ayarlanabilir (1156): Flaş modu (1157), otomatik zamanlama (1160) ve pozlama telafisi (1164)
- MENU düğmesine basılarak ayarlanabilir özellikler (□67): Resim modu Resim modu (resim boyutu ve kalitesi) (□68, ↔40), ten yumuşatma (□69), gülümseme zamanl. (□69), göz kırpma kontrolü (□69)

#### 🖉 Aynı Anda Kullanılamayan Fotoğraf Makinesi Ayarları

Bazı ayarlar diğer işlevlerle birlikte kullanılamaz (🎞 70).

#### Ten Yumusatma Kullanımı

Asağıda listelenen cekim modlarından birini kullanırken, deklanşör serbest bırakıldığında, fotoğraf makinesi üç adede kadar insan yüzünü algılar ve görüntüyü kaydetmeden önce ten tonlarını vumusatmak icin görüntüvü isler.

- Otomatik sahne secimi (241), Portre (241) va da Gece portresi (242) sahne modu secildiăinde.
- Akillı portre modu (2353)

Ten yumusatma gibi düzenleme fonksiyonları, Büyüleyici rötus (C284) kullanılarak kaydedilen resimlere uvgulanabilir.

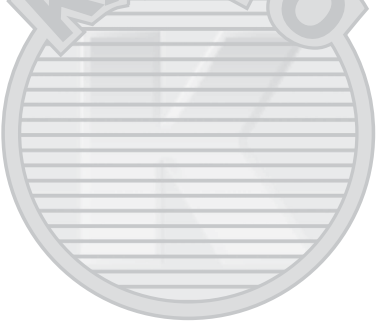

## KARACASULU

#### Y Ten Yumuşatma Hakkında Notlar

- Ten Yumuşatma Hakkında Notlar
   Çekimin ardından resimlerin kaydedilmesi normalden daha uzun sürebilir
- Bazı cekim kosullarında, istenen ten vumusatma sonucları elde edilemevebilir ve ten vumusatma vüzlerin olmadığı resim alanlarına uygulanabilir.
- Portre va da Gece portresi sahne modunda cekim vaparken veva sahne otomatik secici sahne modundayken fotoğraf makinesi bu sahnelerden birini sectiğinde ten yumusatma düzeyi ayarlanamaz.

#### Çoklu Seçici ile Ayarlanabilen Özellikler

Çekim yaparken, aşağıdaki özellikleri ayarlamak için çoklu seçicinin ▲, ▼, ◀ ve ▶ öğeleri kullanılabilir.

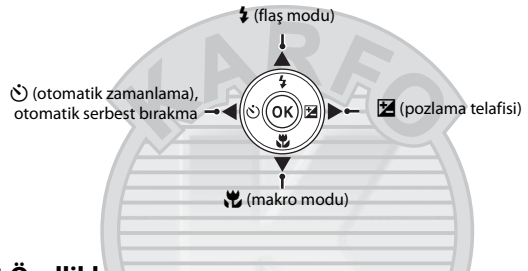

#### Mevcut Özellikler

Aşağıda gösterildiği gibi mevcut özellikler çekim moduna göre değişir.

• Her modun varsayılan ayarları ile ilgili bilgiler için, bkz. "Varsayılan Ayarlar" (🕮65).

|    |                                 | otomatik) | Sahne      | Özel efektler | Akıllı portre         |
|----|---------------------------------|-----------|------------|---------------|-----------------------|
| \$ | Flaş modu (🎞 57)                | ~         |            | ~             | <b>✓</b> <sup>2</sup> |
| ŝ  | Otomatik zamanlama<br>(ဩ60)     | ~         |            | ~             | $\checkmark^2$        |
| 0  | Otomatik serbest bırak<br>(🛄48) | -         |            | -             | -                     |
| ÷  | Makro (🎞 62)                    | ~         | $\Delta S$ | ~             | -                     |
| Z  | Pozlama telafisi (🎞64)          |           |            |               | ~                     |

<sup>1</sup> Sahneye bağlı olarak değişir. Daha fazla bilgi için "Varsayılan Ayarlar" (🎞65) bölümüne bakın.

<sup>2</sup> Akıllı portre menü ayarına göre değişiklik gösterir. Daha fazla bilgi için "Varsayılan Ayarlar" (Ш65) bölümüne bakın.

#### Flaş Kullanımı (Flaş Modları)

Çekim koşullarına uyacak şekilde flaş modunu ayarlayabilirsiniz.

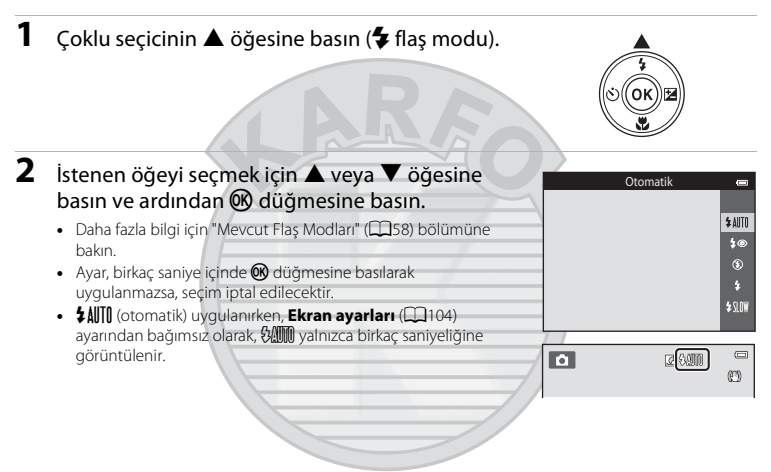

#### 🖌 Flaş Lambası

- Deklanşöre yarım bastığınızda flaş lambası flaşın durumunu belirtir.
  - Açık: Deklanşöre tam bastığınızda flaş patlar.
  - Yanıp sönme: Flaş şarj oluyor. Fotoğraf makinesi resim çekemez
  - Kapalı: Görüntü çekilirken flaş patlamaz.
- Pil zayıfsa, flaş şarj olurken güç tasarrufu için ekran kapalı kalacaktır.

#### 🖉 Flaşın Etkin Aralığı

ISO duyarlılığı **Otomatik** olarak ayarlandığında, maksimum geniş açı konumunda flaş 1,0 ila 4,0 m arası menzile ve maksimum telefoto zoom konumunda ise 1,5 ila 2,0 m arası menzile sahip olur.

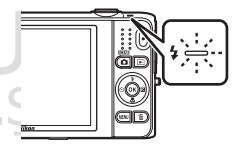

#### **Mevcut Flas Modları**

| \$ AUTO    | Otomatik                                                                                                    |
|------------|----------------------------------------------------------------------------------------------------|
|            | Aydınlatma yetersiz olduğunda flaş otomatik olarak patlar.                                                                                                    |
| <b>‡</b> ® | Oto. kırm. göz azaltma işlevi                                                                                                    |
|            | Portrelerde flaşın neden olduğu kırmızı gözü azaltın (🎞 59).                                                                                                    |
| ۲          | Kapalı                                                                                                    |
|            | Flaş kullanılmaz.<br>Karanlık ortamlarda çekim yaparken fotoğraf makinesini dengelemek için bir tripod kullanmanızı<br>öneririz.                                                                                                    |
| \$         | Dolgu flaşı                                                                                                    |
|            | Flaş her görüntü çekildiğinde patlar. Gölgeleri ve arka planı aydınlatılmış konuları "doldurmak"<br>(aydınlatmak) için kullanın.                                                                                                    |
| \$ SLOW    | Yavaş senk                                                                                                    |
|            | Otomatik flaş modu yavaş deklanşör hızı ile birleşir.<br>Arka planda görüntü içeren, akşam ve gece çekilen portreler için uygundur.<br>Flaş ana konuyu aydınlatır, gece veya soluk ışıkta arka plan çekimi için düşük enstantane hızları<br>kullanılır. |

## KARACASULU

- Flaş Modu Ayarı
  Ayar, çekim moduna bağlı olarak değişir. Daha fazla bilgi için bkz. "Mevcut Özellikler" (<sup>1156</sup>) ve "Varsayılan
- Ayarlar" (CC65).
- Bazı ayarlar diğer işlevlerle birlikte kullanılamaz (<sup>1</sup>70).
- Fotoğraf makinesi kapatıldıktan sonra bile, 🗖 (otomatik) modunda uygulanan flaş modu ayarı fotoğraf makinesi belleğinde saklanır.

# Çekim Özellikleri

#### Kırmızı Göz Azaltma

Bu fotoğraf makinesinde Gelişmiş Kırmızı Göz Azaltma (Fotoğraf Makinesindeki Kırmızı Göz Azaltma İşlevi) özelliği kullanılmaktadır.

Bir görüntü çekilirken fotoğraf makinesi kırmızı göz tespit ettiğinde, etkilenen alan görüntü kaydedilmeden önce kırmızı göz etkisini azaltmak üzere işleme tabi tutulur.

Çekim yaparken aşağıdakilere dikkat edin:

- Resimlerin kaydedilmesi normalden daha uzun sürer.
- Kırmızı göz azaltma işlevi ile her durumda istenilen sonuçlar alınamayabilir.
- Bazı durumlarda, kırmızı göz düzeltme gereksiz şekilde resmin bölgelerine uygulanabilir. Bu durumlarda, başka bir flaş modunu seçin ve resmi yeniden çekin.

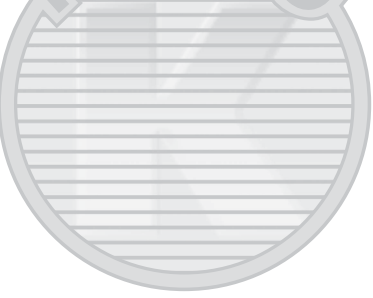

#### Otomatik Zamanlamanın Kullanılması

Fotoğraf makinesi, deklanşöre basıldıktan on veya iki saniye sonra deklanşörü serbest bırakan bir otomatik zamanlama özelliğine sahiptir. Otomatik zamanlama, çektiğiniz resme dahil olmak istediğinizde, deklanşöre bastığınızda ve fotoğraf sarsıntı etkilerini ortandan kaldırmak istediğinizde kullanışlıdır. Otomatik zamanlama işlevini kullanırken, bir tripod kullanmanız önerilir. Çekim sırasında fotoğraf makinesini sabitlemek için bir tripod kullanırken, ayarlar menüsünde **Titreşim azaltma** öğesini **Kapalı** olarak ayarlayın (20104).

#### Çoklu seçicinin ◀ öğesine basın () otomatik zamanlama).

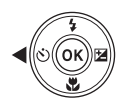

#### 2 ⊗ 10s veya ⊗ 2s öğelerini seçmek için ▲ veya ▼ öğelerine ardından 🕅 düğmesine basın.

- 👏 10s (on saniye): Düğün gibi önemli etkinlikler için kullanın.
- 👏 2s (iki saniye): Makine sarsıntısını önlemek için kullanın.
- Ayar, birkaç saniye içinde 🛞 düğmesine basılarak uygulanmazsa, seçim iptal edilir.
- Çekim modu Evcil hayvan portresi sahne modundaysa,
   (otomatik serbest bırak) görüntülenir (148). Otomatik zamanlama ayarında 30 10s ve 20 2s özellikleri kullanılamaz.

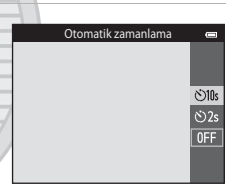

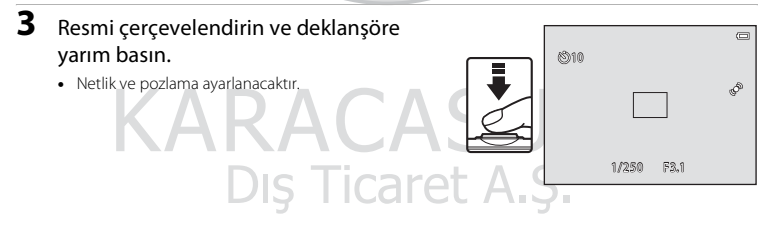

#### 4 Deklansöre sonuna kadar basın.

- Otomatik zamanlama baslar ve deklansör serbest bırakılmadan önce kalan saniye ekranda görüntülenir. Otomatik zamanlama lambası zamanlavıcı gerive doğru savarken vanıp söner. Deklansör bırakılmadan vaklasık bir sanive önce lambanın yanıp sönmesi durur, sabit sekilde vanar.
- Deklansöre basilip birakildiğinda, otomatik zamanlama OFF olarak ayarlanır.
- Bir görüntü cekilmeden önce zamanlavıcıvı durdurmak için deklansöre tekrar basın.

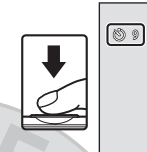

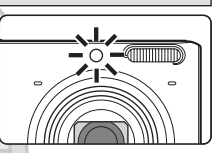

1/250 53.1

Ð

## **KARACASULU** Dış Ticaret A.Ş.

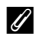

🖉 Aynı Anda Kullanılamayan Fotoğraf Makinesi Ayarları

Bazı ayarlar diğer işlevlerle birlikte kullanılamaz (2007).

#### Makro Modunun Kullanılması

Makro modunu kullanırken, fotoğraf makinesi objektiften 8 cm uzaklıktaki nesnelere netleme yapabilir.

Bu özellik, çiçek ve diğer küçük cisimlerin yakın resimlerini çekerken işe yarar.

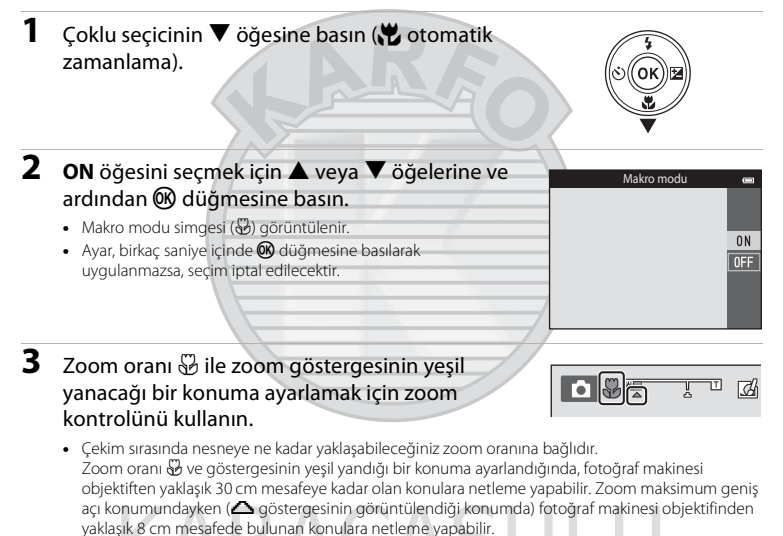

Dış Ticaret A.Ş.

# Çekim Özellikleri

#### 🔽 Flaş Kullanımı ile İlgili Notlar

Flaş, 1 m'den yakın mesafeden çekilen resimlerde konunun tamamını aydınlatmayabilir.

#### 🖉 Otomatik Netleme

Fotoğraf makinesinin netleme yapma sesini duyabilirsiniz.

#### Makro Modu Ayarı

- Belli çekim modlarını kullanırken makro modu kullanılamaz. Daha fazla bilgi için "Varsayılan Ayarlar" (Ш65) bölümüne bakın.
- Bazı ayarlar diğer işlevlerle birlikte kullanılamaz (2070).
- (otomatik) modunda uygulanan makro modu ayarı, fotoğraf makinesi kapatıldığında dahi bellekte kayıtlı olarak kalır ve 
   (otomatik) modu daha sonra seçildiğinde de tekrar uygulanır.

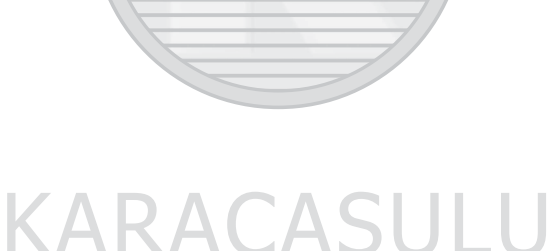

Dış Ticaret A.Ş.

#### Parlaklığı Ayarlama (Pozlama telafisi)

Genel görüntü parlaklığını ayarlayabilirsiniz.

| 1 | Çoklu seçicinin ▶ öğesine basın (⊉ pozlama telafisi).                                                                                                    |                  |            | •                                   |
|---|----------------------------------------------------------------------------------------------------|------------------|------------|-------------------------------------|
| 2 | Bir telafi değerini seçmek için ▲ veya ▼<br>öğelerine basın.                                                                                                    | Pozlam           | a telafisi | +2.0                                |
|   | <ul> <li>Daha dyulinik görüntüler çekmek için, negatif (-) pozlama telahsi uygulayın.</li> <li>Daha karanlık görüntüler çekmek için, negatif (-) pozlama telafisi uygulayın.</li> </ul> |                  |            | +0.3                                |
| 3 | Telafi değerini uygulamak için 🛞 düğmesine                                                                                                    |                  | đ          |                                     |
|   | basın.                                                                                                    |                  |            | Ø                                   |
|   | • 🛞 düğmesine birkaç dakika içinde basmazsanız, ayar uygulanır ve menü kaybolur.                                                                                                    |                  |            | P                                   |
|   | <ul> <li>0.0 değerinden başka bir pozlama telafisi değeri kullanıldığında,<br/>değer; ekranda 🗷 göstergesiyle görüntülenir.</li> </ul>                                                  | [ <b>≥</b> +0.3] |            | 1000  k)<br>25m Os<br>16.<br>[ 8501 |
|   |                                                                                                    |                  |            |                                     |

4 Görüntü çekmek için deklanşöre basın.

• Pozlama telafisini iptal etmek için, adım 1'e dönün ve değeri 0.0 değerine geri getirin.

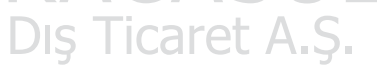

#### 🖉 Pozlama Telafisi Değeri

Fotoğraf makinesi kapatıldıktan sonra bile, 🗖 (otomatik) modunda uygulanan pozlama telafisi değeri fotoğraf makinesi belleğinde saklanır.

#### Varsayılan Ayarlar

Her çekim modunun varsayılan ayarları aşağıda açıklanmıştır.

|                          | Flaş<br>(🎞 57)           | Otomatik<br>zamanlama<br>(🎞60) | Makro<br>(囗☐62)     | Pozlama telafisi<br>(🎞64) |
|--------------------------|--------------------------|--------------------------------|---------------------|---------------------------|
| otomatik)                | \$ AUTO                  | Каран                          | Каран               | 0,0                       |
| SO (özel efektler)       | 3                        | Kapalı                         | Kapalı              | 0,0                       |
| 달 (akıllı portre)        | \$ AUTO <sup>1</sup>     | Kapalı <sup>2</sup>            | Kapalı <sup>3</sup> | 0,0                       |
| Sahne                    |                          |                                |                     |                           |
| 🗺 (🛄41)                  | \$ AUTO <sup>4</sup>     | Kapalı                         | Kapalı <sup>5</sup> | 0,0                       |
| <b>Ž</b> (🛄41)           | 4®                       | Kapalı                         | Kapalı <sup>3</sup> | 0,0                       |
| <b>a</b> ( <b>11</b> 42) | <b>(3</b> ) <sup>3</sup> | Kapalı                         | Kapalı <sup>3</sup> | 0,0                       |
| 💐 (🛄42)                  | <b>(3</b> ) <sup>3</sup> | Kapalı <sup>3</sup>            | Kapalı <sup>3</sup> | 0,0                       |
| <b>(</b> 142)            | <b>\$@</b> <sup>6</sup>  | Kapalı                         | Kapalı <sup>3</sup> | 0,0                       |
| 💥 (🛄43)                  | <b>4@</b> <sup>7</sup>   | Kapalı                         | Kapalı <sup>3</sup> | 0,0                       |
| 😤 (🛄43)                  | \$ AUTO                  | Kapalı                         | Kapalı <sup>3</sup> | 0,0                       |
| 🖲 (🛄 43)                 | \$ AUTO                  | Kapalı                         | Kapalı <sup>3</sup> | 0,0                       |
| <b>🊔</b> (🎞 43)          | <b>(2)</b> <sup>3</sup>  | Kapalı                         | Kapalı <sup>3</sup> | 0,0                       |
| <b>🚔</b> (🛄 43)          | 3                        | Kapalı                         | Kapalı <sup>3</sup> | 0,0                       |
| 🖬 (🛄 44)                 | <b>(3</b> ) <sup>3</sup> | Kapalı                         | Kapalı <sup>3</sup> | 0,0                       |
| <b>\$\$</b> (\$\$\_44)   | ٢                        | Kapalı                         | Açık <sup>3</sup>   | 0,0                       |
| <b>*1</b> (CC)45)        |                          | Kapalı                         | Açık <sup>3</sup>   | 0,0                       |
| <u> </u> ()(45)          |                          | Kapalı                         | Kapalı              | 0,0                       |
| () () 45)                | <b>(3</b> ) <sup>3</sup> | Kapalı <sup>3</sup>            | Kapalı <sup>3</sup> | 0,0 <sup>3</sup>          |
| <b>(</b> ( <b>4</b> 6)   |                          | Kapali                         | Kapalı              | 0,0                       |
| (146)                    | \$/3 <sup>8</sup>        | Kapalı                         | Kapalı <sup>3</sup> | 0,0                       |
| <b>ದ</b> (1147)          | <b>()</b> <sup>3</sup>   | Kapalı <sup>3</sup>            | Kapalı <sup>3</sup> | 0,0                       |

|                  | Flaş<br>(🎞 57)           | Otomatik<br>zamanlama<br>(🎞60) | Makro<br>(囗162) | Pozlama telafisi<br>(🎞64) |
|------------------|--------------------------|--------------------------------|-----------------|---------------------------|
| <b>**</b> (🛄48)  | <b>(3</b> ) <sup>3</sup> | <b>6</b>                       | Kapalı          | 0,0                       |
| <b>3D</b> (1149) | <b>(3</b> ) <sup>3</sup> | Kapalı <sup>3</sup>            | Kapalı          | 0,0                       |

- <sup>1</sup> Göz kırpma kontrolü işlevi Açık olarak ayarlandığında ya da Gülümseme zamanl. işlevi Açık (sürekli) veya Açık (BSS) olarak ayarlandığında kullanılamaz.
- <sup>2</sup> Gülümseme zamanl., Kapalı olarak belirlendiğinde ayarlanabilir.
- <sup>3</sup> Bu ayar değiştirilemez.
- <sup>4</sup> Fotoğraf makinesi otomatik olarak seçilmiş olduğu sahne moduna göre flaş modunu seçer. (3) (kapalı) manuel olarak seçilebilir.
- <sup>5</sup> Değiştirilemez. 🔐 seçildiğinde, fotoğraf makinesi makro moduna girer.
- <sup>6</sup> Bu ayar değiştirilemez. Flaş modu ayarı, kırmızı göz azaltma özelliğine sahip dolgu flaşı ile sabitlenir.
- <sup>7</sup> Kırmızı göz azaltmalı flaş modu ile yavaş senk. kullanılabilir.
- <sup>8</sup> HDR öğesi Kapalı olarak ayarlandığında flaş 4 (dolgu flaşı) olarak sabitlenir ve HDR öğesi Açık olarak ayarlandığında 3 (kapalı) şeklinde ayarlanır.
- <sup>9</sup> Otomatik zamanlama kullanılamaz. Otomatik serbest bırak işlevi açılıp kapatılabilir (1148).

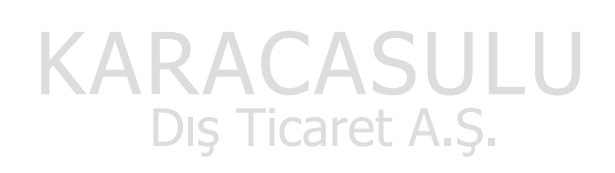

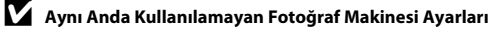

Bazı ayarlar diğer işlevlerle birlikte kullanılamaz (🎞 70).

#### MENU Düğmesi (Çekim Menüsü) ile Ayarlanabilen Özellikler

Asağıda listelenmiş ayarlar MENU düğmesine basılarak değiştirilebilir (116).

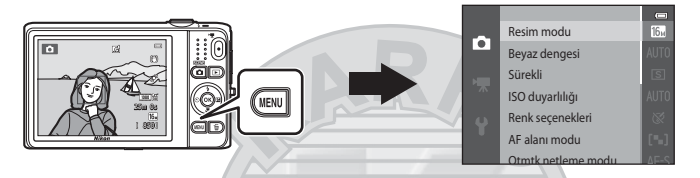

Aşağıda gösterildiği gibi çekim moduna göre değiştirilebilen ayarlar.

|                         | Otomatik<br>mod | Sahne <sup>2</sup>                                                                                                    | Özel efektler | Akıllı portre |
|-------------------------|-----------------|----------------------------------------------------------------------------------------------------|---------------|---------------|
| Resim modu <sup>1</sup> | ~               | V                                                                                                    |               | ~             |
| Beyaz dengesi           | V               | - /                                                                                                    |               | -             |
| Sürekli                 | ~               |                                                                                                    | -             | -             |
| ISO duyarlılığı         | ~               | /                                                                                                    | -             | -             |
| Renk seçenekleri        | V               |                                                                                                    | -             | -             |
| AF alanı modu           | V               | -                                                                                                    | -             | -             |
| Otmtk netleme modu      | <b>~</b>        | -                                                                                                    | -             | -             |
| Hızlı efektler          | ~               | -                                                                                                    | -             | -             |
| Ten yumuşatma           |                 | G                                                                                                    | -             | ~             |
| Gülümseme zamanl.       | GF              | <b>DU</b>                                                                                                    |               | ~             |
| Göz kırpma kontrolü     | Licor           |                                                                                                    |               | ~             |
|                         |                 | and a second second sec |               |               |

Bu ayar diğer çekim modları için de geçerlidir. Bazı sahne modları için ilave ayarlar mevcuttur. Daha fazla bilgi için "Her Bir Sahnenin Özellikleri" ([[]]41) 2 bölümüne bakın.

#### Çekim Menüsünde Mevcut Seçenekler

| Seçenek          | Açıklama                                                                                                    |             |
|------------------|----------------------------------------------------------------------------------------------------|-------------|
| Resim modu       | Resimleri kaydederken resim boyutu ve resim kalitesi bileşimini<br>seçmenizi sağlar.<br>Varsayılan ayar <b>157 4608×3456</b> çözünürlüğündedir.                                                                                                    | <b>6</b> 40 |
| Beyaz dengesi    | Resimlerdeki renklerin gördükleriniz ile uyumlu olmasını sağlamak<br>amacıyla ışık kaynağına uyacak şekilde beyaz dengesini ayarlamanızı<br>sağlar, Mevcut ayarlar <b>Otomatik</b> (varsayılan ayar), <b>Ön. belirl. byz</b><br>ayarı, Gün ışığı, Ampul ışığı, Floresan, Bulutlu ve Flaş şeklindedir.                                                                                                    | <b>6</b> 42 |
| Sürekli          | Bir dizi resim çekebilmenizi sağlar. Mevcut ayarlar <b>Tek</b> (varsayılan ayar),<br>Sürekli Y, Sürekli D, Ön çekim önbelleği, Sürekli Y: 120 fps,<br>Sürekli Y: 60 fps, BSS ve Ardışık 16 çekim şeklindedir.                                                                                                    | <b>6</b> 45 |
| ISO duyarlılığı  | Fotoğraf makinesinin ışığa hassasiyetini kontrol etmenizi sağlar.<br>Hassasiyeti <b>Otomatik</b> (varsayılan ayar) ya da <b>Otomatik sabit aralık</b><br>olarak ayarlayabilir veya ayarı <b>125, 200, 400, 800, 1600</b> ya da <b>3200</b><br>konumuna kilitleyebilirsiniz. ISO duyarlılığı <b>Otomatik</b> işlevine<br>ayarlandığında, fotoğraf makinesi ISO duyarlılığını otomatik algılar ve<br>çekim yapılırken ISO duyarlılığı arttığında <b>130</b> işareti gösterilir.<br><b>Otomatik sabit aralık</b> seçildiğinde, <b>ISO 125-400</b> ya da <b>ISO 125-800</b><br>ISO duyarlılığı aralığı seçilebilir. | <b>6</b> 49 |
| Renk seçenekleri | Çekim sırasında görüntülerin renk tonlarını değiştirmenizi sağlar.<br>Mevcut ayarlar <b>Standart renk</b> (varsayılan ayar), <b>Canlı renk, Siyah-<br/>beyaz, Sepya</b> ve <b>Cyanotype</b> şeklindedir.                                                                                                    | <b>æ</b> 50 |
| AF alanı modu    | Fotoğraf makinesinin, otomatik netleme için kullanılan netleme alanını<br>seçme şeklini belirlemenizi sağlar; mevcut ayarlar <b>Yüz önceliği</b> ,<br><b>Manuel, Merkez, Konuyu izleme</b> (varsayılan ayar) ve <b>Hedef bulan</b><br><b>AF</b> şeklindedir.                                                                                                    | €51         |

Dış Ticaret A.Ş.

| Seçenek                | Açıklama                                                                                                    | ш             |
|------------------------|----------------------------------------------------------------------------------------------------|---------------|
| Otmtk netleme<br>modu  | <ul> <li>Fotoğraf makinesinin nasıl netleme yapacağını seçmenizi sağlar.</li> <li>Tek kare AF (varsayılan ayar) seçiliyken, deklanşör düğmesine yarım basıldığında netleme kilitlenir.</li> <li>Devamlı AF işlevi seçildiğinde, deklanşöre yarım basılmadığında bile fotoğraf makinesi netleme yapar. Fotoğraf makinesi netleme yaparken, objektifin hareket ettiği duyulur.</li> </ul>                                                                                                    | €55           |
| Hızlı efektler         | Hızlı efektler işlevini etkinleştirmenizi ya da devre dışı bırakmanızı sağlar<br>(🎞 39). Varsayılan ayar <b>Açık</b> seçeneğidir.                                                                                                    | <b>æ</b> 56   |
| Ten yumuşatma          | Ten yumuşatma efekti derecesini seçmenize olanak sağlar. <b>Kapalı</b><br>dışında bir ayar seçildiğinde, fotoğraf makinesi; insan yüzlerinin ten<br>rengi tonlarını yumuşatır ve sonra görüntüleri kaydeder. Varsayılan ayar<br><b>Normal</b> seçeneğidir.                                                                                                    | <b>6</b> 57   |
| Gülümseme<br>zamanl.   | <ul> <li>Kapalı dışında bir ayar seçildiğinde, fotoğraf makinesi insan yüzlerini algılar ve bir gülümseme algılandığında otomatik olarak deklanşörü birakır. Otomatik zamanlama bu özellik ile kullanılamaz.</li> <li>Açık (tek) ayarı seçildiğinde, bir gülümseme algılandığı her seferde tek bir görüntü çeklir.</li> <li>Açık (sürekli) veya Açık (BSS) (varsayılan ayar) ayarları seçildiğinde, bir gülümseme algılandığı her seferde görüntüler sürekli olarak çekilir. Flaş kullanılamaz. Göz kırpma kontrolü işlevi Açık (tek) olarak ayarlandığında, gülümseme zamanlayıcı ayarı Açık (tek) olarak değişir.</li> </ul> | <b>∞</b> 58   |
| Göz kırpma<br>kontrolü | Açık seçildiğinde, fotoğraf makinesi, deklanşörü her görüntü çekiminde<br>iki kez serbest bırakır. İki çekimden, konunun gözlerinin açık olduğu<br>çekim kaydedilir. Flaş kullanılamaz.<br>Varsayılan ayar <b>Kapalı</b> seçeneğidir.                                                                                                    | <b>6-0</b> 59 |

## KARACASULU Dış Ticaret A.Ş.

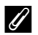

🖉 Aynı Anda Kullanılamayan Fotoğraf Makinesi Ayarları

Bazı ayarlar diğer işlevlerle birlikte kullanılamaz (2007).

#### Aynı Anda Kullanılamayan Özellikler

| Sınırlı işlev | Seçenek                     | Açıklama                                                                                                    |
|---------------|-----------------------------|----------------------------------------------------------------------------------------------------|
|               | Sürekli (🎞 68)              | Tek dışında bir ayar seçildiğinde, flaş kullanılamaz.                                                                                                    |
| Flaş modu     | Göz kırpma kontrolü (🎞 69)  | Göz kırpma kontrolü, Açık olarak<br>ayarlandığında, flaş kullanılamaz.                                                                                                    |
|               | Gülümseme zamanl. (🎞 69)    | <b>Açık (sürekli)</b> ya da <b>Açık (BSS)</b> seçildiğinde, flaş<br>kullanılamaz.                                                                                                    |
| Otomatik      | Gülümseme zamanl. (🎞 69)    | Gülümseme zamanl. çekim için kullanıldığında, otomatik zamanlama kullanılamaz.                                                                                                    |
| zamanlama     | AF alanı modu (🛄68)         | Konuyu izleme seçildiğinde, otomatik<br>zamanlama kullanılamaz.                                                                                                    |
| Makro modu    | AF alanı modu (🎞 68)        | Konuyu izleme seçildiğinde, makro modu kullanılamaz.                                                                                                    |
| Resim modu    | Sürekli (🎞 68)              | <ul> <li>Sürekli çekim ayarına bağlı olarak Resim modu aşağıdaki gibi ayarlanır:</li> <li>Sürekli Y: 120 fps: 10 (resim boyutu: 640 × 480 piksel)</li> <li>Sürekli Y: 60 fps: 10 (resim boyutu: 1280 × 960 piksel)</li> <li>Ardışık 16 çekim: 50 (resim boyutu: 2560 × 1920 piksel)</li> </ul> |
| Beyaz dengesi | Renk seçenekleri (🎞 68)     | Siyah-beyaz, Sepya veya Cyanotype<br>kullanılırken, Beyaz dengesi, Otomatik ayarına<br>sabitlenir.                                                                                                    |
| Sürekli       | Otomatik zamanlama<br>([60) | Otomatik zamanlama, <b>Sürekli</b> işlevi <b>Ön çekim</b><br>önbelleği olarak ayarlıyken kullanıldığında,<br>Sürekli ayarı Tek olarak değişir.                                                                                                    |

Bazı işlevler diğer menü seçenekleri ile kullanılamaz.

| Sınırlı işlev       | Seçenek                   | Açıklama                                                                                                    |
|---------------------|---------------------------|----------------------------------------------------------------------------------------------------|
| ISO duyarlılığı     | Sürekli (🎞 68)            | Ön çekim önbelleği, Sürekli Y: 120 fps, Sürekli<br>Y: 60 fps ya da Ardışık 16 çekim seçildiğinde,<br>ISO duyarlılığı ayarı parlaklığa göre otomatik<br>olarak yapılır.                                                       |
| AF alanı modu       | Beyaz dengesi (🎞 68)      | Hedef bulan AF seçeneğinde Beyaz dengesi<br>öğesi için Otomatik dışında bir ayar seçildiğinde,<br>fotoğraf makinesi ana konuyu algılamaz.                                                                                    |
| Hızlı efektler      | Sürekli (🎞 68)            | Hızlı efektler, görüntülere, sürekli çekimden<br>hemen sonra uygulanamaz.                                                                                                    |
| Gülümseme zamanl.   | Göz kırpma kontrolü (🖽69) | Gülümseme zamanlayıcı ayarı, <b>Açık (sürekli)</b> veya<br><b>Açık (BSS)</b> olarak ayarlandığında, <b>Göz kırpma</b><br><b>kontrolü</b> işlevi <b>Açık</b> olarak ayarlanmışsa, <b>Açık</b><br><b>(tek)</b> olarak değişir. |
| Göz kırpma kontrolü | Gülümseme zamanl. (🎞 69)  | Göz kırpma kontrolü Açık olarak ayarlandığında,<br>eğer Gülümseme zamanl. Açık (sürekli) veya<br>Açık (BSS) olarak ayarlanırsa, göz kırpma kontrolü<br>Kapalı konumuna geçer.                                                |
| Ekran ayarları      | Hızlı efektler (🎞 69)     | Hızlı efektler seçeneği Açık olarak<br>ayarlandığında, Görüntü inceleme, Açık olarak<br>sabitlenir.                                                                                                    |
| Tarihi bas          | Sürekli (🎞 68)            | Ön çekim önbelleği, Sürekli Y: 120 fps, Sürekli<br>Y: 60 fps seçildiğinde, tarih ve saat resimlere<br>basılamaz.                                                                                                    |

| Sınırlı işlev      | Seçenek                  | Açıklama                                                                                                    |
|--------------------|--------------------------|----------------------------------------------------------------------------------------------------|
| Hareket algulama   | Sürekli (🎞 68)           | Tek dışında bir ayar seçildiğinde, Hareket<br>algılama devre dışı bırakılır.                                                      |
|                    | ISO duyarlılığı (🎞 68)   | ISO duyarlılığı ayarında <b>Otomatik</b> dışında bir<br>seçeneğe ayarlandığında, <b>Hareket algılama</b><br>devre dışı bırakılır. |
| -                  | AF alanı modu (🖽68)      | Konuyu izleme seçildiğinde Hareket algılama devre dışı bırakılır.                                                                 |
|                    | Gülümseme zamanl. (🖽 69) | Açık (sürekli) veya Açık (BSS) seçildiğinde,<br>Hareket algılama devre dışı bırakılır.                                            |
| Göz kırpma uyarısı | Sürekli (🎞 68)           | Tek dışında bir ayar seçildiğinde, Göz kırpma<br>uyarısı devre dışı bırakılır.                                                    |
| Diiital zoom       | Sürekli (🎞 68)           | <b>Ardışık 16 çekim</b> seçildiğinde, dijital zoom kullanılamaz.                                                                  |
| Dijital zoom       | AF alanı modu (🛄68)      | Konuyu izleme seçildiğinde, dijital zoom kullanılamaz.                                                                            |
| Deklanşör sesi     | Sürekli (🎞 68)           | <b>Tek</b> dışında bir ayar seçildiğinde, deklanşör sesi devre dışı bırakılır.                                                    |
|                    |                          |                                                                                                    |

## KARACASULU Dış Ticaret A.Ş.

#### V Dijital Zoom ile İlgili Notlar

- Çekim moduna ya da geçerli ayarlara bağlı olarak, dijital zoom kullanılamayabilir (🏍 93).
- Dijital zoom uygulanırken, fotoğraf makinesi çerçevenin ortasında netleme yapar.

Bu fotoğraf makinesi, çekim sırasında netleme yapmak için otomatik netleme özelliğini kullanır. Netleme alanı çekim moduna göre değişir. Bu bölümde, netleme alanlarının ve netleme kilidinin nasıl kullanılacağı anlatılacak.

#### Yüz Algılama Kullanımı

Aşağıdaki çekim modlarında fotoğraf makinesi insan yüzlerine otomatik olarak netleme yapmak için yüz algılamayı kullanır. Fotoğraf makinesi birden fazla yüz algıladığında, fotoğraf makinesinin netleme yapacağı yüzün çevresinde ikili kenarlık ve diğer yüzlerde ise tek kenarlık gösterir.

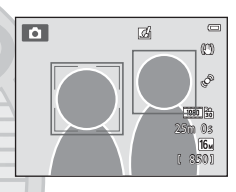

| Çekim modu                                                                             | Algılanabilecek yüz<br>sayısı | Netleme alanı (ikili kenarlık)                |  |
|----------------------------------------------------------------------------------------|-------------------------------|-----------------------------------------------|--|
| AF alanı modu (168), C<br>(otomatik) modda (138) Yüz<br>önceliği olarak ayarlıyken.    | 12 adada kadar                | Estačisf makinasina on vakun viiz             |  |
| Otomatik sahne seçimi (🛄 41),<br>Portre (🛄 41) veya Gece portresi<br>(🛄 42) sahne modu | 12 adede kadar                | Fotograf makinesine en yakin yuz              |  |
| Evcil hayvan portresi sahne modu<br>(Otomatik serbest bırak<br>kapalıyken) (Ш48)       | 12 <sup>1</sup> adede kadar   | Fotoğraf makinesine en yakın yüz <sup>2</sup> |  |
| Akıllı portre modu (🎞 53)                                                              | 3 adede kadar                 | Çerçevenin ortasına en yakın yüz              |  |

<sup>1</sup> Fotoğraf makinesi, çekim esnasında hem insan hem de evcil hayvan yüzü algıladığında, toplamda 12 yüze kadar algılayabilir.

<sup>2</sup> Fotoğraf makinesi aynı anda hem insan hem de evcil hayvan yüzü algıladığında, evcil hayvan yüzüne odaklanır.

- Hiçbir yüz algılanmadığında deklanşöre yarım basılırsa:
  - 🖸 (otomatik) moddayken, fotoğraf makinesi en yakındaki konuyu içeren dokuz netleme alanından birini veya birden fazlasını otomatik olarak seçer.
  - Otomatik sahne seçimi seçildiğinde, fotoğraf makinesinin seçtiği sahneye bağlı olarak netleme alanı değişir.
  - Portre ve Gece portresi sahne modlarında ya da akıllı portre modunda, fotoğraf makinesi çerçeve ortasındaki konuya netleme yapacaktır.
  - Evcil hayvan portresi sahne modunda, algılanması durumunda fotoğraf makinesi evcil hayvan yüzüne netleme yapar. Hiçbir hayvan yüzü algılanmadıysa, fotoğraf makinesi çerçevenin ortasındaki alana netleme yapar.
- Fotoğraf makinesinin netleme yapma sesini duyabilirsiniz.

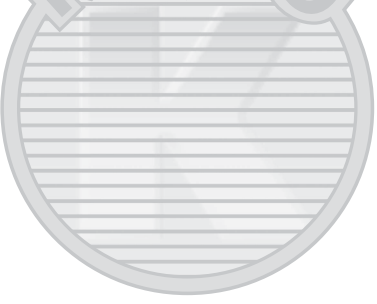

#### Yüz Algılama Hakkında Notlar

- Fotoğraf makinesinin yüz algılama kabiliyeti, yüzlerin baktığı yön dahil, çeşitli faktörlere bağlıdır. Ayrıca, fotoğraf makinesi aşağıdaki koşullarda yüzleri algılamayabilir:
  - Yüzler, güneş gözlüğü ya da diğer engellerle kısmen kapanmış olduğunda
  - Yüzler, çerçevenin çok fazla ya da çok az bir bölümünü kapladığında
- Çerçevede birden çok yüz olduğunda, fotoğraf makinesi tarafından algılanan yüzler ve fotoğraf makinesinin netlediği yüz, yüzlerin bakmakta olduğu yön dahil olmak üzere çeşitli faktörlere bağlıdır.
- "Otomatik Netleme için Uygun Olmayan Konular" (<sup>1</sup><sup>1</sup>/<sub>1</sub>76) içerisinde gösterilen bazı ender durumlarda olduğu gibi ikili kenarlık yeşile dönmesine rağmen netleme olmayabilir. Fotoğraf makinesi netleme yapmıyorsa, netleme kilidi çekimini deneyin (<sup>1</sup>/<sub>1</sub>77).

#### Hedef bulan AF Kullanımı

AF alanı modu (Ш68), 🖸 (otomatik) moddayken Hedef bulan AF olarak ayarlandığında, fotoğraf makinesi, deklanşöre yarım basıldığında aşağıda anlatıldığı şekilde netleme yapar.

 Fotoğraf makinesi ana konuyu algıladığında bu konuya netleme yapar. Konuya netleme yapıldığında, konunun boyutu ile uyumlu olan netleme alanları (üç alana kadar) yeşil olarak yanar. İnsan yüzleri algılandığında, fotoğraf makinesi, netleme önceliğini otomatik olarak bu yüzlerden birisine ayarlar.

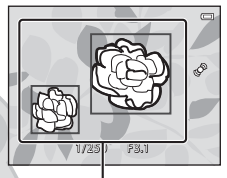

Netleme alanları

 Fotoğraf makinesi ana konuyu algılarsa, fotoğraf makinesine en yakın konuyu içeren dokuz netleme alanından birini veya birden fazlasını otomatik olarak seçer. Konuya netleme yapıldığında, netleme yapılan netleme alanları (dokuz alana kadar) yeşil olarak yanar.

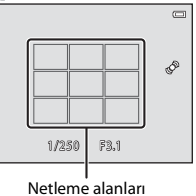

# Çekim Özellikleri

#### 🔽 Hedef bulan AF Hakkında Notlar

- Çekim koşullarına bağlı olarak, fotoğraf makinesinin ana konu olduğunu belirlediği konu değişiklik gösterebilir.
- Beyaz dengesi, Otomatik dışındaki bir ayara ayarlandığında, fotoğraf makinesi ana konuyu algılamaz.
- Fotoğraf makinesi aşağıdaki koşullarda ana konuyu düzgün şekilde algılamayabilir:
  - Ekranda gösterilen resim çok karanlık ya da parlak olduğunda
  - Ana konuda net şekilde tanımlı renkler olmadığında
  - Ana konu ekranın kenarında olacak şekilde çekim çerçeve içine alındığında
  - Ana konu yineleyen bir desenden oluştuğunda

#### Otomatik Netleme için Uygun Olmayan Konular

Fotoğraf makinesi aşağıdaki durumlarda beklenildiği gibi netleme yapamayabilir. Bazı nadir durumlarda, konu, netleme alanı veya netleme göstergesinin yeşil yanmasına rağmen odakta olmayabilir:

- Nesne çok karanlıktır
- Sahnede keskin parlaklık farkı olan konular vardır (örneğin, konunun arkasında bulunan güneş konunun çok karanlık görünmesine neden olur)
- Konu ve ortam arasında kontrast yoksa (örneğin, konu dikey duruyorsa ve beyaz bir duvarın önünde durmuş, beyaz bir gömlek giymişse)
- Fotoğraf makinesinden farklı uzaklıkta olan birden fazla konu varsa (örneğin, konu bir kafes içindeyse)
- Yineleyen desene sahip konular (perdeler, birkaç benzer şekilli pencereye sahip binalar, vb.)
- Konu çok hızlı hareket ediyorsa

Yukarıda dikkat çekilen durumlarda, birkaç kez yeniden netleme yapmak için deklanşör düğmesine yarım basmayı deneyin ya da resmi çekilmek istenen konuyla fotoğraf makinesine aynı uzaklıktaki başka bir nesneye netleme yapmayı deneyin, netleme kilidi kullanın (🎞 77).

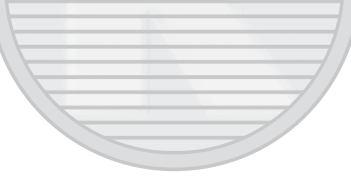

#### Netleme Kilidi

AF alanı modu için orta seçildiğinde merkez dışı konulara netleme yapmak için netleme kilidini kullanabilirsiniz.

Aşağıdaki prosedürde, **AF alanı modu** (印68) seçeneği **Merkez** olarak ayarlıyken 🖸 (otomatik) modu kullanıldığında netleme kilidinin nasıl <u>kullanılacağı</u> açıklanmaktadır.

#### 1 Konuyu çerçevenin ortasına konumlandırın.

#### 2 Deklanşöre yarım basın.

- Netleme alanının yeşil yandığından emin olun.
- Netlik ve pozlama kilitlenir.

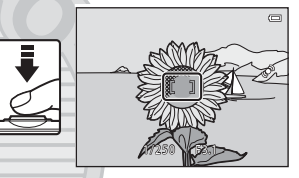

**3** Deklanşöre yarım basmaya devam edin ve görüntüyü yeniden düzenleyin.

 Deklanşörü yarım basılı durumda tutarak, fotoğraf makinesiyle konu arasındaki aynı uzaklığı korumaya dikkat edin.

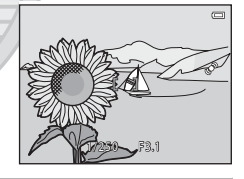

4 Resim çekmek için deklanşöre sonuna kadar basın. Dış Ticaret A.Ş.

### İzleme Özellikleri

Bu bölümde, izleme için belli türde resimlerin nasıl seçileceği ve aynı zamanda resimleri izlerken mevcut olan özelliklere ilişkin bilgilere yer verilmektedir.

| İzleme Zoom İşlevi                                                                    |                             |
|---------------------------------------------------------------------------------------|-----------------------------|
| Küçük Resim Ekranı, Takvim Ekranı                                                     |                             |
| İzleme için Bazı Görüntü Türlerinin Seçilm<br>MENU Düğmesi (Çekim Menüsü) ile Ayarlan | esi 82<br>abilen Özellikler |
| (İzleme menüsü)                                                                       |                             |
| Fotoğraf Makinesinin Bir Televizyona, Bilg                                            | gisayara ya da              |
| Yazıcıya Bağlanması                                                                   |                             |
| ViewNX 2'nin Kullanılması                                                             |                             |
| ViewNX 2'nin Kullanılması                                                             |                             |
| Görüntülerin Bilgisayara Aktarılması                                                  |                             |
| Görüntülerin İzlenmesi                                                                | 93                          |

#### İzleme Zoom İşlevi

Tam çerçeve izleme modundayken, ( $\square$ 32) zoom kontrolü **T** (**Q**) konumuna çevrildiğinde ekrandaki görüntünün ortasına zoom yapılır.

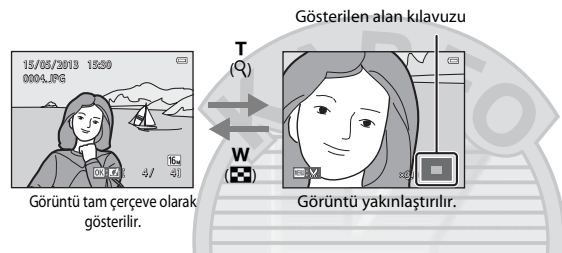

- Zoom kontrolünü W ( ) ya da T ( ) konumuna çevirerek zoom oranını değiştirebilirsiniz. Resimler 10x oranında yakınlaştırılabilir.
- Görüntünün farklı bir alanını izlemek için, çoklu seçicinin ▲, ▼, ◀ veya ▶ öğelerine basın.
- Insan (□73) veya evcil hayvan (□48) yüzü algılama işlevi kullanılarak çekilen bir görüntüye bakıyorsanız, fotoğraf makinesi çekim esnasında algılanan yüze zoom yapar (dizi halinde çekilen bir resmin görüntülenmesi haricinde). Fotoğraf makinesi, resim çekildiğinde birden fazla yüz algıladıysa, farklı bir yüz görüntülemek için ▲, ▼, ◄ veya ▶ öğelerine basın. Görüntünün yüz bulunmayan bir alanına zoom yapmak için, büyütme oranını ayarlayın ve ▲, ▼, ◄ veya ▶ öğelerine basın.
- MĚNU düğmesine basarak resmi kesebilir ve resmin gösterilen kısmını ayrı bir dosya olarak kaydedebilirsiniz (↔ 24).
- Tam çerçeve izleme moduna dönmek için 🛞 düğmesine basın.

#### Küçük Resim Ekranı, Takvim Ekranı

Zoom kontrolünü tam çerçeve izleme modunda (🎞 32) 🕊 (🔂) konumuna çevirmek resimlerin küçük resim olarak gösterilmesini sağlar.

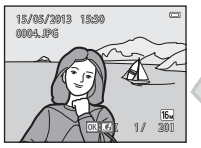

Tam çerçeve Gösterim

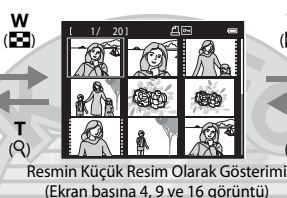

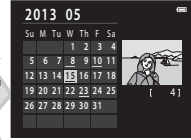

т

(Q)

Takvim Ekranı

- Tek ekranda birkaç resme bakabilirsiniz ve bu özellik istediğiniz resmi bulmanıza yardımcı olur.
- Zoom kontrolünü W ( ) ya da T ( ) konumuna çevirerek gösterilen küçük resim sayısını değiştirebilirsiniz.
- Bir görüntü seçmek için çoklu seçicinin ▲, ♥, ◄ veya ▶ öğelerine ve ardından görüntüyü tam çerçeve görüntülemek için 🕲 düğmesine basın.
- 16 küçük resim görüntülendiğinde, takvim ekranına geçmek için zoom kontrolünü W (E) konumuna çevirin (tarihe göre listeleme modu dışında).

## KARACASULU Dış Ticaret A.Ş.

#### Takvim Ekranı

Fotoğraf makinesinin tarihi belirlenmeden çekilen resimler, 1 Ocak 2013 tarihinde çekilmiş olarak tanımlanır.

#### İzleme için Bazı Görüntü Türlerinin Seçilmesi

İzlemek istediğiniz görüntülerin türüne göre izleme modunu değiştirebilirsiniz.

#### Mevcut İzleme Modları

|      | izle                                                                                                   | <b>11</b> 32  |
|------|----------------------------------------------------------------------------------------------------|---------------|
|      | Tüm görüntüler izlenir. Çekim modundan izleme moduna geçerken bu mod seçilir.                          |               |
| ×    | Sık kullanılan resimler                                                                                | <b>6-6</b> 6  |
|      | Bir albüme eklenen resimleri oynatın. Bu modu seçmeden önce resimleri bir albüme eklem gerekir (🖽 85). | eniz          |
| AUTO | Otomatik sıralama                                                                                      | <b>6-0</b> 10 |
|      | Görüntüler, otomatik olarak portreler, manzaralar ve filmler şeklinde kategorilere ayrılır.            |               |
| 12   | Tarihe göre sıralama                                                                                   | <b>6-0</b> 12 |
|      | Seçili tarihte çekilen resimler izlenir.                                                               |               |
|      | KARACASULU<br>Dış Ticaret A.Ş.                                                                         |               |

İzleme Özellikleri

#### İzleme Modları Arasında Geçiş

#### Resimleri tam çerçeve izleme modunda ya da küçük resim izleme modunda izlerken ► düğmesine basın.

- İzleme modu seçim menüsü gösterilir ve burada mevcut izleme modlarından birini seçebilirsiniz.
- - D İzle öğesini seçtiğinizde, izleme ekranı gösterilir.
  - D İzle dışında bir seçenek seçildiğinde albüm, kategori ya da çekim tarihi seçim ekranı gösterilir.

#### 3 Bir albüm, kategori veya çekim tarihi seçin ve 🗷 düğmesine basın.

- 🛃 sık kullanılan resimler için, bkz. 🖚6.
- 📠 otomatik sıralama için, bkz. 🖚 10.
- 😰 tarihe göre sıralama için, bkz. 🖚 12.
- Adım 1'den itibaren farklı bir albüm, kategori ya da çekim tarihi seçmek için işlemi tekrar edin.

## KARACASULU Dış Ticaret A.Ş.

|   |                   | 9_ |
|---|-------------------|----|
| 7 |                   |    |
|   | Otomatik sıralama | 0  |
|   |                   |    |

►

\*

**fin** 

12:

<u>1</u>

#### MENU Düğmesi (Çekim Menüsü) ile Ayarlanabilen Özellikler (İzleme menüsü)

Görüntülere tam çerçeve izleme modunda veya küçük resim izleme modunda görüntülerken, aşağıda listelenen menü işlemlerini **INENU** düğmesine basarak yapılandırabilirsiniz (Ш6). Sık kullanılan resimler (🔊), otomatik sıralama (📾) veya tarihe göre listele (😰) modlarını kullanırken, geçerli izleme modu için menü görüntülenir.

| Açıklama                                                                                                    | m                                                                                                    |
|----------------------------------------------------------------------------------------------------|----------------------------------------------------------------------------------------------------|
| Kolayca kontrastı ve doygunluğu geliştirilmiş rötuşlu kopyalar<br>oluşturmanızı sağlar.                                                                                                    | <b>2</b> 0                                                                                                    |
| Geliştirilmiş parlaklıkta, kontrastta ve görüntünün karanlık kısımları<br>aydınlatılmış kopyalar oluşturmanızı sağlar.                                                                                                    | <b>2</b> 0                                                                                                    |
| Görüntülerdeki yüzleri algılar ve algılanan yüzler üzerinde sekiz adet<br>efekt kullanarak rötuş yapar. Efekt seviyeleri ayarlanabilir.                                                                                         | <b>6</b> 21                                                                                                    |
| Bellek kartına kaydedilmiş resimleri yazdırmak için bir yazıcı<br>kullanılırken, hangi resimlerin bastırılacağını ve her resmin kaç<br>kopyasının basılacağını seçmek için <b>Baskı ayarları</b> işlevini<br>kullanabilirsiniz. | <b>æ</b> 60                                                                                                    |
| Otomatik slayt gösterisinde, dahili belleğe veya bellek kartına<br>kaydedilmiş görüntülere bakmanızı sağlar.                                                                                                    | <b>6</b> 64                                                                                                    |
| Seçilen resimlerin kazara silinmesini önler.                                                                                                    | <b>65</b>                                                                                                    |
| Kayıtlı görüntülerin izleme esnasında görüntülendiği yönü belirler.                                                                                                    | <b>68</b>                                                                                                    |
| E-posta eklentisi olarak kullanmak amacıyla görüntülerin küçük bir<br>kopyasını oluşturur.                                                                                                    | <b>æ</b> 23                                                                                                    |
| Fotoğraf makinesinin mikrofonunu kullanarak sesli not kaydedip, bu<br>notları görüntülere yerleştirmenizi sağlar. Ses notlarını oynatabilir ve<br>silebilirsiniz.                                                               | <b>6</b> 9                                                                                                    |
| Dahili bellek ile bellek kartı arasında görüntü kopyalama işlemi<br>yapmanıza olanak tanır.                                                                                                    | <b>66</b> 71                                                                                                    |
|                                                                                                    | AçıklamaKolayca kontrastı ve doygunluğu geliştirilmiş rötuşlu kopyalar<br>oluşturmanızı sağlar.Geliştirilmiş parlaklıkta, kontrastta ve görüntünün karanlık kısımları<br>aydınlatılmış kopyalar oluşturmanızı sağlar.Görüntülerdeki yüzleri algıları ve algılanan yüzler üzerinde sekiz adet<br>efekt kullanarak rötuş yapar. Efekt seviyeleri ayarlanabilir.Bellek kartına kaydedilmiş resimleri yazdırmak için bir yazıcı<br>kullanabilirsiniz.Otomatik slayt gösterisinde, dahili belleğe veya bellek kartına<br>kaydedilmiş görüntülere bakmanızı sağlar.Seçilen resimlerin kazara silinmesini önler.Fayıtlı görüntülerin tzleme esnasında görüntülendiği yönü belirler.Fotoğraf makinesinin mikrofonunu kullanarak seşli not kaydedip, bu<br>subalışı görüntülere yerleştirmenizi sağlar. Seş notların oynatabilir<br>siebilirsiniz.Dahili bellek kartı arasında görüntü kopyalama işlemi<br>şumanıza olanak tariır. |

| Seçenek                     | Açıklama                                                                                                    | Ē            |
|-----------------------------|----------------------------------------------------------------------------------------------------|--------------|
| Sekans ekran<br>seçenekleri | Sürekli çekilen resimlerden oluşan bir sekans için yalnızca anahtar<br>resmi görüntülemeyi ya da sekansı tek resimler olarak görüntülemeyi<br>seçmenizi sağlar.                                                           | <b>6</b> 73  |
| Anahtar resim seç           | Sekans olarak çekilen resimler için anahtar resmi değiştirmenizi sağlar<br>(resimlerin sekansı; 33).<br>Bu ayarı yaparken, <b>MENU</b> düğmesine basmadan önce, sekanstan<br>değiştirmek istediğiniz bir görüntüyü seçin. | <b>60</b> 73 |
| Sık kullanılan resimler     | Görüntüleri bir albüme eklemenizi sağlar.<br>Bu seçenek sık kullanılan resimler modunda görüntülenmez.                                                                                                    | <b>6</b> 6   |
| Sık kull. kaldır            | Görüntüleri bir albümden çıkarmanızı sağlar.<br>Bu seçenek sadece sık kullanılan resimler modunda görüntülenir.                                                                                                    | <b>66</b> 8  |

<sup>1</sup> Görüntüler ayrı dosyalar olarak düzenlenir ve kaydedilirler. Belli kısıtlamalar uygulanır (2016, 2017). Örneğin, Kolay panorama (20147) ya da 3D fotoğrafçılık (20149) modunda çekilen görüntüler düzenlenemez ve aynı düzenleme özelliği birkac kez uygulanamaz.

<sup>2</sup> Bu işlev, görüntü sekansları için yalnızca anahtar resimler gösterilirken kullanılamaz. Bu işlevi kullanmak için, 🐼 düğmesine basarak bir sekanstaki görüntüleri ayrı ayrı görüntüleyin.

<sup>3</sup> Tarihe göre sıralama modu kullanılırken, aynı işlevi, seçilen tarihte çekilmiş tüm görüntülere uygulamak için, tarih listesi ekranında ( 2012) IIENU düğmesine basın.

<sup>4</sup> Bu seçenek, **3D fotoğrafçılık** sahne modunda çekilen resimler için kullanılamaz (🛄 49).

<sup>5</sup> Bu işlev sık kullanıları resimler modu, otomatik sıralama modu veya tarihe göre sıralama modundayken görüntülenmez.

#### Fotoğraf Makinesinin Bir Televizyona, Bilgisayara ya da Yazıcıya Bağlanması

Fotoğraf makinesini bir TV'ye, bilgisayara veya yazıcıya bağlayarak resim ve filmlerden daha fazla keyif alabilirsiniz.

 Fotoğraf makinesini harici bir cihaza bağlamadan önce, kalan pil seviyesinin yeterli olduğundan ve fotoğraf makinesinin kapalı olduğundan emin olun. Bağlantı yöntemleri ve sonraki işlemler hakkında bilgi için, bu belgeye ek olarak cihazla birlikte sunulan belgelere bakın.

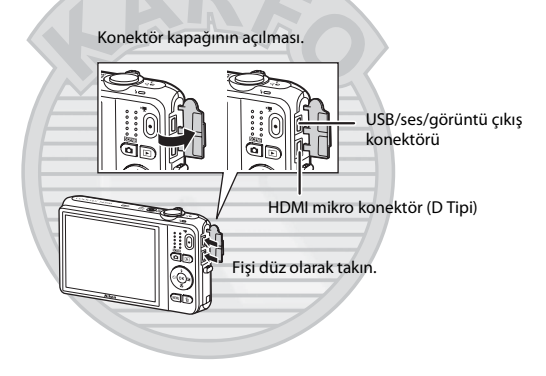
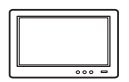

Fotoğraf makinesiyle çekilen görüntüler ve filmler bir televizyonda gösterilebilir. Bağlantı yöntemi: Verilen ses ve görüntü kablosunun video ve ses fişlerini TV'nin giriş soketlerine takın. Alternatif olarak, piyasada bulunan bir HDMI kablosunu (D Tipi) TV'nin HDMI giriş soketine bağlayın.

#### Resimlerin bir bilgisayarda izlenmesi ve düzenlenmesi

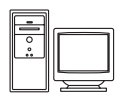

- Resimleri bir bilgisayara aktarırsanız, resimleri ve filmleri izlemenin yanı sıra basit rötuş yapabilir ve resim verilerini yönetebilirsiniz.
- Bağlantı yöntemi: Ürünle birlikte verilen USB kablosunu kullanarak fotoğraf makinesini bilgisayarın USB bağlantı noktasına bağlayın.
- Bir bilgisayara bağlamadan önce, ürünle birlikte verilen ViewNX 2 CD-ROM'unu kullanarak ViewNX 2'yi bilgisayara kurun. ViewNX 2 CD-ROM'unu kullanma ve görüntüleri bir bilgisayara aktarma hakkında bilgi için, okz. sayfa 88.
- Bilgisayardan güç çeken bir USB cihazı bağlandıysa, fotoğraf makinesini bağlamadan önce bunları bilgisayardan ayırın. Fotoğraf makinesinin ve diğer USB'den çalışan cihazların ayrır bilgisayara aynı anda bağlanması, fotoğraf makinesi arzasına veya fotoğraf makinesi ya da bellek kartında hasara neden olabilecek bilgisayardan aşırı güç çekilmesine neden olabilir.

#### Bir bilgisayar kullanmadan resimlerin yazdırılması

**6-6**30

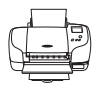

Fotoğraf makinesini bir PictBridge-uyumlu yazıcıya bağlarsanız, bir bilgisayar kullanmadan resimleri yazdırabilirsiniz.

Bağlantı yöntemi: Ürünle birlikte verilen USB kablosunu kullanarak fotoğraf makinesini doğrudan bilgisayarın USB bağlantı noktasına bağlayın.

### KARACASULU Dış Ticaret A.Ş.

**M88** 

### ViewNX 2'nin Kullanılması

ViewNX 2, resimleri aktarmanızı, görüntülemenizi, düzenlemenizi ve paylaşmanızı sağlayan hepsi bir arada bir yazılım paketidir. Verilen ViewNX 2 CD-ROM'unu kullanarak ViewNX 2 yazılımını kurun.

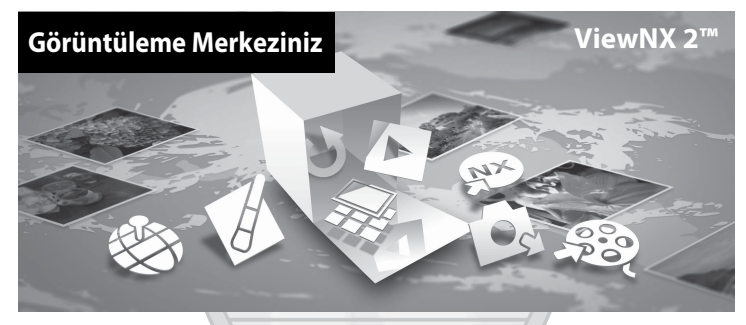

### ViewNX 2'nin Kullanılması

• Bir Internet bağlantısı gerekir.

### Uyumlu İşletim Sistemleri

#### Windows

Windows 8, Windows 7, Windows Vista, Windows XP

#### Macintosh

Mac OS X10.6, 10.7, 10.8

Sistem gereksinimleri hakkındaki ayrıntılar bilgi ve işletim sistemi uyumluluğu ile alakalı güncel bilgiler için Nikon web sayfasına bakın.

İzleme Özellikler

### 1 Bilgisayarı başlatın ve ViewNX 2 CD-ROM'unu CD-ROM sürücüye takın.

- Windows: Ekranda CD-ROM'u çalıştırma talimatları görüntülenirse, kurulumun ilerlemesi için talimatları takip edin.
- Mac OS: ViewNX 2 penceresi gösterildiğinde, Welcome simgesine çift tıklayın.

### 2 Kurulum penceresini açmak için dil seçim iletişiminde bir dil seçin.

- İstenilen dil mevcut değilse, farklı bir bölge seçmek için Region Selection (Bölge Seçimi) öğesine tıklayın ve ardından istenilen dili (Region Selection (Bölge Seçimi) öğesi Avrupa sürümünde bulunmaz) seçin.
- Kurulum penceresini görüntülemek için Next (İleri) öğesine tıklayın

| Nikon s                                                                                                    | Nikon ® | ViewNX 2°                                                                                                    |
|----------------------------------------------------------------------------------------------------|---------|----------------------------------------------------------------------------------------------------|
| Welcoms to the work of Nilum digital photography.<br>Places stricts your language from the diversionen site. |         | Typical Installation (Recommended)<br>Custom Installation<br>Al necessory software will be<br>installed, inclusing Verwit 2 for the<br>typical product, An Internet<br>connection is expand. |

### **3** Kurulum yazılımını başlatın.

- ViewNX 2 kurmadan önce kurulum yardım bilgilerini ve sistem gereksinimlerini kontrol etmek için kurulum penceresinde Installation Guide (Kurulum Kılavuzu) öğesine tıklamanızı öneririz.
- Kurulum penceresinde Typical Installation (Recommended) (Tipik Kurulum (Önerilen)) öğesine tıklayın.

### 4

#### Yazılımı indirin.

- Software Download (Yazılım İndirme) ekranı gösterildiğinde, I agree Begin download (Kabul ediyorum - İndirmeyi başlat) öğesine tıklayın.
- · Yazılımı kurmak için ekrandaki talimatları takip edin.

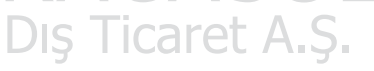

### 5 Kurulum tamamlama ekranı gösterildiğinde kurulum yazılımından çıkın.

- Windows: Yes (Evet) öğesine tıklayın.
- Mac OS: OK (Tamam) öğesine tıklayın.

Aşağıdaki yazılım kurulur:

- ViewNX 2 (aşağıdaki üç modülden oluşur)
  - Nikon Transfer 2: Resimlerin bilgisayara aktarılması için
  - ViewNX 2: Aktarılan resimlerin izlenmesi, düzenlenmesi ve yazdırılması için
  - Nikon Movie Editor: Aktarılan filmlerin temel düzenlemesi için
- Panorama Maker (her biri konunun ayrı bir kısmını yakalayan bir dizi resimden tek bir panoramik manzara, vb. resmi yaratmak için kullanılır)

### 6 ViewNX 2 CD-ROM'unu CD-ROM sürücüden çıkarın.

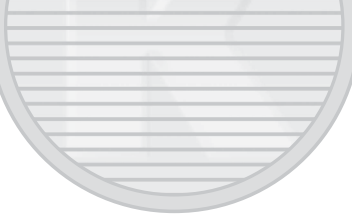

### Görüntülerin Bilgisayara Aktarılması

### 1 Görüntülerin bilgisayara nasıl kopyalanacağını seçin.

Aşağıdaki yöntemlerden birini seçin:

 Doğrudan USB bağlantı: Fotoğraf makinesini kapatın ve bellek kartının fotoğraf makinesine takıldığından emin olun. Ürünle birlikte verilen USB kablosunu kullanarak fotoğraf makinesini bilgisayara bağlayın. Fotoğraf makinesi otomatik olarak açılır.

Kaydedilen görüntüleri fotoğraf makinesinin dahili belleğine aktarmak için, bilgisayara bağlamadan önce fotoğraf makinesinden bellek kartını çıkarın.

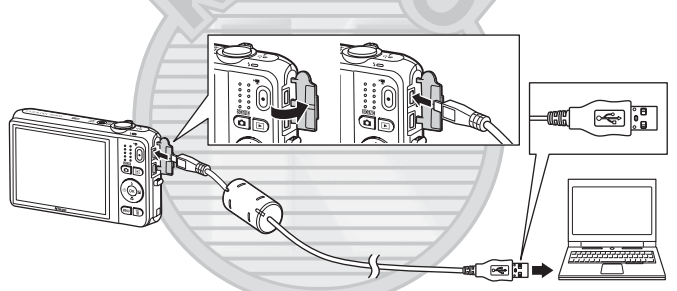

- SD kart yuvası: Bilgisayarınızda bir SD kart yuvası varsa, kart doğrudan yuvaya takılabilir.
- SD kart okuyucu: Bilgisayara bir kart okuyucu (üçüncü parti olarak ayrı satılır) bağlayın ve bellek kartını takın.

Bir program seçmenizi isteyen bir mesaj gösterilirse, Nikon Transfer 2 öğesini seçin.

#### Windows 7 kullanılırken

Sağdaki iletişim gösterilirse, Nikon Transfer 2 öğesini seçmek için aşağıdaki adımları takip edin.

Import pictures and videos (Resim ve video al) Change program (Programi değiştir) öğesine tıklayın. Bir program seçim iletişimi gösterilecektir; Import File using Nikon Transfer 2 (Nikon Transfer 2 ile Dosya Al) öğesini seçin ve OK (Tamam) öğesine tıklayın.

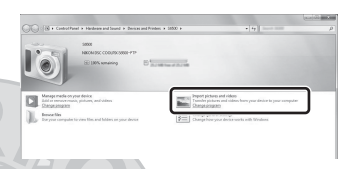

2 Import File (Dosya Al) öğesine çift tıklayın.

Bellek kartı çok sayıda resim içeriyorsa, Nikon Transfer 2 programının başlaması biraz zaman alabilir. Nikon Transfer 2 başlayana dek bekleyin.

### VSB Kablosunun Bağlanması

Fotoğraf makinesi bilgisayara bir USB soketiyle bağlanırsa, bağlantı tanınmayabilir.

### 2 Görüntüleri bilgisayara aktarın.

- Bağlanan fotoğraf makinesi ya da çıkarılabilir diskin, Nikon Transfer 2 yazılımı "Options (Seçenekler)" başlık çubuğunda "Source (Kaynak)" olarak görüntülendiğini doğrulayın (①).
- Start Transfer (Aktarmayı Başlat) (2) öğesine tıklayın.

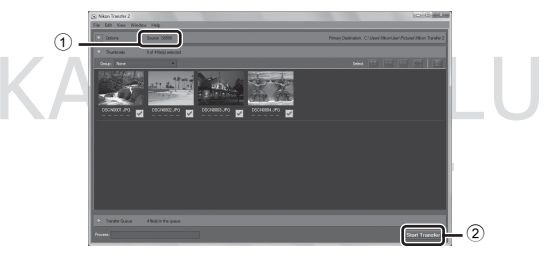

• Varsayılan ayarlarda, bellek kartındaki tüm resimler bilgisayara kopyalanacaktır.

İzleme Özellikler

4 a 2 5 9

#### 3 Bağlantıyı sonlandırın.

 Ečer fotočraf makinesi biloisavara bačlivsa, fotočraf makinesini kapattiktan sonra USB kablosunu cıkarın. Bir kart okuyucu ya da kart yuyası kullanıyorsanız, bellek kartı ile ilgili cıkarılabilir diski cıkarmak icin bilgisayar isletim sisteminden uygun seceneği seçin ve ardından kartı, kart okuyucu ya da kart vuvasından cıkarın.

### Görüntülerin İzlenmesi

#### ViewNX 2'vi baslatın.

- Transfer tamamlandığında görüntüler ViewNX 2'de aösterilir.
- ViewNX 2 kullanımı hakkında ek bilgi icin cevrimici vardıma basvurun.

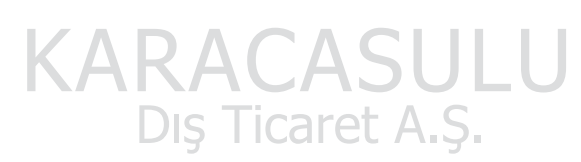

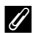

#### ViewNX 2 Programının Manuel Olarak Başlatılması

- Windows: Masaüstündeki ViewNX 2 kısayoluna çift tıklayın.
- Mac OS: Kenetlenme parcasındaki ViewNX 2 simgesine tıklayın.

### Filmleri Kaydetme ve Oynatma

🕽 (🐂 film kayıt) düğmesine basarak filmleri kaydedebilirsiniz.

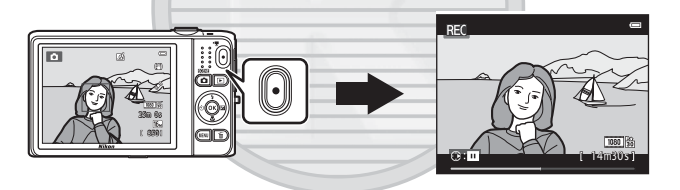

| Film Kavdı                                              |     |
|---------------------------------------------------------|-----|
| MENU Düğmesi (Film Menüsü) ile Avarlanabilen Özellikler |     |
| Filmleri İzleme                                         | 100 |
| KARACASULU                                              |     |

Dış Ticaret A.Ş.

### Film Kaydı

● (▶ film kayıt) düğmesine basarak filmleri kaydedebilirsiniz.

### **1** Çekim ekranını görüntüleyin.

Film seçeneği

Kalan film kayıt süresi

- 2 Film kaydını başlatmak için (\***▼** film kayıt) düğmesine basın.
  - Fotoğraf makinesi çerçevenin merkezindeki konuya netleme yapar. Netleme alanları kayıt sırasında gösterilmez.

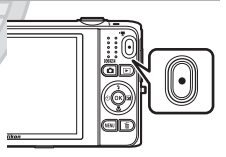

- Film seçenekleri için 請 1080★/30p gibi 16:9 en boy oranlı bir seçenek seçildiğinde, ekran görüntüsü, film kaydı için 16:9 en boy oranına değişir (sağda belirtilen alan kaydedilir).
- Dahili belleğe kayıt sırasında 🔣 görüntülenir.

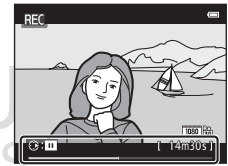

- Kayıt duraklatıldıktan ya da maksimum film kayıt uzunluğuna ulaşıldıktan yaklaşık beş dakika sonra kayıt işlemi otomatik olarak durur.
- 3 Kaydı bitirmek için (MR film kayıt) düğmesine basın.

### Görüntü ve Film Kaydı Hakkında Notlar

Gösterge, kalan pozlama sayısını ya da görüntü veya film kaydı sırasında yanıp sönerek maksimum film uzunluğunu gösterir. Gösterge yanıp sönerken **Pil/bellek kartı yuvasının kapağını açmayın ya da pili veya bellek** kartını çıkartmayın. Bunun ihlali veri kayıplarına ya da fotoğraf makinesi veya bellek kartında hasara neden olabilir.

### Y Film Kaydı ile İlgili Notlar

- Film kaydederken 6 veya daha yüksek SD Hız Sınıfındaki bellek kartları önerilir (222). Daha düşük değerli Hız Sınıfındaki bellek kartları kullanılırken film kaydı beklenmedik biçimde durabilir.
- Dijital zoom kullanıldığında resim kalitesinde biraz bozulma olabilir. Film kaydederken, dijital zoom görüntüyü azami optik zoom oranı 4x kadar büyütebilir.
- Kayıt sona erdiğinde, dijital zoom kapatılır.
- Zoom kontrolü çalışması, zoom, otomatik netleme objektif tahrik hareketi, titreşim azaltma ve parlaklık değişirken diyafram çalışma sesleri kaydedilebilir.
- Filmleri kaydederken aşağıdaki durum ekranda görülebilir. Bu durum kayıtlı filmlere kaydedilir.
  - Floresan, cıva buharlı ya da sodyum buharlı ışıklar altındaki çekimlerde şeritlenme olabilir.
  - Tren ya da otomobil gibi çerçevenin bir tarafından diğerine hızlı hareket eden nesneler asimetrik görünebilir.
  - Tüm film görüntüsü fotoğraf makinesi kaydırıldığında asimetrik hale gelebilir.
  - Aydınlatma ya da diğer parlak alanlar, fotoğraf makinesi hareket ettirildiğinde artık görüntüler bırakabilir.
- Konuya mesafeye ya da uygulanan zoom miktarına bağlı olarak, yineleyen şekilleri (kumaşlar, örgü
  pencereler, vb.) olan konular film kaydı ve izleme sırasında renkli şeritlere (kesişen desenler, hare, vb.) sahip
  olabilirler. Konudaki şekil ve resim sensörünün birbiriyle çakışması durumunda bu ortaya çıkar, bu bir arıza
  değildir.

### 🔽 Fotoğraf Makinesi Sıcaklığı

- Uzun süreli film çekimlerinde veya sıcak alanlarda kullanılırken fotoğraf makinesi ısınabilir.
- Filmleri kaydederken fotoğraf makinesinin içi çok sıcak olursa, fotoğraf makinesi on saniye sonra kayıt işlemini otomatik olarak durduracaktır. Fotoğraf makinesi kaydı kesene dek (@10s) kalan süre gösterilir. Fotoğraf makinesi kaydı kestiğinde, kendisini kapatır. Fotoğraf makinesinin içi soğuyana dek fotoğraf makinesini kapalı tutun.

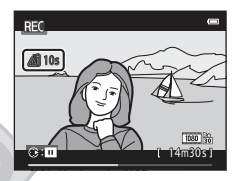

#### V Otomatik Netleme Hakkında Notlar

Otomatik netleme beklendiği gibi yapılamayabilir ([2276). Böyle bir durumda aşağıdaki işlemleri yapmayı deneyin:

- 1. Film kaydına başlamadan önce film menüsünde **Otmtk netleme modu** öğesini **Tek kare AF** (varsayılan ayar) olarak ayarlayın.
- 2. Başka bir konuyu (hedef konu ile aynı mesafeye konumlandırılmış) çerçeve ortasına konumlayın, kaydı başlatmak ve kompozisyonu değiştirmek için (\***T** film kayıt) düğmesine başın.

### 🖉 Film Kaydı için Kullanılabilen Fonksiyonlar

- Geçerli çekim modu ile birlikte ayrıca film kaydı için pozlama telafisi, beyaz dengesi ve renk seçenekleri ayarları da uygulanır. Sahne modunun (<sup>1140</sup>) veya özel efektler modunun (<sup>1151</sup>) kullanımından elde edilen tonlar filmlere de uygulanır. Makro modu etkinleştirildiğinde, fotoğraf makinesine yakın olan konuların filmleri kaydedilebilir. Film kaydına başlamadan önce ayarları onaylayın.
- Otomatik zamanlama (<sup>1</sup>)60) kullanılabilir. Otomatik zamanlama etkinleştirildikten sonra 
   (<sup>\*</sup>)7 film kaydı) düğmesine basıldığında, fotoğraf makinesi çerçevenin ortasındaki konuya netleme yapar ve belirtilen iki ya da on saniyenin ardından film kaydını başlatır.
- Flaş kullanılmaz.
- T (film) menüsü simgesini seçmek için MENU düğmesine basın ve film kaydına başlamadan önce film menüsü ayarlarını düzenleyin (1999).
- Ayarlar menüsündeki Ekran ayarları (
  104) öğesinde Resim bilgisi Film çerçvsi+oto. bilgi olarak ayarlandığında, filmde görünecek alan film çekimine başlamadan önce onaylanabilir.

### MENU Düğmesi (Film Menüsü) ile Ayarlanabilen Özellikler

#### Çekim moduna girin → MENU düğmesi → 🐙 menü simgesi → 🛞 düğmesi

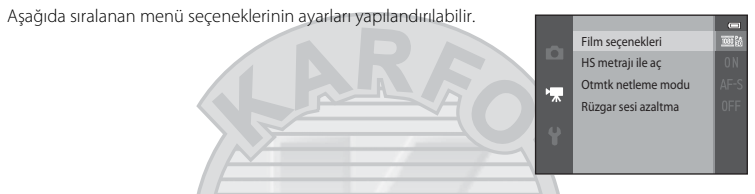

| Seçenek             | Açıklama                                                                                                    | m             |
|---------------------|----------------------------------------------------------------------------------------------------|---------------|
| Film seçenekleri    | Film tipini seçin.<br>Filmleri normal hızda kaydetmek için, normal hız seçeneğini seçin<br>veya yavaş ve hızlı çekimde oynatılacak filmleri kaydetmek için HS<br>(yüksek hız) seçeneğini seçin.                                                                                                    | <b>6</b> 74   |
| HS metrajı ile aç   | <ul> <li>Film seçenekleri için bir HS film seçeneği seçerseniz, film kaydı başladığında fotoğraf makinesinin HS filmler çekip çekmeyeceğini Açık (varsayılan ayar) veya Kapalı seçenekleriyle belirleyin.</li> <li>Kapalı seçildiğinde, kayıt başladığında fotoğraf makinesi normal bir hızda film kaydı yapar.</li> <li>HS film ve normal film kayıt hızları arasında geçiş yapmak için 🐼 düğmesine basın.</li> </ul>                                                                                | <b>≫</b> 80   |
| Otmtk netleme modu  | Tek kare AF (varsayılan ayar) seçildiğinde, film kaydı başladığında<br>netleme kilitlenir. Devamlı AF seçildiğinde, kayıt sırasında<br>fotoğraf makinesi sürekli olarak netleme yapar.<br>Devamlı AF seçildiğinde, fotoğraf makinesi netleme sesi<br>kaydedilen filmlerde duyulabilir. Kayıt yaparken fotoğraf<br>makinesinin netleme sesini önlemek isterseniz, Tek kare AF<br>öğesini seçin.<br>Bit HS film seçeneği Film seçenekleri öğesinde seçildiğinde,<br>ayar Tek kare AF olarak sabitlenir. | <b>6-0</b> 80 |
| Rüzgar sesi azaltma | Film kaydı sırasında rüzgar gürültüsünü azaltıp azaltımamayı ayarlayın.<br>• Bir HS film seçeneği Film seçenekleri öğesinde seçildiğinde,<br>ayar Kapalı olarak sabitlenir.                                                                                                    | <b>æ</b> 81   |

### Filmleri İzleme

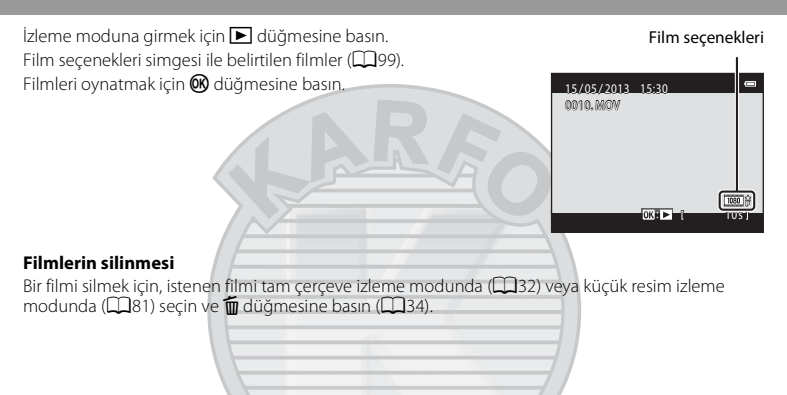

İzleme kontrol islevleri ekranın üst kısmında görüntülenir. Bir kontrol öğesini secmek icin coklu secicinin ◀ veya ► basın. Aşağıda acıklanan işlemler mevcuttur.

| öğelerine |  |
|-----------|--|
|           |  |
|           |  |
| Açıklama  |  |

Dural de tel d

| işiev       | Simge | Açıklama                                                                                                    |
|-------------|-------|----------------------------------------------------------------------------------------------------|
| Geri Sarma  | *     | Filmi geri almak için 🐼 düğmesine basın.                                                                                                    |
| İleri sarma | *     | Filmi ileri almak için 🐼 düğmesine basın.                                                                                                    |
|             |       | İzlemeyi duraklatmak için 🞯 düğmesine basın. İzleme, ekranının üst kısmında<br>görüntülenen kontrollerden duraklatıldığında aşağıdaki işlemler gerçekleştirilebilir. |
| Duraklatma  |       | Filmi bir kare geri almak için 🕲 düğmesine basın. Sürekli geri almak için 🔞 düğmesine basılı tutun.                                                                  |
|             |       | Filmi bir kare ileri almak için 🔞 düğmesine basın. Sürekli ileri almak için 🔞 düğmesine basılı tutun.                                                                |
|             |       | İzlemeye devam etmek için 🕸 düğmesine basın.                                                                                                    |
|             |       | Filmin istemediğiniz kısımlarını kesmenizi ve istediğiniz kısımları<br>Kaydetmenizi sağlayan film düzenleme ekranını görüntülemek için 🕅<br>düğmesine basın.         |
| Bitir       |       | Tam çerçeve izleme moduna dönmek için ଊ düğmesine basın.                                                                                                    |

#### Ses Ayarı

İzleme sırasında zoom kontrolünü (🛄 3) çevirin.

### . ₩∢»T

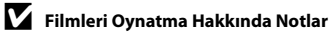

COOLPIX S6500, başka marka veya model bir dijital fotoğraf makinesiyle kaydedilen filmleri oynatamaz.

Dış Ticaret A.Ş.

| Ø      |  |
|--------|--|
| ······ |  |
|        |  |
|        |  |
|        |  |
|        |  |
|        |  |
|        |  |
|        |  |
|        |  |
|        |  |

### Genel Fotoğraf Makinesi Ayarları

Bu bölümde, 🕈 ayarlar menüsünde ayarlanabilen çeşitli ayarlar açıklanmaktadır.

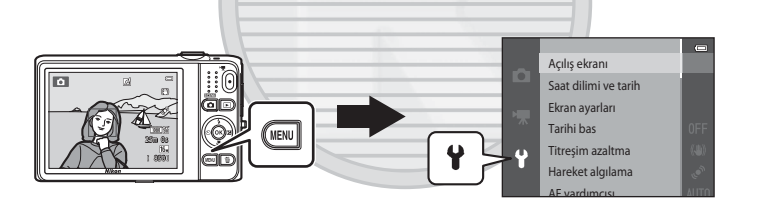

• Her ayar hakkında ilave bilgi için, Referans Bölümünde "Ayarlar Menüsü" kısmına bakın (🏍 82).

### MENU Düğmesi (Ayar Menüsü) ile Ayarlanabilen Özellikler

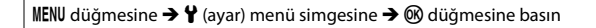

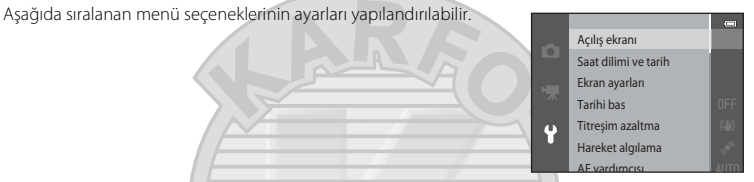

| Seçenek              | Açıklama                                                                                                    |               |
|----------------------|----------------------------------------------------------------------------------------------------|---------------|
| Açılış ekranı        | Fotoğraf makinesi açıldığında bir açılış ekranının görüntülenip<br>görüntülenmeyeceğini seçmenizi sağlar.                                                                                                    | <b>6</b> 82   |
| Saat dilimi ve tarih | Fotoğraf makinesinin saat ayarını yapmanızı sağlar.                                                                                                    | <b>66</b> 83  |
| Ekran ayarları       | Fotoğraf bilgi ekranı, çekim sonrası görüntü inceleme ve ekran<br>parlaklığı ayarlarını yapmanızı sağlar.                                                                                                    | <b>æ</b> 86   |
| Tarihi bas           | Resimler üzerine çekim tarihini ve saatini basmanızı sağlar.                                                                                                    | <b>~~</b> 88  |
| Titreşim azaltma     | Çekim yaparken kullanılan titreşim azaltma özelliğini seçmenizi<br>sağlar.                                                                                                    | <b>~</b> 90   |
| Hareket algılama     | Durağan görüntüler çekerken hareket algılandığında makine<br>sarsıntısının neden olduğu bulanıklığı azaltmak amacıyla fotoğraf<br>makinesinin deklanşör hızını otomatik olarak artırıp artırmayacağını<br>seçebilmenizi sağlar. | <b>6-0</b> 91 |
| AF yardımcısı        | AF yardımcı aydınlatmasını etkinleştirmenizi ya da devre dışı<br>bırakmanızı sağlar.                                                                                                    | <b>6</b> 92   |
| Dijital zoom         | Dijital zoom özelliğini etkinleştirmenizi ve devre dışı bırakmanızı<br>sağlar.                                                                                                    | <b>~</b> 93   |
| Ses ayarları         | Ses ayarlarını yapmanızı sağlar.                                                                                                    | <b>6-6</b> 94 |
| Otomatik kapanma     | Ekran güç tasarrufu için kapanmadan önce geçecek süreyi<br>ayarlamanızı sağlar.                                                                                                    | <b>~</b> 95   |

| Seçenek                             | Açıklama                                                                                                    | Û              |
|-------------------------------------|----------------------------------------------------------------------------------------------------|----------------|
| Belleği formatla/<br>Kartı formatla | Dahili belleği veya bellek kartını formatlamanızı sağlar.                                                                                                    | <b>67</b> 96   |
| Dil/Language                        | Fotoğraf makinesinin ekran dilini değiştirmenizi sağlar.                                                                                                    | <b>66</b> 98   |
| TV ayarları                         | TV bağlantı ayarlarını yapmanızı sağlar.                                                                                                    | € 99           |
| Bilgisayardan şarj                  | Otomatik (varsayılan ayar) olarak ayarlandığında, fotoğraf<br>makinesini bir bilgisayara bağlayarak fotoğraf makinesinin pilini şarj<br>edebilirsiniz (bilgisayarın güç sağlayabilmesi şartıyla).<br>• Pili bilgisayardan şarj etmek, EH-70P AC Şarj Adaptörü ile şarja<br>göre daha fazla zaman alabilir. | <b>≁</b> 100   |
| Göz kırpma uyarısı                  | Yüz algılama kullanarak kişilerin görüntülerini çekerken kapalı<br>gözlerin algılanıp algılanmayacağını belirlemenizi sağlar.                                                                                                    | <b>6</b> 102   |
| Wi-Fi seçenekleri                   | Fotoğraf makinesi ile akıllı cihazı birbirlerine bağlamanız için Wi-Fi<br>(kablosuz LAN) ayarlarını yapılandırmanızı sağlar.<br>Daha fazla bilgi için "Wi-Fi (Kablosuz LAN) Özelliğinin Kullanılması"<br>((107) bölümüne bakın.                                                                            | <b>6-0</b> 104 |
| Eye-Fi yüklemesi                    | Bir bilgisayara görüntüler gönderirken, piyasada satılan Eye-Fi<br>kartının kullanılmasının etkinleştirilip etkinleştirilmeyeceğini<br>ayarlamanızı sağlar.                                                                                                    | <b>æ</b> 106   |
| Tümünü sıfırla                      | Fotoğraf makinesi ayarlarını varsayılan değerlerine sıfırlamayı sağlar.                                                                                                    | <b>60</b> 107  |
| Donanım yzlm srm                    | Fotoğraf makinesindeki geçerli donanım yazılımı sürümü<br>görüntülenir.                                                                                                    | <b>6</b> 110   |

# Genel Fotoğraf Makinesi Ayarları

| Ø      |  |
|--------|--|
| ······ |  |
|        |  |
|        |  |
|        |  |
|        |  |
|        |  |
|        |  |
|        |  |
|        |  |
|        |  |

### Wi-Fi (Kablosuz LAN) Özelliğinin Kullanılması

#### Wi-Fi Kullanılarak Gerçekleştirilebilecek Fonksiyonlar

Android OS veya iOS ile çalışan akıllı cihazınıza "Wireless Mobile Utility" özel yazılımını yükler ve fotoğraf makinesine bağlarsanız, aşağıdaki fonksiyonları gerçekleştirebilirsiniz.

#### Take Photos (Resim Çek)

Fotoğraf makinesinin çekim ekranını akıllı cihazınız üzerinde görüntüleyebilir ve fotoğraf makinesini uzaktan kumanda ile çalıştırabilirsiniz.\*

Uzaktan kumanda ile çekilen resimler akıllı cihazınıza kopyalanabilir.

\* Fotoğraf makinesinin açılması ve kapatılması dışındaki işlemler uzaktan kumanda ile gerçekleştirilemez.

#### View Photos (Resimleri Görüntüle)

Fotoğraf makinenizin bellek kartına kaydedilen resimleri akıllı cihazınıza kopyalayabilirsiniz.

### Yazılımın Akıllı Cihaza Kurulması

- 1 Google Play Store, App Store veya başka bir online uygulama pazarına bağlanmak için akıllı cihazınızı kullanın ve "Wireless Mobile Utility" olarak arayın.
  - Daha detaylı bilgi için akıllı cihazınızla birlikte gelen kullanım kılavuzuna bakın.

### 2 Açıklamayı ve diğer bilgileri kontrol edin ve yazılımı kurun.

- Yazılımın nasıl kullanılacağı ile ilgili daha detaylı bilgi için, aşağıdaki web sitesinden kullanım kılavuzunu indirin.
  - Android OS : http://nikonimglib.com/ManDL/WMAU/
  - iOS : http://nikonimglib.com/ManDL/WMAU-ios/

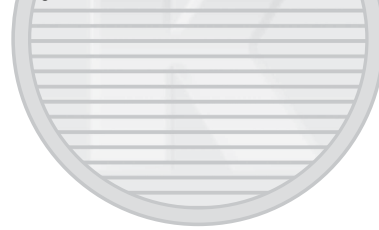

### Akıllı Cihazın Fotoğraf Makinesine Bağlanması

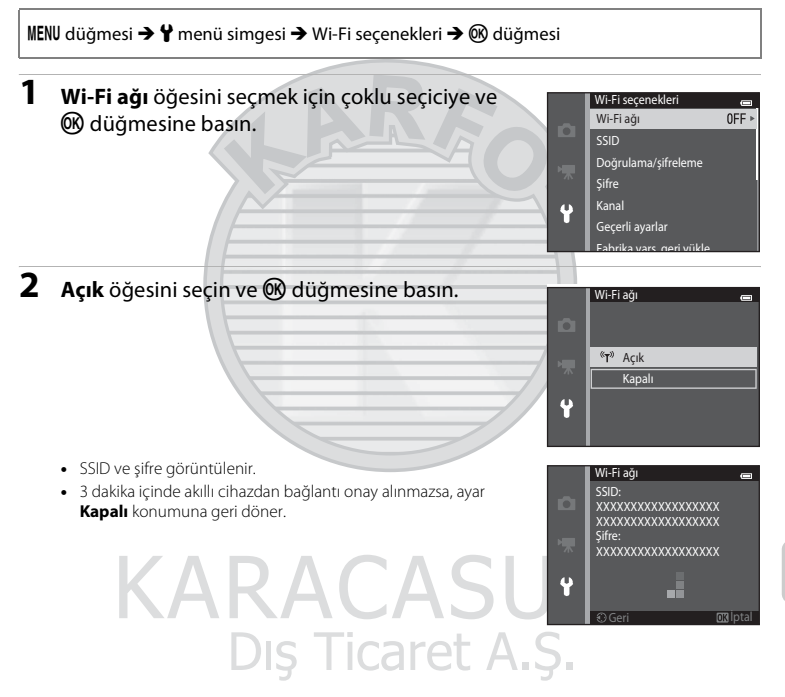

### **3** Akıllı cihaz üzerindeki Wi-Fi ayarını Açık olarak ayarlayın.

- Daha detaylı bilgi için akıllı cihazınızla birlikte gelen kullanım kılavuzuna bakın.
- Akıllı cihaz için kullanılabilen ağ adı (SSID) görüntülendikten sonra, fotoğraf makinesinde görüntülenen SSID'yi seçin.
- Bir şifre girmek için mesaj (1110) görüntülendiğinde, fotoğraf makinesinde görüntülenen şifreyi girin.
- Fotoğraf makinesi bir Wi-Fi ağına başarıyla bağlandığında, çekim ekranı Wi-Fi simgesi (<sup>11</sup>9) ile görüntülenir.

### 4 Akıllı cihaza kurulmuş olan özel yazılımı başlatın.

- "Take photos" (Resim çek) veya "View photos" (Resimleri görüntüle) seçme ekranı görüntülenir.
- "Cannot connect to camera." (Fotoğraf makinesine bağlanamıyor) mesajı görüntülendiğinde, Wi-Fi ağı ayarını tekrar deneyin.

### Wi-Fi Bağlantısını Sonlandırmak İçin

- Fotoğraf makinesini kapatın.
- Akıllı cihaz üzerindeki Wi-Fi ayarını Kapalı olarak ayarlayın.

### 🔽 Wi-Fi Bağlantısı İle İlgili Notlar

- Radyo dalgalarının yasak olduğu yerlerde Wi-Fi ağı ayarını Kapalı olarak yapın.
- Fotoğraf makinesine bir bellek kartı takılı olmadığında, Wi-Fi özelliği kullanılamaz. Fotoğraf makinesine Eye-Fi kartı (C 106) takıldığında, Wi-Fi özelliği kullanılamaz.
- Wi-Fi bağlı olduğunda, Otomatik kapanma devre dışı kalır.
- Wi-Fi ağı Açık olarak ayarlandığında, pil normalden daha hızlı biter.
- Wi-Fi ağı, ekrandaki pil seviyesi göstergesi i ağıştıra gösterdiğinde seçilemez. Ayrıca, pil seviyesi göstergesi ağıştıra gösterirse bağlantı surulduğunda gösterirse bağlantı sonlandırılır.

### Güvenlik Ayarları İle İlgili Notlar

Fotoğraf makinesine doğru güvenlik ayarları (şifreleme ve şifre) yapılmadan Wi-Fi özelliği kurulursa, yetkisi olmayan üçüncü şahıslar ağa erişebilir ve zarar verebilir. Wi-Fi özelliğini kullanmadan önce gereken güvenlik ayarlarının yapılmasını önemle tavsiye ederiz.

Güvenlik ayarlarını yapmak için, ayarlar menüsündeki (🎞 105) **Wi-Fi seçenekleri** öğesini kullanın.

### **Referans Bölümü**

Referans Bölümü fotoğraf makinesi kullanımı hakkında detaylı bilgi ve ipucları sağlar.

### Çekim

### İzleme

| Sık Kullanılan Resimler Modu                                       |      |
|--------------------------------------------------------------------|------|
| Otomatik Sıralama Modu                                             |      |
| Tarihe Göre Sıralama Modu                                          |      |
| Sürekli Çekilen Resimleri İzleme ve Silme (Sekans)                 |      |
| Durağan Görüntülerin Düzenlenmesi                                  |      |
| Fotoğraf makinesinin bir TV'ye Bağlanması (Resimleri TV'de İzleme) |      |
| Fotoğraf Makinesinin Bir Yazıcıya Bağlanması (Direct Print)        | 🗝 29 |
| Filmlerin Düzenlenmesi                                             |      |
|                                                                    |      |

### Menü

| Cekim Menüsü (🗖 (Otomatik) Modu icin) |    |
|---------------------------------------|----|
| Åkıllı Portre Menüsü                  |    |
| İzleme menüsü                         |    |
| Film Menüsü                           |    |
| Ayarlar Menüsü                        |    |
|                                       | _U |

### **İlave Bilgiler**

| Dosya ve Klasör Adları   | rel A.S |
|--------------------------|---------|
| İsteğe Bağlı Aksesuarlar |         |
| Hata Mesajları           | 🖚114    |

### Kolay Panorama Kullanımı (Çekim ve İzleme)

### Kolay Panorama ile Çekim

\* Seçilen son sahnenin simgesi görüntülenir.

#### 

- Fotoğraf makinesi yatay konumda tutulduğunda, resim boyutu (genişlik × yükseklik) aşağıdaki gibi olur.
- Normal (180°): Yatay harekette 4800 × 920, dikey harekette 1536 × 4800
- Geniş (360°): Yatay harekette 9600 × 920, dikey harekette 1536 × 9600
- Fotoğraf makinesi dikey konumda tutulduğunda yön, genişlik ve yükseklik değiştirilir.
- 2 Panorama sahnesinin ilk kenarını çerçevelendirin ve ardından netleme için deklanşöre yarım basın.
  - Zoom konumu maksimum geniş açı konumunda sabitlenir.
  - Ekranda bir kılavuz çizgi görünür.
  - Fotoğraf makinesi çerçevenin merkezindeki alana netleme yapar.
  - Pozlama telafisi (DD64) ayarlanabilir.
  - Netleme ve pozlama doğru değilse, netleme kilidini kullanmayı deneyin (2277).

Dış Ticaret A.Ş.

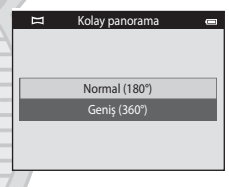

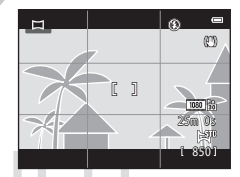

- **3** Deklanşöre tam olarak basın ve ardından parmağınızı deklanşörden kaldırın.
  - Fotoğraf makinesi hareket yönünü belirtmek için D gösterilir.

- 4 Fotoğraf makinesini dört yönde düz olarak yavaşça hareket ettirin ve çekime başlayın.
  - Fotoğraf makinesi hareket ettiği yönü algıladığında çekim başlar.
  - Geçerli çekim konumunu belirten bir kılavuz gösterilir.
  - Çekim konumu kılavuzu kenara ulaştığında çekim biter.

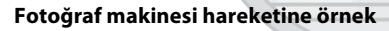

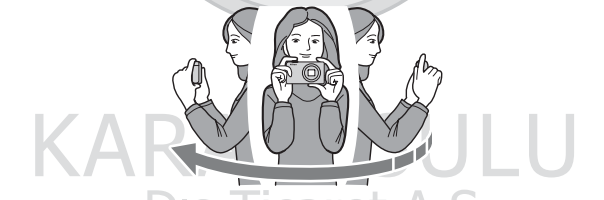

- Operatör, konum değiştirmeden, kılavuz bir kenardan diğerine bir yay içinde fotoğraf makinesini yatay ya da dikey hareket ettirir.
- Kılavuz, çekime başladıktan yaklaşık 15 saniye (Normal (180°) seçildiğinde) ya da yaklaşık 30 saniye içinde (Geniş (360°) seçildiğinde) kenara ulaşmazsa çekim durdurulur.

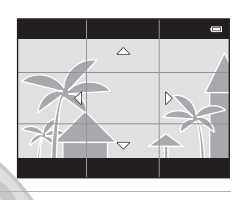

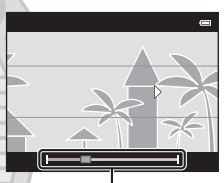

Kılavuz

### Kolay Panorama Çekimi ile İlgili Notlar

- Kaydedilen resimde görülen resim aralığı çekim anında ekranda görülenden daha dar olur.
- Fotoğraf makinesi çok yavaş hareket ettirilir ya da çok fazla sallanırsa veya konu çok üniform (örn., duvarlar ya da karanlık) ise bir hata ortaya çıkabilir.
- Fotoğraf makinesi panorama aralığında yarı noktaya ulaşmadan önce çekim durdurulursa, bir panorama resmi kaydedilmez.
- Panorama aralığının yarısından fazlası yakalanır fakat çekim aralığın kenarına gelmeden biterse, yakalanmayan aralık kaydedilir ve gri olarak gösterilir.

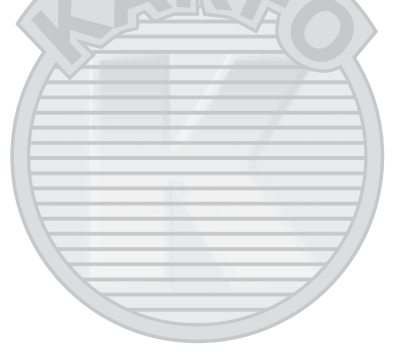

### Kolav Panorama ile Cekilen Resimlerin İzlenmesi

İzleme moduna geçin (232), çekilen görüntüyü kolay panorama tam cerceve izleme modunu kullanarak görüntülevin ve ardından ekranın tamamını kullanarak görüntünün kısa kenarını görüntülemek için 🛞 düğmesine bastığınızda, görüntülenen alan otomatik olarak hareket eder (kavar).

Görüntü çekim yaparken kullanılan vönde kavdırılır.

düğmesine basın.

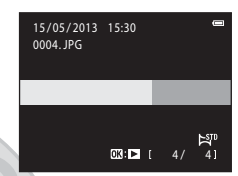

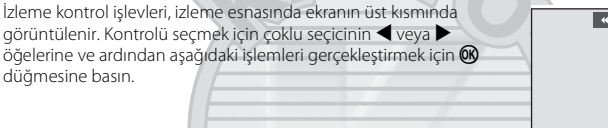

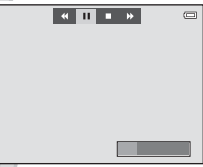

| İşlev       | Simge | Açıklama                                                                                                    |  |
|-------------|-------|----------------------------------------------------------------------------------------------------|--|
| Geri Sarma  | •     | Geriye doğru hızlı şekilde kaydırmak için 🞯 düğmesine basın.                                                         |  |
| İleri sarma | *     | İleriye doğru hızlı şekilde kaydırmak için 🞯 düğmesine basın.                                                        |  |
| Duraklatma  |       | İzleme, ekranının üst kısmında görüntülenen kontrollerden duraklatıldığında aşağıdaki işlemler gerçekleştirilebilir. |  |
|             |       | 💷 🛛 Geri almak için 🛞 düğmesine basın.                                                                               |  |
|             |       | 🚥 Kaydırmak için 🛞 düğmesine basın.                                                                                  |  |
|             | ΛΕ    | Otomatik kaydırmaya devam et.                                                                                        |  |
| Bitir       |       | Tam çerçeve izleme moduna geçme.                                                                                     |  |

#### 🚺 Kolay Panorama Kaydırmalı İzleme Hakkında Notlar

COOLPIX S6500, başka bir marka ya da model dijital kamera ile çekilen kolay panorama resimleri izlenirken kaydırma yapamayabilir ya da yakınlaştırma uygulayamayabilir.

Dis Ticaret A.S.

### Sık Kullanılan Resimler Modu

Resimlerinizi (filmler hariç) dokuz albüme ayırabilir ve bunları sık kullanılan resimler olarak ekleyebilirsiniz (eklenen resimler kopyalanmaz ya da taşınmaz). Resimleri albümlere ekledikten sonra, sık kullanılan resimler modunu kullanarak sad<u>ece eklen</u>en resimleri oynatmayı seçebilirsiniz.

- Belli konular ya da olaylar için albümler oluşturarak, sık kullanılan resimlerinizi kolayca bulabilirsiniz.
- Aynı görüntü birden fazla albüme eklenebilir.
- Her albüme en fazla 200 görüntü eklenebilir.

### Görüntüleri Albümlere Ekleme

▶ düğmesine basın (izleme modu) → MENU düğmesi → Sık kullanılan resimler → 🛞 düğmesi

- Sık kullanılan resimler izleme modunda, albümlere resim eklenemez.
- Silinecek görüntüyü seçmek için çoklu seçicinin
   ✓ veya ▶ öğelerine ve ardından № öğesini görüntülemek için ▲ öğesine basın.
  - Birden fazla görüntüye ★ öğesi ekleyebilirsiniz. ★ öğesini kaldırmak için ▼ öğesine basın.
  - Tam çerçeve izlemeye geçmek için zoom kontrolünü (□3)
     T(Q) konumuna ya da altı görüntülü küçük resim gösterimine geçmek için W (□) konumuna çevirin.

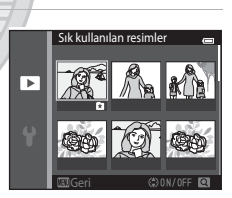

• Albüm seçim ekranını görüntülemek için 🐼 düğmesine basın.

### 2 İstenen albümü seçmek için çoklu seçiciye ve ardından 🕲 düğmesine basın.

- Seçilen resimler eklenir ve fotoğraf makinesi izleme menüsüne geçiş yapar.
- Aynı görüntüyü birden fazla albüme eklemek için, talimatları, adım 1'den itibaren takip edin.

### Albümlerde Resimlerin İzlenmesi

▶ düğmesine basın (izleme modu) → ▶ düğmesi → ▶ Sık kullanılan resimler → Ø düğmesi

Bir albüm seçmek için çoklu seçiciye basın ve ardından seçilen albüme eklenen görüntüleri izlemek için 🐼 düğmesine basın.

- Aşağıdaki işlemler albüm seçim ekranında mevcuttur.
  - MENU düğmesi: Albüm simgesini değiştirir (🏞 9).
  - 🗴 düğmesi: Seçilen albümdeki tüm görüntüleri siler.
- Resimleri tam çerçeve izleme ya da küçük resim izleme modunda izlerken, sık kullanılan resimler menüsünden bir özellik seçmek için MENU düğmesine basın (20184).

### KARACASULU Dış Ticaret A.Ş.

### V Silme İşlemi ile İlgili Notlar

Sık kullanılan resimler modunda bir resim silinirse, resim sadece albümden silinmeyecek ilgili resim dosyası da kalıcı olarak dahili bellek ya da bellek kartından silinecektir.

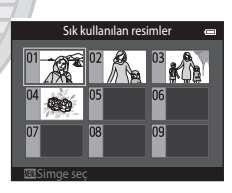

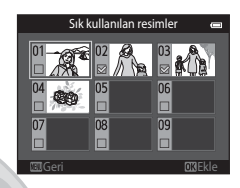

### Albümlerden Görüntü Kaldırma

- Bir görüntüyü seçmek için çoklu seçicinin ◀ veya ▶ öğelerine ve ardından ☑ öğesini gizlemek için ▲ öğesine basın.
  - Birden fazla görüntü için ★ simgelerini gizleyebilirsiniz. Simgeleri tekrar görüntülemek için, ▼ öğesine basın.
  - Tam çerçeve izlemeye geçmek için zoom kontrolünü (<sup>11</sup>3)
     T (<sup>Q</sup>) konumuna ya da altı görüntülü küçük resim gösterimine geçmek için W (<sup>12</sup>) konumuna çevirin.
  - Çıkarımı onaylama ekranını görüntülemek için 欧 düğmesine basın.

### 2 Evet öğesini seçin ve 🛞 düğmesine basın.

• Çıkarmayı iptal etmek için, Hayır öğesini seçin.

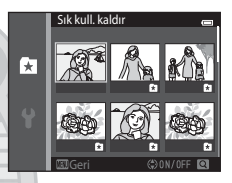

### Sık Kullanılan Albüm Simgesinin Değiştirilmesi

▶ düğmesine basın (izleme modu) → ▶ düğmesi → 🖪 Sık kullanılan resimler → 🕅 düămesi

- İstenen albümü seçmek için çoklu seçiciye ve ardından MENU düğmesine hasın
- 2 Bir simge rengi secmek icin ◀ veya ▶ öğelerine ve ardından 🛞 düğmesine basın.

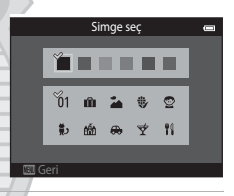

3 Bir simge secmek icin  $\blacktriangle$ ,  $\bigtriangledown$ ,  $\checkmark$ ,  $\checkmark$  veya  $\triangleright$  öğelerine ve ardından 🛞 düğmesine basın.

Simge değişir ve ekran görüntüsü albüm listesi ekranına döner.

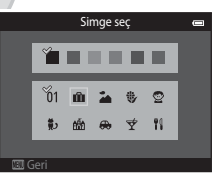

### KARACASULI Albüm Simgeleri ile İlgili Notlar

- Albüm simgelerini dahili bellek ve bellek kartı için ayrı ayrı belirleyin.
- Dahili belleğin albüm simgelerini değistirmek için, öncelikle bellek kartını fotoğraf makinesinden çıkarın.
- Simgeler icin varsayılan ayar rakamlar simgesidir (siyah).

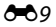

### **Otomatik Sıralama Modu**

Görüntüler, otomatik olarak portreler, manzaralar ve filmler şeklinde kategorilere ayrılır.

#### ▶ düğmesine basın (izleme modu) → ▶ düğmesi → ☎ Otomatik sıralama → ℬ düğmesi

Bir kategori seçmek için çoklu seçiciyi kullanın ve seçilen kategoride görüntüleri izlemek için 🛞 düğmesine basın.

- Kategori seçim ekranı görüntülenirken aşağıdaki işlem yapılabilir.
- dűgmesi: Seçilen kategorideki tüm görüntüleri siler.
   Görüntüleri tam cerceve izleme va da kücük resim izleme

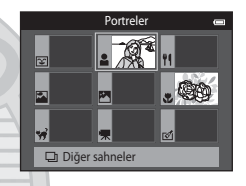

### modunda izlerke<sup>n</sup>, otomatik sıralama menüsünden bir özellik seçmek için **MENU** düğmesine basın (🎞 84).

### Otomatik Sıralama Modu Kategorileri

| Seçenek                 | Açıklama                                                                                                    |
|-------------------------|----------------------------------------------------------------------------------------------------|
| 😨 Gülümseme             | Gülümseme zamanlayıcısı ayarı <b>Açık (tek), Açık (sürekli)</b> veya <b>Açık (BSS)</b><br>konumundayken akıllı portre modunda (CD53) çekilen görüntüler                                                                                                    |
| Portreler               | (otomatik) modunda ( <sup>1</sup> <sub>2</sub> 26) yüz algılama işlevi kullanılarak ( <sup>1</sup> <sub>2</sub> 73)<br>çekilen görüntüler <b>Portre', Gece portresi', Parti/Kapalı mekan</b> ya da <b>Arka plan aydınlatma</b> * sahne modunda çekilen resimler ( <sup>1</sup> <sub>4</sub> 40)     Gülümseme zamanlayıcısı ayarı <b>Kapalı</b> konumundayken akıllı portre<br>modunda ( <sup>1</sup> <sub>2</sub> 53) çekilen resimler |
| Yiyecek                 | Yiyecek sahne modunda (🖽 40) çekilmiş resimler                                                                                                    |
| 🖬 Manzara               | Manzara* sahne modunda (🎞 40) çekilmiş resimler                                                                                                    |
| 🛃 Akşam karanlığı/şafak | Gece manzarası*, Gün batımı, Akşam karanlığı/şafak ya da Havai<br>fişek gösterisi sahne modunda çekilmiş resimler (ဩ40)                                                                                                    |
|                         | Die Tiesrot A C                                                                                                    |

Dış Licaret A.Ş.

|    | Seçenek               | Açıklama                                                                                                    |
|----|-----------------------|----------------------------------------------------------------------------------------------------|
|    | Yakın çekim           | Makro modu ile 🗖 (otomatik) modunda çekilmiş resimler (🎞 62) <b>Yakın</b><br>çekim* sahne modunda çekilmiş resimler (🞞 40) |
| ** | Evcil hayvan portresi | Evcil hayvan portresi sahne modunda (1148) çekilmiş resimler                                                               |
| 惈  | Film                  | Filmler (🛄96).                                                                                                    |
| đ  | Rötuşlu kopyalar      | Düzenleme işlevleri (🏍 16) kullanılarak oluşturulan kopyalar                                                               |
|    | Diğer sahneler        | Yukarıda açıklanan kategoriler ile tanımlanamayan diğer tüm resimler                                                       |

\* Otomatik sahne seçimi sahne modunda (2241) çekilen resimler de uygun kategoriler altında sıralanır.

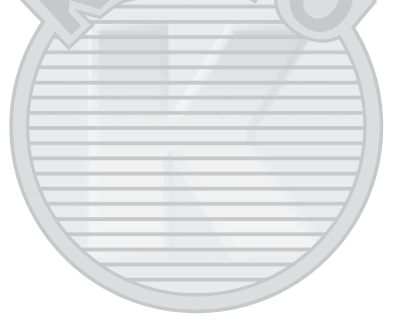

### V Otomatik Sıralama Moduna İlişkin Notlar

- Otomatik sıralama modunda her kategoride en fazla 999 görüntü ve film dosyası sıralanabilir. Belli bir kategoriye 999 adet görüntü ya da film eklendikten sonra, ilgili kategoriye yeni görüntü ve film eklenemez ve otomatik sıralama modunda da gösterilmez. Bir kategoriye eklenemeyen görüntü ve filmleri normal izleme modunda (<sup>11</sup>32) veya tarihe göre sıralama modunda (<sup>11</sup>2) görüntüleyebilirsiniz.
- Dahili bellekten bellek kartına veya bir bellek kartından dahili belleğe kopyalanan görüntü ve filmler (��71) otomatik sıralama modunda görüntülenemez.
- COOLPIX S6500 modelinden farklı bir fotoğraf makinesiyle çekilen görüntüler veya filmler otomatik sıralama modunda izlenemez.

▶ düğmesine basın (izleme modu) → ▶ düğmesi → ն Tarihe göre sıralama → 🕅 düğmesi

Bir tarih seçmek için çoklu seçiciyi kullanın ve seçilen tarihte çekilen görüntüleri izlemek için 🔞 düğmesine basın.

- Seçili tarihte çekilen ilk resim gösterilir.
- Çekim tarihi seçim ekranı görüntülenirken aşağıdaki işlemler kullanılabilir.

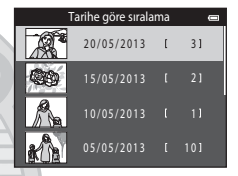

- → baskı ayarları, slayt gösterisi, koru
- 🖬 düğmesi: Seçilen tarihteki tüm görüntüleri siler.
- Görüntüleri tam çerçeye izleme ya da küçük resim izleme modunda izlerken, tarihe göre sıralama menüsünden bir özellik seçmek için MENU düğmesine basın (<sup>184)</sup>.
- Takvim ekranı (🖽 81) tarihe göre sıralama modunda kullanılamaz.

# Tarihe Göre Sıralama Moduna İlişkin Notlar

- En fazla 29 tarih seçilebilir. Eğer 29 tarihten fazla görüntü mevcutsa, son 29 tarihten önce kaydedilen tüm görüntüler Diğerleri başlığı altında toplanır.
- Tarihe göre listeleme modunda en son kaydedilen 9.000 adet görüntü gösterilebilir.
- Fotoğraf makinesinin tarihi belirlenmeden çekilen resimler, 1 Ocak 2013 tarihinde çekilmiş olarak tanımlanır.
# Sürekli Çekilen Resimleri İzleme ve Silme (Sekans)

### Sekanstaki Resimlerin İzlenmesi

Aşağıdaki ayarlar ile çekilen her bir resim serisi bir sekans olarak kaydedilir.

- 🖸 (otomatik) modu (🖽 38)
  - Sürekli Y
  - Sürekli D
  - Ön çekim önbelleği
  - Sürekli Y: 120 fps
  - Sürekli Y: 60 fps

- Sahne modu (🖽 40)
  - Spor
  - Evcil hayvan portresi (Sürekli seçildiğinde)
- Akıllı portre modu (253)
  - Gülümseme zamanl., Açık (sürekli) olarak ayarlandığında

Varsayılan olarak, tam çerçeve izleme ya da küçük resim izleme modunda sekanstaki resimler, ilgili sekansın sadece ilk resmi (anahtar resim) kullanılarak gösterilir (Ш81).

 Sekans için sadece anahtar resim gösterilirken, görüntü yakınlaştırılamaz.

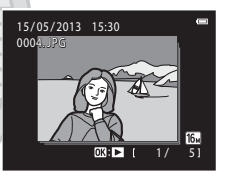

Sekans için sadece bir anahtar resim gösterilirken, sekanstaki her görüntüyü ayrı ayrı göstermek için 🛞 düğmesine basın.

- Önceki ve sonraki görüntüyü görüntülemek için çoklu seçicinin
  ✓ veya ▶ öğelerine basın.
- Bir sekanstaki görüntüleri küçük resimler olarak görmek için, ayarlar menüsünde Sekans ekran seçenekleri seçeneğini Tek resimler olarak ayarlayın (<sup>1</sup>73).

Dış Ticaret A.Ş.

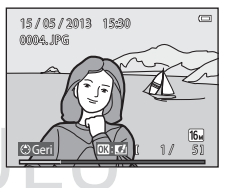

#### V Sekans ekran seçenekleri

- COOLPIX S6500 dışındaki fotoğraf makineleri ile sürekli çekilen resimler bir sekans olarak gösterilemez.

#### Sekanstaki Anahtar Resmin Değiştirilmesi

Bir sekansın anahtar resmi izleme menüsündeki Anahtar resim seç (🏍 73) seçeneği ile değiştirilebilir.

#### Sekans Kullanırken Mevcut Olan İzleme Menüsü Seçenekleri

MENU düğmesine basıldığında, ilgili sekanstaki görüntüler için aşağıdaki menü işlemleri görülür.

- Hızlı rötuş<sup>1</sup> (♣20)
- Büyüleyici rötuş<sup>1</sup> ( 21)
- Slayt gösterisi (🖚 64)
- Resim döndürme<sup>1</sup> (🏍 68)
- Ses notu<sup>1</sup> (€€69)
- Sekans ekran seçenekleri (🖚73)
- Sık kullanılan resimler<sup>2</sup> (🕶 6)

- D-Lighting<sup>1</sup> (**\*\***20)
- Baskı ayarları<sup>2</sup> (🏍 60)
- Koru<sup>2</sup> (♣65)
- Küçük resim<sup>1</sup> (♣23)
- Kopyala<sup>2</sup> (♣71)
- Anahtar resim seç (🖚73)
- <sup>1</sup> Bu işlem, sadece bir anahtar resim gösterilirken kullanılamaz. Sekanstaki görüntüleri ayrı ayrı izleyin ve ardından **NENU** düğmesine basın.
- <sup>2</sup> Sadece anahtar resim izlenirken NENU düğmesine basıldığında, ilgili sekanstaki tüm görüntülere aynı ayarlar uygulanabilir. Ayarları gösterilen görüntülerin her birine uygulamak için ilgili görüntüyü gördükten sonra NENU düğmesine basın.

### Sekanstaki Resimlerin Silinmesi

Ayarlar menüsündeki **Sekans ekran seçenekleri** (**\***73) öğesi **Sadece anahtar resim** olarak ayarlanırsa, silinecek görüntüler aşağıda açıklandığı gibi değişir. Ekranı, silme yöntemini seçmek amacıyla görüntülemek için, **û** düğmesine basın.

- m düğmesine basıldığında sekanslar için sadece anahtar resimler gösterilirse:
  - Mevcut resim: Bir anahtar resim seçildiğinde, ilgili sekanstaki tüm resimler silinir
  - Seçilmiş resimleri sil:

Seçilmiş görüntüleri sil ekranında (🛄 35) bir anahtar resim seçildiğinde, sekanstaki tüm resimler silinir.

- Tüm resimler:

Görüntülenmekte olan anahtar resim ile temsil edilen sekans dahil olmak üzere tüm resimler silinir.

 düğmesine basmadan önce, sekanstaki her bir görüntüyü görüntülemek için 🛞 tuşuna basılırsa:

Silme yöntemleri aşağıdaki gibi değişir.

- Mevcut resim:
- Seçilmiş resimleri sil:
- Gösterilmekte olan resim silinir.

- Tüm sekans:

Seçilmiş görüntüleri sil ekranında sekans içindeki birden fazla görüntü seçildiğinde (235), seçili resimler silinir. Gösterimde olan resim dahil olmak üzere sekanstaki tüm resimler silinir.

# Düzenleme Özellikleri

COOLPIX S6500 ile fotoğraf makinesindeki görüntüleri düzenleyebilir ve ayrı dosyalar halinde saklayabilirsiniz (🖚 111). Aşağıda açıklanan düzenleme işlevleri kullanılabilir:

| Düzenleme işlevi        | Açıklama                                                                                                    |
|-------------------------|----------------------------------------------------------------------------------------------------|
| Hızlı efektler (🍽 18)   | Görüntülere çeşitli efektler uygulayın.                                                                                                 |
| Hızlı rötuş (🏍20)       | Kolayca kontrastı ve doygunluğu geliştirilmiş rötuşlu kopyalar oluşturun.                                                               |
| D-Lighting (🖚 20)       | Geçerli resmin parlaklığını ve kontrastını geliştirerek bir kopyasını oluşturur ve resmin karanlık kısımlarını aydınlatır.              |
| Büyüleyici rötuş (🖚 21) | Görüntülerdeki yüzleri algılar ve algılanan yüzler üzerinde sekiz adet efekt<br>kullanarak rötuş yapar. Efekt seviyeleri ayarlanabilir. |
| Küçük resim (🏞 23)      | E-posta eklentisi olarak kullanmak amacıyla resimlerin küçük bir kopyasını<br>oluşturur.                                                |
| Kesme ( <b>Č=</b> 024)  | Resmin bir bölümünü keser. Bir konuya zoom yapmak ya da bir<br>kompozisyon düzenlemek için kullanın.                                    |

#### V Resim Düzenleme ile İlgili Notlar

- COOLPIX S6500 düzenleme işlevleri, başka marka veya model dijital fotoğraf makineleriyle çekilen resimler için kullanılamaz.
- Kolay panorama (1147) ya da 3D fotoğrafçılık (1149) ile çekilen resimler düzenlenemez.
- Bir görüntüde hiçbir yüz algılanmadıysa, büyüleyici rötuş işlevi kullanılarak bir kopya oluşturulamaz (🖚 21).
- COOLPIX S6500 fotoğraf makinesiyle oluşturulan düzenlenmiş kopyalar, başka bir marka ya da model dijital fotoğraf makinesinde doğru şekilde görüntülenmeyebilir. Ayrıca, bu tür kopyaları, başka bir marka ya da model dijital fotoğraf makinesi kullanarak bir bilgisayara aktarmak da mümkün olmayabilir.
- Dahili bellekte ya da bellek kartında yeterli boş alan yoksa düzenleme işlevleri kullanılamaz.
- Sadece anahtar resim gösterilirken, sekans içinde bulunan (🗢 13) belli bir resmi düzenlemek için aşağıda açıklanan prosedürlerden birini uygulayın:
  - Ayrı ayrı görüntülerin sekansını görmek ve bir görüntü seçmek için 🐼 düğmesine basın.
  - Ayrı görüntüler olarak görüntülemek ve bir görüntü seçmek için izleme menüsündeki Sekans ekran seçenekleri (<sup>(</sup>) 3) öğesini Tek resimler olarak ayarlayın.

#### 🖉 Resim Düzenleme ile İlgili Kısıtlamalar

Düzenlenmiş bir kopyada başka bir düzenleme işleviyle daha fazla değişiklik yapılırsa, aşağıdaki kısıtlamalara dikkat edin.

| Kullanılan düzenleme işlevi                 | Kullanılacak düzenleme işlevleri                                                           |
|---------------------------------------------|--------------------------------------------------------------------------------------------|
| Hızlı efektler<br>Hızlı rötuş<br>D-Lighting | Büyüleyici rötuş, küçük resim ya da kesme işlevi kullanılabilir.                           |
| Büyüleyici rötuş                            | Hızlı efektler, hızlı rötuş, D-Lighting, küçük resim ya da kesme işlevi<br>kullanılabilir. |
| Küçük resim<br>Kesme                        | Başka bir düzenleme işlevi eklenemez.                                                      |

- Düzenleme işlevleriyle oluşturulan kopyalar, oluşturulmalarında kullanılan işlevle daha fazla düzenlenemezler.
- Küçük resim ya da kesme işlevi ve başka bir düzenleme işlevi birleştirilirken, küçük resim ve kesme işlevlerini diğer düzenleme işlevleri uygulandıktan sonra kullanın.
- Ten yumuşatma işleviyle çekilmiş görüntülere, büyüleyici rötuş işlevinin ten yumuşatma efekti gibi rötuş efektleri uygulanabilir (20057).

#### Ø Orijinal ve Düzenlenen Resimler

- Orijinal resimler silindiğinde düzenleme işlevleriyle yaratılan kopyalar silinmez. Düzenleme işlevleriyle yaratılan kopyalar silindiğinde orijinaller silinmez.
- Düzenlenen kopyalar orijinal ile aynı çekim tarihi ve saati ile kaydedilir.
- Baskı ayarları (🖚60) ve koruma ayarları (🆚65) düzenlenmiş kopyalara aktarılmaz.

### Hızlı efektler

Aşağıda listelenmiş 30 efektten birini seçin. Efekt sonuçları adım 2'deki (🖚 18) ekranda görülebilir.

| Efekt                                                                                                    | Açıklama                                                                                                    |
|----------------------------------------------------------------------------------------------------|----------------------------------------------------------------------------------------------------|
| Pop ve Süper canlı                                                                                                    | Temel olarak renk doygunluğunu artırır.                                                                                                  |
| Tablo, Fazla ışık, Oynck ftğrf mak, efekti 1,<br>Oynck ftğrf mak efekti 2, Az ışık, Çapraz işlem<br>(kırmızı), Çapraz işlem (sarı), Çapraz işlem<br>(yeşil) ve Çapraz işlem (mavi) | Temel olarak rengi ayarlar ve resim için farklı bir<br>görünüm oluşturur.                                                                |
| Yumuşak, Balık gözü, Işıldama ve Minyatür<br>efekti                                                                                                    | Resimleri çeşitli efektlerle işler.                                                                                                    |
| Yksek kontr. monokrom, Sepya, Cyanotype<br>ve Seçici renk (12 renk)                                                                                                    | Çok renkli resimleri tek renkli resimlere dönüştürür.<br>Seçici renk, belirtilen renk haricinde tüm renkleri<br>siyah-beyaza dönüştürür. |

1 Tam çerçeve izleme modunda efekt uygulamak istediğiniz görüntüyü seçin ve 🕅 düğmesine basın.

Efekt seçim ekranı görüntülenir.

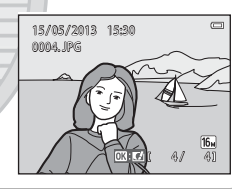

2 İstenen efekti seçmek için çoklu seçicinin ◀ veya
 ▶ öğelerine basın ve ardından ๗ düğmesine basın.

- Zoom kontrolünü, tam çerçeve izlemeye geçmek için (<sup>1</sup>)3) **T** (<sup>9</sup>) konumuna ya da altı görüntülü küçük resim gösterimine geçmek için **W** (<sup>1</sup>) konumuna çevirin.
- Düzenlenen görüntüyü kaydetmeden çıkmak için NENU düğmesine basın. Bir onaylama ekranı görüntülendiğinde, Evet öğesini seçin ve 🞯 düğmesine basın.

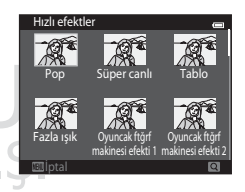

### **3** Evet öğesini seçin ve 🕅 düğmesine basın.

- Yeni, düzenlenmiş bir kopya oluşturulur.
- Hızlı efektler işlevi ile oluşturulan kopyalar izleme sırasında gösterilen 🛿 simgesi ile belirtilir (📖 10).

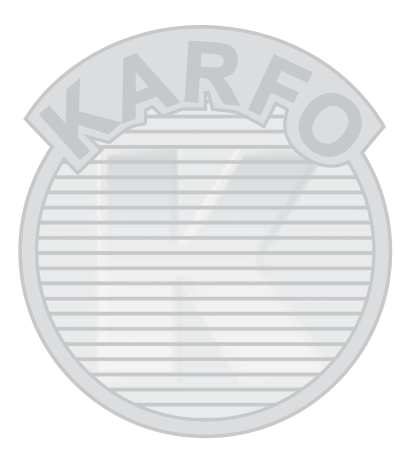

### Hızlı rötuş: Kontrast ve Doygunluğun Geliştirilmesi

▶ düğmesine (izleme modu) basın → resim seçin → MENU düğmesi → Hızlı rötuş → Ø düğmesi

#### İstenen modu seçmek için çoklu seçicinin ▲ veya ▼ öğelerine ve ardından ඔ düğmesine basın.

- Orijinal sürüm solda, düzenlenmiş sürüm ise sağda gösterilir.
- Kopyayı kaydetmeden çıkmak için 🕇 düğmesine basın.
- Hızlı rötuş işlevi ile oluşturulan kopyalar izleme sırasında gösterilen simgesi ile belirtilir (2010).

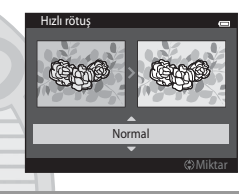

### D-Lighting: Parlaklık ve Kontrastın Geliştirilmesi

# Tamam öğesini seçmek için çoklu seçiciyi kullanın ve 🛞 düğmesine basın.

- Orijinal sürüm solda, düzenlenmiş sürüm ise sağda gösterilir.
- Kopyayı kaydetmeden çıkmak için ◀ düğmesine basın.
- D-Lighting işlevi ile oluşturulan kopyalar izleme sırasında gösterilen simgesi ile belirtilir (Ü110).

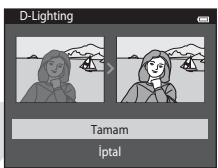

Dış Ticaret A.Ş.

### Büyüleyici rötuş: İnsan Yüzlerinin Sekiz Efektle Geliştirilmesi

- Rötuş uygulamak istediğiniz yüzü seçmek için çoklu seçicinin ▲, ▼, ◀ veya ▶ öğelerine ve ardından @ düğmesine basın.
  - Yalnızca bir yüz algılandığında, adım 2'ye ilerleyin.

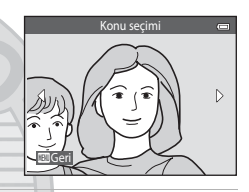

Ten yumuşatma

- 2 Efekt seçmek için çoklu seçicinin ◀ veya ► öğelerine basın, efekt seviyesini seçmek için ▲ veya ▼ öğelerine ve ardından ඔ düğmesine basın.
  - Aşağıdaki listede yer alan birden fazla efekti aynı anda uygulayabilirsiniz. W düğmesine basmadan önce bütün efektler için ayarları düzenleyin.

🛱 (ten yumuşatma), 🖯 (küçük yüz), 😍 (büyük gözler), 🗔

(yüzlerin parlaklığını arttır), 😍 (göz torbalarını gizle), 🙄 (gözleri beyazlat), 🕁 (dişleri beyazlat), 🤃 (yanakları kırmızılaştır)

• Bir yüz seçmek için **MENU** düğmesine basarak ekrana dönün.

### 3 Sonuçları önizlemek için 🛞 düğmesine basın.

- Ayarları değiştirmek için, ◀ öğesine basarak adım 2'ye dönün.
- Düzenlenen görüntüyü kaydetmeden çıkmak için NENU düğmesine basın. Bir onaylama ekranı görüntülendiğinde, Evet öğesini seçin ve 🐼 düğmesine basın.

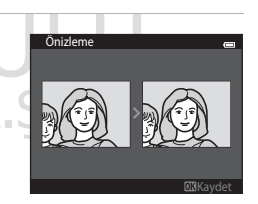

🖬 U 🙂 🖂 😌 😅 😅

2

0FF

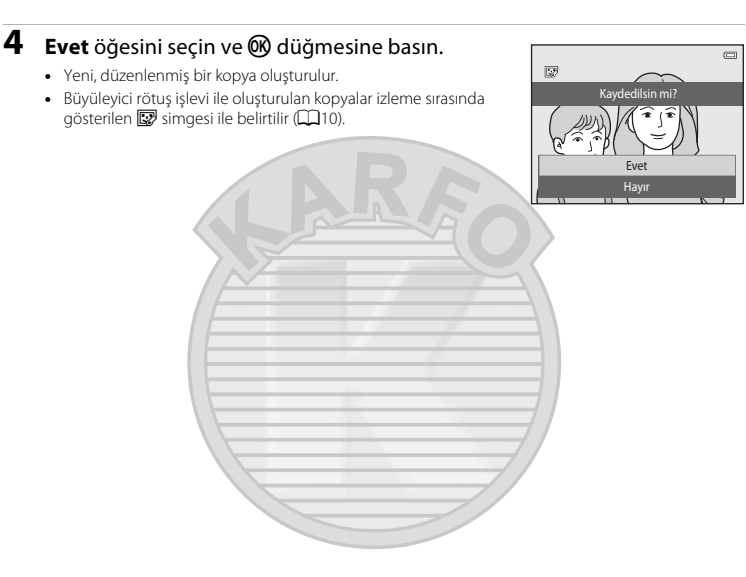

# Referans Bölümü

#### Büyüleyici Rötuş ile İlgili Notlar

- Büyüleyici rötuş işlevi ile görüntü başına yalnızca bir yüz düzenlenebilir.
- Yüzlerin baktığı yöne veya yüzdeki parlaklığa bağlı olarak, fotoğraf makinesi yüzleri doğru şekilde tanıyamayabilir veya büyüleyici rötuş işlevi beklendiği gibi etki etmeyebilir.
- Görüntüde hiçbir yüz algılanmazsa, bir uyarı görüntülenir ve ekran izleme menüsüne döner.
- Büyüleyici rötuş işlevi, yalnızca ISO duyarlılığı 1600 veya daha düşükken çekilen görüntülerde kullanılabilir. Unutmayın, Sürekli (<sup>4</sup>45); Ön çekim önbelleği, Sürekli Y: 120 fps, Sürekli Y: 60 fps veya Ardışık 16 çekim olarak ayarlandığında ISO duyarlılığı otomatik olarak 1600 değerini aşabilir.

#### Küçük resim: Görüntü Boyutunun Azaltılması

▶ düğmesine (izleme modu) basın → resim seçin → MENU düğmesi → Küçük resim → Ø düğmesi

 İstenen kopya boyutunu seçmek için çoklu seçicinin ▲ veya ▼ öğelerine ve ardından düğmesine basın.

- Kullanılabilir boyutlar 640×480, 320×240 ve 160×120 boyutlarıdır.
- 🔀 4608×2592 resim modu ayarında çekilen resimler 640×360 piksel olarak kaydedilir. 2. adıma geçin.

#### 2 Evet öğesini seçin ve 🛞 düğmesine basın.

- Yeni, küçük bir kopya oluşturulur (yaklaşık sıkıştırma oranı 1:16).

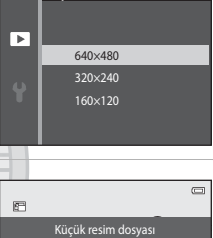

Küçük resim

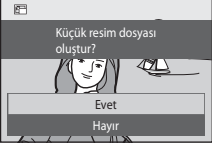

### Kesme: Kesilmiş Kopya Oluşturma

İzleme zoom işlevi (∭80) etkinken ∶¥ görüntülendiğinde sadece ekranda görünen kısmı içeren bir kopya oluşturur. Kesilen kopyalar, ayrı dosyalar olarak kaydedilir.

- 1 Kesme işlemi için resmi büyütün (🛄 80).
- 2 Kompozisyonu genişletin ve kopyasını oluşturun.
  - Zoom kontrolünü T (Q) ya da W (E) konumuna çevirerek zoom oranını ayarlayın.
  - Ekranda yalnızca kopyalanacak olan kısmın görünmesi için çoklu seçicinin ▲, ▼, ◀ veya ► öğelerine basarak görüntüyü kaydırın.
- 3 MENU düğmesine basın.

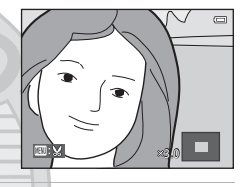

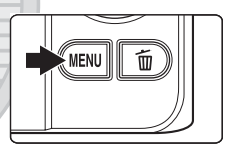

# 4 Evet öğesini seçmek için çoklu seçiciyi kullanın ve 🛞 düğmesine basın.

- Kesilmiş bir kopya oluşturulur.

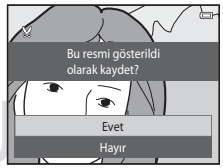

# Dış Ticaret A.Ş.

### 🖉 Resim Boyutu

Kaydedilecek alan küçüldükçe, kesilmiş kopyanın resim boyutu (piksel) da küçülür. Kesilen kopyanın resim boyutu 320 × 240 veya 160 × 120 ise, izleme sırasında görüntü daha küçük boyutta gösterilir.

#### Resmin Geçerli "Dikey" Yerleşiminde Kesilmesi

Görüntüyü manzara yerleşiminde görüntülenecek şekilde döndürmek için **Resim döndürme** seçeneğini (�68) kullanın. Görüntünün kesilmesinden sonra, kesilen görüntüyü tekrar "dikey" yerleşimine döndürün. "Dikey" yerleşimde görüntülenen görüntü, ekranın her iki tarafında siyah çubuklar görününceye kadar görüntü üzerinde yakınlaştırma yapılarak kesilebilir. Kesilen görüntü manzara yerleşiminde görüntülenir.

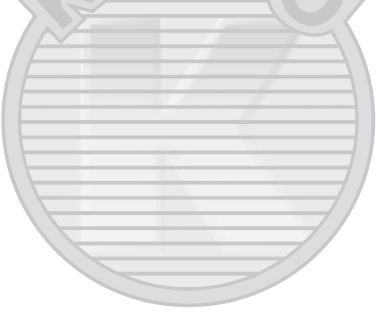

# Fotoğraf makinesinin bir TV'ye Bağlanması (Resimleri TV'de İzleme)

Resimleri veya filmleri TV'de izlemek için fotoğraf makinesini bir TV'ye bağlayın. TV'niz bir HDMI jakı ile donatılmışsa, bir HDMI kablosu (ayrı satılır) fotoğraf makinesini TV'ye bağlamak için kullanılabilir.

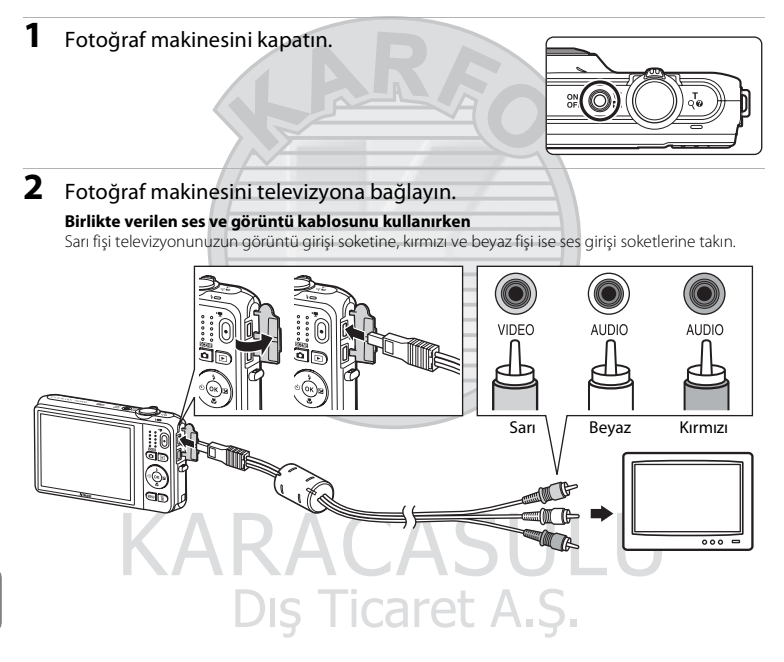

#### Piyasada bulunan bir HDMI kablosu kullanırken

Fisi televizvondaki HDMI jakına bağlavın.

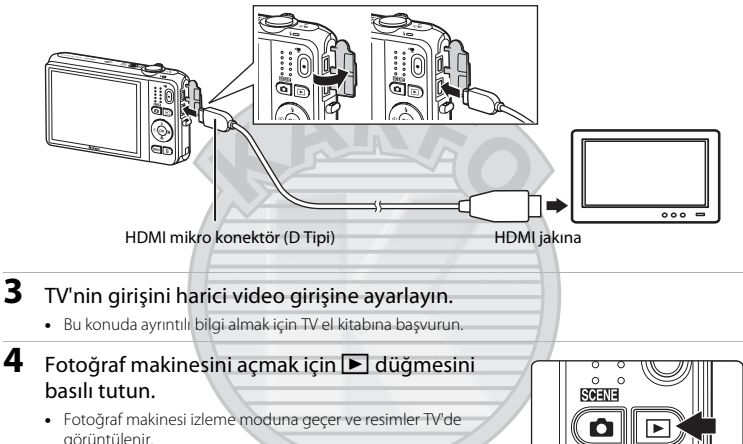

TV've bağlıvken, fotoğraf makinesi ekranı kapalı kalacaktır

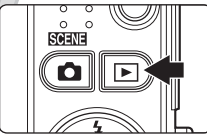

### 🔽 HDMI Kablosunu Bağlama ile İlgili Notlar

HDMI kablosu ürünle birlikte verilmez. Fotoğraf makinesini yüksek tanımlı bir televizyona bağlamak icin piyasada bulunan bir HDMI kablosu kullanın. Bu fotoğraf makinesinin çıkıs terminali bir HDMI mikro konektördür (tip D). Bir HDMI kablosu satın alırken, bu kablonun cihaz tarafındaki ucunun bir HDMI mikro konektör olduğundan emin olun.

#### Kabloyu Bağlama ile İlgili Notlar

3

Kablovu bağlarken fisin düzgün takıldığından emin olun. Fisi fotoğraf makinesine zorla takmava calısmavın. Kabloyu sökerken, fişi açılı sekilde çekmeyin.

#### Resimler TV'de Gösterilmiyorsa

Fotoğraf makinesinin ayarlar menüsü altında **TV ayarları** (🗢 99) konumundaki video modu ayarının, TV'nizin standardına uygun olduğundan emin olun.

#### 🖉 TV Uzaktan Kumandasının Kullanımı (HDMI Aygıt Kontrolü)

HDMI-CEC uyumlu bir TV'nin uzaktan kumandası izlemeyi kontrol etmek için kullanılabilir.

Görüntüleri seçmek, film oynatımını başlatmak ve duraklatmak, tam ekran izleme modu ile dört resimli küçük resim gösterimi vb. arasında geçiş yapmak fotoğraf makinesinin çoklu seçicisinin ve zoom kontrolünün yerine kullanılabilir.

- TV ayarları seçeneğinin HDMI aygıt kontrolü ayarını (🗢 99) Açýk (varsayılan ayar) olarak belirleyin ve ardından fotoğraf makinesi ile TV'yi bir HDMI kablosu kullanarak bağlayın.
- Çalıştırırken uzaktan kumandayı TV'ye yönlendirin.
- TV'nin HDMI-CEC uyumluluğu hakkında bilgi için TV'nin kullanım kılavuzuna bakın.

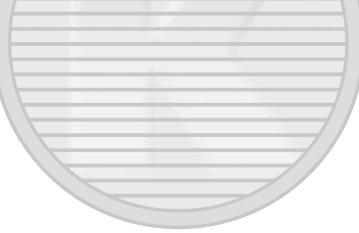

# Fotoğraf Makinesinin Bir Yazıcıya Bağlanması (Direct Print)

PictBridge uyumlu (🍅 23) yazıcı kullanıcıları, fotoğraf makinesini doğrudan yazıcıya bağlayabilir ve görüntüleri bilgisayar kullanmadan bastırabilirler.

Resimleri basmak için aşağıdaki işlemler dizisini takip edin.

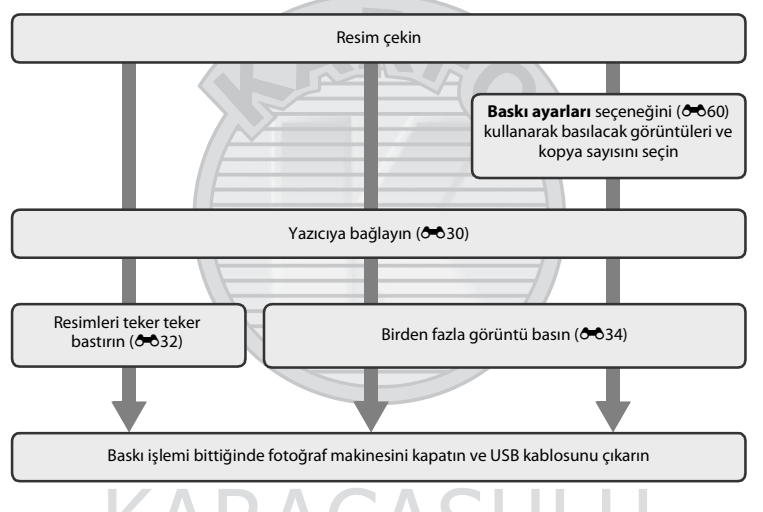

#### Güç Kaynağı Hakkında Notlar

- Fotoğraf makinesini yazıcıya bağlarken beklenmedik bir şekilde kapanmasını önlemek için tam olarak şarj edilmiş bir pil kullanın.
- EH-62G AC adaptörü (ayrı satılır) kullanılıyorsa COOLPIX S6500 bir elektrik prizi kullanılarak şarj edilebilir.
  Fotoğraf makinesinin ısınmasına veya arızalanmasına neden olabileceği için başka bir marka ya da model AC adaptörü kullanmayın.

### Fotoğraf Makinesinin Bir Yazıcıya Bağlanması

Fotoğraf makinesini kapatın.

2 Yazıcıyı açın.

1

- Yazıcı ayarlarını kontrol edin.
- **3** Ürünle birlikte verilen USB kablosunu kullanarak fotoğraf makinesini yazıcıya bağlayın.
  - Fişlerin düzgün takıldığından emin olun. Fişleri açılı olarak takmaya çalışmayın ve fişleri takarken ya da çıkarırken güç kullanmayın.

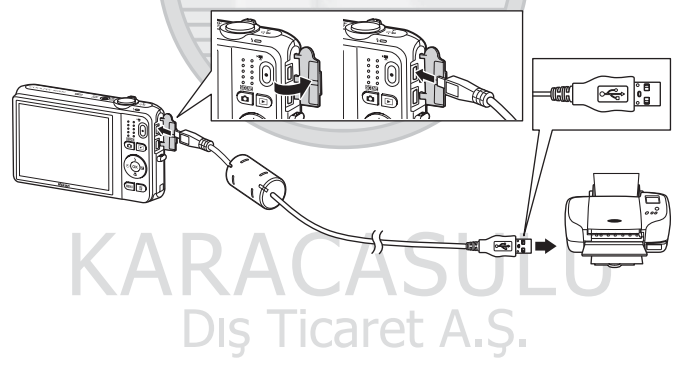

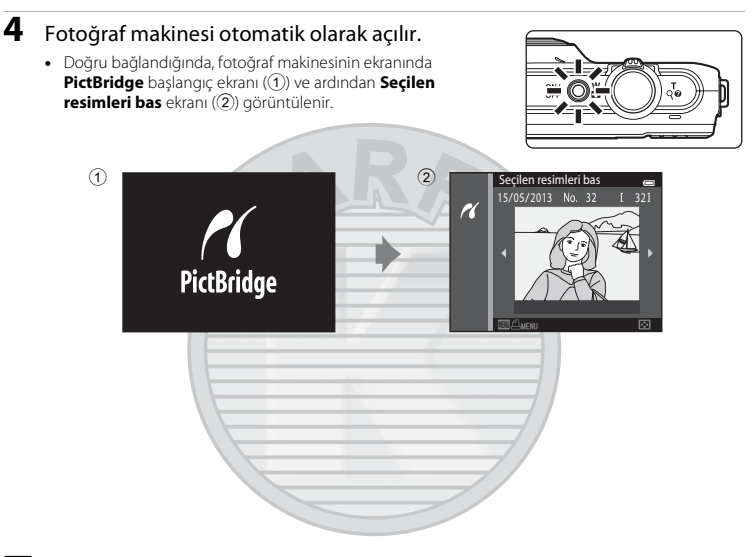

#### V PictBridge Başlatma Ekranı Görüntülenmezse

Fotoğraf makinesini kapatın ve USB kablosunu çıkarın. Fotoğraf makinesinin ayarlar menüsünde Bilgisayardan şarj seçeneğini (🗢 100) Kapalı olarak ayarlayın ve kabloyu yeniden bağlayın.

#### Resimleri Yazdırma

Bir bellek kartında kayıtlı olan görüntüler bir bilgisayara transfer edilerek veya fotoğraf makinesi doğrudan yazıcıya bağlanarak bastırılabilir. Aşağıdaki diğer bastırma yöntemleri de kullanılabilir:

- DPOF uyumlu bir yazıcının kart yuvasına bir bellek kartı yerleştirilmesi
- Bellek kartını bir fotoğraf stüdyosuna götürerek baskı alınması

Bu yöntemleri kullanarak bastırmak için, izleme menüsündeki **Baskı ayarları** menüsünü (🗪 60) kullanarak bellek kartındaki görüntüleri ve her bir baskı sayısını belirleyin.

### Tek Resimlerin Bastırılması

Fotoğraf makinesini yazıcıya doğru bir şekilde (🗢 30) bağladıktan sonra bir görüntü bastırmak için aşağıdaki prosedürleri izleyin.

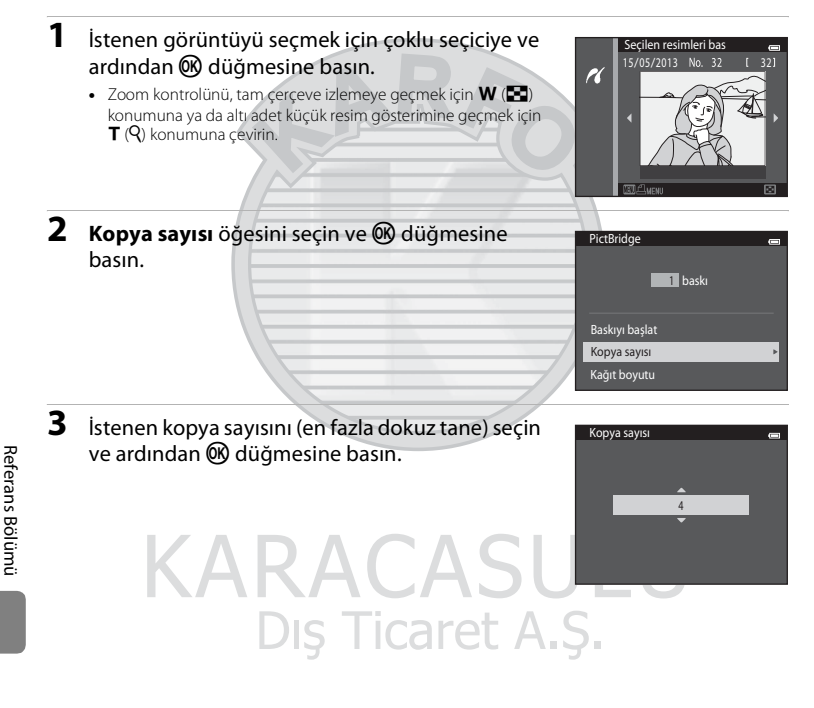

| 4 | Kağıt boyutu öğesini seçin ve 🕲 düğmesine basın.                                                                                                    | PictBridge and<br>da baskı<br>Baskıyı başlat<br>Kopya sayısı<br>Kağıt boyutu >                        |
|---|----------------------------------------------------------------------------------------------------|----------------------------------------------------------------------------------------------------|
| 5 | İstenen kağıt boyutunu seçin ve 🛞 düğmesine<br>basın.<br>• Yazıcıdaki ayarları kullanarak kağıt boyutunu belirlemek için,<br>kağıt boyutu seçeneğinde <b>Varsayılan</b> öğesini seçin. | Kağıt boyutu en<br>Varsayılan<br>3,5x5 in.<br>5x7 in.<br>100x150 mm<br>4x6 in.<br>8x10 in.<br>Maltura |
| 6 | Baskıyı başlat öğesini seçin ve 🛞 düğmesine basın.                                                                                                    | PictBridge e<br>4 baskı<br>Baskıyı başlat<br>Kopya sayısı<br>Kağıt boyutu                             |
| 7 | Baskı işlemi başlar.<br>• Baskı tamamlandığında ekran görüntüsü 1. adımda gösterilen<br>basılacak resimleri seçme menüsüne geri döner.<br>DIŞ TICARETAR                                | Basiyor<br>2 / 4<br>EX lipital<br>Seçerli kopya sayısı/<br>oplam kopya sayısı                         |

### Birden Fazla Resmin Bastırılması

Fotoăraf makinesini vazıcıva doăru bir sekilde (🖚 30) baăladıktan sonra birden fazla görüntü bastırmak icin asağıda acıklanan prosedürleri izlevin.

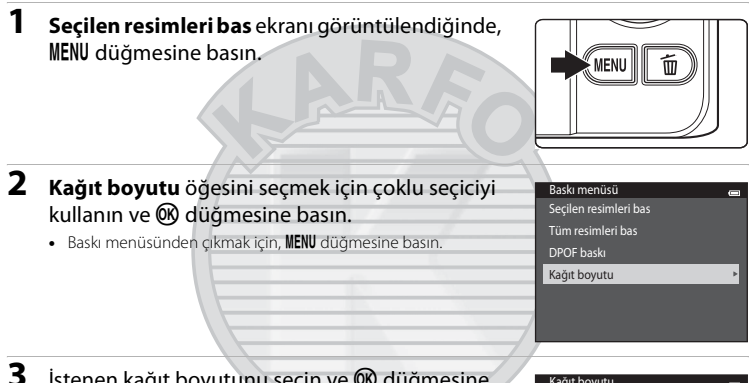

#### İstenen kağıt boyutunu seçin ve 🕅 düğmesine hasın

 Yazıcıdaki avarları kullanarak kağıt boyutunu belirlemek icin. kağıt boyutu seceneğinde Varsayılan öğesini secin.

- Kağıt boyutu
- Varsavılan
- 100×150 mm
- 4×6 in.

# 8×10 in. KARACASI Dış Ticaret A.Ş.

0 0 34

Referans Bölümü

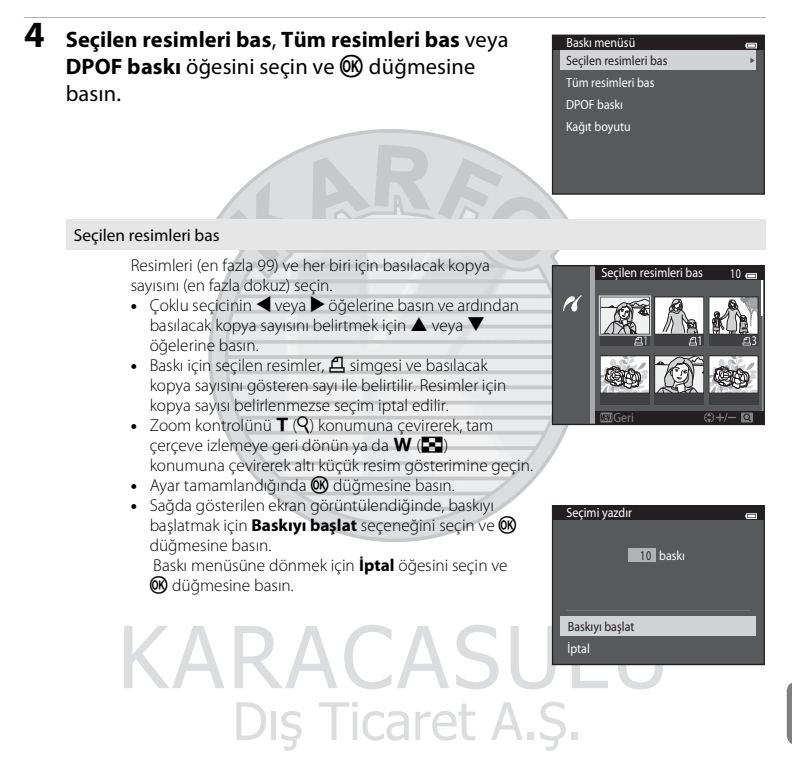

#### Tüm resimleri bas

Dahili bellekte veya bellek kartında kayıtlı tüm görüntülerin bir kopyası basılır.

 Sağda gösterilen ekran görüntülendiğinde, baskıyı başlatmak için Baskıyı başlat öğesini seçin ve düğmesine basın. Baskı menüsüne dönmek için İptal öğesini seçin ve Ø düğmesine basın.

| Tüm resimleri bas |  |
|-------------------|--|
| 18 baskı          |  |
| Baskıyı başlat    |  |
| İptal             |  |

#### DPOF baskı

Baskı ayarları seçeneğini kullanarak içinde bir baskı sırası oluşturulmuş tüm görüntüleri bastırın (🕶 60).

- Sağda gösterilen ekran görüntülendiğinde, baskıyı başlatmak için Baskıyı başlat öğesini seçin ve düğmesine basın. Baskı menüsüne dönmek için İptal öğesini seçin ve Ø düğmesine basın.
- Geçerli baskı ayarlarını görüntülemek için, Rsm görünt. öğesini seçin ve 🔞 düğmesine basın. Görüntüleri bastırmak için tekrar 🚯 düğmesine basın

| DPOF baski     |  |
|----------------|--|
|                |  |
|                |  |
| 10 bada        |  |
| TU Daski       |  |
|                |  |
|                |  |
| Raskuu haslat  |  |
| Daskiyi Daşıdı |  |
| Rem aörünt     |  |
| Ksin gorun.    |  |
| İntəl          |  |
| iptui          |  |

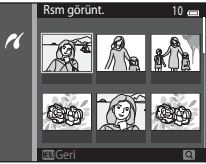

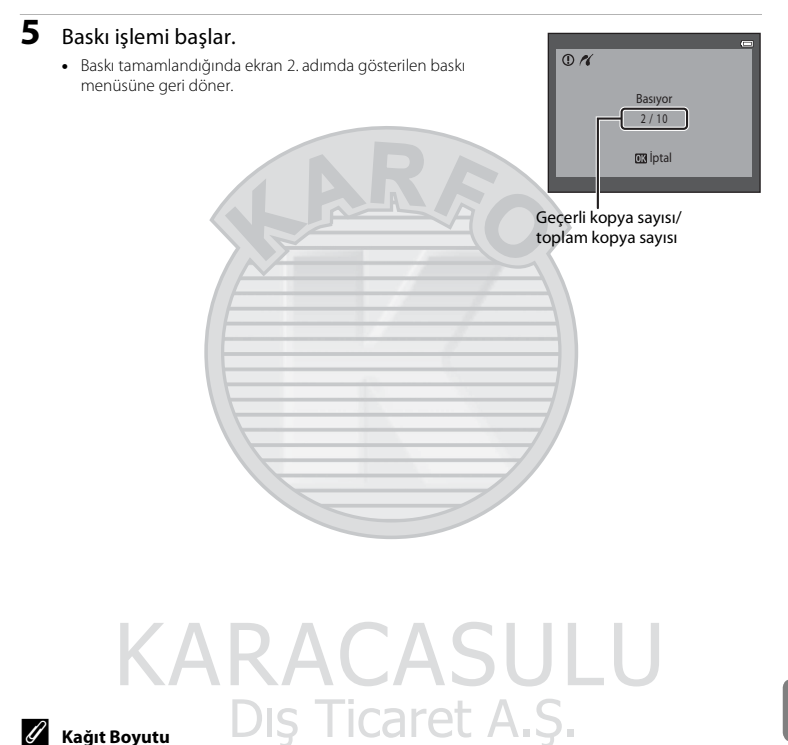

Fotoğraf makinesi aşağıdaki kağıt boyutlarını destekler: **Varsayılan** (fotoğraf makinesine bağlanan yazıcının varsayılan baskı boyutu), **3,5×5 in.**, **5×7 in.**, **100×150 mm**, **4×6 in.**, **8×10 in.**, **Mektup**, **A3** ve **A4**. Sadece yazıcı tarafından desteklenen boyutlar görüntülenir.

# **Filmlerin Düzenlenmesi**

Kayıtlı bir filmin istenen kısımları ayrı bir dosya olarak kaydedilebilir.

- 1 İstenen filmi ovnatın ve cıkarılacak kısmın baslangıc noktasında duraklatın ([]100).
- 2 📓 kontrolünü seçmek için çoklu seçicinin 🗲 veya 🕨 öğelerine ve ardından 🕅 düğmesine basin.
  - Film düzenleme ekranı görüntülenir.

3 Xt kontrolünü secmek icin ▲ veva ▼ öğelerine basın (başlangıç noktası sec).

- Düzenleme başladığında, izlemenin duraklatılacağı çerçeve başlangıç noktasıdır.
- Filmin başlamasını istediğiniz noktayı hareket ettirmek icin veva 🕨 öğelerine basın.
- Düzenlemevi iptal etmek icin. ▲ veva ▼ öğelerine başarak. 🛨 (dönüş) öğesini seçin ve 🛞 düğmesine basın.
- 4

👖 kontrolünü seçmek için 🛦 veya 🛡 öğelerine basın (bitis noktası sec).

- Filmin bitmesini istediğiniz sağ taraftaki noktayı hareket ettirmek icin < veya 🕨 öğelerine basın.
- Filmin kaydedileceği belirtilen kısmını oynatmak için (önizleme) öğesini seçin ve 🕅 düğmesine basın. Önizleme izlenirken, ses ayarını yapmak icin zoom kontrolünü cevirin. Önizleme oynatılırken, oynatmayı durdurmak için tekrar 🕅 düğmesine basın.

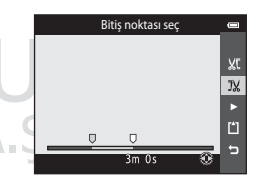

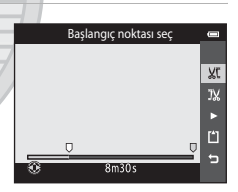

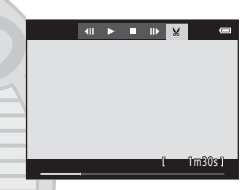

5 Ayarlamalar tamamlandığında, ∐ Kaydet öğesini seçmek için ▲ veya ▼ öğelerine ve ardından ® düğmesine basın.

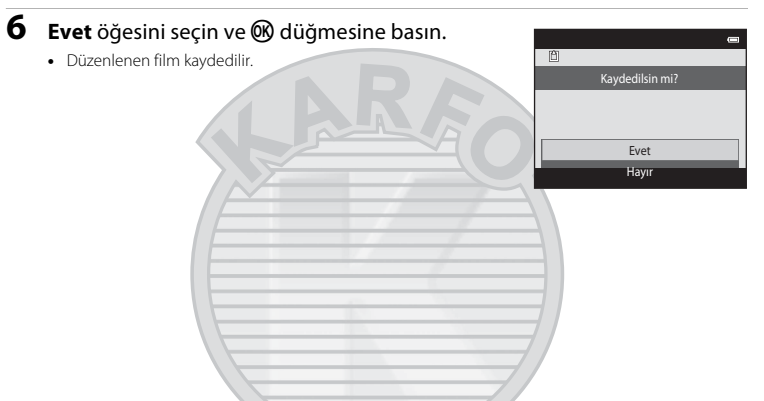

#### Film Düzenleme ile İlgili Notlar

- 🚛 iFrame 540/30p (🏞 74) işlevi kullanılarak kaydedilen filmler düzenlenemez.
- Düzenleme ile oluşturulan bir film yeniden kesilemez. Filmin başka bir yerini kesmek için, orijinal filmi seçin ve düzenleyin.
- Filmler bir saniye aralıklar ile kesilir, bu nedenle filmin mevcut kesilen kısmı seçili başlangıç ve bitiş noktalarından farklı olabilir. Filmler, iki saniyeden kısa olacak şekilde kesilemez.
- Düzenlenmiş kopyaları saklamak için dahili bellekte ya da bellek kartında yeterince boş alan yoksa düzenleme işlevleri kullanılamaz.

#### 🖉 🛛 Daha Fazla Bilgi

Daha fazla bilgi için "Dosya ve Klasör Adları" (🖚 111) bölümüne bakın.

# Çekim Menüsü (🖸 (Otomatik) Modu için)

#### Resim modu Ayarları (Resim Boyutu ve Kalitesi)

Çekim moduna girin → MENU düğmesi → Resim modu → 🛞 düğmesi

Resimleri kaydederken kullanıları resim boyutu ve sıkıştırma oranı bileşimini seçmenizi sağlar. Resim modu ayarı ne kadar yüksekse, baskı boyutu da o derece büyür, ancak bu kaydedilebilecek (��41) görüntü sayısını sınırlandırır.

| Seçenek <sup>1</sup>               | Sıkıştırma oranı | En boy oranı<br>(yatay-dikey) | Baskı boyutu <sup>2</sup> (cm) |
|------------------------------------|------------------|-------------------------------|--------------------------------|
| 16 <b>™</b> * 4608×3456★           | Yaklaşık 1/4     | 4:3                           | Yaklaşık 39 × 29               |
| 16. 4608×3456<br>(varsayılan ayar) | Yaklaşık 1/8     | 4:3                           | Yaklaşık 39 × 29               |
| 8 <sub>M</sub> 3264×2448           | Yaklaşık 1/8     | 4:3                           | Yaklaşık 28 × 21               |
| 4м 2272×1704                       | Yaklaşık 1/8     | 4:3                           | Yaklaşık 19 × 14               |
| <b>2</b> 1600×1200                 | Yaklaşık 1/8     | 4:3                           | Yaklaşık 13 × 10               |
| 10A 640×480                        | Yaklaşık 1/8     | 4:3                           | Yaklaşık 5 × 4                 |
| 🔀 4608×2592                        | Yaklaşık 1/8     | 16:9                          | Yaklaşık 39 × 22               |

<sup>1</sup> Kaydedilen toplam piksel sayısı ile yatay ve dikey kaydedilen piksel sayısı.

Örnek: 16. 4608×3456 = yaklaşık 16 megapiksel, 4608 × 3456 piksel

<sup>2</sup> Baskı boyutu 300 dpi çıkış çözünürlüğündedir. Baskı boyutları, piksel sayısının yazıcı çözünürlüğüne (dpi) bölünüp 2,54 cm ile çarpılmasıyla hesaplanır. Ancak aynı görüntü büyüklüğü söz konusu olduğunda, daha yüksek çözünürlüklerde yazdırılan resimler belirtilen büyüklükten daha küçük basılır, daha düşük çözünürlüklerde yazdırılan resimler ise belirtilen büyüklükten daha büyük basılır.

# Dış Ticaret A.Ş.

#### 🖉 Resim Modu ile İlgili Notlar

- Bu ayar diğer çekim modları için de geçerlidir.
- Bazı ayarlar diğer işlevlerle birlikte kullanılamaz (🛄70).
- Resim modu, 3D fotoğrafçılık (🖽 49) veya Kolay panorama (🖽 47) sahne modunda seçilemez.

#### Kaydedilebilecek Resim Sayısı

Aşağıdaki tabloda, 4 GB bellek kartında saklanabilecek yaklaşık görüntü sayısı listelenmektedir. Unutmayın, aynı kapasitede bellek kartları ve aynı resim modu ayarları kullanılırken bile, JPEG sıkıştırma sebebiyle kaydedilebilecek resim sayısı görüntünün içeriğine göre büyük ölçüde değişebilir.

Buna ek olarak, kaydedilebilecek görüntü sayısı bellek kartının markasına bağlı olarak da değişebilir.

| Resim modu                      | Kaydedilebilecek görüntü sayısı (4 G | B)    |
|---------------------------------|--------------------------------------|-------|
| 16™* 4608×3456★                 |                                      | 440   |
| 16м 4608×3456 (varsayılan ayar) |                                      | 890   |
| 8 <sub>M</sub> 3264×2448        |                                      | 1740  |
| 4u 2272×1704                    |                                      | 3500  |
| 2∎ 1600×1200                    |                                      | 6660  |
| VGA 640×480                     |                                      | 26300 |
| 14608×2592                      |                                      | 1180  |

• Kalan poz sayısı 10.000 veya daha fazla ise, kalan poz sayısı ekranında "9999" gösterilir.

 Dahili belleğe (yaklaşık 25 MB) kaydedilebilecek görüntü sayısını kontrol etmek için, bellek kartını fotoğraf makinesinden çıkarın ve çekim esnasında ekranda görüntülenen kalan poz sayısına bakın.

#### Beyaz dengesi (Renk Ayarı)

#### 🖸 (otomatik) modunu seçin 🗲 MENU düğmesi 🇲 Beyaz dengesi 🗲 📧 düğmesi

Bir nesneden yansıyan ışığın rengi, ışık kaynağının rengine bağlı olarak değişir. İnsan beyni ışık kaynağındaki renk değişikliklerine uyum sağlayabilmektedir ve bunun sonucunda beyaz nesneler ister gölgede, ister doğrudan güneş ışığı altında ya da yapay aydınlatma altında olsun beyaz olarak görünür. Dijital fotoğraf makineleri ışık kaynağının rengine göre resimleri işleyerek bu ayarı yapabilir. Bu ayar "beyaz dengesi" olarak bilinir. Doğal renkler için resim çekiminden önce mevcut ışık kaynağına uyacak bir beyaz dengesi belirleyin.

Her ne kadar **Otomatik** (varsayılan ayar) çoğu aydınlatma tipinde kullanılabilir olsa da, beyaz dengesi gökyüzü koşullarına ya da ışık kaynağına uyum için ayarlanabilir ve görüntüde daha doğal tonlar elde edilmiş olur.

| Seçenek                                   | Açıklama                                                       |
|-------------------------------------------|----------------------------------------------------------------|
| <b>AUTO</b> Otomatik<br>(varsayılan ayar) | Beyaz dengesi otomatik olarak ortam ışığına göre ayarlanır.    |
| PRE Ön. belirl. byz ayarı                 | Alışılmadık ışık koşullarında çekim yaparken faydalıdır (🖚43). |
| 豢 Gün ışığı                               | Beyaz dengesi doğrudan güneş ışığına ayarlanır.                |
| Ampul ışığı                               | Yapay aydınlatma altında kullanılır.                           |
| ⊯ Floresan                                | Floresan ışığı altında kullanılır.                             |
| 🛃 Bulutlu                                 | Bulutlu havada resim çekerken kullanılır.                      |
| 🕏 Flaş                                    | Flaş ile kullanılır.                                           |

Geçerli ayar, çekim yapıldığı sırada ekrandan onaylanabilir (<sup>19</sup>9). **Otomatik** seçildiğinde hiçbir simge gösterilmez.

# Dış Ticaret A.Ş.

#### Ön. Belirl. Byz Ayarı Kullanımı

Ön. belirl. byz ayarı seçeneği, **Otomatik** ve **Ampul ışığı** gibi beyaz dengesi ayarları ile istenilen efekt elde edilemediğinde karışık aydınlanma koşullarında ya da güçlü renk etkisi bulunan ışık kaynaklarını telafi etmek için (örneğin, kırmızı renk veren bir ampulün ışığı altında çekilen resimlerin beyaz ışık altında çekilmiş gibi görünmesi amacıyla) kullanılır.

Çekim sırasında kullanılan ışık altında beyaz dengesi değerini ölçmek için aşağıdaki prosedürü kullanın.

1 Çekim sırasında kullanılacak ışığın altına referans olarak kullanılmak üzere beyaz ya da gri renkte bir konu yerleştirin.

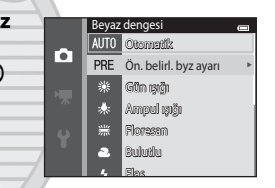

Ön. belirl. byz ayarı

#### 2 Çekim menüsünü görüntüleyin (□6, 68), Beyaz dengesi menüsünde Ön. belirl. byz ayarı öğesini seçmek için çoklu seçiciyi kullanın ve düğmesine basın.

 Fotoğraf makinesi, beyaz dengesini ölçmek için konumu yaklaştırır.

### 3 Ölçme öğesini seçin.

 En son ölçülen beyaz dengesini uygulamak için İptal öğesini seçin ve 🐼 düğmesine basın. Beyaz dengesi ayarı tekrar ölçülmez ve en son ölçülen değer ayarlanır.

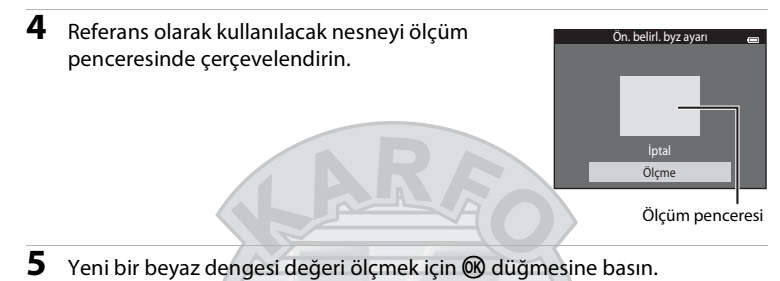

 Deklanşör serbest bırakılır ve önceden belirlenen beyaz ayarı için yeni beyaz dengesi değeri ayarlanır. Bir resim kaydedilmez.

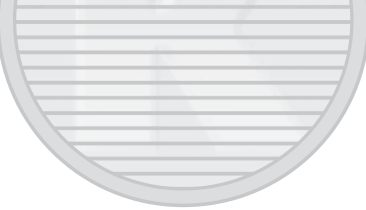

#### V Beyaz Dengesi Hakkında Notlar

- Bazı ayarlar diğer işlevlerle birlikte kullanılamaz (🎞 70).
- Beyaz dengesi, **Otomatik** ve **Flaş** (\$\$157) dışında bir ayara getirildiğinde, flaş modunu (\$) (kapalı) konumuna alın.

#### 🚺 Ön. Belirl. Byz Ayarı ile İlgili Notlar

Ön. belirl. byz ayarı ile flaş ışığı için bir değer ölçülemez. Flaşla çekim yaparken Beyaz dengesi ayarını Otomatik veya Flaş konumuna getirin.

#### **6-0**44

### Sürekli Çekim

#### Ď (otomatik) modunu seçin → MENU düğmesi → Sürekli → 🕅 düğmesi

Ayarları sürekli ya da BSS (En İyi Çekim Seçici) olarak değiştirin.

| Seçenek                      | Açıklama                                                                                                    |
|------------------------------|----------------------------------------------------------------------------------------------------|
| S Tek<br>(varsayılan ayar)   | Deklanşöre her basıldığında bir resim çekilir.                                                                                                    |
| 🕮 Sürekli Y                  | Deklanşöre sonuna kadar basıldığında, resimler sürekli olarak yaklaşık 10 fps<br>hızında (resim modu 🚺 <b>4608×3456</b> olarak ayarlandığında) çekilir.<br>Deklanşör bırakıldığında ya da 7 resim çekildiğinde çekim işlemi bitirilir.                                                                                                    |
| 🕒 Sürekli D                  | Deklanşöre sonuna kadar basıldığında, yaklaşık 2 fps hızında 6 adede kadar<br>resim sürekli olarak çekilir (resim modu <b>161 4608×3456</b> olarak<br>ayarlandığında). Deklanşör bırakıldığında çekim biter.                                                                                                    |
| 📽 Ön çekim önbelleği         | Ön çekim önbelleği, deklanşöre tam olarak basılmadan önce resimleri<br>kaydederek harika anları kolayca yakalayabilmenizi kolaylaştırır. On çekim<br>önbelleği ile çekim, deklanşöre yarım basıldığında başlar ve deklanşöre tam<br>basılana dek devam eder (♂ 48).<br>• Kare hızı: 18 fps kareye kadar<br>• Kare sayısı: 5 kareye kadar (ön çekim önbelleğinde iki kareye kadar çekim<br>yapılır)<br>Deklanşör bırakıldığında ya da azami sayıda kare çekildiğinde çekim işlemi<br>bitirilir. |
| □120 Sürekli Y: 120 fps      | Deklanşöre tam olarak her basıldığında, 50 kare, yaklaşık 1/125 sn. ya da<br>daha hızlı şekilde çekilir.<br>Resim modu 🔣 (resim boyutu: 640 × 480 piksel) olarak sabitlenir.                                                                                                    |
| <b>160</b> Sürekli Y: 60 fps | Deklanşöre tam olarak her basıldığında, 25 kare, yaklaşık 1/60 sn. ya da<br>daha hızlı şekilde çekilir.<br>Resim modu 🚺 (resim boyutu: 1280 × 960 piksel) olarak sabitlenir.                                                                                                    |

Dış Ticaret A.Ş.

| Seçenek                                 | Açıklama                                                                                                    |  |
|-----------------------------------------|----------------------------------------------------------------------------------------------------|--|
| <b>BSS</b> BSS<br>(En İyi Çekim Seçici) | "En lyi Çekim Seçici" flaş kapalı konumda ya da fotoğraf makinesi zoom<br>yapmışken ya da yanlışlıkla yapılan bir hareket nedeniyle görüntünün<br>bulanık çıkmasına neden olan diğer durumlarda önerilir. BSS açıkken<br>deklanşör basılı tutulduğunda fotoğraf makinesi en fazla on resim çeker.<br>Serideki en keskin görüntü otomatik olarak seçilir ve kaydedilir. |  |
| 🖽 Ardışık 16 çekim                      | Deklanşöre her basıldığında, fotoğraf makinesi<br>yaklaşık olarak 30 fps hızında 16 resim çeker ve bu<br>resimleri tek bir görüntüde düzenler.<br>• Resim modu, <mark>Su</mark> konumunda sabitlenir (resim<br>boyutu: 2560 x 1920 piksel).<br>• Dijital zoom kullanılamıyor.                                                                                          |  |

Geçerli ayar, çekim yapıldığı sırada ekrandan onaylanabilir (D9). **Tek** seçildiğinde hiçbir simge gösterilmez.

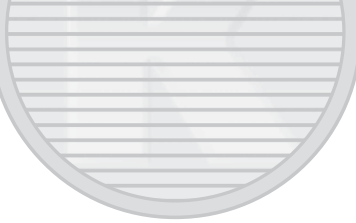

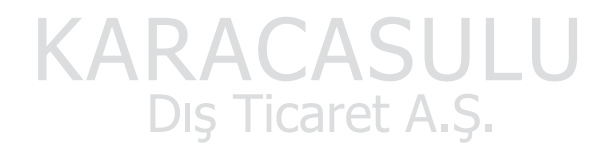

### Sürekli Çekimle İlgili Notlar

- Tek dışında bir ayar seçildiğinde, flaş kullanılamaz. Netleme, pozlama ve beyaz dengesi her serideki ilk görüntü ile belirlenen değerlerde sabitlenir.
- Çekimin ardından resimlerin kaydedilmesi biraz zaman alabilir. Çekilen resimlerin kaydını bitirmek için gerekli zaman, resim sayısı, resim modu, bellek kartının yazma hızı vb. faktörlere bağlıdır.
- ISO duyarlılığı arttığında, çekilen resimlerde kumlanma görülebilir.
- Sürekli çekimde kare hızı, geçerli resim modu ayarına, kullanılan bellek kartına veya çekim koşuluna göre değişebilir.
- Sürekli seçeneği Ön çekim önbelleği, Sürekli Y: 120 fps, Sürekli Y: 60 fps ya da Ardışık 16 çekim olarak ayarlandığında, floresan, cıva buharlı ya da sodyum buharlı yüksek hızlarda titreşen ışık altında resimlerde şeritlenme, parlaklık değişimi ya da renklenme görülebilir.
- Bazı ayarlar diğer işlevlerle birlikte kullanılamaz (🎞 70).

#### BSS Hakkında Notlar

BSS, sabit konuların çekimine uygundur. BSS, konu hareket eder ya da kompozisyon değişirse istenen sonuçları vermeyebilir.

#### 🖉 Sürekli Çekim Modunda Çekilen Resimler

Resimler, **Sürekli Y, Sürekli D, Ön çekim önbelleği**, **Sürekli Y: 120 fps** ya da **Sürekli Y: 60 fps** kullanılarak her çekildiğinde, çekilen resimler bir "sekans olarak kaydedilir" (🏍 13).

### 🖉 Ön çekim önbelleği

Ön çekim önbelleği seçildiğinde, deklanşöre 0,5 saniye ya da daha uzun süreyle yarım olarak basıldığında çekim başlar ve deklanşöre tam olarak basılmadan önce çekilen resimler, deklanşöre tam olarak basıldıktan sonra çekilen resimler ile birlikte çekilirler. Ön çekim önbelleğine iki adede kadar resim kaydedilebilir.

Ön çekim önbelleği ayarı çekim esnasında ekrandan onaylanabilir (🛄 9). Ön çekim önbelleği simgesi (🖏), deklanşör düğmesine yarım basıldığında yeşil renkte yanar.

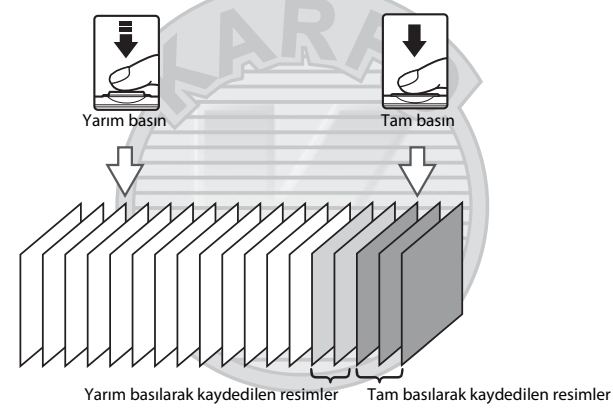

 Kalan pozlama sayısı beşten az ise, ön çekim önbelleği ile çekim mümkün olmaz. Çekimden önce, kalan pozlama sayısının beş ya da daha fazla olduğunu kontrol edin.

#### 🖉 🛛 Daha Fazla Bilgi

- Daha fazla bilgi için "Otomatik Netleme için Uygun Olmayan Konular" (🛄 76) bölümüne bakın.
- Daha fazla bilgi için "Sürekli Çekilen Resimleri İzleme ve Silme (Sekans)" (🏍 13) bölümüne bakın.
#### ISO duyarlılığı

#### (otomatik) modunu secin → MENU düğmesi → ISO duvarlılığı → 🕅 düğmesi

ISO duvarlılığı arttırıldığında, resimleri cekerken daha az ısığa ihtiyac duvulur.

Daha yüksek ISO duyarlılığı, daha karanlık konuların cekilmesini sağlar. Avrıca, benzer parlaklığa sahip olan konularda bile resimler daha kısa poz süresinde cekilebilir ve makine sarsıntısı ve konu hareketinden kavnaklı bulanıklık azaltılabilir.

 Daha karanlık konuları cekerken, flassız cekim yaparken, zoom kullanarak cekim yaparken, ys. daha yüksek ISO duyarlılığı etkili olsa da, resimlerde kumlanma olabilir.

| Seçenek                                   | Açıklama                                                                                                    |  |
|-------------------------------------------|----------------------------------------------------------------------------------------------------|--|
| <b>AUTO</b> Otomatik (varsayılan<br>ayar) | lşıklandırma yeterli olduğunda duyarlılık ISO 125'tir; ışık yetersiz olduğunda<br>fotoğraf makinesi, duyarlılığı maksimum ISO 1600 olacak şekilde<br>yükselterek bu durumu telafi eder.                                                                                                    |  |
| 50 Otomatik sabit aralık                  | ISO 125-400 veya ISO 125-800 değerleri arasından fotoğraf makinesinin<br>ISO duyarlılığını otomatik olarak ayarlayabileceği aralığı seçin. Fotoğraf<br>makinesi, duyarlılığı seçili aralıktaki maksimum değerden daha fazla<br>yükseltmez. Resimlerde görünen "gren" miktarını etkin şekilde kontrol<br>altına almak üzere ISO duyarlılığı için maksimum değeri ayarlayın. |  |
| 125, 200, 400, 800, 1600,<br>3200         | Duyarlılık belirtilen değerde kilitlenecektir.                                                                                                    |  |

Gecerli avar, cekim vapıldığı sırada ekrandan onavlanabilir (

- Otomatik islevi secildiğinde, 🔝 simgesi ISO 125 ayarında görüntülenmez, ancak ISO duyarlılığı otomatik olarak 125 dečerinin üzerine cıktığında görüntülenir.
- Otomatik sabit aralık secildiğinde, 🕮 ve ISO duvarlılığı icin maksimum değer görüntülenir.

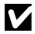

### ISO Duyarlılığı Hakkında Notlar Caret A.S.

- Bazı avarlar diğer islevlerle birlikte kullanılamaz (2271).
- ISO duyarlılığı Hareket algılama dışında bir ayara getirilirse Otomatik (-91) calışmaz.

#### Renk seçenekleri

#### Ď (otomatik) modunu seçin → MENU düğmesi → Renk seçenekleri → 🛞 düğmesi

Renkleri daha canlı hale getirin veya görüntüleri monokrom olarak kaydedin.

| Seçenek                              | Açıklama                                                         |  |
|--------------------------------------|------------------------------------------------------------------|--|
| & Standart renk<br>(varsayılan ayar) | Görüntülerin doğal renklerini yansıtmak için kullanılır.         |  |
| Ø <b>VI</b> Canlı renk               | Canlı ve "fotoğraf baskısı" efekti sağlamak için kullanılır.     |  |
| <b>ℰ</b> ₩ Siyah-beyaz               | Görüntüleri siyah-beyaz olarak kaydetmek için kullanılır.        |  |
| <b>⊘SE</b> Sepya                     | Görüntüleri sepya tonlarında kaydetmek için kullanılır.          |  |
| C Cyanotype                          | Görüntüleri açık mavi monokrom olarak kaydetmek için kullanılır. |  |

Geçerli ayar, çekim yapıldığı sırada ekrandan onaylanabilir (<sup>119</sup>). **Standart renk** seçildiğinde, hiçbir simge gösterilmez. Ekranda görünen renk tonları, seçilen renk seçeneklerine bağlı olarak çekim esnasında değişir.

### KARACASULU Dış Ticaret A.Ş.

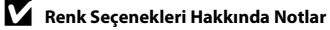

Bazı ayarlar diğer işlevlerle birlikte kullanılamaz (QQ70).

**6-0**50

#### AF alanı modu

#### Ď (otomatik) modunu seçin → MENU düğmesi → AF alanı modu → 🛞 düğmesi

Fotoğraf makinesinin, otomatik netleme işlevinin netleme alanını seçme şeklini belirlemek için bu seçeneği kullanın.

| Seçenek        | Açıklama                                                                                                    |                                                                   |
|----------------|----------------------------------------------------------------------------------------------------|-------------------------------------------------------------------|
|                | Fótoğraf makinesi bir insan yüzü<br>algıladığında bu yüze netleme yapar. Daha<br>fazla bilgi için "Yüz Algılama Kullanımı"<br>(\$\D73) bölümüne bakın.<br>Birden fazla yüz algılandığında, fotoğraf<br>makinesi kendisine en yakın yüze netleme<br>yapar.                                                                                                    |                                                                   |
|                | P                                                                                                    | Netleme alanı                                                     |
| 😰 Yüz önceliği | İnsan dışındaki konular üzerinde çekim<br>yaparken veya yüz algılanmayan bir konuyu<br>çerçevelerken, fotoğraf makinesi otomatik<br>olarak kendisine en yakın konuyu içeren<br>netleme alanını (en fazla dokuz alan) seçer.<br>Deklanşör düğmesine yarım basıldığında,<br>fotoğraf makinesi tarafından seçilen, odaktaki<br>netleme alanları (dokuz alana kadar) ekranda<br>gösterilir. | (□)<br>(□)<br>(0)<br>(0)<br>(0)<br>(0)<br>(0)<br>(0)<br>(0)<br>(0 |
|                |                                                                                                    | Netleme alanları                                                  |
|                | AKALAJUI                                                                                                    | _U                                                                |
|                | Dış Ticaret A.Ş.                                                                                                    |                                                                   |

| Seçenek         | Açıklama                                                                                                    |                                       |  |
|-----------------|----------------------------------------------------------------------------------------------------|---------------------------------------|--|
| [1] Manuel      | Ekrandaki 99 netleme alanından birisini<br>seçin. Bu seçenek, ilgili konunun oldukça<br>durağan ve çerçevenin merkezinde<br>konumlanmadığı durumlar için uygundur.<br>Konunun bulunduğu netleme alanına<br>geçmek için çoklu seçicinin ▲, ♥, ◀ veya ►<br>öğelerine basın ve resim çekin.<br>Netleme alanı seçimini iptal etmek ve flaş,<br>makro modu, otomatik zamanlama ile<br>pozlama telafisi ayarlarını ayarlamak için 🕲<br>düğmesine basın. Netleme alanı ekranına<br>dönmek için, 🎯 düğmesine tekrar basın. | Seçilebilir netleme alanı             |  |
| [•] Merkez      | Fotoğraf makinesi çerçevenin merkezindeki<br>konuya netleme yapar.<br>Netleme alanı daima ekranın ortasında<br>gösterilir.                                                                                                    | C C C C C C C C C C C C C C C C C C C |  |
| 🐵 Konuyu izleme | Hareketli konuların resmini çekerken bu işlevi<br>kullanın. Fotoğraf makinesinin netleme<br>yaptığı konuyu kaydedin. Netleme alanı<br>konuyu izlemek için oromatik olarak hareket<br>eder. Daha fazla bilgi için "Konuyu İzleme<br>İşlevinin Kullanımı" (🗢 54) bölümüne bakın.                                                                                                    | C m                                   |  |

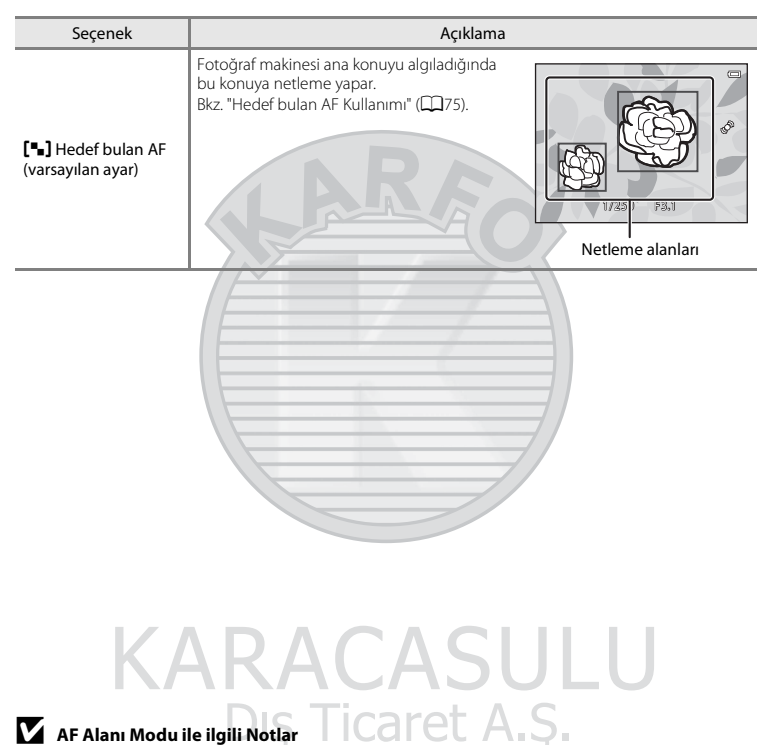

- Dijital zoom uygulanırken, netleme, AF alanı modu ayarından bağımsız olarak ekranın ortasında olacaktır.
- Otomatik netleme beklendiği gibi yapılamayabilir (QQ76).
- Bazı ayarlar diğer işlevlerle birlikte kullanılamaz (20070).

Referans Bölümü

#### Konuyu İzleme İşlevinin Kullanımı

🗖 (otomatik) modunu seçin → MENU düğmesi → AF alanı modu → 🛞 düğmesi → 😰 Konuyu izleme → 🛞 düğmesi → MENU düğmesi

Resim çekerken hareket eden konulara netleme yapmak için bu modu kullanın. Konuyu kaydettiğinizde, konuyu izleme işlevi başlar ve netleme alanı otomatik olarak konuyu takip eder.

#### Bir konuyu kaydedin.

- Fotoğraf makinesi konuya netleme yapamadığında, kenarlık kırmızı renkte yanar. Kompozisyonu değiştirin ve konuyu tekrar kaydetmeyi deneyin.
- Bir konu kaydedilirse, konu etrafında sarı renkli bir netleme alanı gösterilir ve fotoğraf makinesi bu konuyu izlemeye başlar.
- Konu kaydetmeyi iptal etmek için, 🐼 düğmesine basın.
- Fotoğraf makinesi kaydedilen konuyu artık izleyemiyorsa, netleme alanı kaybolacak ve kaydetme iptal edilecektir. Konuyu tekrar kaydedin.

#### 2 Resim çekmek için deklanşöre sonuna kadar basın.

- Deklanşöre yarım basıldığında fotoğraf makinesi netleme alanına netleme yapar. Netleme alanı yeşil renkte yanar ve netleme kilitlenir.
- Netleme alanı gösterilmezken deklanşöre yarım basıldıysa fotoğraf makinesi çerçevenin ortasındaki alana netleme yapar.

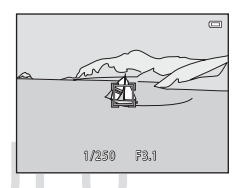

### Konu İzleme ile İlgili Notlar

• Konuyu kaydetmeden önce, zoom konumu, flaş modu, pozlama telafisi ve menü ayarlarını düzenleyin.

Ticaret A.S.

- Konuyu izleme işlevi, bazı çekim koşullarında mümkün olmayabilir.
- Dijital zoom kullanılamaz.

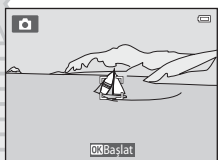

#### Otmtk netleme modu

Ď (otomatik) modunu seçin → MENU düğmesi → Otmtk netleme modu → 🛞 düğmesi

Fotoğraf makinesinin nasıl netleme yapacağını seçin.

| Seçenek                               | Açıklama                                                                                                    |
|---------------------------------------|----------------------------------------------------------------------------------------------------|
| AF-S Tek kare AF<br>(varsayılan ayar) | Deklanşöre yarım basıldığında fotoğraf makinesi netleme yapar.                                                                                                    |
| <b>AF-F</b> Devamlı AF                | Deklanşöre yarım basılana dek fotoğraf makinesi sürekli olarak netleme<br>yapar. Hareket eden konularla kullanın. Fotoğraf makinesi netleme<br>yaparken, objektifin hareket ettiği duyulur. |
|                                       |                                                                                                    |
| KA                                    | RACASULU                                                                                                    |
| Film Kaydı için Otom                  | Dış Ticaret A.Ş.                                                                                                    |

Film kaydı için otomatik netleme modu, film menüsündeki Otmtk netleme modu (2008) öğesiyle ayarlanabilir.

#### Hızlı efektler

#### 🗖 (otomatik) modunu seçin → MENU düğmesi → Hızlı efektler → 🕅 düğmesi

Hızlı efektler işlevini etkinleştirin ya da devre dışı bırakın.

| Seçenek                     | Açıklama                                                                                                    |
|-----------------------------|----------------------------------------------------------------------------------------------------|
| 🚺 Açık (varsayılan<br>ayar) | Cotomatik) modunda, efekt seçim ekranını görüntülemek ve hızlı efektler<br>işlevini kullanmak için, deklanşörü serbest bıraktıktan hemen sonra<br>düğmesine basın (239). |
| Kapalı                      | Hızlı efektler işlevini devre dışı bırakır (çekim sırasında).                                                                                                    |

Geçerli ayar, çekim yapıldığı sırada ekrandan onaylanabilir (<sup>11</sup>9). **Kapalı** seçildiğinde hiçbir gösterge gösterilmez.

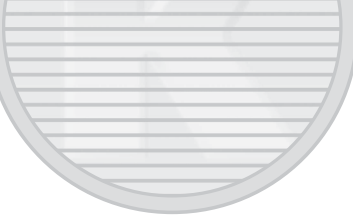

### KARACASULU Dış Ticaret A.Ş.

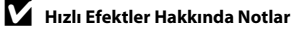

Bu işlev bazı işlevlerle birlikte kullanılamaz (2270).

#### Akıllı Portre Menüsü

 Resim modu hakkında daha fazla bilgi için, bkz. "Resim modu Ayarları (Resim Boyutu ve Kalitesi)" ( 40).

#### Ten yumuşatma

Çekim moduna girin → 🗖 (çekim modu) → 🖭 Akıllı portre → 🛞 düğmesi → MENU düğmesi → Ten yumuşatma → 🛞 düğmesi

Ten yumuşatmayı etkinleştirin.

| Seçenek                    | Açıklama                                                                                                    |
|----------------------------|----------------------------------------------------------------------------------------------------|
| 🗚 Yüksek                   | Deklanşör bırakıldığında, fotoğraf makinesi bir veya birkaç insan                                                                  |
| 🗚 Normal (varsayılan ayar) | yüzünü (üçe kadar) algılar ve görüntüyü kaydetmeden önce tenin<br>tonlarını vumusatmak icin resmi isler. Uygulanan efekt miktarını |
| ♦ Düşük                    | seçebilirsiniz.                                                                                                    |
| Kapalı                     | Ten yumuşatma özelliğini kapatır.                                                                                                  |

Geçerli ayar, çekim yapıldığı sırada ekrandan onaylanabilir (CP). **Kapalı** seçildiğinde hiçbir gösterge gösterilmez. Ten yumuşatma efektleri, çekim için görüntüleri çerçevelerken görünmez. İzleme modunda yapılan ten yumuşatma derecesini kontrol edin.

#### Gülümseme zamanl.

Çekim moduna girin → 🗖 (çekim modu) → 😇 Akıllı portre → 🛞 düğmesi → MENU düğmesi → Gülümseme zamanl. → 🕅 düğmesi

Fotoğraf makinesi insan yüzlerini algılar ve bir gülümseme algılandığında otomatik olarak deklansörü serbest birakir

| Seçenek                                          | Açıklama                                                                                                    |
|--------------------------------------------------|----------------------------------------------------------------------------------------------------|
| ত Ăçık (tek)                                     | Her gülümseme algılandığında, fotoğraf makinesi bir resim çeker.                                                                                                    |
| 🔊 🖵 Açık (sürekli)                               | <ul> <li>Her gülümseme algılandığında, fotoğraf makinesi, sürekli olarak en<br/>fazla 5 resim çeker ve hepsini kaydeder. Flaş kullanılamaz.</li> <li>Sürekli çekim hızı: Yaklaşık 3,3 fps (resim modu  4608×3456<br/>olarak ayarlandığında)</li> </ul>                   |
| r∰ <b>BSS</b> Açık (BSS)<br>(varsayılan ayarlar) | Her gülümseme algılandığında, fotoğraf makinesi, sürekli olarak en<br>fazla 5 resim çeker ve gülümsemenin en iyi yakalandığı resmi<br>kaydeder. Flaş kullanılamaz.<br>6. Sürekli çekim hızı: Yaklaşık 3,3 fps (resim modu <b>137 4608×3456</b><br>olarak ayarlandığında) |
| Kapalı                                           | Gülümseme zamanlayıcısı özelliğini kapatır.                                                                                                    |

Gecerli avar, cekim yapıldığı sırada ekrandan onavlanabilir (CD9), Kapalı secildiğinde hicbir simge gösterilmez.

### KARACASULU Dış Ticaret A.Ş.

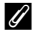

🖉 Aynı Anda Kullanılamayan Fotoğraf Makinesi Ayarları

Bazı ayarlar diğer işlevlerle birlikte kullanılamaz (2007).

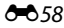

#### Göz kırpma kontrolü

Çekim moduna girin → 🗖 (çekim modu) → 🖭 Akıllı portre → 🛞 düğmesi → MENU düğmesi → Göz kırpma kontrolü → 🛞 düğmesi

Her görüntü çekişte fotoğraf makinesi otomatik olarak deklanşörü iki kez serbest bırakır. İki çekimden, konunun gözlerinin açık olduğu çekim kaydedilir.

| Seçenek                  | Açıklama                                                                                                    | 3                                          |
|--------------------------|----------------------------------------------------------------------------------------------------|--------------------------------------------|
| ان Açık                  | Göz kırpma uyarısını etkinleştirir.<br><b>Açık</b> seçildiğinde flaş kullanılamaz.<br>Eğer fotoğraf makinesi konunun<br>gözlerini kapattığı bir görüntü<br>kaydederse, birkaç saniye boyunca,<br>sağdaki şekilde gördüğünüz<br>iletişim görüntülenir. | Cekilen fotoğrafta göz kırpma<br>saptandı. |
| Kapalı (varsayılan ayar) | Göz kırpma uyarısı özelliğini kapatır.                                                                                                    | 11                                         |
|                          | 1                                                                                                    |                                            |

Geçerli ayar, çekim yapıldığı sırada ekrandan onaylanabilir (D9). **Kapalı** seçildiğinde hiçbir simge gösterilmez.

### KARACASULU Dış Ticaret A.Ş.

#### 🖉 Aynı Anda Kullanılamayan Fotoğraf Makinesi Ayarları

Bu işlev bazı işlevlerle birlikte kullanılamaz (QQ70).

#### İzleme menüsü

- Sık kullanılan resimler ve Sık kull. kaldır hakkında daha fazla bilgi için, bkz. "Sık Kullanılan Resimler Modu" (🗢 6).

#### Baskı ayarları (DPOF Baskı Sırası Oluşturma)

▶ düğmesine basın (izleme modu) → MENU düğmesi → Baskı ayarları → 🛞 düğmesi

Aşağıdaki yöntemlerden biriyle bellek kartına kaydedilmiş görüntüleri bastırırken, DPOF uyumlu cihazlarda dijital "baskı ayarları" oluşturmak için izleme menüsündeki **Baskı ayarları** seçeneği kullanılır.

- Bellek kartını DPOF uyumlu (223) yazıcının kart yuvasına yerleştirme.
- Bellek kartını bir dijital fotoğraf stüdyosuna götürme.
- Fotoğraf makinesini PictBridge uyumlu (🔅 23) bir yazıcıya bağlama (🗢 29). Bellek kartı fotoğraf makinesinden çıkarılırsa, dahili belleğe kaydedilen görüntüler için de bir baskı sırası oluşturulabilir.

#### **Resimleri seç** öğesini seçmek için çoklu seçiciyi kullanın ve 🔞 düğmesine basın.

 Sık kullanılan resimlerler, otomatik sıralama veya tarihe göre sırlama modlarında, sağdaki ekran görüntülenir. 2. adıma geçin.

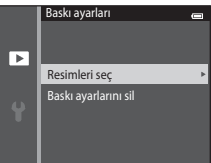

# Dış Ticaret A.Ş.

### **2** Resimleri (en fazla 99) ve her biri için basılacak kopya sayısını (en fazla dokuz) seçin.

- Çoklu seçicinin ◄ veya ▶ öğelerine basın ve ardından basılacak kopya sayısını belirtmek için ▲ veya ▼ öğelerine basın.
- Baskı için seçilen resimler, 🛱 simgesi ve basılacak kopya sayısını gösteren sayı ile belirtilir. Resimler için kopya sayısı belirlenmezse seçim iptal edilir.
- Zoom kontrolünü T (Q) konumuna çevirerek tam çerçeve izleme moduna geçiş yapın. Altı küçük resim ekranına dönmek için zoom kontrolünü W (™) konumuna çevirin.
- Ayar tamamlandığında 🛞 düğmesine basın.
- **3** Çekim tarihi ve bilgilerinin de basılıp basılmayacağını seçin.
  - Baskı ayarlarındaki tüm görüntülerin üzerine çekim tarihini basmak için Tarih öğesini seçin ve 🛞 düğmesine basın.
  - Baskı ayarlarındaki tüm görüntülerin üzerine çekim bilgisini basmak için (deklanşör ve perde hızı değeri) Bilgi öğesini seçin ve 🐼 düğmesine basın.

  - Baskı için seçilen görüntüler, izleme esnasında 🕮 simgesiyle (🛄10) belirtilir.

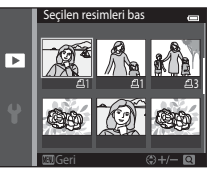

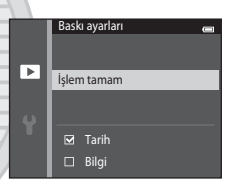

#### Baskı Ayarları ile ilgili Notlar

- Baskı ayarları, 3D fotoğrafçılık sahne modunda çekilen resimler için oluşturulamaz.
- Bir baskı ayarı; sık kullanılan resimler, otomatik sıralama veya tarihe göre sıralama modlarında oluşturulduğunda, baskı için işaretlenmiş seçili albüm, kategori veya çekim tarihi dışındaki görüntüler için aşağıdaki ekran görüntülenir.
  - Evet öğesini seçerseniz, diğer görüntüler için baskı ayarları aynı kalır ve yalnızca geçerli baskı ayarları değişir.
  - Daha önce işaretlenen görüntülerin işaretlerini kaldırmak ve baskı ayarlarını seçili kategori veya seçili çekim tarihi ile sınırlandırmak için **Hayır** öğesini seçin.

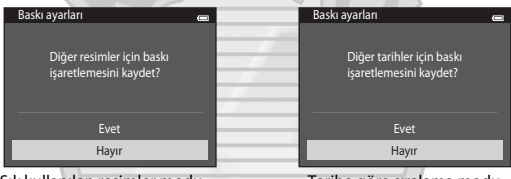

Sık kullanılan resimler modu veya otomatik sıralama modu

Tarihe göre sıralama modu

Baskı ayarlarındaki görüntülerin toplam sayısı 99 adedi geçerse, aşağıda gösterilen ekran görüntülenir.

- Baskı ayarlarına daha önceden eklenen görüntüleri kaldırmak ve baskı sırasını yalnızca yeni işaretlenen görüntülerle sınırlamak için Evet seçeneğini seçin.
- Baskı ayarlarına yeni eklenen görüntüleri kaldırmak ve baskı sırasını yalnızca daha önceden işaretlenen görüntülerle sınırlamak için İptal seçeneğini seçin.

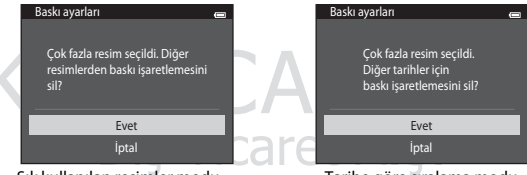

Sık kullanılan resimler modu veya otomatik sıralama modu

Tarihe göre sıralama modu

#### Y Çekim Tarihinin ve Çekim Bilgilerinin Basılması ile İlgili Notlar

Çekim tarihi ve fotoğraf bilgilerinin basılmasını destekleyen, DPOF uyumlu (🌽 23) bir yazıcı kullanılırken baskı ayarları içindeki **Tarih** ve **Bilgi** ayarları etkinleştirilirse, görüntülerin üzerine çekim tarihi ve çekim bilgileri basılır.

- Fotoğraf makinesi, DPOF uyumlu yazıcıya ürünle birlikte verilen USB kablosuyla (30) bağlandığında fotoğraf bilgileri baştırılamaz.
- Baskı ayarları seçeneği her gösterildiğinde, Tarih ve Bilgi ayarlarının sıfırlandığını göz önünde bulundurun.
- Yazdırılan tarih resim çekildiğinde kaydedilen tarihtir. Ayarlar menüsünde bulunan Saat dilimi ve tarih seçeneğindeki Saat dilimi ya da Tarih ve saat öğesi kullanılarak fotoğraf makinesi tarihinin değiştirilmesi, resme yazdırılan tarih üzerinde bir etkiye sahip değildir.

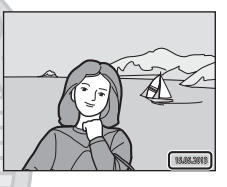

#### 🖉 Geçerli Baskı Ayarının İptali

Baskı işaretini tüm görüntülerden kaldırmak ve baskı ayarlarını iptal etmek için "Baskı ayarları (DPOF Baskı Sırası Oluşturma)" (��60) bölümünün adım 1'inde yer alan **Baskı ayarlarını sil** öğesini seçin ve 🛞 düğmesine basın.

#### 🖉 Tarihi bas

Ayarlar menüsündeki **Tarihi bas** seçeneği (😎 88) kullanılarak, çekim tarihi ve saati çekim sırasında resimlere basılamaz. Üzerlerine tarih yazdırılmış resimler, tarih yazdırmayı desteklemeyen yazıcılarda da bastırılabilirler.

Baskı ayarları tarih seçeneği etkinleştirilse bile sadece tarihi bas seçeneği ile üzerine tarih ve saat baskısı yapılan görüntüler bastırılacaktır.

#### Slayt gösterisi

#### ▶ düğmesine basın (izleme modu) → MENU düğmesi → Slayt gösterisi → 🛞 düğmesi

Dahili belleğe ya da bellek kartına kaydedilen resimleri otomatik bir "slayt gösterisi" şeklinde görüntüler.

### 1 Başlat öğesini seçmek için çoklu seçiciyi kullanın ve 🛞 düğmesine basın.

- Görüntüler arasındaki aralığı değiştirmek için, Çerçeve aralığı öğesini ve istenen aralık süresini seçin ve ardından Başlat seçeneğini seçmeden önce 🕲 düğmesine basın.
- Slayt gösterisini otomatik olarak tekrarlamak için, Başlat seçeneğini seçmeden önce, Tekrarla öğesini seçin ve düğmesine basın. Etkinleştirildiğinde tekrarla seçeneğine onay işareti (
  ) eklenir,

### Slayt gösterisi baslar.

- Slayt gösterisi esnasında, önceki ve sonraki görüntüleri görüntülemek için çoklu seçicinin ▶ ve ◄ öğelerine basın. Görüntüler arasında ileri veya geri hızlı bir şekilde gitmek için bu iki düğmeyi kullanın.

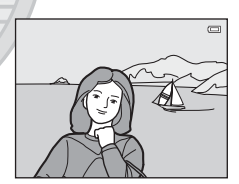

Slayt gösterisi

Cerceve aralığı

□ Tekrarla

Baslat

►

#### **3** Bitir veya Yeniden başlat öğesini seçin.

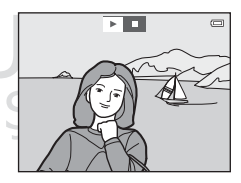

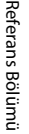

2

#### Slayt Gösterisi ile İlgili Notlar

- Slayt gösterisindeki filmin sadece ilk karesi görüntülenir.
- Kolay panorama (□147, ↔2) ile çekilen resimler slayt gösterilerinde tam çerçeve olarak oynatılırlar. Kaydırılamazlar.
- Tekrarla etkin olsa bile maksimum izleme süresi 30 dakikadır (🍽 95).

#### Koru

▶ düğmesine basın (izleme modu) → MENU düğmesi → Koru → 🕅 düğmesi

Seçilen resimlerin kazara silinmesini önler.

Korunacak görüntülerin seçimini veya daha önce korumaya alınan görüntülerin korumasının iptalini görüntü seçim ekranından yapın. Daha fazla bilgi için "Görüntü Seçim Ekranı" (🏍 66) bölümüne bakın.

Fotoğraf makinesinin dahili belleği ya da bellek kartı formatlandığında, korumalı dosyaların kalıcı olarak silineceğini unutmayın (

Korumalı resimler izleme modunda 🗟 simgesi ile tanınır (🕮 11).

#### Görüntü Seçim Ekranı

Aşağıdaki özelliklerden birisini kullanırken, görüntülerin seçilmesi sırasında sağ taraftaki gibi bir ekran görüntülenir.

- Baskı ayarları > Resimleri seç (♣60)
- Koru (🍎 65)
- Resim döndürme (🖚68)
- Kopyala > Seçilen resimler (371)
- Anahtar resim seç (🖚 73)
- Sık kullanılan resimler (🖚6)
- Sık kull. kaldır (🏍8)
- Açılış ekranı > Resim seç ( 82)
- Görüntüleri silin > Seçilmiş resimleri sil (134)

Görüntüleri seçmek için aşağıda açıklanan prosedürleri izleyin.

- Bir görüntüyü seçmek için çoklu seçicinin ◀ veya ► öğelerine basın.
  - Zoom kontrolünü; tam çerçeve izlemeye geçmek için (<sup>11</sup>3)
     T (<sup>9</sup>) konumuna, altı küçük resim gösterimine geçmek için
     W (<sup>11</sup>) konumune çevirin.
  - Resim döndürme, Anahtar resim seç ve Açılış ekranı için yalnızca bir görüntü seçilebilir. 3. adıma geçin.

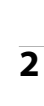

#### Seçmek veya seçimi kaldırmak için ▲ veya ▼ öğelerine basın (veya kopya sayısını belirtin).

 Bir görüntü seçildiğinde, görüntünün altında bir simge görüntülenir. Daha fazla görüntü seçmek için adım 1 ve 2'yi tekrarlayın.

Dış Ticaret A.

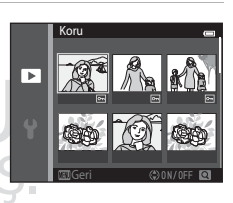

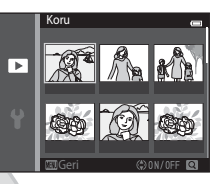

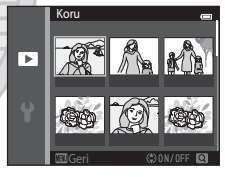

#### **3** Görüntü seçimini uygulamak için 🛞 düğmesine basın.

• Seçilen resimler seçildiğinde, bir onaylama iletişimi görüntülenir. Ekranda gösterilen talimatları takip edin.

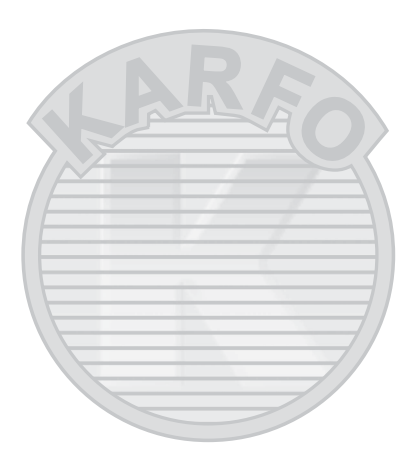

#### Resim döndürme

▶ düğmesine basın (izleme modu) → MENU düğmesi → Resim döndürme → 🛞 düğmesi

Kayıtlı görüntülerin izleme esnasında görüntülendiği yönü ayarlayın. Durağan görüntüler saat yönünde 90 ya da saat yönünün tersine 90 derece döndürülebilir.

Görüntü seçim ekranından bir görüntü seçin (☎66). Resim döndürme ekranı görüntülendiğinde, görüntüyü 90 derece döndürmek için çoklu seçicinin ◄ veya ► öğelerine basın.

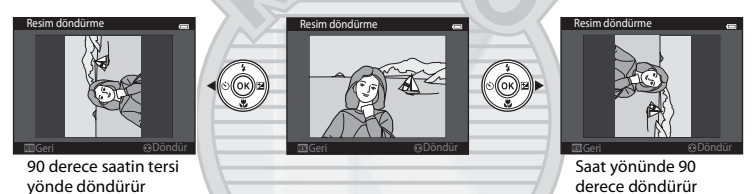

Yön ayarını tamamlamak için 🞯 düğmesine basın ve yön bilgisini görüntüyle birlikte kaydedin.

# KARACASULU

#### 🖌 Resim Döndürme ile İlgili Notlar

- Sekansta çekilen resimler, bunlar için sadece anahtar resimler gösterildiğinde döndürülemez. İlk olarak resimleri ayrı ayrı görüntüleyin ve ardından istenilen resmi döndürün (🗢 13).

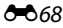

#### Ses notu

Görüntülere Sesli not eklemek için fotoğraf makinesinin mikrofonunu kullanın.

 Sesli not içermeyen resimler için sesli not kayıt ekranı gösterilirken, sesli not içeren resimler için sesli not çalma ekranı gösterilir (örn., tam çerçeve izleme modunda [🕅 gösteren resimler).

Dış Ticaret A.Ş.

#### Sesli Notların Kaydedilmesi

- Kayıt esnasında mikrofona dokunmayın.
- Kayıt sırasında, REC ve 🕼 işareti ekranda yanıp söner.
- Kayıt sona erdiğinde, sesli not çalma ekranı görüntülenir.
- Sesli notu kaydetmeden önce veya kaydettikten sonra izleme menüsüne dönmek için çoklu seçicinin ◀ öğesine basın. İzleme menüsünden çıkmak için MENU düğmesine basın.

## 

#### Sesli Notları Çalma

Tam çerçeve izleme modundayken, sesli nota sahip görüntüler için 🕼 öğesi görüntülenir.

- Sesli notu dinlemek için 🕲 düğmesine basın. İzlemeyi durdurmak için düğmeye tekrar basın.
- İzleme esnasında sesi ayarlamak için zoom kontrolünü çevirin.

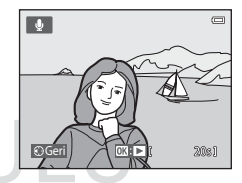

Referans Bölümü

#### Sesli Notların Silinmesi

"Sesli Notları Çalma" (↔69) bölümünde açıklanan ekran görüntülendiğinde 🗑 düğmesine basın. Onaylama iletişimi görüntülenirken, **Evet** öğesini seçmek için çoklu seçicinin 🛦 veya 🔻 öğelerine ve ardından 🚱 düğmesine basın. Yalnızca sesli not silinir.

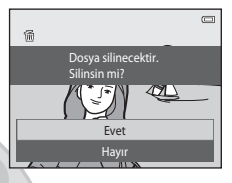

#### Sesli Notlar Hakkında Notlar

- Sesli not içeren bir resim silindiğinde, hem görüntü hem de sesli not silinir.
- Korunmuş resimlere eklenmiş olan ses notlarını silemezsiniz (🏍65).
- Üzerinde sesli not ekli olan resimlere sesli not eklenemez. Yeni bir sesli not kaydedilmeden önce geçerli sesli not silinmelidir.
- COOLPIX S6500, başka marka veya model dijital fotoğraf makinesiyle çekilen resimler için sesli not kaydedemez.
- Resim sekansları için sadece anahtar resimler gösterildiğinde sekansta çekilen resimler için sesli notlar kaydedilemez. İlk olarak resimleri ayrı ayrı görüntüleyin ve ardından sesli notları kaydedin (

#### 🖉 🛛 Daha Fazla Bilgi

Daha fazla bilgi için "Dosya ve Klasör Adları" (🖚 111) bölümüne bakın.

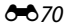

#### Kopyala (Bellek Kartı ile Dahili Bellek Arasında Kopyalama)

▶ düğmesine basın (izleme modu) → MENU düğmesi → Kopyala → 🛞 düğmesi

Dahili bellek ile bellek kartı arasında resim kopyalama işlemi yapılır.

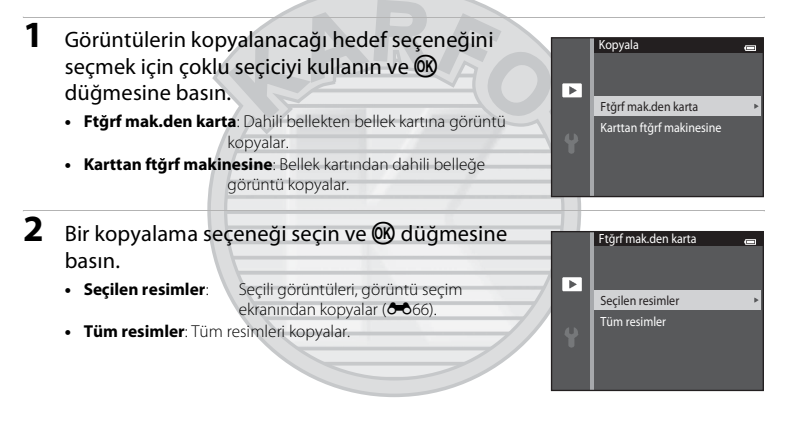

#### Resimlerin Kopyalanması Hakkında Notlar

- JPEG, MOV, WAV ve MPO formatındaki dosyalar kopyalanabilir. Başka biçimlerde kaydedilen dosyalar kopyalanamaz.
- Kopyalama için seçilen resimlere sesli not (🗢 69) eklenmişse, sesli notlar resimlerle birlikte kopyalanır.
- Başka bir marka fotoğraf makinesi ile çekilen ya da bilgisayarda değiştirilmiş olan resimlerle çalışma garanti edilmez.
- Baskı ayarları (🗢 60) seçeneklerinin etkinleştirildiği resimleri kopyalarken, baskı ayarları kopyalanmaz. Ancak, Koru (🗢 65) öğesinin etkinleştirildiği resimleri kopyalarken koruma ayarı kopyalanır.
- Dahili bellekten veya bellek kartından kopyalanan resimler veya filmler otomatik sıralama modunda görüntülenemez (2010).
- Albüme eklenen bir resim (🏍6) kopyalanırsa, kopya resim albüme eklenmez.

#### 🖉 Sekanstaki Resimlerin Kopyalanması Hakkında Notlar

- Sekans için sadece anahtar resim gösterildiğinde Seçilen resimler öğesinde bir sekansın ana resmini seçerseniz, sekanstaki (OD13) tüm resimler kopyalanır.
- W düğmesine bastıktan ve resimleri bir sekansta ayrı resimler olarak görüntüledikten sonra MENU düğmesine basıp Mevcut sekans öğesini seçerseniz, sekanstaki tüm resimler kopyalanır.

#### "Bellekte resim yok" Gösterilirse

Hiçbir resim içermeyen bir bellek kartı fotoğraf makinesine takılırsa, fotoğraf makinesi izleme moduna geçiş yaptığında **Bellekte resim yok** gösterilecektir. İzleme menüsünde **Kopyala** öğesini seçerek, fotoğraf makinesinin dahili hafizasında kayıtlı olan görüntüleri bellek kartına kopyalamak için **MENU** düğmesine basın.

#### 🖉 🛛 Daha Fazla Bilgi

Daha fazla bilgi için "Dosya ve Klasör Adları" (🏍 111) bölümüne bakın.

#### Sekans ekran seçenekleri

▶ düğmesine basın (izleme modu) → MENU düğmesi → Sekans ekran seçenekleri → Ø düğmesi

Bunları tam çerçeve izleme modunda (🎞 32) ve küçük resim izleme modunda (🕮 81) görüntülerken, sürekli çekilmiş (sekans) (🏍 13) bir dizi görüntüyü görüntülemek için kullanılan yöntemi seçin.

Fotoğraf makinesi kapatıldıktan sonra bile ayarlar tüm sekanslara uygulanır ve ayar, fotoğraf makinesinin belleğinde saklanır.

| Seçenek                                   | Açıklama                                                                                                    |
|-------------------------------------------|----------------------------------------------------------------------------------------------------|
| 铅 Tek resimler                            | Tüm sekanslardaki tüm resimleri ayrı olarak gösterilecek şekilde ayarlayın.<br>İzleme ekranında 🍓 gösterilir (🎞 11). |
| Sadece anahtar resim<br>(varsayılan ayar) | Sadece anahtar resimleri kullanarak gösterilecek tüm sekansları ayarlayın.                                           |

#### Anahtar resim seç

► düğmesine (izleme modu) basın → sekansta bir resim seçin → MENU düğmesi → Anahtar resim seç → (𝔅) düğmesi

Sekans ekran seçenekleri, Sadece anahtar resim olarak ayarlandığında, tam çerçeve izleme modunda (2232) ve küçük resim izleme modunda (2281) gösterilen anahtar resim her görüntü sekansı için ayarlanabilir.

- Bu ayarı değiştirirken, MENU düğmesine basmadan önce, tam çerçeve izleme modunu kullanarak istenen sekansı veya küçük resim izleme modunu seçin.
- Anahtar resim seçimi ekranı görüntülendiğinde, bir görüntü seçin. Daha fazla bilgi için "Görüntü Seçim Ekranı" ( 666) bölümüne bakın.

#### Film Menüsü

#### Film seçenekleri

Çekim moduna girin → MENU düğmesi → MRNU düğmesi → Film seçenekleri → 🛞 düğmesi

Kayıt için istediğiniz film seçeneğini seçin.

Normal hızda kayıti için normal hızda film seçeneklerini veya hızlı ve yavaş çekimde kaydetmek için HS film seçeneklerini (<sup>(C)</sup>75) seçin. Daha büyük resim boyutları ve daha yüksek bit hızları, daha yüksek resim kalitesi ve daha büyük film dosyası boyutları anlamına gelir.

#### Normal Hızda Film Seçenekleri

| Seçenek                          | Resim boyutu (kaydedilen pikseller)<br>En boy oranı (yatay-dikey) | Bit hızı          |
|----------------------------------|-------------------------------------------------------------------|-------------------|
| 1080 ★ /30p<br>(varsayılan ayar) | 1920×1080<br>16:9                                                 | Yaklaşık 18 Mbps  |
| 1080/30p                         | 1920×1080<br>16:9                                                 | Yaklaşık 12 Mbps  |
| 720 m 720/30p                    | 1280×720<br>16:9                                                  | Yaklaşık 9 Mbps   |
| Filme iFrame 540/30p*            | 960×540<br>16:9                                                   | Yaklaşık 24 Mbps  |
| 480/30p                          | 640×480<br>4:3                                                    | Yaklaşık 2,9 Mbps |

\* iFrame, Apple Inc. ile desteklenen bir formattır
 Bu seçenekle kaydedilen filmler düzenlenemez (338).
 Filmleri dahili belleğe kaydederken, bazı çekim koşullarında kayıt işlemi beklenmeyen şekilde durabilir.
 Önemli olayların filmlerini kaydederken, bir bellek kartına (sinif 6 veya üzeri) kayıt yapılması önerilir.

• Tüm seçenekler için kare hızı yaklaşık 30 fps'dir.

#### 🖉 Kare Hızı ve Bit Hızı

- Kare hızı, saniye başına geçen kare hızıdır.
- Film bit hızı, saniyede kaydedilen film verisinin hacmidir. Değişken bit hızlı (VBR) kodlama, kaydedilmekte olan konuya bağlı olarak bit hızını otomatik şekilde ayarlamak için kullanılır. Çok hareketli bir objenin filmlerini kaydederken dosya boyutu artar.

#### HS Film Seçenekleri

Kaydedilen filmler yavaş veya hızlı çekimde oynatılır. Bkz. "Filmleri Ağır Çekim ve Hızlı Şekilde Kaydetmek (HS Film)" (硽77).

| Seçenek              | Resim boyutu (kaydedilen<br>pikseller)<br>En boy oranı (yatay-dikey) | Açıklama                                                                                                    |
|----------------------|----------------------------------------------------------------------|----------------------------------------------------------------------------------------------------|
| 480 m HS 480/4×      | 640×480<br>4:3                                                       | <ul> <li>1/4 hızındaki yavaş çekim filmler kaydedilir.</li> <li>Maks. kayıt süresi*: 10 saniye (izleme süresi: 40 saniye)</li> </ul>  |
| 720 👸 HS 720/2×      | 1280×720<br>16:9                                                     | <ul> <li>1/2 hızındaki yavaş çekim filmler kaydedilir.</li> <li>Maks. kayıt süresi*: 30 saniye (izleme süresi: 1 dakika)</li> </ul>   |
| 1080 BE HS 1080/0,5× | 1920×1080<br>16:9                                                    | <ul> <li>2x hızındaki hızlı çekim filmler kaydedilir.</li> <li>Maks. kayıt süresi*: 2 dakika (izleme süresi: 1<br/>dakika)</li> </ul> |

\* Filmleri kaydederken, fotoğraf makinesi normal hızda, ağır ve hızlı çekim film kaydı seçenekleri arasında geçiş yapabilir.

Burada gösterilen maksimum kayıt süresi, ağır çekim ya da hızlı çekimde kaydedilen kısımla alakalıdır.

#### 🖌 HS Film Hakkında Notlar

- · Ses kaydı yapılmaz.
- Zoom konumu, netleme, pozlama ve beyaz dengesi film kaydına başlandığında kilitlenir.

#### 🖉 Film Seçenekleri ve Maksimum Film Uzunluğu

Aşağıdaki tablo, her film seçeneği için, 4 GB alana sahip bir bellek kartına kaydedilebilecek toplam film uzunluğunu gösterir.

Unutmayın, aynı kapasiteye sahip bellek kartları ve aynı film seçenekleri ayarını kullanırken bile gerçek film uzunluğu ve dosya boyutu filmin içeriğine veya konunun hareketine göre değişebilir.

Buna ek olarak, maksimum film uzunluğu bellek kartının markasına bağlı olarak değişiklik gösterebilir.

| Film seçenekleri                  | Maksimum Film Uzunluğu (4 GB)* |
|-----------------------------------|--------------------------------|
| 1080節 1080★/30p (varsayılan ayar) | 25 dk.                         |
| 1080 Pm 1080/30p                  | 40 dk.                         |
| 720 m 720/30p                     | 50 dk.                         |
| Frame iFrame 540/30p              | 15 dk.                         |
| 480 E0 480/30p                    | 2 sa. 40 dk.                   |

\* Daha uzun kayıt için bellek kartında boş alan olsa bile her bir film dosyasının boyutu 4 GB'ı ya da 29 dakikayı aşamaz.

Bir film için maksimum film uzunluğu çekim ekranında görüntülenir.

Fotoğraf makinesi sıcaklığı yükselirse veya limit aşılırsa kayıt daha önce bitebilir.

 Dahili belleğe (yaklaşık 25 MB) kaydedilebilir bir filmin kayıt uzunluğunu kontrol etmek için, bellek kartını fotoğraf makinesinden çıkarın ve ardından çekim esnasında ekranda görüntülenen maksimum kayıt süresine bakın.

#### Filmleri Ağır Çekim ve Hızlı Şekilde Kaydetmek (HS Film)

Çekim moduna girin → NENU düğmesi → 🐙 menü simgesi → Film seçenekleri → 🛞 düğmesi

HS (yüksek hızlı) filmler kaydedilebilir. HS film kullanılarak kaydedilen filmin kısımları; yavaş çekimde normal izleme hızının 1/4 ve 1/2 oranında yavaş veya hızlı çekimde normal izleme hızının iki katı hızda oynatılabilir.

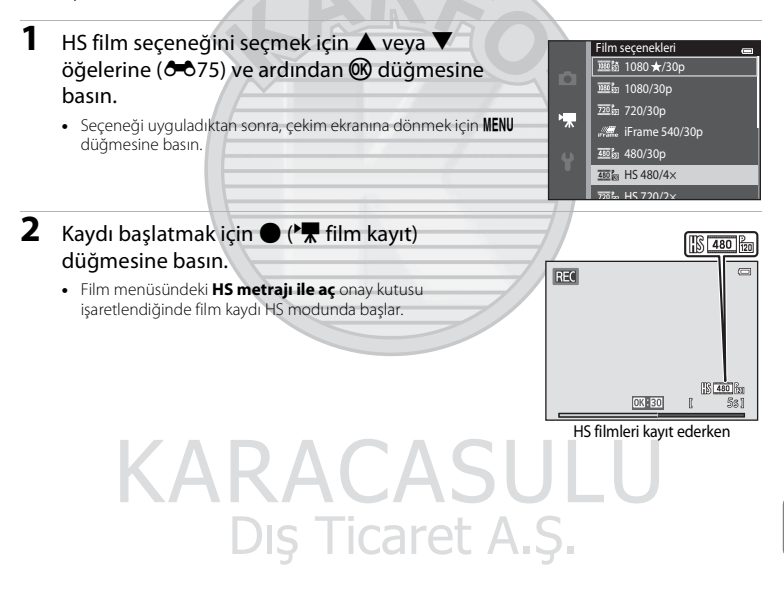

 Film menüsündeki HS metrajı ile aç onay kutusu işaretlenmediğinde film kaydı normal hızda başlatılır. Fotoğraf makinesinin ağır çekim ya da hızlı oynatım yapacağı noktada HS film kaydına geçmek için 🕲 düğmesine basın.

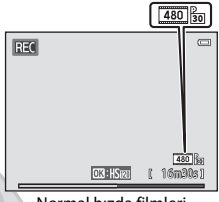

Normal hızda filmleri kaydederken

- Bir HS film, HS filmler için maksimum uzunluğa ulaştığında
   (75) ya da W düğmesine basıldığında fotoğraf makinesi normal hızda film kaydına geçer.
   Fotoğraf makinesi W her basıldığında normal hızlı film ve HS film kaydı arasında geçiş yapar.
- HS film kaydı sırasında, maksimum film uzunluğu gösterimi değişir ve HS film kaydı için kalan film uzunluğu gösterilir.
- HS film kaydı ve normal hızda kayıt arasında geçiş yaparken film seçenekleri simgesi değişir.
- 3 Kaydı bitirmek için (🎀 film kayıt) düğmesine basın.

KARACASULU Dış Ticaret A.Ş.

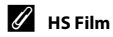

Kayıtlı filmler, yaklaşık 30 kare/saniye ile oynatılır.

Film seçenekleri ( 74), 200 H 15 480/4× ya da 220 H 5720/2× olarak ayarlandığında ağır çekimde oynatılabilen filmler kaydedilebilir. 200 H 500/0,5× ayarı seçildiğinde, normal hıza göre iki kat hızlı izlenebilen filmler kaydedilebilir.

#### 480 HS 480/4× ayarında kaydedilen kısımlar:

Yüksek hızlı çekim on saniyeye kadar mümkündür ve çekilen kısım ağır çekim olarak normal hıza göre iki kat düşük hızda oynatılabilir.

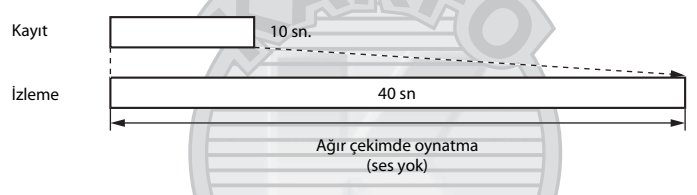

#### 1000 📴 HS 1080/0,5× ayarında kaydedilen kısımlar:

Yüksek hızda izleme için çekim yaparken iki dakika uzunluğa kadar bir film kaydedilir. İzleme iki kat daha hızlıdır.

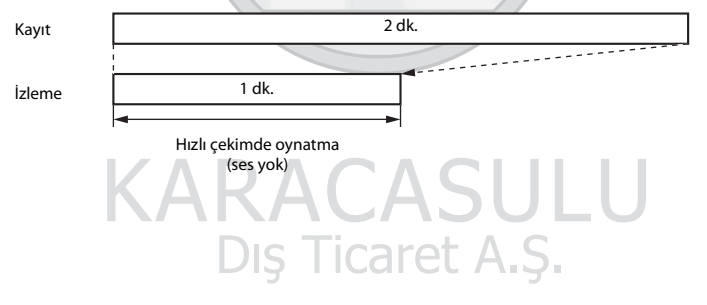

#### HS metrajı ile aç

Çekim moduna girin → MENU düğmesi → 🐄 menü simgesi → HS metrajı ile aç → 🛞 düğmesi

Film kaydı başladığında fotoğraf makinesinin normal hızda filmler ya da HS filmler şeklinde mi kayıt yapacağını seçin.

| Seçenek                | Açıklama                                                                                                    |
|------------------------|----------------------------------------------------------------------------------------------------|
| Açık (varsayılan ayar) | Film kaydı başladığında HS filmleri kaydedin.                                                                                                    |
| Kapalı                 | Film kaydı başladığında normal hızda filmleri kaydedin. Fotoğraf<br>makinesinin ağır çekim ya da hızlı oynatım yapacağı noktada HS film<br>kaydına geçmek için 🕲 düğmesine basın. |
|                        |                                                                                                    |

#### Otmtk netleme modu

Çekim moduna girin → MENU düğmesi → MR menü simgesi → Otmtk netleme modu → Ø düğmesi

Fotoğraf makinesinin film modunda nasıl netleme yapacağını seçin.

| Seçenek                                      | Açıklama                                                                                                    |
|----------------------------------------------|----------------------------------------------------------------------------------------------------|
| <b>AF-S</b> Tek kare AF<br>(varsayılan ayar) | Kaydı başlatmak için • (🔭 film kayıt) düğmesine basıldığında netleme<br>kilitlenir.<br>Fotoğraf makinesiyle konu arasında mesafe büyük ölçüde sabit<br>kalacağında bu seçeneği kullanın.                                                                                                    |
| AF-F Devamlı AF                              | Fotoğraf makinesi sürekli netleme yapar.<br>Fotoğraf makinesiyle konu arasında mesafe kayıt sırasında ciddi şekilde<br>değişecekse bu seçeneği belirleyin. Fotoğraf makinesinin netleme sesi<br>kaydedilen filmde duyulabilir. Netleme yapan fotoğraf makinesi sesinin<br>kayıt ile çakışmasını önlemek için <b>Tek kare AF</b> kullanımı önerilir. |

• Bir HS film seçeneği Film seçenekleri öğesinde seçildiğinde, ayar Tek kare AF olarak sabitlenir.

#### Rüzgar sesi azaltma

Çekim moduna girin → MENU düğmesi → 🔭 menü simgesi → Rüzgar sesi azaltma → 🛞 düğmesi

Film kaydı sırasında rüzgar gürültüsünü azaltmanızı sağlar.

| Seçenek                  | Açıklama                                                                                                    |
|--------------------------|----------------------------------------------------------------------------------------------------|
| S∰ Açık                  | Rüzgar mikrofondan geçtiğinde, oluşan sesi azaltır. Güçlü rüzgarın olduğu<br>yerlerde film kaydı yaparken kullanın. İzleme sırasında diğer seslerin<br>duyulması güç olabilir. |
| Kapalı (varsayılan ayar) | Rüzgar sesi azaltma etkin değil.                                                                                                    |

- Geçerli ayar, çekim yapıldığı sırada ekrandan onaylanabilir (209). Kapalı seçildiğinde hiçbir simge gösterilmez.
- Bir HS film seçeneği Film seçenekleri öğesinde seçildiğinde, ayar Kapalı olarak sabitlenir.

#### Ayarlar Menüsü

#### Açılış ekranı

MENU düğmesine → 🕈 menü simgesine → Açılış ekranı → 📧 düğmesine basın

Fotoğraf makinesini açtığınızda gösterilen açılış ekranını ayarlamanızı sağlar.

| Seçenek                  | Açıklama                                                                                                    |
|--------------------------|----------------------------------------------------------------------------------------------------|
| Yok<br>(varsayılan ayar) | Fotoğraf makinesi açılış ekranını göstermeden çekim veya izleme moduna geçer.                                                                                                    |
| COOLPIX                  | Fotoğraf makinesi açılış ekranını gösterir ve çekim veya izleme moduna geçer.                                                                                                    |
| Resim seç                | <ul> <li>Açılış ekranı için seçilen resim görüntülenir. Görüntü seçim ekranı görüntülendiğinde, bir görüntü (∞66) seçin ve 🕲 düğmesine basın.</li> <li>Seçilen resim fotoğraf makinesinde saklandığından, orijinal görüntü silinmiş olsa bile görüntü açılış ekranında görünür.</li> <li>2 2 4000 yaşırı aşılış ekranında görünür.</li> <li>2 5 4000 yaşırı aşılış ekranında görünür.</li> <li>2 5 4000 yaşırı aşılış ekranında görünür.</li> <li>3 10 fotoğrafçılık özellikleri kullanılarak çekilmiş resimler ile 320 × 240 ve altı boyutlarda oluşturulmuş kopyalar, küçük resim (∞23) veya kesme (∞24) işlevi kullanılmış resimler seçilemez.</li> </ul> |

#### Saat dilimi ve tarih

MENU düğmesine → ♀ menü simgesine → Saat dilimi ve tarih → 🕅 düğmesine basın

Fotoğraf makinesinin saatini ayarlayın.

| Seçenek       | Açıklama                                                                                                    |
|---------------|----------------------------------------------------------------------------------------------------|
| Tarih ve saat | Fotoğraf makinesinin saatini mevcut tarihe ve<br>saate göre ayarlayın.<br>Tarih ve saati ayarlamak için<br>çoklu seçiciyi kullanın.<br>Bir öğe seçin: Çoklu seçicinin ▶ veya ◀<br>öğelerine basın (G, A, Y, saat ve dakika<br>kutucukları arasında geçiş yapılır).<br>Tarih ve saati düzenleyin: ▲ veya ◀<br>öğelerine basın.<br>Ayarı uygulayın: Dakika ayarını seçin ve 🐼<br>düğmesine basın. |
| Tarih biçimi  | Mevcut tarih biçimleri, Yıl/Ay/Gün, Ay/Gün/Yıl ve Gün/Ay/Yıl şeklindedir.                                                                                                    |
| Saat dilimi   | Yerel saat dilimi (♠) belirlenebilir ve yaz saati uygulaması etkinleştirilir veya devre<br>dışı bırakılır. Gidilen yer (♠) seçildiğinde, gidilen yer ile yerel saat dilimi arasındaki<br>fark (♠) otomatik olarak hesaplanır ve seçili bölgedeki tarih ve saat kaydedilir. Bu,<br>seyahat sırasında işe yarayabilir.                                                                            |

#### Gidilen Yerdeki Saat Diliminin Seçilmesi

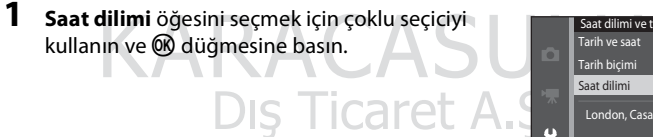

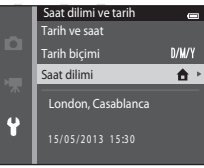

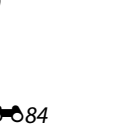

3

öğesine basın.

Gidilen ver ekranı görüntülenir.

#### 2 → Gidilen yer öğesini seçin ve düğmesine basın.

 Ekranda görüntülenen tarih ve zaman seçilen bölgeye göre değişiklik gösterir.

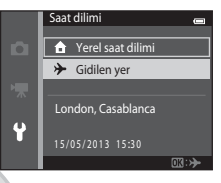

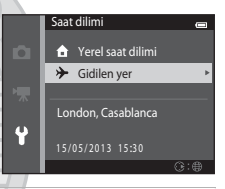

#### 4 Gidilen yerin saat dilimini seçmek için ◄ veya ► öğelerine basın.

- Gidilecek yer zaman dilimini uygulamak için 🐼 düğmesine basın.
- Seçmek istediğiniz saat dilimi mevcut olmadığında, Tarih ve saat seçeneğinde uygun zamanı ayarlayın.
- Gidilen yerin saat dilimi seçiliyken, fotoğraf makinesi çekim modunda ise, ekranda > simgesi görüntülenir.

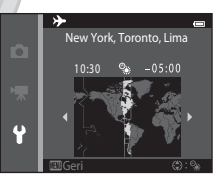

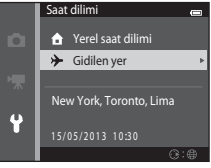

Ticaret A
# 🖉 🔒 Yerel Saat Dilimi

- Yerel saat dilimine geçmek için 2. adımdaki 숨 Yerel saat dilimi seçimini yapın ve 🛞 düğmesine basın.

### 🖉 Yaz Saati Uygulaması

Yaz saati uygulaması başladığında veya bittiğinde, 4. adımda görüntülenen saat dilimi seçimi ekranından, yaz saati uygulaması seçeneğini açın veya kapatın.

### Görüntülere Tarih Yazdırma

Tarih ve saat ayarlandıktan sonra ayarlar menüsünden **Tarihi bas** (😎 88) öğesini seçin. **Tarihi bas** seçeneği etkinleştirildiğinde, görüntüler üzerlerine çekim tarihi basılmış olarak kaydedileçektir.

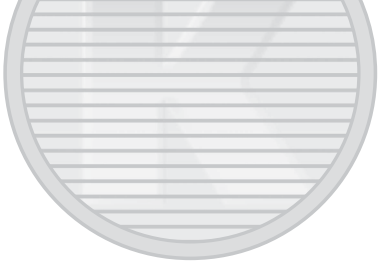

# Ekran ayarları

#### MENU düğmesine → 🕈 menü simgesine → Ekran ayarları → 🛞 düğmesine basın

#### Aşağıdaki seçenekleri ayarlayın.

| Seçenek          | Açıklama                                                                                                    |
|------------------|----------------------------------------------------------------------------------------------------|
| Resim bilgisi    | Çekim ve oynatım sırasında ekranda görüntülenen bilgileri seçin.                                                                  |
| Görüntü inceleme | Bu ayar, çekimin hemen sonrasında çekilen resmin gösterilip gösterilmeyeceğini belirler. Varsayılan ayar <b>Açık</b> seçeneğidir. |
| Parlaklık        | Ekran parlaklığı için beş ayardan birini seçin. Varsayılan ayar <b>3</b> 'tür.                                                    |

#### **Resim bilgisi**

Fotoğraf bilgilerinin ekranda gösterilme durumunu belirleyin.

|                                     | Çekim modu                                                                                                    | İzleme modu                                                                                    |
|-------------------------------------|----------------------------------------------------------------------------------------------------|------------------------------------------------------------------------------------------------|
| Bilgi göster                        |                                                                                                    | 15/05/2013 15:00 CT<br>0094,PG<br>(E4)<br>(E4)<br>(E4)<br>(E4)<br>(E4)<br>(E4)<br>(E4)<br>(E4) |
| Otomatik bilgi<br>(varsayılan ayar) | Geçerli ayarlar ve işlem kılavuzları <b>Bilgi göster</b> öğesinde olduğu gibi gösterilir.<br>Birkaç saniye boyunca herhangi bir işlem yapılmazsa, <b>Bilgileri gizle</b> öğesinde<br>olduğu gibi bilgiler gizlenir. Bir sonraki işlem yapıldığında bilgiler tekrar görüntülenir. |                                                                                                |
| Bilgileri gizle                     | A Solution                                                                                                    |                                                                                                |

|                            | Çekim modu                                                                                                    | İzleme modu                                                                                                    |  |
|----------------------------|----------------------------------------------------------------------------------------------------|----------------------------------------------------------------------------------------------------|--|
| Kadraj kıl.+oto.<br>bilgi  | Otomatik bilgi ile gösterilen bilgilere ek<br>olarak, resimleri çerçevelemek için kadraj<br>kılavuz çizgileri gösterilir. Filmleri kaydederken<br>bu gösterilmez.                                                             | 15/05/2013         15:00           0005_PG         0005_PG           Orgentia         a/           Geçerli ayarlar ya da işlem           Kilavuzü, O'tomatik bilgi           seçeneğinde olduğu gibi           görüntülenir. |  |
| Film çerçvsi+oto.<br>bilgi | Yukarıdaki <b>Otomatik bilgi</b> seçeneği ile<br>gösterilen bilgilere ek olarak, kayıt başlamadan<br>önce filmleri kaydederken çekilecek alanı temsil<br>eden bir çerçeve gösterilir.<br>Filmleri kaydederken bu gösterilmez. | Geçerli ayarlar ya da işlem<br>kıfavuzu, <b>Otomatik bilgi</b><br>seçeneğinde olduğu gibi<br>görüntülenir.                                                                                                    |  |

# KARACASULU

### Kran Ayarları ile ilgili Notlar

raret Hızlı efektler (🗢 56) seçeneği Açık olarak ayarlandığında, Görüntü inceleme Açık olarak sabitlenir.

# Pil Seviyesi

Pil seviyesi düşükken, 💷, Resim bilgisi ayarından bağımsız olarak her zaman görüntülenir.

### Tarihi bas (Tarih ve Saati Bastırma)

#### MENU düğmesine → 🖞 menü simgesine → Tarihi bas → 🛞 düğmesine basın

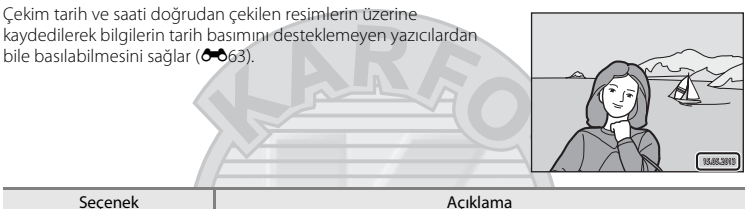

| Seçenek                  | Açıklama                                   |
|--------------------------|--------------------------------------------|
| DATE Tarih               | Resimlerin üzerine tarih basılır.          |
| DATE: Tarih ve saat      | Resimlerin üzerine tarih ve saat basılır.  |
| Kapalı (varsayılan ayar) | Resimlerin üzerine tarih ve saat basılmaz. |

Geçerli baskı tarihi ayarı, çekim sırasında bir simge tarafından gösterilir (💭 9). **Kapalı** seçildiğinde hiçbir gösterge gösterilmez.

# 🚺 Tarihi Bas ile ilgili Notlar

- Tarih resmin bir parçası haline gelir ve silinemez. Resimler çekildikten sonra, üzerlerine tarih ve saat basılamaz.
- Aşağıdaki durumlarda tarih basılamaz:
  - Gece portresi (Elde seçildiğinde), Gece manzarası (Elde seçildiğinde), Kolay panorama veya 3D fotoğrafçılık sahne modunu kullanırken
  - Sürekli çekim ayarı (<sup>1</sup>68), Ön çekim önbelleği, Sürekli Y: 120 fps ya da Sürekli Y: 60 fps olarak belirlendiğinde
  - Film çekimi sırasında
- Resim modu öğesinin ( 40 ) 🔀 640 x480 ayarıyla bastırılmış tarihlerin okunması zor olabilir. Tarihi bas seçeneğini kullanırken Resim modu seçeneğinde 💯 1600 x1200 veya daha büyük bir ayarı seçin.

### 🖉 Tarihi Bas ve Baskı Ayarları

Çekim tarihini ve çekim bilgilerini basabilen DPOF uyumlu bir yazıcı ile baskı yaparken, çekim sırasında **Tarihi** bas işlevi **Kapalı** olarak ayarlanmış olsa bile, bu bilgileri resimlere basmak için **Baskı ayarları** seçeneğini (��60) kullanabilirsiniz.

## Titreşim azaltma

#### MENU düğmesine → 🕈 menü simgesine → Titreşim azaltma → 🕅 düğmesine basın

Çekim sırasında makine sarsıntısı etkilerini azaltın. Titreşim azaltma, genellikle telefoto zoom uygulanarak ya da yavaş deklanşör hızlarında çekim yaparken oluşan ve makine sarsıntısı olarak bilinen küçük el hareketinin neden olduğu bulanıklığı etkin şekilde azaltır. Fotoğraf makinesinin sarsılma etkileri hem durağan resimler cekerken hem de film kavdederken azalır.

Çekim sırasında fotoğraf makinesini sabitlemek için bir tripod kullanırken, **Titreşim azaltma** öğesini **Kapalı** olarak ayarlayın.

| Seçenek                      | Açıklama                               |
|------------------------------|----------------------------------------|
| () Açık<br>(varsayılan ayar) | Titreşim azaltma etkinleştirilir.      |
| Kapalı                       | Titreşim azaltma devre dışı bırakılır. |

Geçerli ayar, çekim yapıldığı sırada ekrandan onaylanabilir (Ш9). **Kapalı** seçildiğinde hiçbir simge gösterilmez.

### V Titreşim Azaltma Hakkında Notlar

- Fotoğraf makinesini açtıktan ya da izleme modundan çekim moduna geçtikten sonra, resim çekmeden önce çekim modu ekranının tam olarak gösterilmesini bekleyin.
- Titreşim azaltma işlevinin özelliklerinden dolayı, çekimden hemen sonra fotoğraf makinesinin ekranında görüntülenen resimler bulanık görünebilir.
- Titreşim azaltma özelliği bazı durumlarda makine sarsıntısının etkilerini tam olarak ortadan kaldıramayabilir.
- Gece manzarası ya da Gece portresi sahne modunda Tripod seçildiğinde, titreşim azaltma kapalıdır.

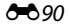

## Hareket algılama

#### MENU düğmesine → Y menü simαesine → Hareket algılama → 🕅 düğmesine basın

Durağan resimler cekerken fotoğraf makinesi sarsıntışı ve konu hareketi etkilerini azaltmak icin hareket algılama özelliğini etkinlestirin.

| Seçenek                          | Açıklama                                                                                                    |
|----------------------------------|----------------------------------------------------------------------------------------------------|
| هُ Otomatik<br>(varsayılan ayar) | <ul> <li>Fotoğraf makinesi konunun hareket ettiğini veya makinenin sarsıldığını algıladığında, bulanıklığı azaltmak için ISO duyalılılığı ve deklanşör hızı otomatik olarak arttırılır.</li> <li>Oteyandan, hareket algılama özelliği aşağıdaki durumlarda işe yaramaz:</li> <li>Flaş patladığında</li> <li>Sürekli (&gt;045) seçeneği (otomatik) modundaki Tek seçeneği dışındaki bir seçeneğe ayarlandığında</li> <li>ISO duyarlılığı (&gt;049) seçeneği (otomatik) modundaki Otomatik seçeneği dışındaki bir seçeneğe ayarlandığında</li> <li>AF alanı modu (&gt;051), (otomatik) modunda Konuyu izleme olarak ayarlandığında</li> <li>Aşağıdaki sahne modlarında: Spor (□)42), Gece portresi (□)42), Akşam karanlığı/şafak (□)43), Gece mazrası (□)44), Müze (□)45), Havai fişek gösterisi (□)445), Arka plan aydınlatma (□)46), Kolay panorama (□)47), Evcil hayvan portresi (□)48) ve 3D fotoğrafçılık (□)45) olarak ayarlandığında</li> </ul> |
| Kapalı                           | Hareket algılama devre dışı bırakılır.                                                                                                    |

Gecerli avar, cekim vapıldığı sırada ekrandan onavlanabilir (

Fotoğraf makinesi, makine sarsıntısı ya da konu hareketi algıladığında deklansör hızını artırır ve hareket algılama simgesi yeşil yanar. Kapalı seçildiğinde hiçbir simge gösterilmez.

#### 🛛 Hareket Algılama Hakkında Notlar

- Hareket algılama özelliği bazı durumlarda konu hareketinin ve makine sarsıntışının etkilerini tam olarak ortadan kaldıramayabilir.
- Konu çok hareketliyse veya çok karanlıksa, hareket algılama özelliği çalışmayabilir.
- Hareket algılama ile çekilen görüntüler bir şekilde "grenli" görünüm alabilirler.

# **AF yardımcısı**

#### MENU düğmesine → 🕈 menü simgesine → AF yardımcısı → 🕅 düğmesine basın

Konunun ışığı az olduğunda otomatik netleme işlemine yardımcı olan AF yardımcı aydınlatmasını etkinleştirir ya da devre dışı bırakır.

| Seçenek                                   | Açıklama                                                                                                    |
|-------------------------------------------|----------------------------------------------------------------------------------------------------|
| <b>AUTO</b> Otomatik<br>(varsayılan ayar) | Konu yetersiz aydınlatıldığında, AF yardımcı aydınlatması netleme işlemine<br>yardımcı olmak için kullanılır. Işığın maksimum geniş açı konumunda<br>yaklaşık 3,0 m ve maksimum telefoto konumunda ise yaklaşık 2,0 m menzili<br>vardır.<br><b>Otomatik</b> seçili olmasına rağmen bazı sahne modları ( <b>Müze</b> (245) ve<br><b>Evcil hayvan portresi</b> (248) gibi) veya netleme alanları için AF yardımcı<br>aydınlatmasının yanmayabileceğini unutmayın. |
| Kapalı                                    | AF yardımcı aydınlatması yanmıyor. Fotoğraf makinesi zayıfışık koşullarında netleme yapamayabilir.                                                                                                    |
|                                           |                                                                                                    |

# Dijital zoom

MENU düğmesine → 🕈 menü simgesine → Dijital zoom → 📧 düğmesine basın

| Seçenek                   | Açıklama                                                                                                    |
|---------------------------|----------------------------------------------------------------------------------------------------|
| Açık<br>(varsayılan ayar) | Fotoğraf makinesi maksimum optik zoom konumuna getirildiğinde, zoom kontrolünün $T\left(Q\right)$ öğesine çevrilmesiyle dijital zoom ( $\Box$ 29) özelliği devreye girer. |
| Kapalı                    | Dijital zoom etkinleştirilmez.                                                                                                    |
|                           |                                                                                                    |

Dijital zoom'u etkinleştirin veya devre dışı bırakın.

# V Dijital Zoom ile İlgili Notlar

- Dijital zoom uygulanırken, fotoğraf makinesi çerçevenin ortasındaki alana netleme yapar.
- Dijital zoom aşağıdaki durumlarda kullanılamaz.
  - Sürekli (🖚 45), 🖸 (otomatik) modunda Ardışık 16 çekim olarak ayarlandığında
  - 🗛 🗛 🕂 🕂 🗖 🗚 🖬 🗛 Alanı modu ( 🖚 51), 🗖 (otomatik) modunda Konuyu izleme olarak ayarlandığında
  - Otomatik sahne seçimi, Portre, Gece portresi, Gece manzarası, Arka plan aydınlatma (HDR, Açık olarak ayarlandığında), Kolay panorama, Evcil hayvan portresi ya da 3D fotoğrafçılık sahne modunda ayarlandığında
  - Akıllı portre modu seçildiğinde

## Ses ayarları

MENU düğmesine → 🕈 menü simgesine → Ses ayarları → 🛞 düğmesine basın

Aşağıdaki ses ayarları yapılır.

| Seçenek        | Açıklama                                                                                                    |
|----------------|----------------------------------------------------------------------------------------------------|
| Düğme sesi     | Açık (varsayılan ayar) ya da Kapalı öğesini seçin. Açık seçildiğinde bir bip<br>sesi işlemler başarılı tamamlandığında bir kez, fotoğraf makinesi konu<br>üzerinde netleme elde ettiğinde iki kez, bir hata tespit edildiğinde üç kez<br>çalar. Fotoğraf makinesi açıldığında başlama sesi de duyulur. |
| Deklanşör sesi | <b>Açık</b> (varsayılan ayar) ya da <b>Kapalı</b> öğesini seçin.<br>Sürekli çekim modu ve ayarı kullanırken veya film kaydederken, <b>Açık</b> ayarı<br>seçilmiş dahi olsa, deklanşör sesi devre dışı bırakılır.                                                                                       |
|                |                                                                                                    |

KARACASULU Dış Ticaret A.Ş.

### 🗴 Ses Ayarlarına İlişkin Notlar

Evcil hayvan portresi sahne modunu kullanırken düğme sesleri ve deklanşör sesi devre dışı bırakılır.

### Otomatik kapanma

#### MENU düğmesine → 🕈 menü simgesine → Otomatik kapanma → 🛞 düğmesine basın

Belli bir süre işlem yapılmazsa, ekran kapanır ve fotoğraf makinesi bekleme moduna girer (<sup>1225)</sup>. Bu ayar, fotoğraf makinesi bekleme moduna girmeden önce geçen süreyi belirler. **30 sn., 1 dk.** (varsayılan ayar), **5 dk.** ya da **30 dk.** öğesini seçebilirsiniz.

### 🖉 Güç Tasarrufu için Ekran Kapandığında

- Fotoğraf makinesi bekleme modundayken, açık lambası yanıp söner.
- Yaklaşık üç dakika daha hiçbir işlem yapılmazsa, fotoğraf makinesi otomatik kapanır.
- Açık lambası yanıp sönerken, aşağıdaki düğmelerden birine basılması ekranı yeniden açılır.
   Açma/kapama düğmesi, deklanşör, düğmesi, düğmesi ya da (\* film kayıt) düğmesi

### Otomatik Kapanma ile İlgili Notlar

- Fotoğraf makinesi bekleme moduna girmeden önce geçmesi gereken süre aşağıdaki durumlarda sabitlenir:
  - Bir menü gösterildiğinde: Asgari üç dakika (ya da 5 dk. ya da 30 dk., bu ayarla seçildiyse)
  - Slayt gösterimi oynatılırken: 30 dakikaya kadar
  - AC adaptörü EH-62G bağlı olduğunda: 30 dakika
  - Ses ve görüntü kablosu ya da HDMI kablosu bağlı olduğunda: 30 dakika
- Eye-Fi kartı kullanarak görüntüler aktarıldığında fotoğraf makinesi bekleme moduna girmez.

## Belleği formatla/Kartı formatla

MENU düğmesine basın → 🕈 menü simgesi → Belleği formatla/Kartı formatla → 🛞 düğmesi

Dahili belleği veya bellek kartını formatlamak için bu seçeneği kullanın.

Dahili belleği ya da bellek kartlarını formatlamak tüm verilerin kalıcı olarak silinmesine yol açar. Silinen veriler kurtarılamaz. Formatlama işleminden önce tüm önemli resimleri bilgisayara aktardığınızdan emin olun.

#### Dahili Belleğin Formatlanması

Dahili belleği formatlamak için bellek kartını fotoğraf makinesinden çıkarın. Ayarlar menüsünde **Belleği formatla** seçeneği görüntülenir.

| elleği formatla                         | ( |
|-----------------------------------------|---|
| Tüm resimler silinecek!<br>Silinsin mi? |   |
| Format                                  |   |

Havir

### **Bellek Kartlarının Formatlanması**

Fotoğraf makinesine bir bellek kartı takıldığında bu kart formatlanabilir. Ayarlar menüsünde **Kartı formatla** seçeneğ görüntülenir.

Kartı formatla

Tüm resimler silinecek! Silinsin mi?

Format

# 🔽 Dahili Belleği ve Bellek Kartlarını Formatlama Hakkında Notlar

- Dahili bellek ya da bellek kartı formatlandığında, albüm simgesi ayarları (🏞 9) varsayılan ayarlara (rakam simgeleri) sıfırlanır.
- Biçimlendirme sırasında fotoğraf makinesini kapatmayın veya pil yuvası/bellek kartı yuvası kapağını açmayın.
- Başka bir aygıtta kullanılan bir bellek kartını bu fotoğraf makinesine ilk kez taktığınızda, bellek kartını bu fotoğraf makinesiyle formatladığınızdan emin olun.

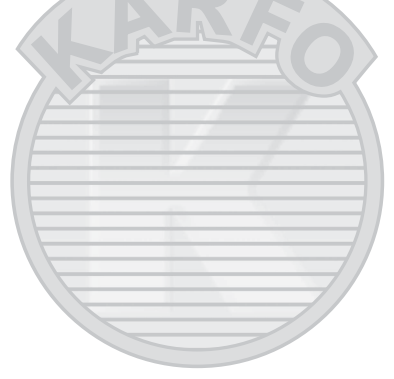

# Dil/Language

#### MENU düğmesine → 🕈 menü simgesine → Dil/Language → 🛞 düğmesine basın

| Čeština        | Çekçe                 | Suomi      | Fince                  |
|----------------|-----------------------|------------|------------------------|
| Dansk          | Danca                 | Svenska    | İsveççe                |
| Deutsch        | Almanca               | Tiếng Việt | Vietnamca              |
| English        | (varsayılan ayar)     | Türkçe     | Türkçe                 |
| Español        | İspanyolca            | Українська | Ukraynaca              |
| Ελληνικά       | Yunanca               | عربي       | Arapça                 |
| Français       | Fransızca             | বাংলা      | Bengali                |
| Indonesia      | Endonezya dili        | 简体中文       | Basitleştirilmiş Çince |
| Italiano       | İtalyanca             | 繁體中文       | Geleneksel Çince       |
| Magyar         | Macarca               | हिन्दी     | Hindu dili             |
| Nederlands     | Felemenkçe            | 日本語        | Japonca                |
| Norsk          | Norveççe              | 한글         | Korece                 |
| Polski         | Lehçe                 | मराठी      | Marati                 |
| Português (BR) | Brezilya Portekizcesi | فارسى      | Farsça                 |
| Português (PT) | Avrupa Portekizcesi   | தமிழ்      | Tamil                  |
| Русский        | Rusça                 | తెలుగు     | Telugu                 |
| Română         | Romence               | ภาษาไทย    | Tay dili               |

Fotoğraf makinenizin menülerini ve mesajlarını görüntülemek için 34 dil arasından seçim yapın.

Dış Ticaret A.Ş.

# TV ayarları

MENU düğmesine → ¥ menü simgesine → TV ayarları → 🛞 düğmesine basın

Televizyona bağlantı için ayarları yapın.

| Seçenek             | Açıklama                                                                                                    |
|---------------------|----------------------------------------------------------------------------------------------------|
| Video modu          | NTSC ve PAL arasından seçim yapın.                                                                                                    |
| HDMI                | HDMI çıkışı için <b>Otomatik</b> (varsayılan ayar), <b>480p</b> , <b>720p</b> veya <b>1080i</b><br>arasından bir çözünürlük seçin. <b>Otomatik</b> seçildiğinde, fotoğraf<br>makinesinin bağlanacağı televizyona en uygun seçenek <b>480p</b> , <b>720p</b> veya<br><b>1080i</b> arasından otomatik olarak seçilir.                                                                                  |
| HDMI aygıt kontrolü | TV'ye HDMI yoluyla bağlandığında, fotoğraf makinesinin HDMI-CEC<br>standardını destekleyen bir TV'den sinyaller alıp alamayacağını seçin. <b>Açık</b><br>(varsayılan ayar) seçildiğinde, TV'nin uzaktan kumandası oynatım sırasında<br>fotoğraf makinesini kontrol için kullanılabilir. Daha fazla bilgi için "TV<br>Uzaktan Kumandasının Kullanımı (HDMI Aygıt Kontrolü)" (🗢 28)<br>bölümüne bakın. |
| HDMI 3D çıkışı      | Bu fotoğraf makinesi ile 3D resimleri HDMI cihazlarına iletimde kullanılan<br>yöntemi ayarlayın. 3D resimleri 3D olarak oynatmak için <b>Açık</b> (varsayılan<br>ayar) öğesini seçin.                                                                                                    |

# KARACASULU Dış Ticaret A.Ş.

### HDMI ve HDMI-CEC

HDMI (Yüksek Tanımlı Multimedya Arayüzü) bir multimedya arayüzüdür. HDMI-CEC (HDMI Tüketici Elektroniği Kontrolü), uyumlu cihazların kendi aralarında çalışmasını sağlar.

# Bilgisayardan şarj

#### MENU düğmesine → 🖞 menü simgesine → Bilgisayardan şarj → 🛞 düğmesine basın

Fotoğraf makinesi USB kablosuyla bilgisayara bağlandığında fotoğraf makinesine yerleştirilen pilin şarj olup olmayacağını belirtin (QQ86).

| Seçenek                            | Açıklama                                                                                                    |
|------------------------------------|----------------------------------------------------------------------------------------------------|
| AUTO Otomatik<br>(varsayılan ayar) | Fotoğraf makinesi çalışmakta olan bir bilgisayara bağlandığında, fotoğraf<br>makinesine takılı pil, bilgisayar tarafından sağlanan güç kullanılarak<br>otomatik olarak şarj edilir. |
| Kapalı                             | Fotoğraf makinesi bir bilgisayara bağlıyken, fotoğraf makinesine takılı pil<br>şarj olmaz.                                                                                          |
|                                    |                                                                                                    |

#### 🕑 Bilgisayar Bağlantısıyla Şarj Etme Hakkında Notlar

- Fotoğraf makinesinin ekran dili ile tarih ve saati ayarı (20) yapılmadan bir bilgisayara bağlandığında pil şarj edilemeyeceği gibi veri de aktarılamaz. Fotoğraf makinesinin saat pili (22) bittiyse, pil şarj edilmeden veya resimler bilgisayar bağlantısıyla aktarılmadan önce tarih ve saat yeniden ayarlanmalıdır. Bu durumda, pili şarj etmek için EH-70P AC Şarj Adaptörünü (216) kullanın ve ardından fotoğraf makinesinin tarih ve saatini ayarlayın.
- Fotoğraf makinesi kapatılırsa şarj işlemi de duracaktır.
- Şarj sırasında bilgisayar uyku moduna girerse, şarj işlemi durur ve fotoğraf makinesi kapanabilir.
- Fotoğraf makinesini bilgisayardan çıkarırken, fotoğraf makinesini kapatın ve ardından USB kablosunu çıkarın.
- Tamamen deşarj olmuş bir pili şarj etmek için yaklaşık 3 saat 15 dakika gerekir. Pil şarj edilirken resim aktarımı söz konusuysa şarj süresi uzar.
- Fotoğraf makinesi bir bilgisayara bağlandığında, Nikon Transfer 2 gibi bilgisayara yüklenmiş olan bir uygulama çalışmaya başlayabilir. Fotoğraf makinesi bilgisayara sadece pili şarj etme amacıyla bağlandıysa uygulamadan çıkın.
- Pil dolduktan sonra fotoğraf makinesiyle bilgisayar arasında 30 dakika boyunca hiçbir iletişim olmazsa fotoğraf makinesi otomatik olarak kapanır.
- Bilgisayar özelliklerine, ayarlarına ve güç kaynağı ile dağıtımına bağlı olarak fotoğraf makinesine yerleştirilmiş olan pilin bilgisayar bağlantısı yoluyla şarj edilmesi mümkün olmayabilir.

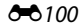

# 🔽 Fotoğraf Makinesinin Yazıcıya Bağlanması ile İlgili Notlar

- Fotoğraf makinesi bir yazıcıya bağlandığında, yazıcı PictBridge standardına uygun olsa dahi pil şarj edilemez.
- Bilgisayardan şarj için Otomatik seçildiğinde, bazı yazıcılarda fotoğraf makinesini doğrudan yazıcıya bağlama yöntemiyle resim basmak mümkün olmayabilir. Fotoğraf makinesi bir yazıcıya bağlandıktan ve açıldıktan sonra ekranda PictBridge başlangıç ekranı görüntülenmezse fotoğraf makinesini kapatın ve USB kablosunu çıkarın. Bilgisayardan şarj seçeneğini Kapalı olarak ayarlayın ve fotoğraf makinesini yazıcıya yeniden bağlayın.

### 🖉 Şarj Lambası

Aşağıdaki tabloda, fotoğraf makinesi bir bilgisayara bağlıyken şarj lambasının durumu açıklanmaktadır.

| Durum                       | Açıklama                                                                                                    |  |
|-----------------------------|----------------------------------------------------------------------------------------------------|--|
| Yavaş yanıp sönüyor (yeşil) | Pil şarj oluyor.                                                                                                    |  |
| Kapalı                      | Pil şarj edilmiyor.<br>Açık lambası yanarken, şarj lambası (yeşil renkte) yanıp sönmekten kapalı<br>konuma geçtiyse, şarj tamamlanmıştır.                                                                                                    |  |
| Hızlı yanıp sönüyor (yeşil) | <ul> <li>Ortam ısısı şarj etmeye uygun değil. Pili ortam sıcaklığı 5°C ila 35°C olan<br/>bir iç mekanda şarj edin.</li> <li>USB kablosu doğru bağlanmamış veya pil arızalı. USB kablosunun<br/>düzgün bağlandığını kontrol edin ve gerekirse pili değiştirin.</li> <li>Bilgisayar uyku modunda ve güç sağlamıyor. Bilgisayarı uyandırın.</li> <li>Bilgisayarın ayarlarından ya da özellikleri nedeniyle bilgisayar fotoğraf<br/>makinesine güç veremediğinden pil şarj edilemiyor.</li> </ul> |  |

# Göz kırpma uyarısı

MENU düğmesine → 🕈 menü simgesine → Göz kırpma uyarısı → 🛞 düğmesine basın

Aşağıdaki modlarda yüz tanıma (🎞 73) kullanarak çekim yapıldığında, fotoğraf makinesinin gözleri kapalı çıkan insanları algılayıp algılamayacağını belirleyin:

- 🖸 (otomatik) modu (AF alan modu için Yüz önceliği (🏍 51) özelliği seçildiğinde)
- Otomatik sahne seçimi (🛄 41), Portre (Щ 41) veya Gece portresi (Щ 42) sahne modu

| Seçenek                     | Açıklama                                                                                                    |
|-----------------------------|----------------------------------------------------------------------------------------------------|
| Açık                        | Fotoğraf makinesi yüz tanıma kullanılarak çekilen bir resimde bir veya daha<br>fazla insanın gözlerini kapattıklarını algıladığında, ekranda <b>Biri göz mü</b><br><b>kırptı?</b> uyarsı görüntülenir.<br>Deklanşör serbest bırakıldığında gözleri kapalı olan kişinin yüzü sarı bir<br>kenarlıkla çerçevelendirilir. Bu durumda, resmi kontrol ederek başka bir<br>resim çekmek gerekip gerekmediğine karar verin.<br>Daha fazla bilgi için "Göz Kırpma Uyarısı Ekranı" (🍽 103) bölümüne bakın. |
| Kapalı<br>(varsayılan ayar) | Göz kırpma uyarısı etkin değil.                                                                                                    |
|                             |                                                                                                    |

# KARACASULU Dış Ticaret A.Ş.

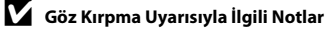

Göz kırpma uyarısı Tek (🖚 45) dışındaki sürekli ayarlarında çalışmaz.

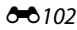

### Göz Kırpma Uyarısı Ekranı

Sağdaki **Biri göz mü kırptı?** penceresi ekranda görüntülendiğinde, aşağıda açıklanan işlemler yapılabilir. Birkaç saniye süreyle herhangi bir işlem yapılmazsa, fotoğraf makinesi otomatik olarak çekim modu ekranına döner.

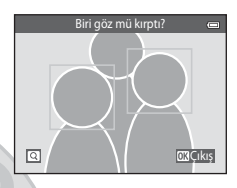

| İşlev                         | Kontrol      | Açıklama                                                                                                    |
|-------------------------------|--------------|----------------------------------------------------------------------------------------------------|
| Gözünü kırpan yüzü<br>büyütün | <b>T</b> (Q) | Zoom kontrolünü ${f T}$ ( ${f Q}$ ) konumuna çevirin.                                                                                   |
| Tam çerçeve izlemeye<br>geçme | W (23)       | Zoom kontrolünü <b>W</b> (🖿) konumuna çevirin.                                                                                          |
| Görüntülenecek yüzü<br>seçin  |              | Fotoğraf makinesi birden çok insanın göz kırptığını<br>algılarsa, başka bir yüzü görüntülemeye geçmek için ◀<br>veya ▶ düğmesine basın. |
| Resmi silin                   | Í            | 🛅 düğmesine basın.                                                                                                    |
| Çekim moduna geçme            |              | 🕲 düğmesine veya deklanşöre basın.                                                                                                    |
| KA                            | KA           | LASULU                                                                                                    |
|                               | Dış Ti       | icaret A.Ş.                                                                                                    |

## Wi-Fi seçenekleri

#### MENU düğmesine → 🖞 menü simgesine → Wi-Fi seçenekleri → 🛞 düğmesine basın

Fotoğraf makinesi ile akıllı cihazın birbirlerine bağlamak için Wi-Fi (kablosuz LAN) ayarlarını yapılandırın.

| Seçenek                  | Açıklama                                                                                                    |
|--------------------------|----------------------------------------------------------------------------------------------------|
| Wi-Fi ağı                | Fotoğraf makinesi ile akıllı cihazı birbirlerine kablosuz şekilde bağlamak için<br><b>Wi-Fi ağı</b> özelliğini <b>Açık</b> olarak ayarlayın. Yarsayılan ayar <b>Kapalı</b><br>seçeneğidir. Daha fazla bilgi tiçin "Wi-Fi (Kablosuz LAN) Özelliğinin<br>Kullanılması" (🛄 107) bölümüne bakın. |
| SSID                     | SSID öğesini değiştirin. Burada yapılandırılan SSID akıllı cihaz üzerinde<br>görüntülenir. 1 ila 24 karakterli bir alfanümerik SSID belirleyin.                                                                                                    |
| Doğrulama/şifreleme      | Fotoğraf makinesi ile bağlanan akıllı cihaz arasındaki iletişimin şifrelenip<br>şifrelenmeyeceğini seçin.<br>İleitişimler, <b>Aç</b> ayarı seçildiğinde (varsayılan ayar) şifrelenmez.                                                                                                    |
| Şifre                    | Şifreyi belirleyin. 8 ila 16 karakterli bir alfanümerik şifre belirleyin.                                                                                                    |
| Kanal                    | Kablosuz bağlantılar için kullanılacak kanalı belirleyin.                                                                                                    |
| Geçerli ayarlar          | Geçerli ayarları görüntüleyin.                                                                                                    |
| Fabrika vars. geri yükle | Wi-Fi ayarlarını varsayılan değerlerine geri yükleyin.                                                                                                    |

### Metin Giriş Klavyesinin Kullanılması

- Alfanümerik karakterleri seçmek için ▲, ♥, ◀ veya ► öğelerine basın. Seçili karakteri metin alanına girmek ve imleci bir sonraki alana taşımak için ֎ düğmesine basın.
- Bir karakteri silmek için 🛍 düğmesine basın.

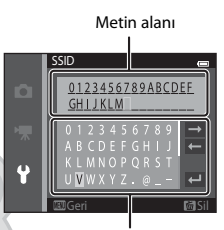

Klavye

# 

Wi-Fi ağı işlevi aşağıdaki durumlarda seçilemez:

- Fotoğraf makinesine, bir HDMI, USB veya ses/görüntü kablosu bağlandığında
- Fotoğraf makinesine bellek kartı takılı olmadığında
- Fotoğraf makinesine bir Eye-Fi kartı takılı olduğunda
- Ekrandaki pil seviyesi göstergesi 📼 öğesini gösterdiğinde

# Eye-Fi yüklemesi

MENU düğmesine → 🖞 menü simgesine → Eye-Fi yüklemesi → 🛞 düğmesine basın

| Seçenek                          | Açıklama                                                                          |  |
|----------------------------------|-----------------------------------------------------------------------------------|--|
| Etkinleştir<br>(varsayılan ayar) | Fotoğraf makinesi ile çekilen görüntüleri önceden seçilen bir hedefe<br>yükleyin. |  |
| 🖹 Devre Dışı Bırak               | Görüntüler yüklenmez.                                                             |  |

### Y Eye-Fi Kartları Hakkında Notlar

- Etkinleştir seçili olsa bile sinyal gücü yetersiz olduğunda görüntüler yüklenmez.
- Kablosuz cihaz kullanımının yasak olduğu yerlerde Devre Dışı Bırak ayarını seçin.
- Daha fazla bilgi için Eye-Fi kartınızın kullanım kılavuzuna başvurun. Arıza durumunda kart üreticisine başvurun.
- Eye-Fi kartlarını açmak ve kapamak için fotoğraf makinesi kullanılabilir ancak diğer Eye-Fi işlevleri desteklenmeyebilir.
- Fotoğraf makinesi sonsuz bellek işlevini desteklemez. Bir bilgisayara bağlandığında bu işlevi devre dışı bırakın. Sonsuz bellek işlevi etkinleştirildiğinde çekilen resimlerin sayısı doğru bir şekilde görüntülenmeyebilir.
- Eye-Fi kartları sadece satın alınan ülkedeki kullanım içindir. Kablosuz cihazlar ile ilgili tüm yerel yasalara dikkat edin.
- Ayarın Etkinleştir olarak bırakılması pilin daha kısa sürede bitmesine neden olur.

### 🖉 Eye-Fi İletişim Göstergesi

Fotoğraf makinesindeki Eye-Fi kartının iletişim durumu ekrandan onaylanabilir (🛄9).

- S: Eye-Fi yüklemesi, Devre Dışı Bırak olarak ayarlanır.
- 🛜 (ışıkları): Eye-Fi yüklemesi etkin; yüklemenin başlaması bekleniyor. 💶 🌱
- 🛜 (yanıp sönüyor): Eye-Fi yüklemesi etkin; veri yükleniyor.
- 🛜: Eye-Fi yükleme etkin ancak yüklenecek görüntü mevcut değil.
- 🗟: Bir hata oluştu. Fotoğraf makinesi Eye-Fi kartını kullanamıyor.

Referans Bölümü

# Tümünü sıfırla

MENU düğmesine → ¥ menü simgesine → Tümünü sıfırla → 🕅 düğmesine basın

Sıfırla seçildiğinde, fotoğraf makinesinin ayarları varsayılan değerlerine döner.

#### Temel Çekim İşlevleri

| Seçenek                   | Varsayılan değer |
|---------------------------|------------------|
| Flaş modu (🕮 57)          | Otomatik         |
| Otomatik zamanlama (🛄60)  | Kapalı           |
| Makro modu (🖽 62)         | Kapalı           |
| Pozlama telafisi (🛄 64)   | 0,0              |
| Çekim Menüsü              |                  |
| Seçenek                   | Varsayılan değer |
| Resim modu (ð=ð40)        | 16w 4608×3456    |
| Beyaz dengesi (🍽 42)      | Otomatik         |
| Sürekli (🍽 45)            | Tek              |
| ISO duyarlılığı (🖚 49)    | Otomatik         |
| Renk seçenekleri (🏞 50)   | Standart renk    |
| AF alanı modu (🗢 51)      | Hedef bulan AF   |
| Otmtk netleme modu (🏞 55) | Tek kare AF      |
| Hızlı efektler (🖚 56)     | Açık             |
| KARACAS                   | SULU             |
| Dış Ticaret               | A.S.             |

#### Sahne Modu

| Seçenek                                                         | Varsayılan değer      |
|-----------------------------------------------------------------|-----------------------|
| Çekim modu seçim menüsündeki sahne modu ayarı (🎞 40)            | Otomatik sahne seçimi |
| Gece portresi (🛄42)                                             | Elde                  |
| Gece manzarası (🛄 44)                                           | Elde                  |
| Yemek modunda renk ayarı (🖽 45)                                 | Merkez                |
| HDR, arka plan aydınlatma sahne modunda (🛄46)                   | Караlı                |
| Kolay panorama (🛄 47)                                           | Normal (180°)         |
| Evcil hayvan portresi modunda sürekli çekim (🛄 48)              | Sürekli               |
| Evcil hayvan portresi modunda otomatik serbest bırak<br>(Ш48)   | <b>E</b>              |
| Özel efektler modu                                              |                       |
| Seçenek                                                         | Varsayılan değer      |
| Çekim modu seçim menüsündeki özel efektler modu ayarı<br>(🎞 51) | Yumuşak               |
| Akıllı Portre Menüsü                                            |                       |
| Seçenek                                                         | Varsayılan değer      |
| Ten yumuşatma (🖚 57)                                            | Normal                |
| Gülümseme zamanl. (🗢 58)                                        | Açık (BSS)            |
| Göz kırpma kontrolü (🖚 59)                                      | Kapalı                |

Göz kırpma kontrolü (🏞 59)

#### Film Menüsü

| Seçenek                              | Varsayılan değer |
|--------------------------------------|------------------|
| Film seçenekleri (🍽 74)              | 1080★/30p        |
| HS metraji ile aç (🏍 80) Dic Ticarot | Açık             |
| Otmtk netleme modu (🏍 80)            | Tek kare AF      |
| Rüzgar sesi azaltma (🗢 81)           | Kapalı           |

#### Ayarlar Menüsü

| Seçenek                     | Varsayılan değer  |
|-----------------------------|-------------------|
| Açılış ekranı (🍽 82)        | Yok               |
| Resim bilgisi (🗢 86)        | Otomatik bilgi    |
| Görüntü inceleme (🏞 86)     | Açık              |
| Parlaklık (🖚 86)            | 3                 |
| Tarihi bas (🖚 88)           | Kapalı            |
| Titreşim azaltma (🗢 90)     | Açık              |
| Hareket algılama (🗢 91)     | Otomatik          |
| AF yardımcısı (🍽 92)        | Otomatik          |
| Dijital zoom (🍽 93)         | Açık              |
| Düğme sesi (🍽 94)           | Açık              |
| Deklanşör sesi (🗢 94)       | Açık              |
| Otomatik kapanma (🗢 95)     | 1 dk.             |
| HDMI (🗝 99)                 | Otomatik          |
| HDMI aygıt kontrolü (🍽 99)  | Açık              |
| HDMI 3D çıkışı (🍽 99)       | Açık              |
| Bilgisayardan şarj (🍽 100)  | Otomatik          |
| Göz kırpma uyarısı (🍽 102)  | Kapalı            |
| Wi-Fi аğı (🍽 104)           | Kapalı            |
| SSID (🍽 104)                | NikonS6500xxxxxxx |
| Doğrulama/şifreleme (🗢 104) | Aç                |
| Şifre ( <b>3</b> -0104)     | NikonCoolpix      |
| Kanal (🗢 104) DIS Caret     | IA.S.             |
| Eye-Fi yüklemesi (🖚 106)    | Etkinleştir       |

#### Diğerleri

| Seçenek                                     | Varsayılan değer     |
|---------------------------------------------|----------------------|
| Kağıt boyutu (🍽 32, 🍽 34)                   | Varsayılan           |
| Slayt gösterisi için çerçeve aralığı (🍽 64) | 3 sn.                |
| Sekans ekran seçenekleri (🖚 73)             | Sadece anahtar resim |

- Tümünü sıfırla seçimi geçerli dosya numarasını da ( 11) bellekten siler. Numaralandırma en küçük sayıdan başlar. Dosya numaralandırmayı "0001" değerine sıfırlamak için Tümünü sıfırla seçeneğini kullanmadan önce dahili bellekte veya bellek kartında kayıtlı olan tüm görüntüleri ( 34) silin.
- Menüler Tümünü sıfırla ile şıfırlandığında aşağıdaki menü ayarları değişmez. Çekim menüsü: Beyaz dengesi için alınmış ön. belirl. byz ayarı verisi (\$43) İzleme menüsü: Anahtar resim seç (\$73) Ayarlar menüsü: TV ayarları altında Saat dilimi ve tarih (\$83), Dil/Language (\$98) ve Video modu (\$99) Diğerleri: Favori albüm simgesi (\$9)

### Donanım yzlm srm

MENU düğmesine → 🕈 menü simgesine → Donanım yzlm srm → 🛞 düğmesine basın

Fotoğraf makinesindeki geçerli donanım yazılımı sürümü görüntülenir. KARACASU DIŞ Ticaret A

# Dosya ve Klasör Adları

Resimler, filmler veya sesli notlara asağıdaki gibi dosya adları atanır.

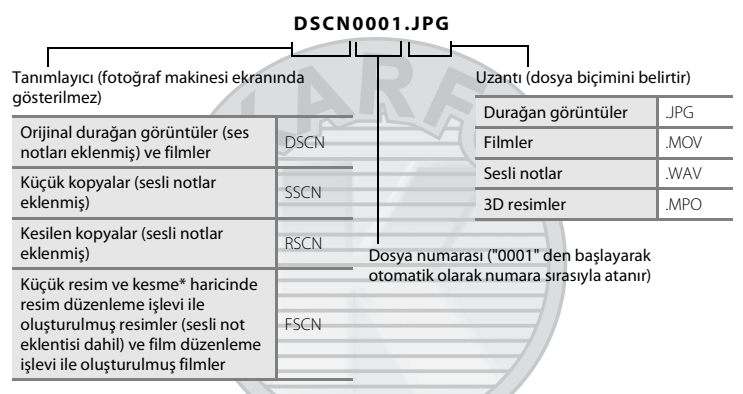

- otomatik) modunda hızlı efektler islevi (239) kullanılarak düzenlenen görüntüler dahil
- Dosvalar, klasör numarasının sonuna "NIKON" (örnek: "100NIKON") eklenerek adlandırıları klasörlerde saklanır. Bir klasördeki dosva savısı 9999'a ulasınca veni bir klasör olusturulur. Dosva numaraları "0001"'den başlar ve otomatik olarak adlandırılır.
- Sesli not dosya isimleri sesli notun eklendiği resimle aynı tanımlayıcı ve dosya ismine sahiptir.
- Kopvala>Secilen resimler kullanılarak kopvalanan dosvalar bellekteki en genis dosva numarasından başlanarak artan sırada yeni doşya numarası aldıkları mevcut klasöre kopyalanır. Kopvala>Tüm resimler tüm klasörleri kavnak noktasından kopvalar: dosva adları değismez fakat veni dosva numaralari artan sirada hedef alanındaki en genis klasör numarasından baslavarak verilir (6671). Dış Ticaret A.Ş.

Tek bir klasörde azami 200 resim saklanabilir; geçerli klasörde zaten 200 dosya varsa, bir sonraki
resim çekiminde mevcut klasör adına bir eklenerek yeni bir klasör yaratılır. Geçerli klasör numarası
999 ise ve klasörde 200 resim bulunuyorsa veya resim numarası 9999 ise dahili bellek veya bellek
kartı formatlanmadan (20096) ya da yeni bir bellek kartı takılmadan başka bir dosya saklanamaz.

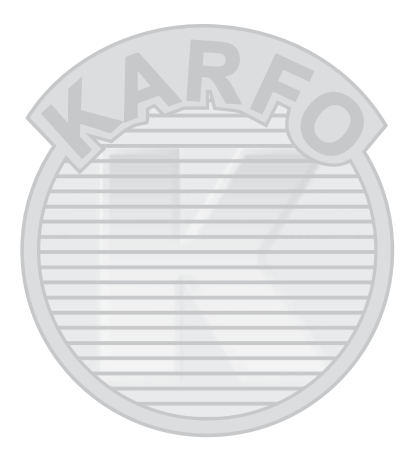

# İsteğe Bağlı Aksesuarlar

| Pil şarj cihazı | Pil Şarj Cihazı MH-66<br>(Şarj tamamen bitmiş durumdayken şarj süresi: Yaklaşık 1 sa. 50 dk.) |
|-----------------|-----------------------------------------------------------------------------------------------|
| AC adaptörü     | AC Adaptörü EH-62G (gösterildiği şekilde bağlayın)                                            |
|                 |                                                                                               |

# Hata Mesajları

| Ekran                                                          | Nedeni/Çözüm                                                                                                    | Ш.           |
|----------------------------------------------------------------|----------------------------------------------------------------------------------------------------|--------------|
| 🕑 (yanıp söner)                                                | Saat ayarlı değil.<br>Tarih ve saati ayarlayın.                                                                                                    | <b>æ</b> 83  |
| Pil deşarj olmuş.                                              | Şarj edin veya pili değiştirin.                                                                                                    | 14, 16       |
| Pil sıcaklığı yükseldi.<br>Fotoğraf makinesi<br>kapanacak.     | Pil sıcaklığı yüksek.<br>Fotoğraf makinesini kapatın ve kullanmaya devam etmeden<br>önce pilin soğumasını bekleyin. Beş saniye sonra, bu mesaj<br>kaybolur ekran kapanır ve açık lambası hızlıca yanıp söner.<br>Lamba üç dakika boyunca yanıp söndükten sonra fotoğraf<br>makinesi otomatik olarak kapanır. Açma/kapama düğmesine<br>basılması da fotoğraf makinesini kapatır. | 25           |
| Fotoğraf makinesi fazla<br>ısınmayı önlemek için<br>kapanacak. | Fotoğraf makinesinin içi ısınmış.<br>Fotoğraf makinesini kapatın ve kullanmaya devam etmeden<br>önce pilin soğumasını bekleyin.                                                                                                    | -            |
| Æ● (● kırmızı renkte<br>yanıp söner)                           | Fotoğraf makinesi netleme yapamıyor.<br>• Tekrar netleme yapın.<br>• Netleme kilidi kullanın.                                                                                                    | 30, 76<br>77 |
| Lütfen fotoğraf<br>makinesinin kaydı<br>bitirmesini bekleyin.  | Kayıt işlemi tamamlanana kadar fotoğraf makinesi diğer<br>işlemleri gerçekleştiremez.<br>Kayıt işleminin tamamlanmasını ve mesajın ekrandan<br>otomatik olarak kaybolmasını bekleyin.                                                                                                    | -            |
| Bellek kartı yazma korumalı.                                   | Yazmaya karşı koruma anahtarı "kilitli" konumda.<br>Yazmaya karşı koruma anahtarını "yazma" konumuna getirin.                                                                                                    | -            |

| Ekran                                                          | Nedeni/Çözüm                                                                                                    | ш            |
|----------------------------------------------------------------|----------------------------------------------------------------------------------------------------|--------------|
| Eye-Fi kartı kilitliyse<br>kullanılamaz.                       | Eye-Fi kartının yazmaya karşı koruma anahtarı "kilitli"<br>konumda.<br>Yazmaya karşı koruma anahtarını "yazma" konumuna getirin.                                                                                                    | -            |
|                                                                | Eye-Fi kartına erişim hatası.<br>• Terminallerin temiz olduğunu kontrol edin.<br>• Eye-Fi kartının doğru takıldığından emin olun.                                                                                                    | 18           |
| Bu kart kullanılamaz.                                          | Bellek kartına erişim hatası.                                                                                                    |              |
| Bu kart okunamıyor.                                            | <ul> <li>Onaylı bir kart kullanın.</li> <li>Terminallerin temiz olduğunu kontrol edin.</li> <li>Bellek kartının doğru takıldığından emin olun.</li> </ul>                                                                                                    | 18, 🌽 22     |
| Kart formatlanmamış. Kart<br>formatlansın mı?<br>Evet<br>Hayır | Bellek kartı COOLPIX S6500 modelinde kullanılmak üzere<br>formatlanmamış.<br>Formatlama, bellek kartına kaydedilen tüm verileri siler.<br>Herhangi bir görüntünün kopyasını saklamak istediğinizde,<br>bellek kartını formatlamadan önce <b>Hayır</b> öğesini seçerek<br>kopyayı bir bilgisayara veya başka bir ortama kaydettiğinizden<br>emin olun. Bellek kartını formatlamak için <b>Evet</b> öğesini seçin<br>ve 🕲 düğmesine basın. | <b>ö</b> :5  |
| Bellek dolu.                                                   | Bellek kartı dolu.<br>• Daha küçük bir resim boyutu seçin.<br>• Görüntüleri silin.<br>• Yeni bir bellek kartı takın.<br>• Bellek kartını çıkarın ve dahili belleği kullanın.                                                                                                    | 68, <b> </b> |

| Ekran                                      | Nedeni/Çözüm                                                                                                    |                              |
|--------------------------------------------|----------------------------------------------------------------------------------------------------|------------------------------|
| Resim kaydedilemiyor.                      | Görüntü kaydederken hata oluştu.<br>Dahili belleği veya bellek kartını formatlayın.                                                                                                    | <b>676</b> 96                |
|                                            | Fotoğraf makinesinin dosya numaraları tükendi.<br>Yeni bir bellek kartı takın ya da dahili belleği veya bellek kartını<br>formatlayın.                                                                                                    | <b>≫</b> 96,<br><b>∞</b> 111 |
|                                            | <ul> <li>Görüntü açılış ekranı için kullanılamaz.</li> <li>Aşağıdaki görüntüler açılış ekranı olarak kaydedilemez.</li> <li>Ado8x2592 ayarında Resim modu ile çekilen görüntüler</li> <li>Kolay panorama ve 3D fotoğrafçılık kullanılarak çekilen resimler</li> <li>Kesme ya da küçük resim düzenleme ile 320 × 240 ya da daha küçük boyuta indirgenmiş görüntüler</li> </ul> | <b>↔</b> 82                  |
|                                            | Kopyayı kaydetmek için alan yetersiz.<br>Hedef bellekten görüntü silin.                                                                                                    | 34                           |
| Albüm dolu. Başka resim<br>eklenemez.      | 200 görüntü albüme eklenmiş durumda.<br>• Albümden bazı görüntüleri çıkarın.<br>• Diğer albümlere ekleyin.                                                                                                    | <b>∞</b> 8<br><b>∞</b> 6     |
| Ses dosyası<br>kaydedilemiyor.             | Bu dosyaya seslî not eklenemez.<br>• Seşlî notlar filmlere eklenemez.<br>• Bu fotoğraf makinesi ile çekilen bir resim seçin.                                                                                                    | -<br>•••70                   |
| Çekilen fotoğrafta göz<br>kırpma saptandı. | Fotoğraf çekilirken bir veya daha fazla portre konusu göz<br>kırpmış olabilir.<br>Görüntüyü izleme modunda kontrol edin.                                                                                                    | 32, <b>🏍</b> 59              |
| Resim değiştirilemez.                      | Seçilen görüntü düzenlenemiyor.<br>• Düzenleme işlevini destekleyen görüntü seçin.<br>• Filmler düzenlenemez.                                                                                                    | <b>6</b> 17<br>-             |
| Film kaydedilemiyor.                       | Film bellek kartına kaydedilirken zaman aşımı hatası oldu.<br>Yazma hızı daha yüksek olan bir bellek kartı seçin.                                                                                                    | 18, 🍎 22                     |

DIŞ HCARET A.Ş.

| Ekran                                    | Nedeni/Çözüm                                                                                                    |                            |
|------------------------------------------|----------------------------------------------------------------------------------------------------|----------------------------|
| Bellekte resim yok.                      | <ul> <li>Dahili bellekte ya da bellek kartında görüntü yok.</li> <li>Fotoğraf makinesinin dahili belleğinde saklanan resimleri oynatmak için bellek kartını fotoğraf makinesinden çıkarın.</li> <li>Fotoğraf makinesinin dahili belleğine kaydedilmiş görüntüleri bellek kartına kopyalamak için, izleme menüsünde MENU düğmesine basarak Kopyala öğesini seçin.</li> </ul> | 19<br>🍽 71                 |
|                                          | Seçili albüme hiçbir resim eklenmedi.<br>• Resimleri albüme ekleyin.<br>• Resimlerin ekleneceği bir albüm seçin.                                                                                                    | <b>6€</b> 6<br><b>6€</b> 7 |
|                                          | Otomatik sıralama modunda seçilen kategoride hiçbir resim<br>yok.<br>Sıralanan resimleri içeren kategoriyi seçin.                                                                                                    | <b>~</b> 10                |
| Dosya resim verisi<br>içermiyor.         | Dosya bu fotoğraf makinesi ile oluşturulmadı.<br>Dosya bu fotoğraf makinesinde görüntülenemez.<br>Dosyayı, dosyanın oluşturulduğu veya düzenlendiği bilgisayar<br>ya da cihazları kullanarak görüntüleyin.                                                                                                    |                            |
| Bu dosyada izleme<br>yapılamaz.          |                                                                                                    | -                          |
| Tüm resimler gizli.                      | Slayt gösterisi için kullanılabilecek hiçbir resim yok.                                                                                                    | <b>6-6</b> 64              |
| Bu resim silinemez.                      | Resim korunmuş durumda.<br>Korumayı kaldırın.                                                                                                    | <b>6</b> 5                 |
| Gidilecek yer geçerli saat<br>diliminde. | Gidilecek yer bulunulan yerle aynı saat dilimi içinde.                                                                                                    | -                          |

| Ekran                                                        | Nedeni/Çözüm                                                                                                    | l III         |
|--------------------------------------------------------------|----------------------------------------------------------------------------------------------------|---------------|
| Panorama oluşturulamıyor.                                    | Kolay panorama ile çekim yapılamadı.                                                                                                    |               |
| Panorama oluşturulamıyor.<br>Kamerayı tek yöne çevirin.      | Aşağıdaki durumlarda kolay panorama ile çekim<br>yapılamayabilir.<br>- Belli bir süre sonunda cekim bitmediğinde.                                                                                                    | <b>60</b> 2   |
| Panorama oluşturulamıyor.<br>Kamerayı daha yavaş<br>çevirin. | <ul> <li>Fotoğraf makinesi çok hızlı hareket ettiğinde.</li> <li>Fotoğraf makinesi panoramik yönde düzgün hareket<br/>etmediğinde.</li> </ul>                                                                                                    |               |
| Çekim başarısız                                              | <ul> <li>3D resimler çekerken, ilk çekim başarısız oldu.</li> <li>Yeniden çekimi deneyin.</li> <li>Örneğin, konunun karanlık olduğu veya kontrastının düşük olduğu bazı çekim koşullarında, çekim yapılamayabilir.</li> </ul>                                                                                                    | 49            |
| İkinci resim çekilemedi                                      | <ul> <li>3D resimler çekerken, birinci resimden sonra ikinci resim<br/>çekilemedi.</li> <li>Yeniden çekimi deneyin. İlk resmi çektikten sonra, konu<br/>ekrandaki kılavuz ile hizalanacak şekilde fotoğraf<br/>makinesini yatay olarak hareket ettirin.</li> <li>Örmeğin konunun hareketli, karanlık olduğu veya<br/>kontrastının düşük olduğu bazı çekim koşullarında, ikinci<br/>çekim yapılamayabilir.</li> </ul> | 49            |
| 3D resim kaydedilemedi                                       | <ul> <li>3D resimler kaydedilemedi.</li> <li>Yeniden çekimi deneyin.</li> <li>Gereksiz resimleri silin.</li> <li>Konunun hareketli, karanlık olduğu veya kontrastının düşük olduğu bazı çekim koşullarında 3D resimler oluşturulamayabilir ve bunlar kaydedilemez.</li> </ul>                                                                                                    | 49<br>34<br>- |

| Ekran                                              | Nedeni/Çözüm                                                                                                    |                       |
|----------------------------------------------------|----------------------------------------------------------------------------------------------------|-----------------------|
| Bellek kartı çıkarıldı. Wi-Fi<br>şimdi devre dışı. | Fotoğraf makinesi ve akıllı cihaz kablosuz olarak birbirlerine<br>bağlıyken fotoğraf makinesindeki bellek kartı çıkartıldı.<br>Kablosuz bağlantı durduruldu. Bellek kartını tekrar takın ve<br>bağlantıyı tekrar kurun.                                                        | 109                   |
| Erişim yok                                         | Akıllı cihazdan bağlantı sinyali alınamadı. <b>Wi-Fi ağı</b> işlevini,<br><b>Wi-Fi seçenekleri</b> bölümünden <b>Açık</b> seçeneğine ayarlayın<br>ve fotoğraf makinesi ile akıllı cihazı kablosuz olarak tekrar<br>bağlayın.                                                   | 109,<br><b>50</b> 104 |
| Bağlanamadı                                        | Akıllı çihazdan iletişim sinyalleri alınırken bağlantı başarısız<br>oldu. Ayarlar menüsünde <b>Wi-Fi seçenekleri</b> altında yer alan<br><b>Kanal</b> bölümünden farklı bir kanal seçin ve kablosuz<br>bağlantıyı tekrar kurun.                                                | 109,<br>🏞 104         |
| Wi-Fi bağlantısı<br>sonlandırıldı.                 | Fotoğraf makinesi ve akıllı cihaz kablosuz olarak bağlıyken bir<br>HDMI, USB ya da ses/görüntü kablosu fotoğraf makinesine<br>bağlandığında, pil seviyesi azalmış ya da bağlantı zayıf<br>bağlantıdan ötürü kesilmiş. Kabloyu çıkarın ve kablosuz<br>bağlantıyı yeniden kurun. | 109,<br>🗢 104         |
| Objektif hatası                                    | Objektif hatası.<br>Fotoğraf makinesini kapatın ve sonra tekrar açın. Hata devam<br>ederse, satıcınıza veya Nikon yetkili servis temsilcisinizle<br>görüşün.                                                                                                    | 24                    |
| Haberleşme hatası                                  | Yazıcı ile iletişim sırasında hata oluştu.<br>Fotoğraf makinesini kapatın ve USB kablosunu yeniden<br>bağlayın.                                                                                                    | <b>æ</b> 30           |
| Sistem hatası                                      | Fotoğraf makinesinin dahili devresinde arıza oluştu.<br>Fotoğraf makinesini kapatın; pili çıkarıp tekrar takın ve fotoğraf<br>makinesini açın. Hata devam ederse, satıcınızla veya Nikon<br>yetkili servis temsilcisinizle görüşün.                                            | 14, 25                |

Dış Ticaret A.Ş.

Referans Bölümü

| Ekran                                         | Nedeni/Çözüm                                                                                                    |   |
|-----------------------------------------------|----------------------------------------------------------------------------------------------------|---|
| Yazıcı hatası: Yazıcı<br>durumunu kontrol et. | Yazıcı hatası.<br>Yazıcıyı kontrol edin. Sorunu giderdikten sonra, baskıya<br>devam etmek için <b>Devam et</b> öğesini seçerek 🐼 düğmesine<br>basın.*                  | - |
| Yazıcı hatası: kağıdı kontrol<br>edin         | Yazıcıya belirtilen boyutta kağıt koyulmamış.<br>Belirtilen kağıt boyutunu yükleyin ve baskıya devam etmek<br>için <b>Devam et</b> öğesini seçerek 🕲 düğmesine basın.* | - |
| Yazıcı hatası: kağıt sıkışması                | Yazıcıda kağıt sıkışmış.<br>Sıkışan kağıdı çıkarın ve baskıya devam etmek için <b>Devam et</b><br>öğesini seçerek 🛞 düğmesine basın.*                                  | - |
| Yazıcı hatası: kağıt bitti                    | Yazıcıda kağıt yok.<br>Belirtilen kağıt boyutunu yükleyin ve baskıya devam etmek<br>için <b>Devam et</b> öğesini seçerek 🕲 düğmesine basın.*                           | - |
| Yazıcı hatası: mürekkebi<br>kontrol edin      | Mürekkep sorunu.<br>Mürekkebi kontrol edin ve baskıya devam etmek için <b>Devam</b><br>et öğesini seçerek 🐼 düğmesine basın.*                                          | - |
| Yazıcı hatası: mürekkep<br>bitti              | Mürekkep bitmek üzere ya da mürekkep kartuşu boş.<br>Mürekkep kartuşunu değiştirin ve baskıya devam etmek için<br>Devam et öğesini seçerek 🕲 düğmesine basın.*         | - |
| Yazıcı hatası: dosya bozuk                    | Yazdırılacak görüntü ile ilgili bir hata oluştu.<br>Baskıyı iptal etmek için <b>İptal</b> öğesini seçin ve 🐼 düğmesine<br>basın.                                       | - |

\* Daha fazla bilgi için yazıcınızla birlikte verilen el kitabına başvurun.
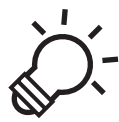

# Teknik Notlar ve Dizin

### Fotoğraf Makinesinin Ömrünü Uzatma ve Performans

|                         | Ò.2                                    |
|-------------------------|----------------------------------------|
| Fotoğraf Makinesi       | Ò-2                                    |
| Pil                     | ð⁄-3                                   |
| AC Şarj Adaptörü        | Ö <sup>-</sup> 4                       |
| Bellek Kartları         | Ò-5                                    |
| Temizleme ve Saklama    | Ò-6                                    |
| Temizlik                | Ò-6                                    |
| Saklama                 | Ò-6                                    |
| Sorun Giderme           | Ò.7                                    |
| Teknik Özellikler       | Q <sup>-</sup> 17                      |
| Onaylı Bellek Kartları  |                                        |
| Desteklenen Standartlar | Ö <sup>-</sup> 23                      |
| Dizin                   |                                        |
| DIŞ TICARET A.Ş.        | ······································ |

## Fotoğraf Makinesinin Ömrünü Uzatma ve Performans

### Fotoğraf Makinesi

Cihazı kullanırken ya da saklarken, bu Nikon ürününden uzun süre keyif almak için "Güvenliğiniz İçin" (Ürviii-x) kısmındaki uyarılara ek olarak aşağıda açıklanan önlemleri dikkate alın.

### Düşürmeyin

Ürününüz güçlü darbeye veya titreşime maruz kaldığında bozulabilir.

#### Objektifi ve Tüm Hareketli Parçaları Özenle Kullanın

Objektife, objektif kapağına, ekrana, bellek kartı yuvasına ya da pil yuvasına baskı uygulamayın. Bu parçalar kolayca zarar görebilir. Objektif kapağının zorlanması fotoğraf makinesinde bir arızaya yol açabilir veya objektif hasar görebilir. Ekran kırılırsa, kırık cam parçalarının cildinizle temas etmemesine ve sıvı kristalin gözler veya ağza girmemesine dikkat etmelisiniz.

### Kuru Tutun

Cihaz suya sokulursa veya yüksek seviyede neme maruz kalırsa zarar görecektir.

#### 🗸 Ani Sıcaklık Değişimlerinden Kaçının

Soğuk bir günde iyi ısıtılmış bir binaya girip çıkmak gibi, ani sıcaklık değişimleri fotoğraf makinesi içerisinde yoğunlaşmaya neden olabilir. Bu durumu engellemek için, ani sıcaklık değişimlerinden önce fotoğraf makinenizi taşıma çantasına veya plastik bir torbaya koyun.

### Güçlü Manyetik Alanlardan Uzak Tutun

Fotoğraf makinenizi güçlü elektromanyetik dalga yayan cihazların yakınında veya manyetik alanlarda kullanmayın ya da saklamayın. Güçlü statik elektrik veya radyo vericisi gibi manyetik alan oluşturan cihazlar fotoğraf makinenizin ekranına, bellek kartında kayıtlı veriye veya fotoğraf makinesinin içindeki devrelere zarar verebilir.

# Dış Ticaret A.Ş.

### 🚺 Objektifi Uzun Süre Güçlü Işık Kaynakları Altında Bırakmayın

Fotoğraf makinesini kullanırken veya saklarken objektifi uzun süre güneş veya güçlü ışık kaynakları altında bırakmayın. Güçlü ışık görüntü sensörüne zarar verip, fotoğraflarda hafif bulanıklığa neden olabilir.

#### Güç Kaynağını Çıkartmadan veya Sökmeden Önce Fotoğraf Makinesini Kapatmayı Unutmayın

Fotoğraf makinesi açıkken veya resim kaydı ya da silinmesi sırasında pili çıkartmayın. Bu tür durumlarda elektriğin kesilmesi veri kaybına neden olabilir veya fotoğraf makinesinin belleğinde veya iç devrelerde hasar oluşabilir.

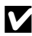

#### Ekran Hakkında Notlar

- Ekranlar ve elektronik vizörler çok yüksek hassasiyetle yapılmışlardır; piksellerin en az %99,99'u etkindir, en fazla %0,01'i eksik veya hatalıdır. Bu yüzden bu ekranlar her zaman yanık kalan (beyaz, kırmızı, mavi veya yeşil) veya her zaman yanmayan (siyah) pikseller içerebilir, bu bir arıza değildir ve cihazla kaydedilen görüntüleri etkilemez.
- Ekranda resimlerin parlak ışıkta görülmesi daha güç olabilir.
- Ekran bir LED arka plan ışığı ile aydınlatılır. Ekran kararmaya veya titremeye başlarsa, Nikon yetkili servis temsilcinize başvurun.

### Pil

Kullanmadan önce, "Güvenliğiniz İçin" (Qviii-x) bölümündeki uyarıları okuyun ve bunları uygulayın.

- Fotoğraf makinesini kullanmadan önce pil seviyesini kontrol edin ve gerekirse şarj edin. Pil tamamen dolduğunda şarja devam etmeyin, çünkü bu durum pil performansının düşmesine yol açacaktır. Önemli anlarda fotoğraf çekerken mümkünse tam şarjlı yedek bir pil bulundurun.
- Pili 0°C altındaki ya da 40°C üzerindeki ortam sıcaklıklarında kullanmayın.
- Kullanmadan önce, pili ortam sıcaklığı 5°C ila 35°C olan bir iç mekanda şarj edin.
- AC Şarj Adaptörü EH-70P veya bir bilgisayar kullanılarak COOLPIX S6500 fotoğraf makinesi şarj edilirken, pil 0°C'nin altındaki veya 45°C'nin üstündeki ortam sıcaklıklarında şarj olmaz.

Dış Ticaret A.Ş.

- Kullanım esnasında pilin ısınabileceğini unutmayın; şarj etmeden önce pilin soğumasını bekleyin. Bu önlemlerin uygulanmaması pilin hasar görmesine, performansının düşmesine ya da normal şekilde şarj olmamasına neden olabilir.
- Soğuk günlerde pillerin kapasitesi düşer. Biten pil düşük bir sıcaklıkta kullanılırsa, fotoğraf makinesi açılmayacaktır. Soğuk havada resim çekmek için dışarı çıkmadan önce pilin tam dolu olduğundan emin olun. Gerekli olması olasılığına karşı soğuk olmayan bir yerde yedek pil bulundurun. Isındığında, pil şarjının bir kısmını toplayabilir.
- Pil terminallerinin kirli olması fotoğraf makinesinin çalışmasını engelleyebilir. Pil terminallerinin kirlenmesi halinde, kullanım öncesinde terminalleri temiz, kuru bir bezle silin.
- Pil belli bir süre kullanılmayacaksa, pili fotoğraf makinesine takın ve saklamak üzere çıkarmadan önce bitene kadar kullanın. Pil, ortam sıcaklığı 15°C ila 25°C arası olan bir ortam sıcaklığında serin bir yerde saklanmalıdır. Pili sıcak veya aşırı soğuk ortamlarda saklamayın.
- Pili kullanılmadığı zamanlarda mutlaka fotoğraf makinesinden veya isteğe bağlı pil şarj cihazından çıkarın.
   Pili taktığınız zaman, kullanmasanız dahi pilden belli miktarda akım çekilir. Bu, pilin aşırı boşalmasına ve işlevini tamamen kaybetmesine neden olabilir. Pil deşarj olduğunda fotoğraf makinesini açmak ya da kapatmak pilin ömrünü kısaltır.
- Pili en az altı ayda bir şarj edin ve saklamak amacıyla kaldırmadan önce tamamen bitene kadar kullanın.
- Pili fotoğraf makinesinden veya isteğe bağlı pil şarj cihazından çıkardıktan sonra, ürünle birlikte verilen pil kutusuna koyun ve serin bir yerde saklayın.
- Tam şarj olmuş bir pilin oda sıcaklığında kullanıldığında şarj tutma süresinde görülen belirgin düşüş, pilin değiştirilmesi gerektiğini gösterir. Yeni bir EN-EL19 pil alın.
- Pil şarj tutmuyorsa değiştirin. Kullanılmış piller çok değerli bir kaynaktır. Kullanılmış pilleri yerel yönetmeliklere uygun şekilde değerlendirin.

### AC Şarj Adaptörü

Kullanmadan önce, "Güvenliğiniz İçin" (🛄 viii-x) bölümündeki uyarıları okuyun ve bunları uygulayın.

- EH-70P AC Şarj Adaptörü sadece uyumlu cihazlarla kullanım içindir. Başka marka ya da modelde bir aygıtla birlikte kullanmayın.
- EH-70P, AC 100-240 V, 50/60 Hz elektrik prizleri ile uyumludur. Diğer ülkelerde kullanırken, gerekirse (piyasada satılan) fiş adaptörleri kullanın. Fiş adaptörleri hakkında daha fazla bilgi edinmek için seyahat acentenize danışın.

 Asla EH-70P AC Şarj Adaptörü veya USB AC adaptöründen farklı bir marka ya da model AC adaptörü kullanmayın. Bu uyarının göz ardı edilmesi fotoğraf makinesinin aşırı ısınmasına veya hasar görmesine neden olabilir.

### **Bellek Kartları**

- Sadece Secure Digital bellek kartlarını kullanın. Önerilen bellek kartları hakkında bilgi için, bkz. "Onaylı Bellek Kartları" (22).
- Bellek kartı ile birlikte verilen belgelerdeki önlemlere dikkat edin.
- Bellek kartının üzerine etiket yapıştırmayın.
- Bellek kartını bir bilgisayar kullanarak formatlamayın.
- Başka bir aygıtta kullanılan bir bellek kartını bu fotoğraf makinesine ilk kez taktığınızda, bellek kartını bu fotoğraf makinesiyle formatladığınızdan emin olun. Bu fotoğraf makinesiyle kullanmadan önce yeni bellek kartlarını bu fotoğraf makinesiyle formatlamanızı öneririz.
- Bir bellek kartı formatlama işleminin, bellek kartındaki tüm resimlerin ve diğer verilerin kalıcı biçimde silinmesine yol açacağını unutmayın. Bellek kartında saklamak istediğiniz kayıtlı veriler varsa, formatlamadan önce bu verileri bilgisayara kopyalayın.
- Fotoğraf makinesi açıldığında Kart formatlanmamış. Kart formatlansın mı? mesajı gösterilirse, bellek kartı formatlanmalıdır. Bellek kartında silmek istemediğiniz bir veri varsa, Hayır seçeneğini seçin ve düğmesine basın. Bu veriyi formatlamadan önce bir bilgisayara kopyalayın. Bellek kartını formatlamak için Evet öğesini seçin.
- Bellek kartını formatlarken, resimleri kaydederken veya silerken ve resimleri bir bilgisayara kopyalarken, aşağıdaki talimatları dikkate alın, aksi takdirde veriler ya da bellek kartı hasar görebilir.
  - Pil yuvası/bellek kartı yuvası kapağını açmayın ya da bellek kartını veya pili çıkarmayın.
  - Fotoğraf makinesini kapatmayın.
  - AC adaptörünü ayırmayın.

### Temizleme ve Saklama

### Temizlik

Alkol, tiner ve diğer uçucu kimyasalları kullanmayın.

| Objektif | Objektifin cam kısımlarına parmağınızla temas etmekten kaçının. Toz ve tüyleri havalı<br>fırçayla temizleyin (hava akışı sağlamak için hava pompalanan ucuna plastik top taklılı küçük<br>bir alet). Havalı firça ile temizlenemeyen parmak izlerini ve diğer lekeleri yok etmek için,<br>objektifi yunyuşak bir bezle, ortadan başlayarak dışa doğru açılan hareketlerle silin. Bu<br>mümkün değilse, objektif temizleme sıvısıyla hafifçe nemlendirilmiş bir bezle temizleyin. |
|----------|----------------------------------------------------------------------------------------------------|
| Ekran    | Toz veya tüyleri havalı fırça ile temizleyin. Parmak izlerini ve diğer lekeleri temizlemek için,<br>basınç uygulamamaya dikkat ederek ekranı yumuşak ve kuru bir bezle silin.                                                                                                    |
| Gövde    | Toz, kir veya kumu temizlemek için bir havalı firça kullanın, daha sonra yumuşak, kuru bir<br>bezle silin. Fotoğraf makinesini kumsalda ya da başka bir kumlu veya tozlu ortamda<br>kullandiktan sonra, kumu, tozu ve tuzu tatlı suyla tatlı su kullanılarak hafifçe nemlendirilmiş<br>bir bezle temizleyin, ardından tamamen kurulayın. Fotoğraf makinesinin içindeki<br>yabancı maddeler garanti kapsamı dışındaki bazı hasarların oluşmasına neden<br>olabilir.               |

### Saklama

Kullanılmadığı zaman fotoğraf makinesini kapatın. Fotoğraf makinesini kaldırmadan önce açık lambasının sönmüş olduğundan emin olun. Fotoğraf makinesi uzun bir süre kullanılmayacaksa pilleri çıkartın. Fotoğraf makinesini naftalin ve kafuru tabletleri ile birlikte veya aşağıdaki yerlerde saklamayın:

- Televizyon veya radyo gibi, güçlü elektromanyetik dalga yayan cihazların yanında
- –10°C altındaki ya da 50°C üstündeki sıcaklıklara maruz kalan yerlerde
- Yeterli havalandırma olmayan veya nem oranının %60'ın üzerinde olduğu yerlerde

Fotoğraf makinesini küflenmeye karşı korumak için en az ayda bir kere sakladığınız yerden çıkarın. Fotoğraf makinesini açın ve tekrar kaldırmadan önce deklanşöre birkaç kez basın.

Pili saklamak için, "Fotoğraf Makinesinin Ömrünü Uzatma ve Performans" (22) bölümünde bulunan "Pil" (23) kısmındaki önlemlere uyun.

### Sorun Giderme

Fotoğraf makineniz beklendiği şekilde çalışmazsa satıcınıza veya Nikon yetkili servis temsilcisine danışmadan önce aşağıdaki genel sorunlar listesini kontrol edin.

#### Güç, Görüntü, Ayar Sorunları

| Sorun                                                | Nedeni/Çözüm                                                                                                    | Ш                          |
|------------------------------------------------------|----------------------------------------------------------------------------------------------------|----------------------------|
| Fotoğraf makinesi açık fakat<br>yanıt vermiyor.      | Kaydın bitmesini bekleyin.<br>Sorun devam ederse, fotoğraf makinesini kapatın.<br>Fotoğraf makinesi kapanmazas, pili veya pilleri çıkarıp<br>tekrar takın ya da bir AC adaptörü kullanıyorsanız, AC<br>adaptörünü çıkarıp tekrar takın.<br>Güç kaynağının çıkarılıp yeniden takılması durumunda,<br>kaydetmekte olduğunuz tüm verileri kaybetmekle birlikte,<br>zaten kaydetmiş olduğunuz verilerin bundan<br>etkilenmeyeceklerini aklınızda bulundurun. | 25, <b>🏍</b> 113           |
| Fotoğraf makinesine takılı olan<br>pil şarj olmuyor. | <ul> <li>Tüm bağlantıları doğrulayın.</li> <li>Ayarlar menüsünde Kapalı ayarı Bilgisayardan şarj<br/>konumdadır.</li> <li>Fotoğraf makinesi bir bilgisayara bağlanarak şarj<br/>edildiğinde, fotoğraf makinesi kapatılırsa pil şarjı<br/>duruyor.</li> <li>Fotoğraf makinesi bir bilgisayar bağlanarak şarj<br/>edildiğinde, bildiseva belçimençe alpırar o (uvleu modu)</li> </ul>                                                                      | 16<br>105,<br>🍽 100<br>105 |
| LΛ                                                   | edildiğinde, bilgisayar beklemeye alınırsa (uyku modu)<br>pil şarjı durur ve fotoğraf makinesi kapanabilir.<br>Bilgisayarın özelliklerine, ayarlarına ve durumuna bağlı<br>olarak, fotoğraf makinesine yerleştirilmiş olan pilin<br>bilgisayar bağlantısı yoluyla şarj edilmesi mümkün<br>olmayabilir.                                                                                                    | -                          |
| Fotoğraf makinesi açılamıyor.                        | Pil deşarj olmuş.                                                                                                    | 24                         |

|      | ret | $\Delta S$ |
|------|-----|------------|
| TICU |     | /\·y·      |

| Sorun                                          | Nedeni/Çözüm                                                                                                    |                        |
|------------------------------------------------|----------------------------------------------------------------------------------------------------|------------------------|
| Fotoğraf makinesi uyarı<br>yapmadan kapanıyor. | <ul> <li>Pil deşarj olmuş.</li> <li>Uzun bir süre hiçbir işlem yapılmadığında, fotoğraf<br/>makinesi güç tasarrufu için otomatik olarak kapanır.</li> <li>Fotoğraf makinesi ya da pil çok soğuk hale gelmiş ve<br/>düzgün çalışamıyor.</li> <li>Fotoğraf makinesi açıkken, AC Şarj Adaptörü bağlıysa<br/>fotoğraf makinesi kapanır.</li> <li>Bit bilgingar yapı anışmış bağlanan LISP kablayunun</li> </ul> | 24<br>104<br>Č:3<br>16 |
| jupinduli iupinijoi.                           | <ul> <li>bi bilgiadyal veya yazıcıya bağıaları oso kabilosululu<br/>bağlantısi kesildiğinde, fotoğraf makinesi kapanır. USB<br/>kablosunu yeniden takın.</li> <li>Fotoğraf makinesinin içi ısınmıştır. İçerisi soğuyana<br/>kadar fotoğraf makinesini kapalı tutun ve ardından<br/>yeniden açmayı deneyin.</li> </ul>                                                                                       | -                      |
|                                                | <ul> <li>Fotoğraf makinesi kapalı.</li> <li>Güç tasarrufu için bekleme modu: açma/kapama<br/>düğmesine, deklanşöre, O düğmesine, D<br/>düğmesine va da O (P film kavıtı düğmesine basın</li> </ul>                                                                                                    | 25<br>2, 25            |
| Ekran boş.                                     | <ul> <li>Flaş lambaş kırmızı renkte yanıp sönüyorsa, flaş şarj<br/>oluncaya kadar bekleyin.</li> <li>Fotoğraf makinesi ve bilgisayar, USB kablosu ile<br/>bağlanmıştır.</li> </ul>                                                                                                    | 57<br>86, 91           |
|                                                | Fotoğraf makinesi ve televizyon ses/görüntü kablosu<br>veya HDMI kablosu ile bağlanmıştır.                                                                                                    | 86, <b>6-0</b> 26      |
| Ekranı okumak güç.                             | <ul><li>Ekran parlaklığını ayarlayın.</li><li>Ekran kirli. Ekranı temizleyin.</li></ul>                                                                                                    | 104, 🏍 86<br>🏹 6       |

| Sorun                                                                                         | Nedeni/Çözüm                                                                                                    |                  |
|-----------------------------------------------------------------------------------------------|----------------------------------------------------------------------------------------------------|------------------|
| Kayıt tarihi ve saati doğru<br>değil.                                                         | <ul> <li>Fotoğraf makinesinin saat ayarı yapılmadıysa, çekim<br/>yapılırken veya film kaydedilirken "Tarih ayarlanmadı"<br/>göstergesi yanıp söner. Saat ayarlanmadan önce<br/>kaydedilen görüntüler veya filmler, sırasıyla "00/00/0000<br/>00:00' veya "01/01/2013 00:00' olarak tarihlendirilir.<br/>Ayarlar menüsündeki Saat dilimi ve tarih<br/>seçeneğinden doğru saat ve tarihi ayarlayın.</li> <li>Fotoğraf makinesinin saat ayarı, normal saatler kadar<br/>kesin değildir. Daha kesin bir saati ölçü alarak, fotoğraf<br/>makinesinin saat ayarını düzenli aralıklarla kontrol edin.</li> </ul> | 20, 104,<br>☎ 83 |
| Ekranda hiç bir gösterge yok.                                                                 | Ayarlar menüsünün <b>Bilgileri gizle</b> öğesinde, <b>Resim</b><br><b>bilgisi</b> için <b>Ekran ayarları</b> seçilmiştir.                                                                                                    | 104, 🏍 86        |
| Tarihi bas kullanılamıyor.                                                                    | Ayarlar menüsünde <b>Saat dilimi ve tarih</b> ayarı<br>yapılmamıştır.                                                                                                    | 20, 104,<br>🏍83  |
| Tarihi bas etkinleştirildiğinde<br>bile görüntülere tarih<br>basılmıyor.                      | <ul> <li>Geçerli çekim modu, <b>Tarihi bas</b> özelliğini<br/>desteklemiyor.</li> <li>Tarih filmlere yazdırılamaz.</li> </ul>                                                                                                    | 104, 🏍89         |
| Fotoğraf makinesi açıldığında,<br>saat dilimi ve tarihi ayarlamak<br>için ekran görüntülenir. | Saat pili deşarj olmuş; tüm ayarlar varsayılan ayarlara geri                                                                                                    | 20, 22           |
| Fotoğraf makinesi ayarları<br>sıfırlanıyor.                                                   | yukenini.                                                                                                    |                  |
| Ekran kapanıyor ve açık<br>lambası hızlı bir şekilde yanıp<br>sönüyor.                        | Pil sıcaklığı yüksek. Fotoğraf makinesini kapatın ve<br>kullanmaya devam etmeden önce pilin soğumasını<br>bekleyin. Lamba üç dakika boyunca yanıp söndükten<br>sonra fotoğraf makinesi otomatik olarak kapanır. Açma/<br>kapama düğmesine basılması da fotoğraf makinesini<br>kapatacaktır.                                                                                                    | 25               |
| Fotoğraf makinesi ısınıyor.                                                                   | Uzun süreli film çekimlerinde, Eye-Fi kartı kullanılarak<br>görüntüler gönderildiğinde veya sıcak bir alanda<br>kullanılırken fotoğraf makinesi ısınabilir; bu bir arıza<br>değildir.                                                                                                    | -                |

#### Çekim Sorunları

| Sorun                                              | Nedeni/Çözüm                                                                                                    | Ш.                                          |
|----------------------------------------------------|----------------------------------------------------------------------------------------------------|---------------------------------------------|
| Çekim moduna geçilemiyor.                          | <ul> <li>HDMI kablosunu veya USB kablosunu çıkartın.</li> <li>Fotoğraf makinesi, bir AC Şarj Adaptörü ile elektrik<br/>prizine bağlı iken çekim moduna alınamaz.</li> </ul>                                                                                                    | 86, 91,<br>♣26,<br>♣30<br>17                |
| Deklanşöre basıldığında hiçbir<br>resim çekilmedi. | <ul> <li>Fotoğraf makinesi izleme modundayken, ☐<br/>düğmesine, deklanşöre ya da ● (*★ film kayıt)<br/>düğmesine basın.</li> <li>Menüler görüntülenirken, MENU düğmesine basın.</li> <li>Pil deşarj olmuş.</li> <li>Flaş lambası yanıp sönerken, flaş şarj olmaktadır.</li> </ul>                                                                                                  | 2, 32<br>6<br>24<br>57                      |
| 3D resim çekilemiyor.                              | Konunun karanlık olduğu veya kontrastının düşük olduğu<br>vb. bazı çekim koşullarında, ikinci çekim yapılamayabilir<br>veya 3D resim kaydedilemeyebilir.                                                                                                    | -                                           |
| Fotoğraf makinesi netleme<br>yapamıyor.            | <ul> <li>Nesne çok yakın. Makro modu ile ya da Otomatik<br/>sahne seçimi veya Yakın çekim sahne modunda<br/>çekim yapmayı deneyin.</li> <li>Hedef konu üzerinde otomatik netleme ile iyi sonuç<br/>alınamayacak bir konudur.</li> <li>Ayarlar menüsünde AF yardımcısı öğesini Otomatik<br/>olarak ayarlayın.</li> <li>Fotoğraf makinesini kapatın ve sonra tekrar açın.</li> </ul> | 41, 44, 62<br>76<br>104, <b>**</b> 92<br>25 |

| Sorun                                                  | Nedeni/Çözüm                                                                                                    |                                                                    |
|--------------------------------------------------------|----------------------------------------------------------------------------------------------------|--------------------------------------------------------------------|
| Görüntüler bulanık.                                    | <ul> <li>Flaş kullanın.</li> <li>ISO duyarlılığı değerini artırın.</li> <li>Titreşim azaltma veya hareket algılama özelliğini etkinleştirin.</li> <li>BSS (En İyi Çekim Seçici) öğesini kullanın.</li> <li>Çekim sırasında fotoğraf makinesini sabitlemek için bir tripod kullanın (aynı zamanda otomatik zamanlamayı kullanmak daha etkilidir).</li> </ul>                                                                                                    | 57<br>68<br>104<br>45, 68,<br><b>0</b><br>60                       |
| Flaşla çekilen fotoğraflarda parlak benekler oluşuyor. | Havadaki partiküllerden flaş yansıyor. Flaş modu ayarını 🛞 (kapalı) konuma getirin.                                                                                                    | 58                                                                 |
| Flaş patlamıyor.                                       | <ul> <li>Flaş modu, () (kapalı) konumdadır.</li> <li>Flaşın patlamadığı sahne modu seçilmiştir.</li> <li>Akıllı portre menüsünde Göz kırpma kontrolü öğesi için Açık ayarı seçilmiştir.</li> <li>Akıllı portre menüsünde Gülümseme zamanl. öğesi için Açık (sürekli) veya Açık (BSS) ayarı seçilmiştir.</li> <li>Flaşın kısıtlandığı başka bir işlev etkinleştirilmiştir.</li> </ul>                                                                                                    | 57<br>65<br>69<br>67<br>70                                         |
| Dijital zoom kullanılamıyor.                           | <ul> <li>Ayarlar menüsünde Dijital zoom ayarı Kapalı<br/>konumundadır.</li> <li>Dijital zoom ayağıdaki durumlarda kullanılamaz.</li> <li>Otomatik sahne seçimi, Portre, Gece portresi,<br/>Gece manzarası, Arka plan aydınlatma (HDR,<br/>Açık olarak ayarlandığında), Kolay panorama, Evcil<br/>hayvan portresi ya da 3D fotoğrafçılık sahne<br/>modunda ayarlandığında</li> <li>Akıllı portre modu seçildiğinde</li> <li>Çekim menüsünde Sürekli öğesi Ardışık 16 çekim<br/>olarak ayarlandığında</li> <li>Çekim menüsünde AF alanı modu (\$\$) lögesi<br/>Konuyu izleme olarak ayarlandığında</li> </ul> | 104, <b>*</b> 93<br>40<br>53<br>68, <b>*</b> 45<br>67, <b>*</b> 51 |
|                                                        | Dış Ticaret A.Ş.                                                                                                    |                                                                    |

| Sorun                                                                                     | Nedeni/Çözüm                                                                                                    |                             |
|-------------------------------------------------------------------------------------------|----------------------------------------------------------------------------------------------------|-----------------------------|
| Resim modu kullanılamıyor.                                                                | <b>Resim modu</b> seçeneğini kısıtlayan başka bir fonksiyon<br>etkinleştirilmiştir.                                                                                                    | 70                          |
| Deklanşöre basılıp<br>bırakıldığında ses çıkmıyor.                                        | Ayarlar menüsünde <b>Ses ayarları &gt; Deklanşör sesi</b> ayarı<br>için <b>Kapalı</b> seçilmiştir. <b>Açık</b> seçilse bile, bazı çekim<br>modlarında ve ayarlarda ses üretilmez.                                                                                                    | 104, 🏍 94                   |
| AF yardımcı aydınlatması<br>yanmıyor.                                                     | Ayarlar menüsünde <b>AF yardımcısı</b> seçeneği için <b>Kapalı</b><br>seçilmiştir. <b>Otomatik</b> seçilse bile, netleme alanının<br>konumuna veya geçerli sahne moduna bağlı olarak AF<br>yardımcı aydınlatması yanmayabilir.                                                                                                    | 104, <b>🏍</b> 92            |
| Görüntüler lekeli görünüyor.                                                              | Objektif kirlidir. Objektifi temizleyin.                                                                                                    | <b>Ö</b> -6                 |
| Renkler doğal değil.                                                                      | Beyaz dengesi ya da renk düzgün ayarlanmamıştır.                                                                                                    | 45, 68,<br><b>6-0</b> 42    |
| Fotoğraflarda gelişigüzel<br>aralıklı, parlak renkli pikseller<br>("kumlanma") görünüyor. | Konu karanlık olduğundan, deklanşör hızı çok düşük ya da<br>ISO duyarlılığı çok yüksek. Kumlanmanın giderilmesi için<br>aşağıdakiler uygulanabilir:<br>• Flaş kullanılır.<br>• Daha düşük bir ISO duyarlılığı ayarı seçilir.                                                                                                    | 57<br>68, <b>**</b> 49      |
| Görüntüler çok karanlık (düşük<br>pozlama).                                               | <ul> <li>Flaş modu, ((apalı) konumdadır.</li> <li>Flaş çamının önü kapalıdır.</li> <li>Konu flaş mesafesinin dışındadır.</li> <li>Pozlama telafisini ayarlayın.</li> <li>ISO duyarlılığını artırın.</li> <li>Konu arka planı aydınlatılmıştır. Arka plan aydınlatma sahne modunu seçin veya flaş modu ayarını (dolgu flaşı) olarak yapın.</li> </ul> | 57<br>28<br>57<br>64<br>68, |
| Görüntüler çok parlak (fazla<br>pozlama).                                                 | Pozlama telafisini ayarlayın.                                                                                                    | 64                          |
| 1AA                                                                                       | KALASULU                                                                                                    |                             |
|                                                                                           | Dış Ticaret A.Ş.                                                                                                    |                             |

| Sorun                                                                                                    | Nedeni/Çözüm                                                                                                    |                                                        |
|----------------------------------------------------------------------------------------------------|----------------------------------------------------------------------------------------------------|--------------------------------------------------------|
| Flaş 🕬 (otomatik kırmızı göz<br>azaltma işlevi) olarak<br>ayarlandığında beklenmedik<br>sonuçlar oluşuyor. | ★ (otomatik kırmızı göz azaltma işlevi) veya yavaş<br>senkronlu dolgu flaşıyla resim çekerken ve Gece portresi<br>sahne modunda kırmızı göz azaltma özelliğiyle çekim<br>yaparken, çok nadır durumlarda Fotoğraf makinesindeki<br>Kırmızı Göz Azaltma İşlevi kırmızı gözden etkilenmemiş<br>alanlara da uygulanabilir. Gece portresi haricinde bir<br>sahne modu kullanın ve flaş modunu ★ (otomatik<br>kırmızı göz azaltma işlevi) haricinde bir ayara getirin ve<br>tekrar resim çekmeyi deneyin.       | 42, 57                                                 |
| Ten tonları yumuşatılmıyor.                                                                                | <ul> <li>Bazı çekim koşullarında yüzlerdeki ten topları<br/>yumuşatılmayabilir.</li> <li>Dört ve daha fazla yüz bulunan resimler için İzleme<br/>menüsündeki Büyüleyici rötuş efekti içinde Ten<br/>yumuşatma efektini kullanmayı deneyin.</li> </ul>                                                                                                    | 53<br>84, <b>2</b> 0                                   |
| Resimleri kaydetmek uzun<br>süre alıyor.                                                                   | <ul> <li>Resimlerin kaydedilmesi aşağıdaki durumlarda daha uzun sürebilir.</li> <li>Örneğin, karanlık bir ortamda çekim yaparken kumlanma azaltma işlevi çalıştığında.</li> <li>Flaş modu \$ (otomatik kırmızı göz azaltma işlevi) olarak ayarlandığında.</li> <li>Gece manzarası, Gece portresi ya da Arka plan aydınlatma (HDR, Açık olarak ayarlıyken) sahne modunda çekim yaparken</li> <li>Çekim sırasında ten yumuşatma işlevi uygulandığında.</li> <li>Sürekli çekim modunu kullanırken</li> </ul> | -<br>59<br>42, 44, 46<br>41, 42, 69<br>68, <b>~</b> 45 |
| Halka şekilli bant ya da<br>gökkuşağı renginde şerit ekran<br>ya da resimlerde görünür.                    | Arka plan aydınlatması altında çekim yaparken ya da çok<br>güçlü bir ışık kaynağı (güneş ışığı gibi) çerçeve içindeyse,<br>halka şekilli bant ya da gökkuşağı renginde şerit<br>(gölgelenne) ortaya çıkabilir. İşık kaynağının koumunu<br>değiştirin ya da ışık kaynağı çerçeveye girmeyecek şekilde<br>resmi çerçeveleyin ve tekrar deneyin.                                                                                                    | -                                                      |

Dış Ticaret A.Ş.

#### İzleme Sorunları

| Sorun                                                                                              | Nedeni/Çözüm                                                                                                    | Ш.                                                                     |
|----------------------------------------------------------------------------------------------------|----------------------------------------------------------------------------------------------------|------------------------------------------------------------------------|
| Dosya izleme yapılamıyor.                                                                          | <ul> <li>Bilgisayarda veya başka marka bir fotoğraf makinesinde<br/>dosyanın veya klasörün üzerine yazılmış ya da dosya<br/>veya klasör yeniden adlandırılmıştır.</li> <li>COOLPIX 56500, başka marka veya model bir dijital<br/>fotoğraf makinesiyle kaydedilen filmleri oynatamaz.</li> </ul>                                                                                                    | -<br>101                                                               |
| Görüntüde yaklaştırma<br>yapılamıyor.                                                              | <ul> <li>İzleme zoom işlevi filmlerde, küçük resimlerde ya da<br/>320 × 240 veya daha küçük boyutlara kesilmiş<br/>görüntülerde kullanılamaz.</li> <li>Fotoğraf makinesi HDMI ile bağlandığında 3D resimler<br/>büyütülemez ve bunlar 3D olarak izlenirler.</li> <li>COOLPIX 56500, başka bir marka ya da model dijital<br/>kamera ile çekilen resimlere yakınlaştırma<br/>uygulayamayabilir.</li> </ul> | -<br>49<br>-                                                           |
| Ses notları kaydedilemiyor.                                                                        | <ul> <li>Sesli notlar filmlere eklenemez.</li> <li>Diğer fotoğraf makineleri ile çekilmiş resimlere ses<br/>notları eklenemez. Başka bir fotoğraf makinesiyle<br/>resimlere eklenen sesli notlar bu fotoğraf makinesinde<br/>izlenemez.</li> </ul>                                                                                                    | -<br>84, <b>&amp;\$</b> 69                                             |
| Hızlı rötuş, D-Lighting,<br>büyüleyici rötuş, küçük resim<br>veya kesme işlevleri<br>kullanılamaz. | <ul> <li>Durağan görüntüler için kullanılan işlevler, filmler için<br/>kullanılamaz.</li> <li>Resimleri düzenlemek için gerekli olan koşulları<br/>doğrulayın.</li> <li>Fotoğraf makinesi, diğer fotoğraf makineleri ile çekilen<br/>resimleri düzenleyemez.</li> </ul>                                                                                                    | -<br>84, <b>4</b><br><b>6</b><br>17<br>84, <b>6</b><br>16,<br><b>6</b> |
| Resim döndürülemiyor.                                                                              | COOLPIX S6500, başka marka veya model dijital fotoğraf<br>makinesiyle çekilen resimleri ya da <b>3D fotoğrafçılık</b> ile<br>çekilen resimleri döndüremez.                                                                                                    | -                                                                      |

# Dış Ticaret A.Ş.

| Sorun                                                                                                    | Nedeni/Çözüm                                                                                                    |                                                            |
|----------------------------------------------------------------------------------------------------|----------------------------------------------------------------------------------------------------|------------------------------------------------------------|
| Resimler TV ekranında<br>görüntülenmiyor.                                                                                                    | <ul> <li>Video modu ya da HDMI, TV ayarları ayarlar<br/>menüsünde düzgün ayarlanmamıştır.</li> <li>Kablolar, mikro HDMI konektörüne (Tip D) ve USB/ses/<br/>görüntü konektörüne aynı anda bağlanır.</li> <li>Bellek kartınıda görüntü yoktur. Bellek kartını değiştirin.<br/>Dahili bellekteki resimleri oynatmak için bellek kartını<br/>çıkarın.</li> </ul>                                                                                                    | 105, 🗢 99<br>86, 91,<br>주 26,<br>주 30<br>19                |
| Albüm simgeleri varsayılan<br>simgelere geri yükleniyor,<br>albümlere eklenen resimler sik<br>kullanılan resimler modunda<br>görüntülenemiyor. | Dahili belleğe veya bellek kartına kaydedilen veriler, bir<br>bilgisayarla üzerine yazıldığında doğru izlenemeyebilir.                                                                                                    | -                                                          |
| Otomatik sıralama modunda<br>kaydedilen resimler<br>gösterilemiyor.                                                                            | <ul> <li>İstenen görüntü şu anda görüntülenen kategoriden<br/>farklı bir kategoriye ayrılmıştır.</li> <li>COOLPIX S6500 dışında bir fotoğraf makinesiyle çekilen<br/>görüntüler ve <b>Kopyala</b> seçeneği ile kopyalanan<br/>görüntülen etter ayralık sıralama modunda<br/>görüntülenemez.</li> <li>Bilgisayar tarafından üzerlerine yazılmışlarsa, dahili<br/>belleğe veya bellek kartına kaydedilen görüntüler<br/>doğru izlenemeyebilir.</li> <li>Her bir kategoriye toplamda en çok 999 görüntü ve film<br/>eklenebilir. İstenen kategori toplam olarak 999 görüntü<br/>veya film içeriyorsa, yeni görüntü veya film eklenemez.</li> </ul> | 82, <b>*</b> 10<br>82, <b>*</b> 10<br>-<br>82, <b>*</b> 10 |

| Sorun                                                                                              | Nedeni/Çözüm                                                                                                    |                                     |
|----------------------------------------------------------------------------------------------------|----------------------------------------------------------------------------------------------------|-------------------------------------|
| Nikon Transfer 2, fotoğraf<br>makinesi bir bilgisayara<br>bağlandığında başlamıyor.                | <ul> <li>Fotoğraf makinesi kapalıdır.</li> <li>Pil deşarj olmuştur.</li> <li>USB kablosu doğru bağlanmamıştır.</li> <li>Fotoğraf makinesi bilgisayarda tanınmıyordur.</li> <li>Sistem gereksinimlerini onaylayın.</li> <li>Bilgisayar Nikon Transfer 2'yi otomatik başlatacak<br/>şekilde ayarlanmamıştır. Nikon Transfer 2 hakkında daha<br/>fazla bilgi için, ViewNX 2'de bulunan yardım bilgilerine<br/>bakın.</li> </ul> | 25<br>24<br>86, 91<br>-<br>88<br>93 |
| Fotoğraf makinesi bir yazıcıya<br>bağlandığında PictBridge<br>başlangıç ekranı<br>görüntülenmiyor. | Bazı PictBridge uyumlu yazıcılarda PictBridge başlangıç<br>ekranı görüntülenmeyeceği gibi ayarlar mehüsünde<br>Bilgisayardan şarj seçeneği Otomatik biçiminde<br>ayarlandığında görüntü basımak da mümkün olmayabilir.<br>Bilgisayardan şarj seçeneğini Kapalı olarak ayarlayın ve<br>fotoğraf makinesini yazıcıya yeniden bağlayın.                                                                                         | 105,<br>🗢 100                       |
| Yazdırılacak görüntüler<br>görüntülenmiyor.                                                        | <ul> <li>Bellek kartında görüntü yoktur. Bellek kartını değiştirin.</li> <li>Dahili bellekteki kartındaki görüntüleri basmak için<br/>bellek kartını çıkarın.</li> <li>3D fotoğrafçılık ile çekilen resimler yazdırılamaz.</li> </ul>                                                                                                    | 18<br>19<br>49                      |
| Uygun kağıt boyutu fotoğraf<br>makinesinden seçilemiyor.                                           | PictBridge uyumlu bir yazıcıyla baskı yapıyor olsanız da<br>aşağıdaki durumlarda kağıt boyutu fotoğraf makinesinden<br>seçilemez. Kağıt boyutunu seçmek için yazıcıyı kullanın.<br>• Yazıcı fotoğraf makinesi tarafından belirtilen kağıt<br>boyutlarını desteklemiyor.<br>• Yazıcı kağıt boyutunu otomatik olarak seçiyor.                                                                                                  | 86, <b>ക</b> 33,<br>ക34<br>-        |

## Teknik Özellikler

#### Nikon COOLPIX S6500 Dijital Fotoğraf Makinesi

| Ti                          | pi                             | Kompakt dijital fotoğraf makinesi                                                                                                    |  |
|-----------------------------|--------------------------------|----------------------------------------------------------------------------------------------------|--|
| Etkin piksel sayısı         |                                | 16,0 milyon                                                                                                    |  |
| Resim sensörü               |                                | <sup>1</sup> /2,3 inç tip CMOS; yakl. 16,79 milyon toplam piksel                                                                                                    |  |
| Objektif                    |                                | 12× optik zoom NIKKOR objektif                                                                                                    |  |
|                             | Odak uzaklığı                  | 4,5-54,0 mm (35 mm [135] formatında 25-300 mm objektifin görüş açısı<br>karşılığı)                                                                                                    |  |
|                             | f/-sayı                        | f/3,1-6,5                                                                                                    |  |
|                             | Yapısı                         | 8 grupta 8 eleman (1 ED objektif elemanı)                                                                                                    |  |
| Dijital zoom büyütmesi      |                                | Azami 4x (35mm [135] formatında görüş açısı yaklaşık 1200 mm<br>objektifin görüş açısı karşılığı)                                                                                                    |  |
| Ti                          | treşim azaltma                 | Objektif kaydırma                                                                                                    |  |
| Hareket bulanıklığı azaltma |                                | Hareket algılama (durağan resimler)                                                                                                    |  |
| Otomatik Netleme (AF)       |                                | Kontrast belirleme AF                                                                                                    |  |
| Ot                          | Netleme aralığı                | <ul> <li>(W): Yaklaşık 50 cm –∞,<br/>[T]: Yaklaşık 1,5 m –∞</li> <li>Makro modu: Yaklaşık 8 cm –∞ (geniş açı konumu)<br/>(Tüm mesafeler objektifin ön yüzeyinin merkezinden itibaren<br/>ölçülmüştür)</li> </ul> |  |
|                             | Netleme alanı seçimi           | Yüz önceliği, manuel olarak 99 netleme alanı, merkez, konuyu izleme,<br>hedef bulan AF                                                                                                    |  |
| Ekran                       |                                | 7,5 cm (3 inç), yaklaşık 460k-nokta, yansıma önleyici kaplamalı TFT LCD<br>(dokunmatik panel) ve 5 seviyeli parlaklık ayarı                                                                                      |  |
|                             | Çerçeve alanı (çekim<br>modu)  | Yaklaşık %99 yatay ve %99 dikey (gerçek resimle karşılaştırıldığında)                                                                                                    |  |
|                             | Çerçeve alanı (izleme<br>modu) | Yaklaşık %99 yatay ve %99 dikey (gerçek resimle karşılaştırıldığında)                                                                                                    |  |

| Saklama                                         |                                                                                                    |
|-------------------------------------------------|----------------------------------------------------------------------------------------------------|
| Ortam                                           | Dahili bellek (yaklaşık 25 MB), SD/SDHC/SDXC bellek kartı                                                                                                    |
| Dosya sistemi                                   | DCF, Exif 2.3, DPOF ve MPF uyumlu                                                                                                    |
| Dosya formatları                                | Durağan resimler: JPEG<br>3D resimler: MPO<br>Ses dosyaları (Sesli Not): WAV<br>Filmler: MOV (Video: H.264/MPEG-4 AVC, Ses: AAC stereo)                                                                                               |
| Resim boyutu<br>(piksel)                        | <ul> <li>16 milyon (Yüksek) [4608 × 3456★]</li> <li>16 milyon [4608 × 3456]</li> <li>8M [3264 × 2448]</li> <li>4 milyon [2272 × 1704]</li> <li>2 milyon [1600 × 1200]</li> <li>VGA [640 × 480]</li> <li>16:9 [4608 × 2592]</li> </ul> |
| ISO duyarlılığı<br>(Standart çıkış duyarlılığı) | <ul> <li>ISO 125-1600</li> <li>ISO 3200 (Otomatik mod işlevini kullanırken mevcuttur)</li> </ul>                                                                                                    |
| Pozlama                                         |                                                                                                    |
| Ölçüm modu                                      | Matris, merkez ağırlıklı (2x oranından küçük dijital zoom), noktasal (dijital zoom 2x ya da fazlası)                                                                                                    |
| Pozlama kontrolü                                | Programlanmış otomatik pozlama ve pozlama telafisi (–2,0 – +2,0 EV,<br><sup>1</sup> /3 EV'lik adımlar ile)                                                                                                    |
| Deklanşör                                       | Mekanik ve CMOS elektronik deklanşör                                                                                                    |
| Hız                                             | <ul> <li><sup>1</sup>/2000-1 sn.</li> <li><sup>1</sup>/4000 s (yüksek hızda sürekli çekim sırasında maksimum hız)</li> <li>4 sn. (Havai fişek gösterisi sahne modu)</li> </ul>                                                        |
| Diyafram                                        | Elektronik kontrollü ND filtresi (–2 AV) seçimi                                                                                                    |
| Menzil                                          | 2 adım (f/3,1 ve f/6,2 [W])                                                                                                    |
| Otomatik zamanlama                              | 10 ve 2 saniyelik süreler arasından seçim yapılabilir                                                                                                    |
| ]                                               | Dış Ticaret A.Ş.                                                                                                    |

| Flaş                                               |                                                                                                    |  |
|----------------------------------------------------|----------------------------------------------------------------------------------------------------|--|
| Menzil (yaklaşık)<br>(ISO duyarlılığı: Otoma       | [W]: 0,5–4,0 m<br>tik) [T]: 1,5–2,0 m                                                                                                    |  |
| Flaş kontrolü                                      | Kılavuz ışıklı TTL otomatik flaş                                                                                                    |  |
| Arayüz                                             | Yüksek hızlı USB                                                                                                    |  |
| Veri iletim protokolü                              | MTP, PTP                                                                                                    |  |
| Video çıkışı                                       | NTSC ve PAL arasından seçilebilir                                                                                                    |  |
| HDMI çıkışı                                        | Otomatik, 480p, 720p ve 1080i arasından seçilebilir                                                                                                    |  |
| l/O (Giriş/Çıkış) terminali                        | Ses video (A/V) çıkışı; dijital I/O (USB)<br>HDMI mikro konektör (Tip D) (HDMI çıkışı)                                                                                                    |  |
| Desteklenen diller                                 | Arapça, Bengalli, Çince (Basitleştirilmiş ve Geleneksel), Çekçe, Danca,<br>Felemenkçe, İngilizce, Fince, Fransızca, Almanca, Yunanca, Hintçe,<br>Macarca, Endonezyaca, İtalyanca, Japonca, Korece, Marathi, Norveççe,<br>Farsça, Lehçe, Portekizce (Avrupa ve Brezilya), Romence, Rusça,<br>İspanyolca, İsveççe, Tamilce, Telugu, Tayca, Türkçe, Ukraynaca, Vietnamca |  |
| Güç kaynakları                                     | Bir adet EN-EL19 Şarj edilebilir Li-ion Pil (ürünle birlikte verilir)<br>AC adaptörü EH-62G (ayrı olarak satılır)                                                                                                    |  |
| Şarj etme süresi                                   | Yaklaşık 3 saat (EH-70P AC Şarj Adaptörünü kullanırken ve şarj tamamen<br>bitmişken)                                                                                                    |  |
| Pil ömrü <sup>1</sup>                              |                                                                                                    |  |
| Durağan resimler                                   | EN-EL19 kullanırken yaklaşık 150 çekim                                                                                                    |  |
| Filmler (kayıt için meve<br>pil ömrü) <sup>2</sup> | EN-EL19 kullanırken yaklaşık 25 dakika                                                                                                    |  |
| Tripod soketi                                      | 1/4 inç (ISO 1222)                                                                                                    |  |
| Boyutlar (G $\times$ Y $\times$ D)                 | Yaklaşık. 95,4 $	imes$ 58,3 $	imes$ 26,3 mm (çıkıntılı parçalar hariç)                                                                                                    |  |
| Ağırlık                                            | Yaklaşık 153 g (pil ve SD bellek kartı dahil)                                                                                                    |  |
|                                                    | RACAJULU                                                                                                    |  |

Dış Ticaret A.Ş.

| Ç                    | alışma ortamı                           |                                                                           |
|----------------------|-----------------------------------------|---------------------------------------------------------------------------|
|                      | Sıcaklık                                | 0°C-40°C                                                                  |
|                      | Nem                                     | %85'ten az (yoğuşmasız)                                                   |
| Wi-Fi (Kablosuz LAN) |                                         |                                                                           |
|                      | Standartlar                             | IEEE 802.11b/g/n (standart kablosuz LAN protokolü                         |
|                      | İletişim protokolleri                   | IEEE 802.11b: DBPSK/DQPSK/CCK<br>IEEE 802.11g: OFDM<br>IEEE 802.11n: OFDM |
|                      | Menzil (görüş alanı)                    | Yaklaşık 10 m                                                             |
|                      | Çalıştırma frekansı                     | 2412-2462 MHz (1-11 kanal)                                                |
|                      | Veri hızı (ölçülmüş gerçek<br>değerler) | IEEE 802.11b: 5 Mbps<br>IEEE 802.11g: 20 Mbps<br>IEEE 802.11n: 20 Mbps    |
|                      | Güvenlik                                | WPA2                                                                      |
|                      | Erişim protokolleri                     | Alt yapı                                                                  |

- Aksi belirtilmedikçe tüm değerler Fotoğraf Makinesi ve Görüntüleme Ürünleri Birliği tarafından bildirilen 23 ±3°C sıcaklık değerleri ve tamamen dolu bir pil kullanıldığı varsayımına göre verilmiştir (CIPA).
- <sup>1</sup> Fotoğraf makinesi pil ömrü ölçümünde Fotoğraf Makinesi ve Görüntüleme Ürünleri Birliği (CIPA) standartları esas alınır. Durağan resimlerin performansı aşağıdaki test koşullarına göre ölçülür: **Resim modu** için **1 4608×3456** ayarı seçilir, her çekimde zoom ayarlanır ve iki çekimde bir flaş patlatılır. Film kayıt zamanı için **Film seçenekleri** bölümünde **2006 1030 4**/30**p** ayarlarının seçildiği varsayılır. Dederler; kullanım, cekimler arsındaki süre ile menü ve görüntülerin oösterilme süresine döre değisebilir.
- <sup>2</sup> Her bir film dosyasının boyutu 4 GB'ı ya da 29 dakikayı aşamaz. Fotoğraf makinesi sıcaklığı yükselirse kayıt bu limitin öncesinde bitebilir.

#### Şarj edilebilir Li-ion Pil EN-EL19

| Tipi                               | Şarj edilebilir lityum-iyon pil                                      |
|------------------------------------|----------------------------------------------------------------------|
| Nominal kapasite                   | DC 3,7 V, 700 mAh                                                    |
| Çalışma sıcaklığı                  | 0°C-40°C                                                             |
| Boyutlar (G $\times$ Y $\times$ D) | Yaklaşık 31,5 $\times$ 39,5 $\times$ 6 mm (çıkıntılı parçalar hariç) |
| Ağırlık                            | Yaklaşık 14,5 g (pil kutusu hariç)                                   |

#### EH-70P AC Şarj Adaptörü

| Nominal giriş                      | AC 100-240 V, 50/60 Hz, 0,07-0,044 A                       |
|------------------------------------|------------------------------------------------------------|
| Nominal çıkış                      | DC 5,0 V, 550 mA                                           |
| Çalışma sıcaklığı                  | 0°C-40°C                                                   |
| Boyutlar (G $\times$ Y $\times$ D) | Yaklaşık 55 $\times$ 22 $\times$ 54 mm (fiş adaptörü hariç |
| Ağırlık                            | Yaklaşık 47 g (fiş adaptörü hariç)                         |
|                                    |                                                            |

# KARACASULU Dış Ticaret A.Ş.

### Y Teknik Özellikler

- Nikon bu el kitabında yer alabilecek hatalardan sorumlu tutulamaz.
- Bu ürünün görünümünde ve teknik özelliklerinde önceden bildirilmeden değişiklik yapılabilir.

### Onaylı Bellek Kartları

Aşağıdaki Güvenli Sayısal (SD) bellek kartı test edilmiş ve bu fotoğraf makinesinde kullanılabileceği onaylanmıştır.

 Film kaydı için 6 veya daha yüksek Hız Sınıfındaki SD bellek kartları önerilir. Daha düşük değerli Hız Sınıfındaki bir bellek kartını kullanırken film kaydı beklenmedik biçimde durabilir.

|           | SD bellek kartı   | SDHC bellek kartı <sup>2</sup> | SDXC bellek kartı <sup>3</sup> |
|-----------|-------------------|--------------------------------|--------------------------------|
| SanDisk   | 2 GB <sup>1</sup> | 4 GB, 8 GB, 16 GB, 32 GB       | 64 GB, 128 GB                  |
| TOSHIBA   | 2 GB <sup>1</sup> | 4 GB, 8 GB, 16 GB, 32 GB       | 64 GB                          |
| Panasonic | 2 GB <sup>1</sup> | 4 GB, 8 GB, 16 GB, 32 GB       | 64 GB                          |
| Lexar     |                   | 4 GB, 8 GB, 16 GB, 32 GB       | 64 GB, 128 GB                  |

- <sup>1</sup> Bellek kartını kart okuyucu ya da benzer bir cihazda kullanırken, cihazın 2 GB kapasiteli kartları desteklediğinden emin olun.
- <sup>2</sup> SDHC uyumlu. Bellek kartını kart okuyucu ya da benzer bir cihazda kullanırken, cihazın SDHC kartları desteklediğinden emin olun.

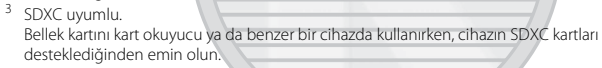

 Yukarıdaki kartların detayları için üretici ile temasa geçin. Diğer üreticilerin bellek kartlarını kullanırken fotoğraf makinesinin performansını garanti edemeyiz.

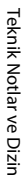

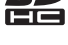

| SÏ |
|----|
| XC |

### Desteklenen Standartlar

- DCF: Design Rule for Camera File System (Fotoğraf Makinesi Dosya Sistemi Tasarımı Standardı), farklı marka fotoğraf makinelerinin birbirine uymasını sağlamak için dijital fotoğraf makinesi endüstrisinde yaygın olarak kullanılan bir standarttır.
- DPOF: Dijital Baskı Komutu Formatı, bellek kartlarında saklanan baskı komutlarıyla görüntü baskısı alınmasını sağlayan bir endüstri standardıdır.
- Exif sürümü 2.3: Exif uyumlu yazıcılardan resim baskısı alınırken en uygun renkli baskıları elde etmek için kullanılacak bilgilerin resimlerle birlikte saklanmasını sağlayan bir standart olan dijital durağan görüntü fotoğraf makineleri için aktarılabilir resim dosyası formatı (Exif) 2.3 sürümünü destekler.
- PictBridge: Dijital fotoğraf makinesi ve yazıcı endüstrileri arasında işbirliği sağlanarak geliştirilen bu standart, fotoğraf makinesini bilgisayara bağlamadan fotoğraf baskılarının doğrudan yazıcıdan alınmasına olanak sağlar.

#### AVC Patent Portfolio License (Patent Portföyü Lisansı)

Bu ürün, (i) AVC standardıyla ("AVC video") video kodlamak ve/veya (ii) ticari olmayan ve kişisel eylemde bulunan tüketici tarafından kodlanmış ve/veya AVC videoları sağlama lisansına sahip bir video sağlayıcıdan elde edilmiş AVC videonun kodunu çözmek üzere, bir tüketicinin ticari olmayan ve kişisel kullanımı için AVC Patent Portföyü Lisansı altında lisanslanmıştır. Herhangi başka bir kullanımı için lisans verilmez veya ima edilmez. Daha fazla bilgi MPEG LA, L.L.C. şirketinden alınabilir

Bkz. http://www.mpegla.com.

#### Ticari Marka Bilgileri

- Microsoft, Windows ve Windows Vista, ABD ve/veya diğer ülkelerde Microsoft Corporation kuruluşuna ait ticari markalar ya da tescilli ticari markalardır.
- Macintosh, Mac OS ve QuickTime, Apple Inc.'in ABD ve diğer ülkelerde tescilli ticari markalarıdır. iFrame logosu ve iFrame <u>sembolü App</u>le Inc.'in ticari markalarıdır.
- Adobe ve Acrobat, Adobe Systems Inc. kuruluşunun tescilli ticari markalarıdır.
- SDXC, SDHC ve SD Logoları SD-3C, LLC şirketinin ticari markalarıdır.
- PictBridge bir ticari markadır.
- HDMI, HDMI logosu ve High-Definition Multimedia Interface, HDMI Licensing LLC şirketinin ticari markaları ya da tescilli ticari markalarıdır.

### וחכא

- Wi-Fi ve Wi-Fi logoları, Wi-Fi Alliance'in ticari ya da tescilli ticari markalarıdır.
- Android ve Google Play Google, Inc.'in ticari markaları veya tescilli ticari markalarıdır.
- Bu el kitabında bahsi geçen tüm diğer ticari adlar veya Nikon ürününüzle birlikte verilen diğer dokümanlar, isimlerini taşıdıkları kuruluşlara ait ticari markalar veya tescilli ticari markalardır.

#### FreeType Lisansı (FreeType2)

 Bu yazılımın parçalarının telif hakkı vardır (c) 2013 FreeType Projesi ("www.freetype.org"). Tüm hakları saklıdır.

#### MIT Lisansı (Harfbuzz)

 Bu yazılımın parçalarının telif hakkı vardır (c) 2013 Harfbuzz Projesi ("http://www.freedesktop.org/wiki/Software/HarfBuzz"). Tüm hakları saklıdır.

### Dizin

| <u>Semboller</u>               |             |
|--------------------------------|-------------|
| Otomatik mod                   | 26, 38      |
| 🗺 Sahne modu                   | 40          |
| SO Özel efektler modu          |             |
| Skilli portre modu             | 53          |
| ▶ İzleme modu                  | 32, 82      |
| ★ Sık kullanılan resimler modu |             |
|                                | 2, 0-06     |
| Otomatik sıralama modu 82,     | 0-010       |
| Tarihe göre sıralama modu      | -           |
|                                | 0-012       |
| ₽ Ayarlar menüsü               | 104         |
| T (Telefoto)                   |             |
| W (Geniş açı)                  |             |
| <b>Q</b> İzleme zoom işlevi    |             |
| Küçük resim gösterimi          |             |
| Yardım                         |             |
| Cekim modu düğmesi             | . 5, 26     |
| 토 İzleme düğmesi               | 5, 32       |
| • (* film kayıt) düğmesi       | 5, 96       |
| MENU düğmesi 6, 67, 84, 9      | 9, 104      |
| 🗑 Silme düğmesi 34,            | <b>6</b> 70 |
| Flas modu                      | 57          |
| 👏 Otomatik zamanlama           |             |
| 👻 Makro modu                   |             |
| Pozlama telafisi               | 64          |
|                                |             |

| AE/AF-L                                     | 49             |
|---------------------------------------------|----------------|
| Sayısal                                     |                |
| 3D fotoğrafçılık 3D                         | 49             |
| 3D resimler                                 | 49             |
| A                                           |                |
| AC adaptörü 25                              | 5, 🍽 113       |
| AC Şarj Adaptörü                            | 16             |
| Açık lambası 3                              | 8, 24, 25      |
| Açılış ekranı 10                            | 4, 🏍82         |
| Açma/kapama düğmesi 3                       | 3, 24, 25      |
| AF alanı modu 6                             | 8, 🍽 51        |
| AF yardımcısı                               | 4, 🏍92         |
| Ağır çekim filmlerin kaydı                  |                |
|                                             | 5, 🍽 77        |
| Akıllı portre menüsü 6                      | 7, 🍋 57        |
| Akıllı portre modu                          | 53             |
| Akşam karanlığı/şafak 🚔                     | 43             |
| Albüm                                       | 🏍9             |
| Anahtar resim seç 85, 🍽 1                   | 3, 🍽 73        |
| Ardışık 16 çekim                            | 🍽 46           |
| Arka plan aydınlatma 🖭                      | 46             |
|                                             | <del>T</del> U |
| Askı                                        |                |
| Askı<br>Ayarlar menüsü                      |                |
| Askı<br>Ayarlar menüsü<br>Az ışık <b>Le</b> |                |
| Askı<br>Ayarlar menüsü<br>Az ışık 🔽<br>B    |                |

| Baskı ayarları tarih seçen | ıeği           |    |
|----------------------------|----------------|----|
|                            | 2, 🗢 61, 🗢 63  |    |
| Bellek kapasitesi          |                |    |
| Bellek kartı               |                |    |
| Bellek kartı yuvası        |                |    |
| Bellek kartlarının formatl | lanması        |    |
|                            | 19, 105, 🍋96   |    |
| Beyaz dengesi              |                |    |
| Bilgisayar                 |                | _  |
| Bilgisayardan şarj         | 105, 🗢 100     |    |
| BSS                        |                |    |
| Büyüleyici rötuş           |                |    |
| C '                        |                |    |
| Canlı renk                 | 68. 0-050      |    |
| Cvanotype                  | 68. 0-050      |    |
| C                          |                |    |
| Secondaria Secondaria      | 51             |    |
| Çapraz işicin <b>zə</b>    | 26 28 30       |    |
| Çekim monüsü               | 69 - 40        |    |
| Çekim medu                 |                |    |
| Çekim modu                 |                |    |
|                            |                |    |
|                            |                |    |
| Dahili bellegin formatlar  | nmasi          |    |
| ~                          | 105, 0-096     |    |
| Dahili bellek              |                | 1  |
| Dahili bellek göstergesi   | Dia Tia        |    |
| 9,                         | 11, 24, 32, 96 | .( |
| Deklansör                  |                |    |

| 8–894             |
|-------------------|
| ð ð 55, ð ð 80    |
| 104, 🏍93          |
| 105, 🍋98          |
|                   |
|                   |
| 87, 🏍 29          |
|                   |
| 105, 🏍 110        |
| 🏍 111             |
| Ö <sup>-</sup> 23 |
| 🍋 36              |
| 🏍 111             |
| 🍽 94              |
|                   |
|                   |
| 5, 8, 🍎 6         |
| 104, 🏍86          |
| 45, 🍽 46          |
|                   |
|                   |
| 105, 🍽 106        |
|                   |
|                   |
| 101, 🏍 38         |
| 100               |
|                   |
|                   |

| Film menüsü               |     | 99,  | ð <b>-</b> ð74 |   |
|---------------------------|-----|------|----------------|---|
| Film seçenekleri          |     | 99,  | <b>6</b> 74    |   |
| Film süresi               |     | 96,  | <b>6</b> 76    |   |
| Flaş                      |     |      | 3, 57          |   |
| Flaş kapalı               |     |      | 58             |   |
| Flaş lambası              |     |      | 5, 57          |   |
| Flaş modu                 |     |      | 57, 58         |   |
| Formatlama                | 19, | 105, | <b>60</b> 96   |   |
| FSCN                      |     |      | 0-0111         |   |
| <u>G</u>                  |     | X    | -              | _ |
| Gece manzarası 🔜          |     |      | 44             | _ |
| Gece portresi 🖉           |     |      | 42             |   |
| Görüntü inceleme          |     | 104, | <b>60</b> 86   | - |
| Görüntü kopyalama         |     | 84,  | ð <b>-</b> ð71 | _ |
| Göz kırpma kontrolü       |     | 69,  | ð <b>ð</b> 59  | - |
| Göz kırpma uyarısı        |     | 105, | 0102           |   |
| Güç                       |     |      | 24, 25         | _ |
| Gülümseme zamanl          |     | 69,  | 0-058          |   |
| Gün batımı 🚔              |     |      |                |   |
| Gün ışığı                 |     |      | 0042           |   |
| <u>H</u>                  |     |      |                |   |
| Hareket algılama          |     | 104, | ð <b>-</b> ð91 |   |
| Havai fişek gösterisi 🏵 . |     |      | 45             |   |
| HDMI                      |     |      | <b>6-</b> 099  |   |
| HDMI 3D çıkışı            |     |      | ð <b>ð</b> 99  |   |
| HDMI aygıt kontrolü       |     |      | ð <b>-</b> ð99 |   |
| HDMI kablosu              |     | IS.  | <b>6-</b> 026  | B |
| HDMI mikro konektör       |     | · 7  |                |   |

| HDR                   |                   |
|-----------------------|-------------------|
| Hedef bulan AF        | 68, 75, 🏍53       |
| Hızlı efektler 33,    | 39, 🍽 18, 🍽 56    |
| Hızlı rötuş           |                   |
| Hoparlör              |                   |
| HS film               | . 99, 🍽 75, 🍽 77  |
| HS metrajı ile aç     |                   |
|                       |                   |
| ISO duyarlılığı       |                   |
| t                     |                   |
| İsteğe bağlı aksesuar | lar 🏍 113         |
| İzleme                | 32, 100, 🏍69      |
| İzleme menüsü         |                   |
| İzleme modu           |                   |
| İzleme zoom işlevi    |                   |
| <u> </u>              |                   |
| JPG                   | 🏍 111             |
| <u>K</u>              |                   |
| Kablosuz LAN          | . 105, 107, 🍽 104 |
| Kağıt boyutu          |                   |
| Kalan poz sayısı      |                   |
| Kar 😫                 |                   |
| Kesme                 | 🖚24               |
| Kırmızı göz azaltma   |                   |
| Klasör adı            |                   |
| Kolay panorama izler  | me 47, 🏍5         |
| Kolay panorama 🗖 .    | 47, 🏍2            |
| Konektör kapağı       |                   |

| Konuyu izleme             | 68, 🏍54     | Otomatik Netleme                      |
|---------------------------|-------------|---------------------------------------|
| Koru                      | 84, 🏍65     |                                       |
| Kumsal 😤                  |             | Otomatik sabit aralık 🗝 49            |
| Küçük resim               | 84, 🏍23     | Otomatik sahne seçimi 🏧 41            |
| M                         |             | Otomatik serbest birak 48             |
| Makine askısı için delik  |             | Otomatik sıralama menüsü 84, 🏍10      |
| Makro modu                |             | Otomatik sıralama modu                |
| Manzara 🗖                 |             | Otomatik zamanlama 60                 |
| Mikrofon                  |             | Otomatik zamanlama lambası            |
| MOV                       |             | Oynck ftğrf mak efekti 2 🔛            |
| MPO                       |             | Oynck ftğrf mak. efekti 1 🔛 51        |
| Müze 🏛                    |             | Ö                                     |
| <u>N</u>                  |             | Ön çekim önbelleği                    |
| Netleme 3                 | 0, 68, 🗢 51 |                                       |
| Netleme alanı             |             | Ön. belirl. byz ayarı 🗝 43            |
| Netleme göstergesi        |             | Özel efektler modu 51                 |
| Netleme kilidi            |             | P                                     |
| Nikon Transfer 2          |             | Panorama Maker                        |
| Nostaljik sepya <b>SE</b> |             | Parlaklik                             |
| 0                         |             | Parti/Kapalı mekan 💥 43               |
| Objektif                  |             | PictBridge                            |
| Objektif kapağı           |             | Pil 14, 16, 22                        |
| Optik zoom                |             | Pil mandalı 14                        |
| Otmtk netleme modu        |             | Pil seviyesi göstergesi 24            |
|                           | 0055, 0080  | Pil şarj cihazı 17, 🖚 113             |
| Otomatik flaş             |             | Pil yuvası 5                          |
| Otomatik kapanma 25       | , 104, 🗝 95 | Pil yuvası/Bellek kartı yuvası kapağı |
| Otomatik mod              |             |                                       |

Ö-28

| Рор <b>РОР</b>   | 51 |
|------------------|----|
| Portre 💈         | 41 |
| Pozlama telafisi | 64 |

### <u>R</u>

| Renk seçenekleri          | 68, 硽                        | 50  |
|---------------------------|------------------------------|-----|
| Resim bilgisi             | 104, 🍋                       | 86  |
| Resim boyutu              | 68, 🏍                        | 40  |
| Resim döndürme            |                              | 68  |
| Resim kopyalama           |                              | 71  |
| Resim modu                | 68, 🍽                        | 40  |
| RSCN                      |                              | 111 |
| Rüzgar sesi azaltma       | 99, 🔶                        | 81  |
| <u>S</u>                  |                              | 1   |
| Saat dilimi               | 22, 🍋                        | 83  |
| Sahne modu                |                              | 41  |
| Seçici renk 🖋             |                              | 51  |
| Sekans ekran seçenekleri  |                              |     |
|                           | 0-013, 0-0                   | 73  |
| Sepya                     | 68, 🗢                        | 50  |
| Ses ayarı                 | 101, 🏍                       | 69  |
| Ses ayarları              | 104, 🏍                       | 94  |
| Ses/görüntü girişi soketi | 87, 🏍                        | 26  |
| Ses/görüntü kablosu       | 87, 🏍                        | 26  |
| Sesli not                 | 84, 🏍                        | 69  |
| Sil                       | 0 <b>-</b> 015, 0 <b>-</b> 0 | 70  |
| Siyah beyaz kopya 🗖       |                              | 46  |
| Siyah-beyaz               | 68, 🏍                        | 50  |
| Sık kull. kaldır          |                              | 68  |

| Sık kullanılan resimler<br>Sık kullanılan resimler men | <b>E</b><br>Iüsü | 85, <b>č</b> | ₩6           |
|--------------------------------------------------------|------------------|--------------|--------------|
|                                                        | 8                | 4. 6         | <del>.</del> |
| Sık kullanılan resimler moc                            | lu 8             | 32, 6        | -06          |
| Sikistirma orani                                       |                  |              | 640          |
| Slavt gösterisi                                        | 84               | . 0-         | <b>0</b> 64  |
| Spor 🍕                                                 |                  |              | . 42         |
| SSCN                                                   |                  | 🗲            | 5111         |
| Standart renk                                          | 68               | 3, O-        | 050          |
| Süper canlı VI                                         |                  |              | 51           |
| Sürekli                                                | 68               | 8, <b>8-</b> | <b>0</b> 45  |
| <u>S</u>                                               |                  |              |              |
| Şarj cihazı                                            | 16               |              | 5113         |
| Şarj edilebilir Li-ion pil                             |                  | 14           | , 16         |
| Şarj lambası                                           |                  | 5            | , 17         |
| I                                                      |                  |              |              |
| Tablo 🛱                                                |                  |              | 51           |
| Tam çerçeve izleme                                     |                  |              | 32           |
| Tanımlayıcı                                            |                  | 🗲            | 5111         |
| Tarih 20                                               | ), 104           | i, ð         | 083          |
| Tarih biçimi                                           |                  | I, ð         | 083          |
| Tarih ve saat 20                                       | ), 104           | i, ð         | 083          |
| Tarih ve saatin yazdırılması                           |                  | 🕭            | 88           |
| Tarihe göre sıralama menü                              | isü              |              |              |
|                                                        |                  | 1, ð         | 012          |
| Tarihe göre sıralama modu                              | 82               | 2, 8         | 012          |
| Tarihi bas 22                                          | 2, 104           | , 8          | 880          |
| Tek                                                    | 68               | 8, 8         | 045          |

| Tek kare AF 69,      | 99, 🍋 55,     | <b>6</b> 80      | Yiyecek 📲                |        | 45            |
|----------------------|---------------|------------------|--------------------------|--------|---------------|
| Ten yumuşatma        | 55, 69,       | <b>6-0</b> 57    | Yksek kontr. monokrom 🔲. |        | 51            |
| Titreşim azaltma     | 104,          | <del>60</del> 90 | Yumuşak <b>SO</b>        |        | 51            |
| Tripod soketi        | 5,            | Ö 19             | Yüksek hızda sürekli     | 68,    | <b>6</b> •045 |
| Tümünü sıfırla       | 105, 6        | 0107             | Yüz algılama             |        | 73            |
| TV                   |               | <b>60</b> 26     | Yüz önceliği             | 68,    | ð <b>ð</b> 51 |
| TV ayarları          |               | <b>6-</b> 099    | Z                        |        |               |
| <u>U</u>             |               |                  | Zaman farkı              | . 104, | <b>6</b> 83   |
| USB kablosu          |               | 0-030            | Zoom                     |        |               |
| USB/ses/görüntü çık  | ış konektörü  |                  | Zoom kontrolü            |        | . 3, 29       |
|                      | 91, 🗝26,      | <b>6</b> 029     |                          |        |               |
| Uzaklaştırma         |               | 29               |                          |        |               |
| Uzantı               |               | <b>6</b> 0111    |                          |        |               |
| <u>V</u>             |               |                  |                          |        |               |
| Video modu           |               | <b>6</b> 099     | / /                      |        |               |
| ViewNX 2             |               | 88               |                          |        |               |
| W                    |               | _                |                          |        |               |
| WAV                  |               | 00111            |                          |        |               |
| Wi-Fi seçenekleri    | . 105, 107, 6 | 0104             |                          |        |               |
| Y                    |               |                  |                          |        |               |
| Yakın çekim 🌃        |               | 44               |                          |        |               |
| Yaklaştırma          |               | 29               |                          |        |               |
| Yardım               |               | 41               |                          |        |               |
| Yarım basılması      |               |                  |                          |        |               |
| Yavaş senk           |               | 58               | AJULU                    | J      |               |
| Yaz saati uygulamasi | 21, 22,       | <b>6</b> 85      |                          |        |               |
| Yazdır 84, 🗲         | 32, 🗝 34,     | <del>60</del> 60 | aret A.S.                |        |               |
| Yazıcı               |               | <b>6</b> 29      |                          |        |               |

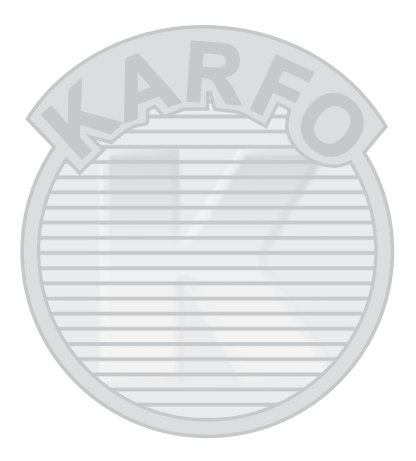

### SERVİS İSTASYONLARI

| Karfo Karacasulu Dış Tic. A.Ş.                                                                                     | Karfof is Teknolojik Ürünler Pazarlama ve Teknik               |
|----------------------------------------------------------------------------------------------------|----------------------------------------------------------------|
| Ebusuut Cad. No:41 34110 Sirkeci İstanbul                                                                          | Hizmetler Tic.                                                 |
| Tel: 0212 4556767 Faks: 0212 5206716                                                                               | K.Maraş Cad. Ticaret Mektep Sok.                               |
| Prizma Görsel Ürünler Tamir ve Bakım Servisi<br>850 Sok. No:9 Kat:1 D:106 Kemerplaza İş Merkezi<br>Kemeraltı İzmir | Ustaömer lş Mrkz. No:9<br>Kat:5/3 Trabzon<br>Tel: 0462 3223500 |
| Tel: 0232 4413585 Faks: 0232 4462088                                                                               | Halim Elektronik                                               |
| Karfo Karacasulu Dış Tic. A.Ş.<br>Asağı Övecler Mah 1314. Cad. No:17 D:3                                           | Saray Mah. Devecel Sok. No:3 Malatya<br>Tel: 0422 3218608      |
| Çankaya Ankara                                                                                                    | Sedat Elektronik                                               |
| Tel: 0312 4722127 Faks: 0312 4722125                                                                               | Bahçeli Evler Mah. Söylemez Mahmut Cad. No:19/A                |
| Karfo Karacasulu Dış Tic. A.Ş.<br>Kızılsaray Mah. 72. Sok. Pırıltı Sitesi B Blok No:13<br>Şarampol Antalya         | Şahinbey Gaziantep<br>Tel: 0342 2313571                        |

Kullanım Ömrü 5 Yıldır

Bu kitapçığın, tamamının veya bir parçasının (önemli makale veya incelemelerdeki kısa alıntılar dışında) kullanılması NIKON CORPORATION tarafından verilecek yazılı onaya bağlıdır.

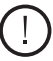

EEE Yönetmeliğine Uygundur

YP3D02(1W) 6MN0951W-02

Bu ürünün standart numarası bulunmamaktadır.

Üretici ve Onaylayan Makam: NIKON CORPORATION

Tel: 0242 2425775 Faks: 0242 2425645

© 2013 Nikon Corporation